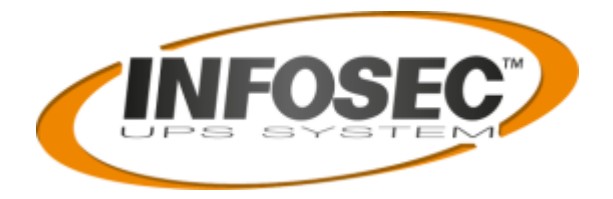

## **USER GUIDE**

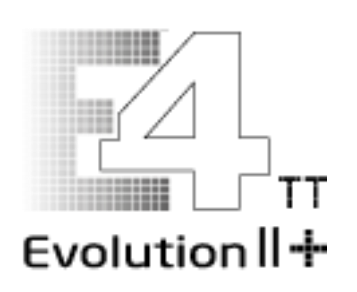

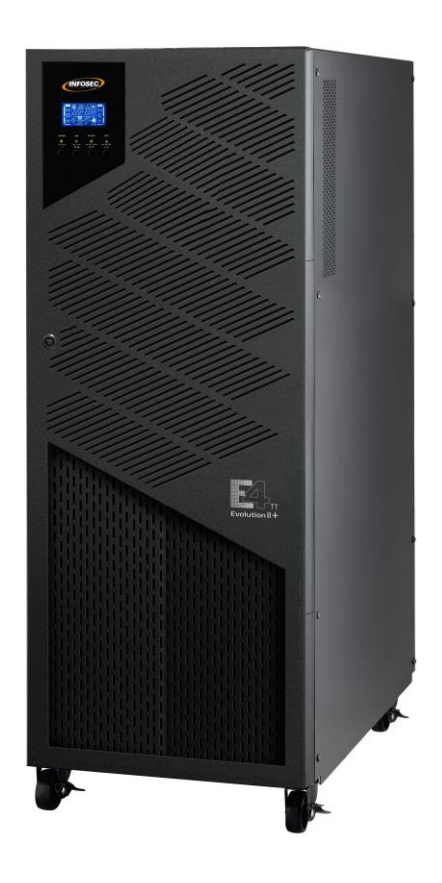

10k / 15k / 20k / 30k / 40k / 60k S / 80k S HV (380 / 400 / 415V)

10k / 15k (S) / 20k (S) / 30k S / 40k S LV (208 / 220V)

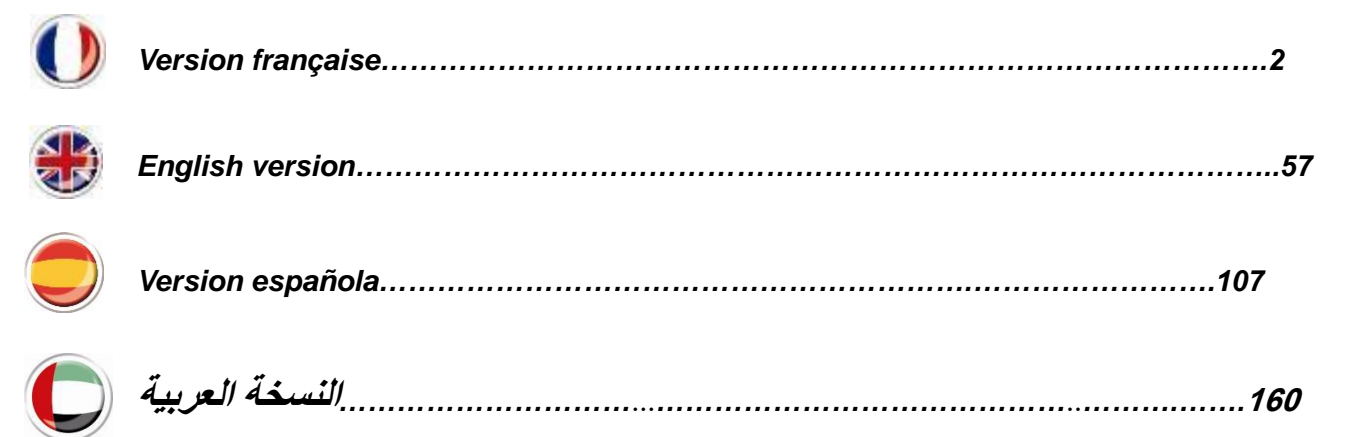

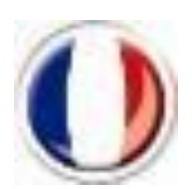

Version Française

# Table des matières

| 1. | CON  | ISIGNES DE SECURITE ET DE CEM                   | . 3 |
|----|------|-------------------------------------------------|-----|
|    | 1-1. | TRANSPORT ET ENTREPOSAGE                        | . 3 |
|    | 1-2. | PREPARATION                                     | . 3 |
|    | 1-3. | INSTALLATION                                    | . 3 |
|    | 1-4. | AVERTISSEMENTS RELATIFS AU RACCORDEMENT         | . 4 |
|    | 1-5. | OPERATION                                       | . 4 |
|    | 1-6. | ENTRETIEN, REPARATION ET PANNES                 | . 4 |
|    | 1-7. | ENTRETIEN, REPARATION ET PANNES                 | . 5 |
|    | 1-8. | À PROPOS DES BATTERIES :                        | . 5 |
|    | 1-9. | CONFORMITE CE :                                 | . 7 |
| 2. | INST | TALLATION ET FONCTIONNEMENT                     | . 8 |
|    | 2-1. | DEBALLAGE ET INSPECTION                         | . 8 |
|    | 2-2. | VUE DU PANNEAU ARRIERE                          | . 9 |
|    | 2-3. | INSTALLATION A UPS UNIQUE                       | 16  |
|    | 2-4. | INSTALLATION DE L'UPS POUR LE SYSTEME PARALLELE | 20  |
|    | 2-5. | INSTALLATION DU LOGICIEL                        | 23  |
| 3. | OPE  | RATIONS                                         | 24  |
|    | 3-1. | FONCTIONNEMENT DU BOUTON                        | 24  |
|    | 3-2. | INDICATEURS LED ET ECRAN LCD                    | 25  |
|    | 3-3. | ALARME SONORE                                   | 27  |
|    | 3-4. | FONCTIONNEMENT UNIQUE DE L'UPS                  | 27  |
|    | 3-5. | FONCTIONNEMENT EN PARALLELE                     | 31  |
|    | 3-6. | SIGNIFICATION DES ABREVIATIONS SUR L'ECRAN LCD  | 33  |
|    | 3-7. | REGLAGE DE L'ECRAN LCD                          | 33  |
|    | 3-8. | MODE DE FONCTIONNEMENT/DESCRIPTION DES ETATS    | 41  |
|    | 3-9. | CODE DE DEFAUT                                  | 47  |
|    | 3-10 | . VOYANT D'AVERTISSEMENT : L'ICONE CLIGNOTE     | 48  |
|    | 3-11 | CODE D'AVERTISSEMENT                            | 48  |
| 4. | DEP  | ANNAGE                                          | 50  |
| 5. | STO  | CKAGE ET ENTRETIEN                              | 51  |
|    | 5-1. | ENTREPOSAGE                                     | 51  |
|    | 5-2. | ENTRETIEN                                       | 52  |
| 6. | SPE  | CIFICATIONS TECHNIQUES                          | 53  |

## 1. Consignes de sécurité et de CEM

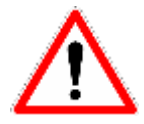

Veuillez respecter strictement toutes les consignes d'utilisation de ce manuel. Conservez ce manuel dans un endroit sûr et lisez attentivement les instructions suivantes avant d'installer l'appareil. N'utilisez pas l'appareil avant d'avoir lu attentivement tous les avertissements et toutes les consignes d'utilisation.

#### **IMPORTANT !**

L'installation et le raccordement des onduleurs d'une manière non conforme dégage Infosec Communication de toute responsabilité.

#### 1-1. Transport et entreposage

- Transportez l'onduleur uniquement dans son emballage d'origine pour le protéger contre les chocs et les impacts.
- l'onduleur doit être entreposé dans une salle ventilée et sans humidité.

#### 1-2. Préparation

- De la condensation peut se produire si l'onduleur est déplacé directement d'un environnement froid à un environnement chaud. L'onduleur doit être parfaitement sec avant d'être installé. Veuillez laisser l'onduleur reposer pendant au moins deux heures pour s'acclimater à l'environnement.
- N'installez pas l'onduleur près de l'eau ou dans un environnement humide.
- N'installez pas l'onduleur dans un endroit où il pourrait être exposé à la lumière directe du soleil ou près d'un radiateur.
- N'obstruez pas les orifices de ventilation de l'onduleur.

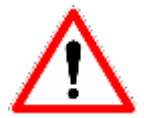

N'obstruez pas les orifices de ventilation du boîtier de l'UPS. L'onduleur doit être installé dans un endroit bien aéré ou doté de la climatisation. Assurez-vous qu'il y a suffisamment d'espace de chaque côté pour la ventilation. En principe, la température ambiante ne doit pas dépasser 20 °C, avec une humidité relative sans condensation comprise entre 0 et 90 %.

#### 1-3. Installation

- Ne branchez aucun appareil ou dispositif susceptible de surcharger l'onduleur
- Ne branchez aucun appareil électroménager tel que les séchoirs en sortie de l'onduleur.
- Disposez les câbles de telle sorte que personne ne puisse marcher ou trébucher dessus.
- L'onduleur ne peut être installé que par un personnel de maintenance qualifié.
- Un dispositif de déconnexion approprié doit être installé pour protéger le câblage du bâtiment contre les courts-circuits.
- L'installation et le câblage doivent être réalisés conformément aux réglementations et normes locales en vigueur.

#### 1-4. Avertissements relatifs au raccordement

 Il n'y a pas protection « anti-retour » à l'intérieur. Veuillez isoler l'onduleur avant d'effectuer tout travail sur ce circuit électrique. Un dispositif d'isolement type contacteur doit être installé en amont de l'onduleur.

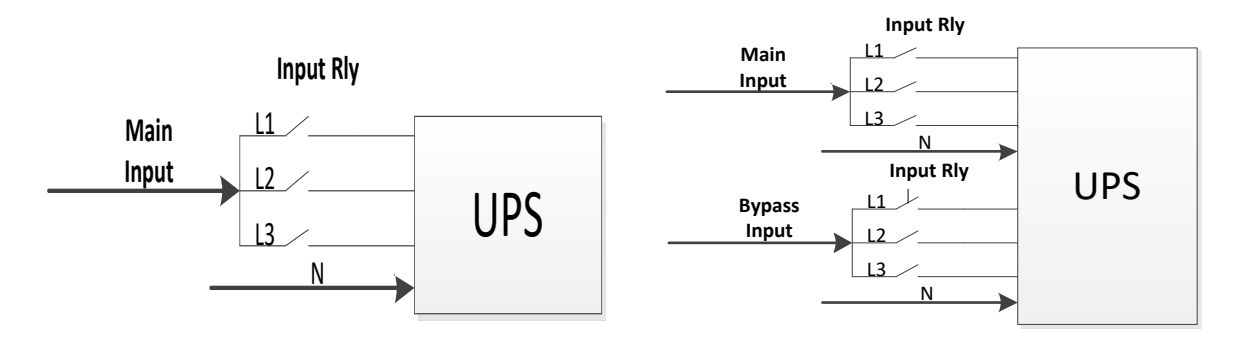

Schéma contacteur d'entrée E4 Evolution II + 10/15/20k TT HV E4 Evolution II + 10k TT LV Schéma contacteur d'entrée E4 Evolution II + 10/15/20k TT HV E4 Evolution II + 10k TT LV (double alimentation en option) E4 Evolution II + 30/40/60/80k TT HV E4 Evolution II + 15/20/30/40k TT LV

- L'alimentation de cet appareil doit être triphasée neutre et conforme aux indications de la plaque signalétique de l'équipement. Il doit aussi être correctement relié à la terre.
- Il n'est poas recommandé d'utiliser de cet équipement dans les applications de maintien des fonctions vitales où un dysfonctionnement de celui-ci peut provoquer une panne de l'équipement de maintien des fonctions vitales ou encore altérer notablement sa sécurité ou son efficacité. N'utilisez pas cet équipement en présence de mélange anesthésique inflammable à l'air, à l'oxygène ou à l'oxyde nitreux.
- Ce produit est destiné à une application commerciale et industrielle dans le environnement de type secondaire. Des contraintes d'installation ou des mesures supplémentaires seront éventuellement nécessaires pour minimiser les perturbations.
- Des étiquettes d'avertissement doivent être apposées sur tous les interrupteurs d'alimentation primaires installés loin de l'appareil pour avertir le personnel de maintenance électrique de la présence de l'onduleur dans le circuit. L'étiquette doit mentionner le texte suivant ou un texte équivalent :

Avant d'intervenir sur ce circuit

 Isolez l'onduleur.

 Ensuite, vérifiez l'absence de tension dangereuse entre toutes les bornes y compris la protection de mise à la terre.
 Risque de retour de tension

#### 1-5. Opération

- Ne jamais débrancher le câble conducteur de mise à la terre, car cela stopperait la liaison à la mise à la terre de l'onduleur et de toutes les charges connectées.
- l'onduleur dispose de sa propre alimentation en courant interne (des batteries). Les bornes de sortie de l'onduleur peuvent être sous tension, même si l'onduleur n'est pas branché sur le secteur.
- Pour débrancher complètement l'onduleur, appuyez d'abord sur le bouton « ARRÊT », puis débranchez l'alimentation secteur.

• Assurez-vous qu'aucun liquide ou corps étranger ne peut pénétrer à l'intérieur de l'onduleur.

#### 1-6. Normes

| * Sécurité                                                                                                    |              |  |  |  |
|----------------------------------------------------------------------------------------------------|--------------|--|--|--|
| IEC/EN 62040-1                                                                                                    |              |  |  |  |
| * Emission électromagnétique                                                                                                    |              |  |  |  |
| Émission par conduction: CEI/EN 62040-2                                                                                                    | Catégorie C3 |  |  |  |
| Émission par rayonnement                                                                                                    | Catégorie C3 |  |  |  |
| * Susceptibilité électromagnétique                                                                                                    |              |  |  |  |
| DES: CEI/EN 61000-4-2                                                                                                    | Niveau 4     |  |  |  |
| RS: CEI/EN 61000-4-                                                                                                    | Niveau 3     |  |  |  |
| EFT: CEI/EN 61000-4-4                                                                                                    | Niveau 4     |  |  |  |
| SURTENSION: CEI/EN 61000-4-5                                                                                                    | Niveau 4     |  |  |  |
| CS : CEI/EN 61000-4-6                                                                                                    | Niveau 3     |  |  |  |
| Champ magnétique de fréquence industrielle : CEI/EN 61000-4-8                                                                                                    | Niveau 4     |  |  |  |
| Signaux basse fréquence : CEI/EN 61000-2-2                                                                                                    |              |  |  |  |
| <b>Mise en garde :</b> Ce produit est destiné à une application commerciale et industrielle dans le second environnement. Des contraintes d'installation ou des mesures supplémentaires seront éventuellement nécessaires pour minimiser les perturbations. |              |  |  |  |

#### 1-7. Entretien, réparation et pannes

• l'onduleur fonctionne avec des tensions dangereuses. Les réparations ne doivent être effectuées que par un personnel qualifié.

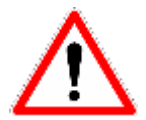

5

**Avertissement :** risque de choc électrique. Même lorsque l'alimentation électrique de l'appareil est coupée, les composants internes de l'onduleur sont toujours connectés à la batterie, et sont donc sous tension et dangereux.

- Avant d'effectuer tout entretien ou toute réparation, déconnectez les batteries et vérifiez qu'il n'y a aucun courant dangereux ni aucune tension dangereuse aux bornes des condensateurs de grande capacité tels que les condensateurs BUS DC.
- Seules les personnes compétentes ou les personnes qualifiées aux opérations liées aux batteries peuvent remplacer ces dernières et superviser les opérations en prenant les mesures de sécurité requises. Les personnes non autorisées doivent être tenues à l'écart des batteries.

**Avertissement** - risque de choc électrique. Le circuit de la batterie n'est pas isolé de la tension d'entrée. Des tensions dangereuses peuvent survenir entre les bornes de la batterie et le sol. Avant de toucher, veuillez vérifier que la tension est nulle !

- Ne remplacez les fusibles que par des fusibles de type et d'intensité identiques afin d'éviter les risques d'incendie.
- Ne démontez pas l'onduleur.
- 1-8. À propos des batteries :
- Il est recommandé de faire remplacer la batterie par un technicien qualifié.
- Ne pas ouvrir ou endommager la batterie ! L'électrolyte, principalement de l'acide sulfurique, peut être toxique et néfaste pour la peau et les yeux. Si l'électrolyte entre en contact avec votre corps,

lavez soigneusement les parties touchées avec de l'eau et nettoyez les vêtements contaminés.

- Ne jetez pas la batterie au feu. Elle peut exploser. Elle doit être mise recyclée séparément à la fin de sa durée de vie utile. Référez-vous aux réglementations et à la législation locales.
- l'onduleur contient des batteries de grande capacité. Pour éviter tout risque de choc électrique, ne l'ouvrez pas. Si une batterie nécessite d'être entretenue ou remplacée, veuillez contacter votre distributeur.
- L'entretien doit être effectué ou supervisé par un personnel compétent avec les précautions nécessaires. Gardez le personnel non autorisé à distance des batteries.
- Une batterie peut entraîner un risque de choc électrique et de provoquer des courts-circuits. Les précautions suivantes doivent être prises par le technicien qualifié :
  - ✓ Retirez montres, bagues ou autres objets métalliques de vos mains.
  - ✓ Utilisez des outils munis de poignées isolées.
  - Déconnectez la source de rechargement avant de connecter ou de déconnecter les bornes de la batterie.
  - ✓ Lors du remplacement des batteries, utilisez le même type et le même nombre de batteries acide-plomb étanches.

### **1-9. SERVICE APRES-VENTE**

#### **IMPORTANT** !

- Lors d'un l'appel au Service Après-Vente, nous vous recommandons de transmettre les informations suivantes qui vous seront dans tous les cas demandées : le modèle de l'onduleur, le numéro de série, la date d'achat et le type de matériel alimenté par l'onduleur, ainsi qu'une description précise du problème comprenant : état des voyants, état de l'alarme, conditions d'installations et d'environnement.
- Ces renseignements sont notés sur la facture ou inscrits sur la plaque signalétique à l'arrière de l'appareil.

#### Vous pouvez également les reporter dans le cadre ci-dessous.

| Modèle               | Numéro de série | Date d'achat |
|----------------------|-----------------|--------------|
| E4 Evolution II + TT |                 |              |

! Veuillez conserver l'emballage d'origine, il sera indispensable pour un éventuel retour de votre onduleur en nos locaux.

### 1-10. Conformité CE :

CE

Ce logo signifie que le produit répond aux normes relatives à la CEM et à la DBT (en ce qui concerne la réglementation relative aux directives basses tensions et à la compatibilité électromagnétique). Il s'agit ici d'un onduleur de catégorie C3. Dans un environnement résidentiel, ce produit peut causer des interférences radio, auquel cas l'utilisateur peut être amené à prendre des mesures supplémentaires.

#### Important

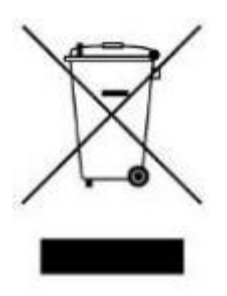

Un onduleur appartient à la catégorie des équipements électriques et électroniques. À la fin de sa durée de vie utile, il doit être recyclé séparément dans un lieu adapté. Ce symbole est également apposé sur les batteries fournies avec l'appareil, car elles aussi doivent être éliminées dans un lieu adapté à la fin de leur durée de vie utile.

Contactez votre centre local de recyclage ou de traitement des déchets pour plus d'informations sur la mise au rebut des batteries usagées.

## 2. Installation et fonctionnement

**<u>REMARQUE</u>**: Avant l'installation, veuillez examiner l'appareil. Veillez à ce que rien à l'intérieur de l'emballage ne soit endommagé. Veuillez conserver l'emballage d'origine dans un endroit sûr pour une utilisation future.

En cas de détérioration ou de pièce manquante, n'allumez pas l'appareil et informez immédiatement le transporteur et le revendeur. Il est recommandé de conserver chaque équipement et ensemble de batteries dans son emballage d'origine parce qu'ils ont été conçus pour assurer une protection maximale durant le transport et l'entreposage.

**<u>REMARQUE</u>**: Il existe différents types d'onduleurs E4 Evolution II + TT : les modèles standard et les modèles longues autonomies (versions S), tous deux disponibles en HV et LV. Veuillez consulter le tableau suivant.

**<u>REMARQUE</u>**: La fonction Double Alimentation (dual input) est en option pour les modèles E4 Evolution II + 10/15/20k TT HV et E4 Evolution II + 7.5/10k TT LV et est inclue en standard pour les modèles E4 Evolution II + 30/40/60/80 TT HV et E4 Evolution II + 15/20/30/40 TT LV.

| Puissances | Modèle                      | Version        | Modèle                        | Version |
|------------|-----------------------------|----------------|-------------------------------|---------|
| 10 kVA     | E4 Evolution II + 10k TT HV |                | E4 Evolution II + 10k TT S HV |         |
| 15 kVA     | E4 Evolution II + 15k TT HV |                | E4 Evolution II + 15k TT S HV |         |
| 20 kVA     | E4 Evolution II + 20k TT HV | Modèle         | E4 Evolution II + 20k TT S HV | Modèle  |
| 30 kVA     | E4 Evolution II + 30k TT HV | standard       | E4 Evolution II + 30k TT S HV | longue  |
| 40 kVA     | E4 Evolution II + 40k TT HV | HV             | E4 Evolution II + 40k TT S HV | HV      |
| 60 kVA     | -                           |                | E4 Evolution II + 60k TT S HV |         |
| 80 kVA     |                             |                | E4 Evolution II + 80k TT S HV |         |
| 10 kVA     | E4 Evolution II + 10k TT LV |                | E4 Evolution II + 10k TT S LV |         |
| 15 kVA     | E4 Evolution II + 15k TT LV | Modèle         | E4 Evolution II + 15k TT S LV | Modèle  |
| 20 kVA     | E4 Evolution II + 20k TT LV | standard<br>LV | E4 Evolution II + 20k TT S LV | longue  |
| 30 kVA     | -                           |                | E4 Evolution II + 30k TT S LV | LV      |
| 40 kVA     |                             |                | E4 Evolution II + 40k TT S LV |         |

HV implique une tension nominale triphasée de 380/400/415 VAC LV implique une tension nominale triphasée de 208/220 VAC

#### 2-1. Déballage et inspection

Déballez le colis et vérifiez le contenu du paquet. L'emballage contient :

- Un onduleur
- Un manuel de l'utilisateur
- Un câble RS-232
- Un câble USB
- Un câble parallèle (en option pour les modèles 10/15/20k VA HV et 10kVA LV)
- Un câble à courant de partage (en option pour les modèles 10/15/20k VA HV et 7.5/10kVA LV)

#### 2-2. Vue du panneau arrière

#### Modèles HV

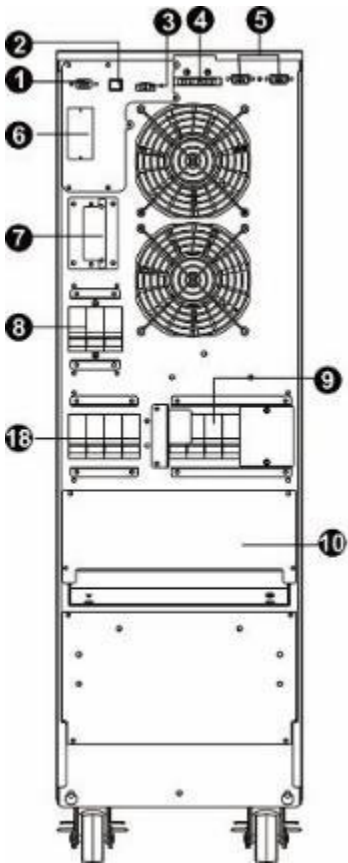

Face arrièreFE4 Evolution II + 10/15/20k TT (S) HV (standard)E4 Evolution

6

Ð

Face arrière E4 Evolution II + 10/15/20k TT (S) HV (option double alimentation)

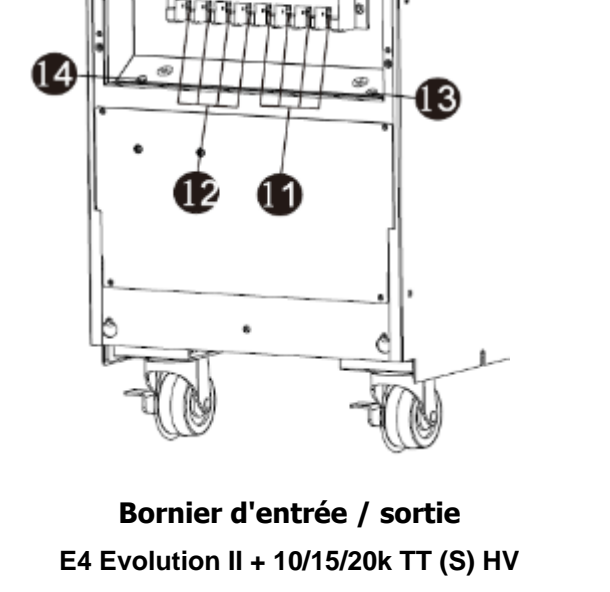

(standard)

9

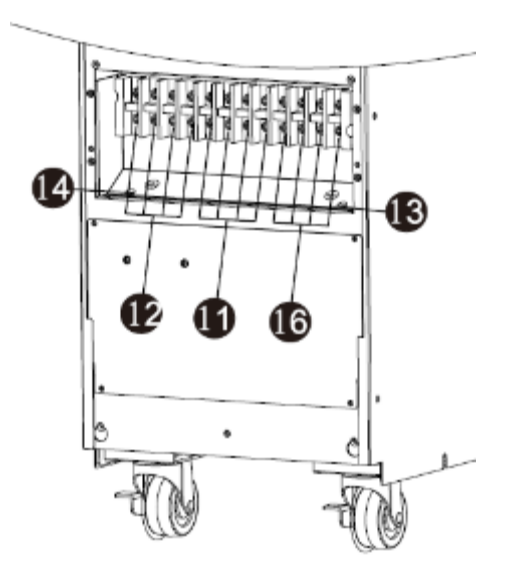

Θ

Ð

**Bornier d'entrée / sortie** E4 Evolution II + 10/15/20k TT HV (S) (option double alimentation)

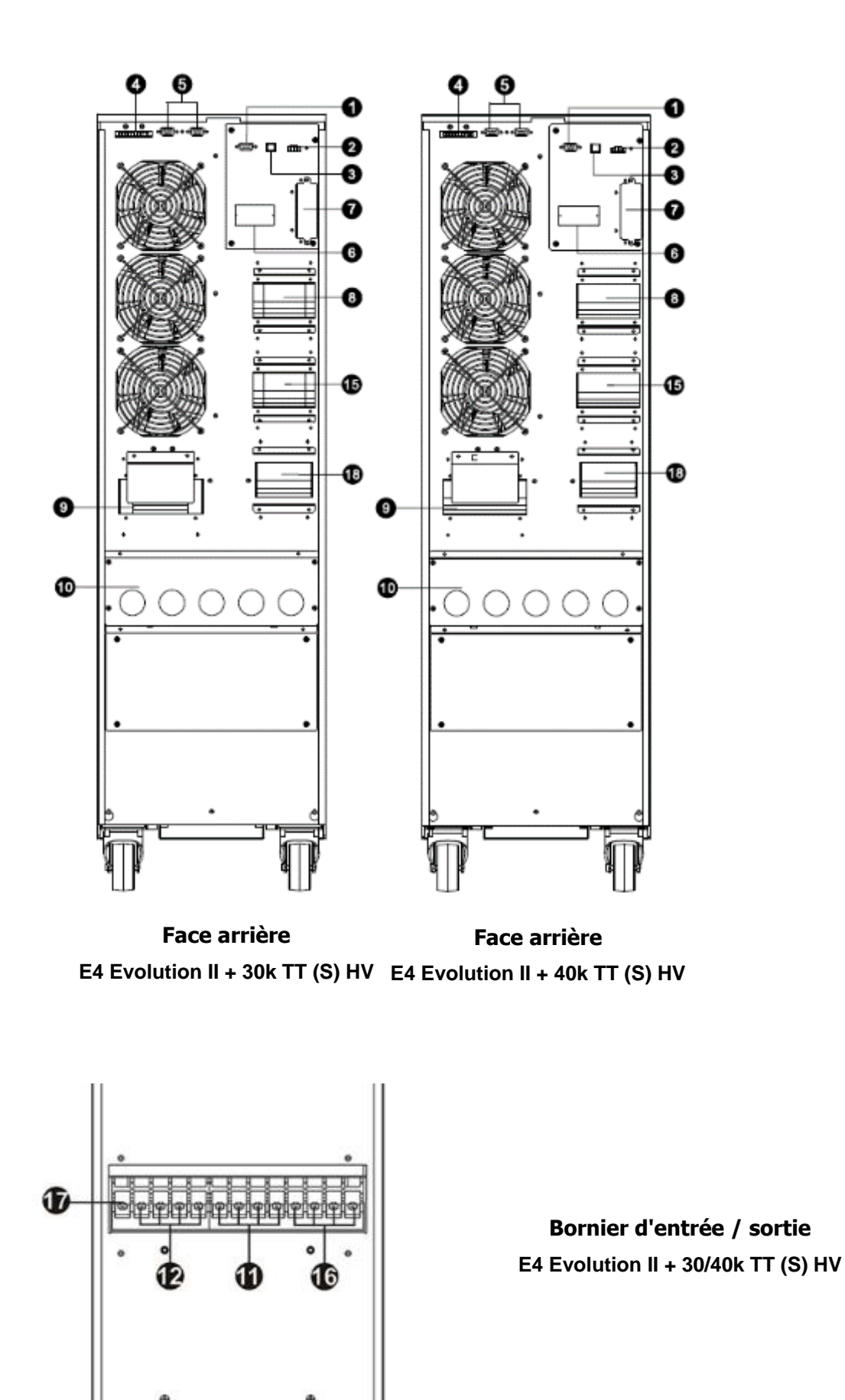

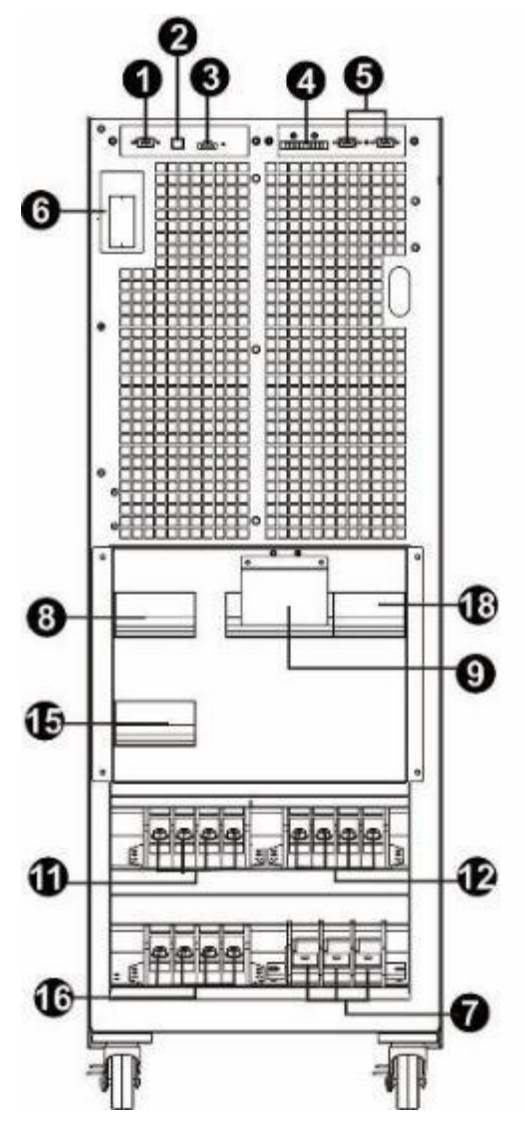

**Face avant porte ouverte** E4 Evolution II + 60k TT S HV

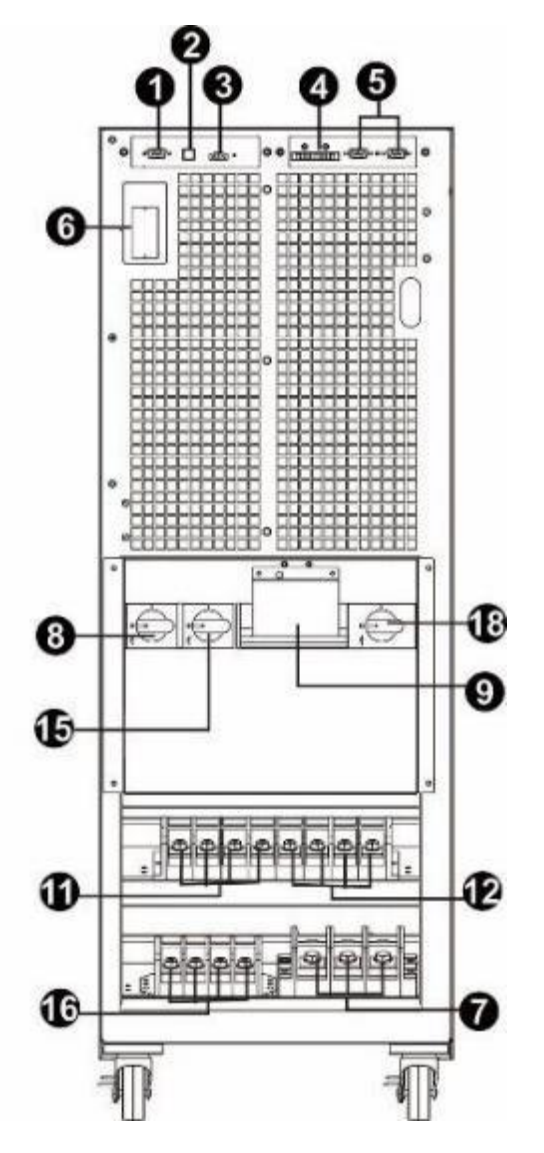

**Face avant porte ouverte** E4 Evolution II + 80k TT S HV

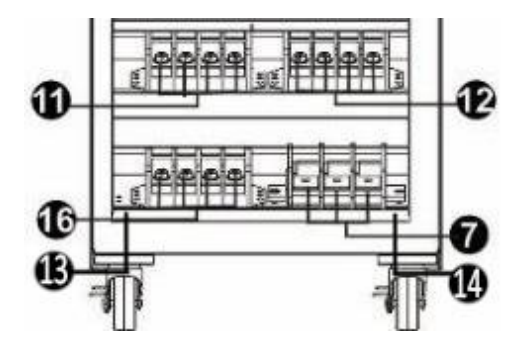

11

**Bornier d'entrée / sortie** E4 Evolution II + 60/80k TT (S) HV

Modèles LV

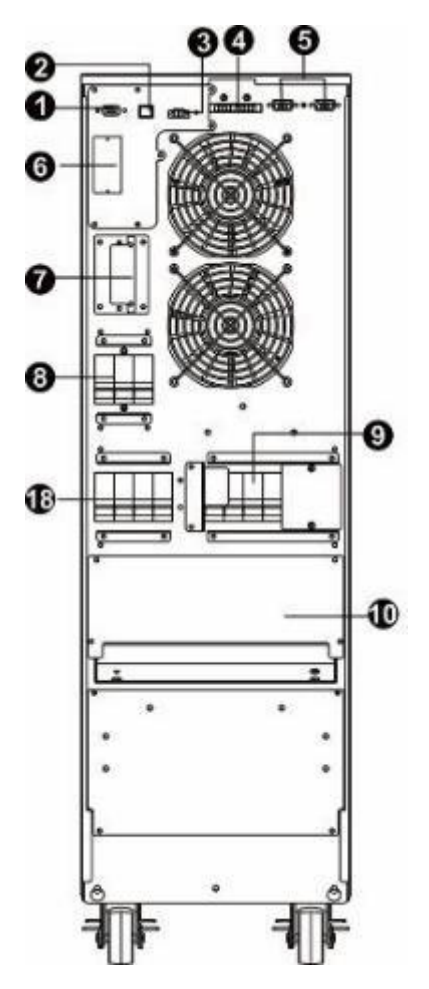

**Face arrière** E4 Evolution II + 10k TT LV (S) (standard)

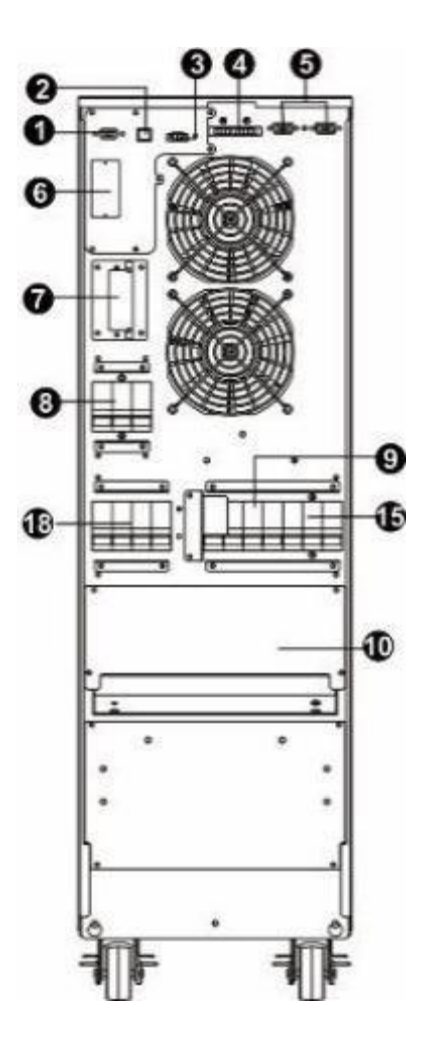

**Face arrière** E4 Evolution II + 10k TT (S) LV (option double alimentation)

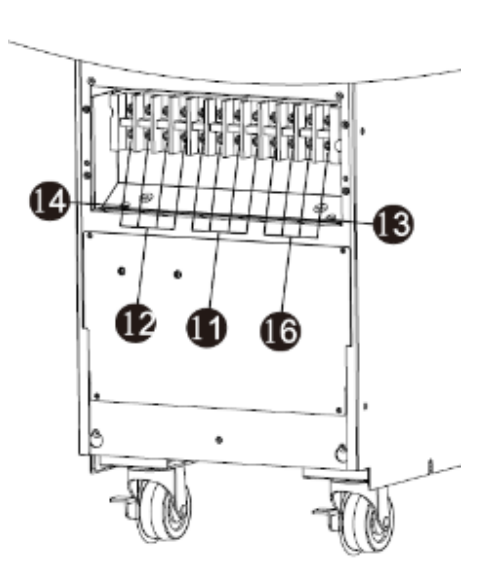

**Bornier d'entrée / sortie** E4 Evolution II + 10k TT (S) LV (option double alimentation)

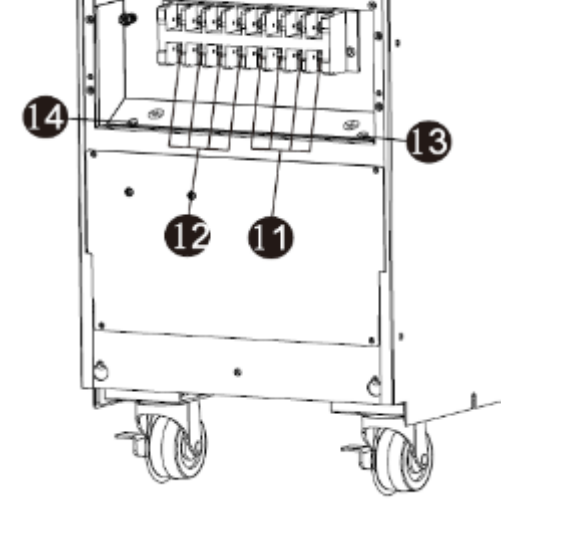

**Bornier d'entrée / sortie** E4 Evolution II + 10k TT (S) LV (standard)

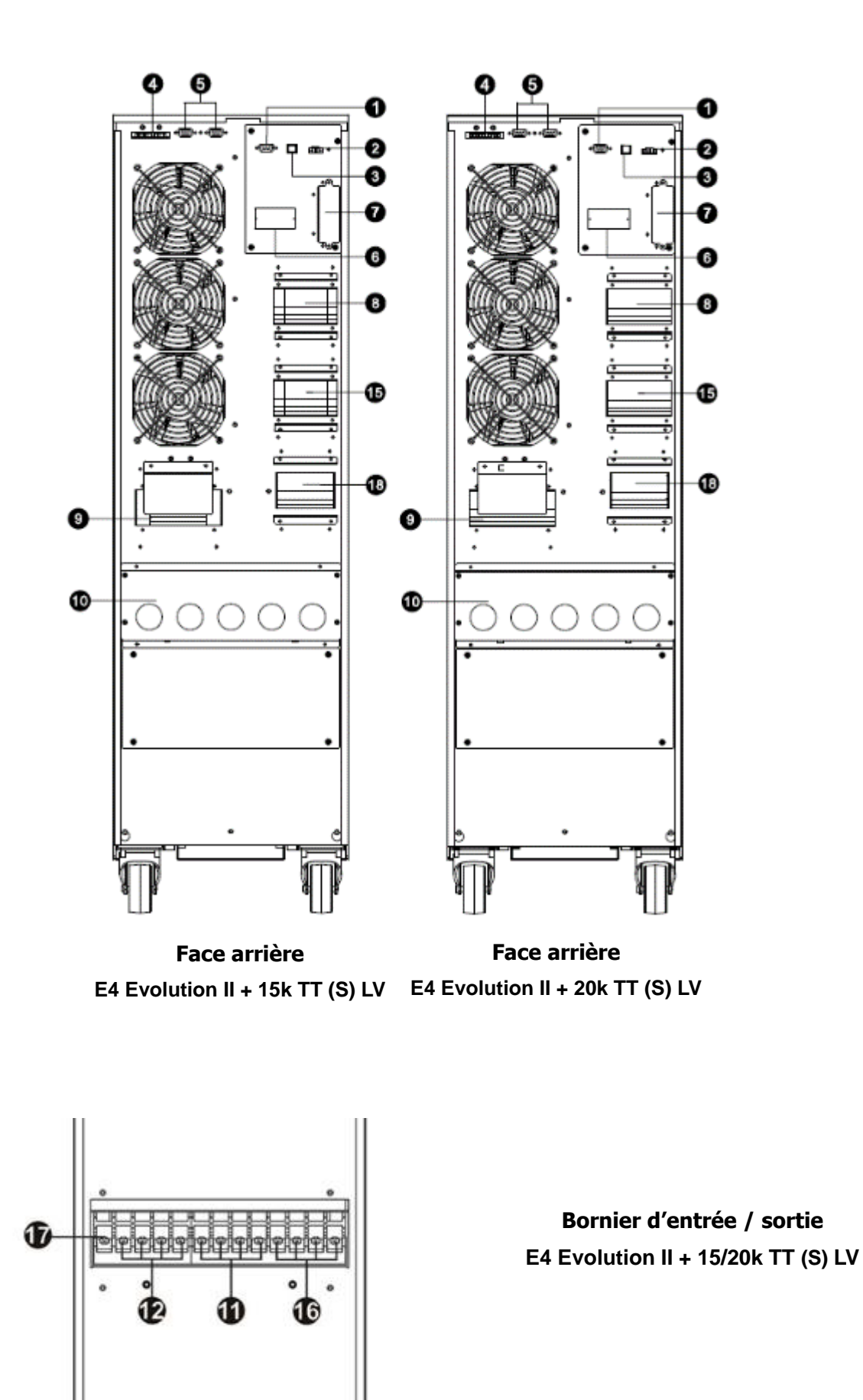

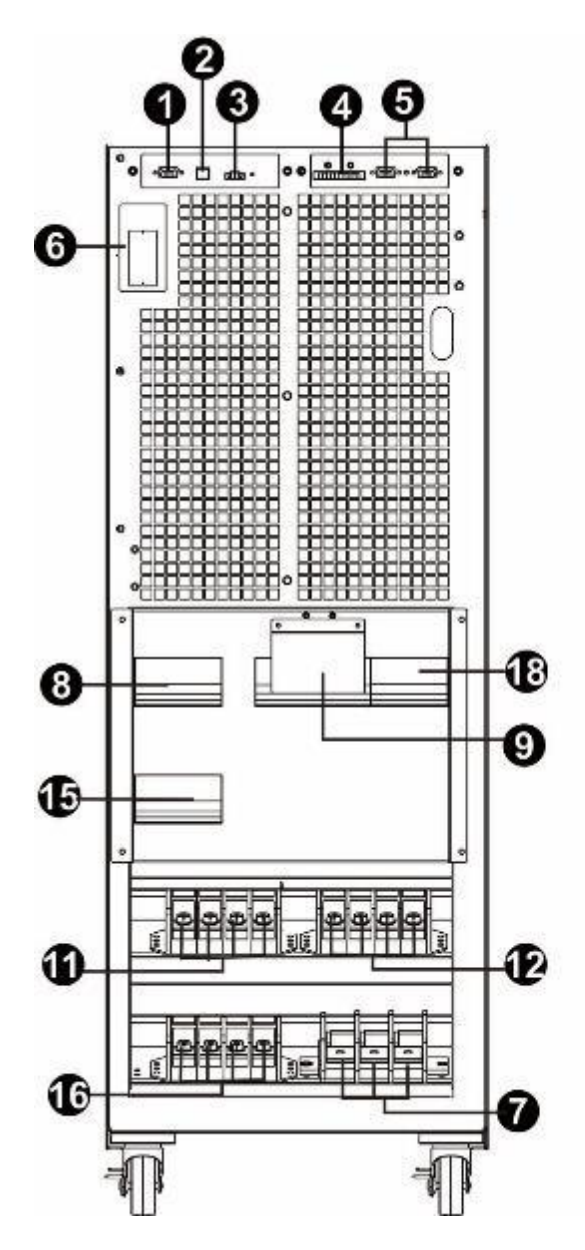

**Face avant porte ouverte** E4 Evolution II + 30k TT S LV

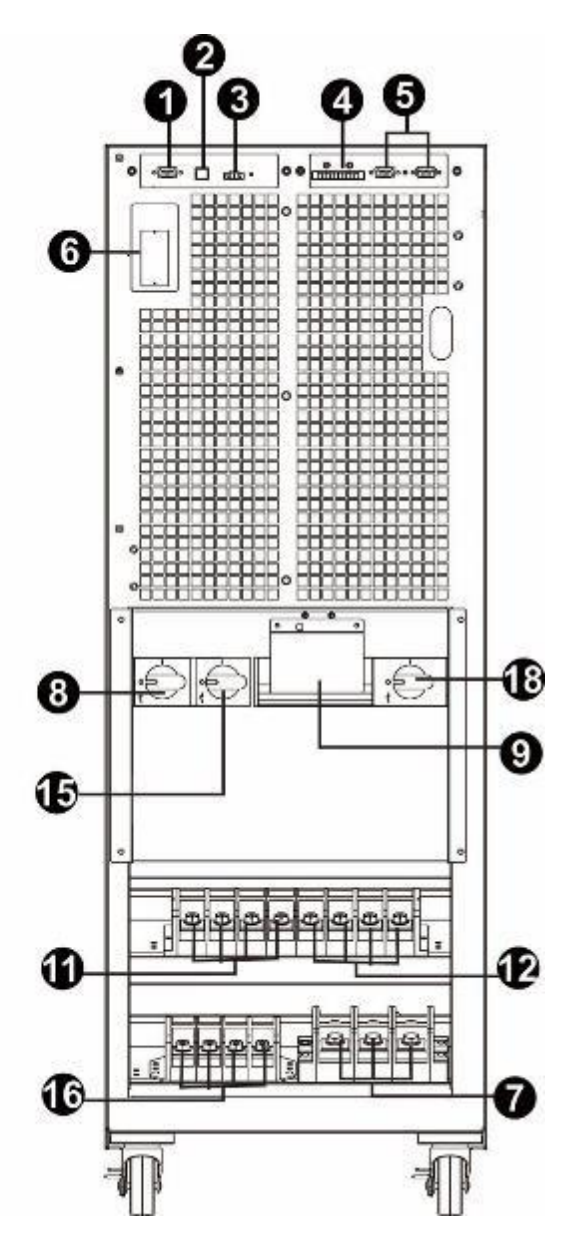

**Face avant porte ouverte** E4 Evolution II + 40k TT S LV

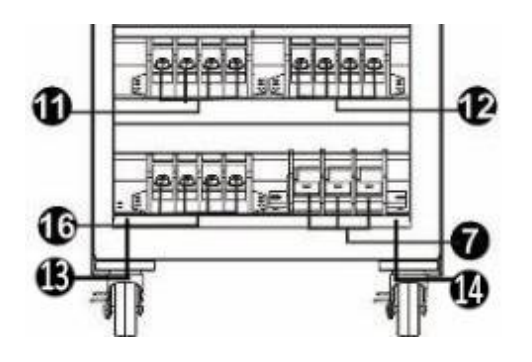

**Bornier d'entrée / sortie** E4 Evolution II + 30/40k TT (S) LV

#### Légendes :

- 1. Port de communication RS-232
- 2. Port de communication USB
- 3. Connecteur de la fonction d'arrêt d'urgence (connecteur EPO)
- 4. Port de partage de courant (pour le mode parallèle)
- 5. Port parallèle
- 6. Slot intelligent SNMP
- 7. Connecteur de batterie externe
- 8. Disjoncteur ou commutateur d'entrée
- 9. Commutateur de bypass maintenance
- 10. Bornier entrée / sortie avec couvercle de protection
- 11. Borne d'entrée
- 12. Borne de sortie
- 13. Borne de mise à la terre d'entrée
- 14. Borne de mise à la terre de sortie
- 15. Disjoncteur ou commutateur de circuit d'entrée de bypass
- 16. Borne d'entrée de bypass
- 17. Borne de terre
- 18. Commutateur de sortie

#### 2-3. Installation de l'onduleur seul

L'installation et le câblage doivent être effectués conformément aux lois et réglementations en vigueur et relatifs aux installations électriques. Les instructions suivantes doivent être respectées par des professionnels ayants leurs habilitations électriques.

1) Assurez-vous que le câble secteur et les disjoncteurs installés sont compatibles avec la tension nominale de l'onduleur pour éviter tout risque de choc électrique ou d'incendie.

**REMARQUE :** N'utilisez pas la prise murale comme source d'alimentation de l'onduleur, car son courant nominal est inférieur au courant d'entrée maximal de l'onduleur. Autrement, la prise peut brûler et être détruite.

- 2) Ouvrir le disjoncteur d'alimentation avant de procéder à l'installation.
- 3) Mettez hors tension tous les dispositifs connectés avant de les brancher sur l'onduleur.
- 4) Préparer les câbles en suivant les indications du tableau suivant (utilisez des câbles flexibles) :

|                               | Spécifications de câblage (mm²/AWG) |             |         |
|-------------------------------|-------------------------------------|-------------|---------|
| Wodeles H V                   | Entrée (Ph)                         | Sortie (Ph) | Neutre  |
| E4 Evolution II + 10k TT HV   | 6 / 14                              | 6 / 14      | 6 / 14  |
| E4 Evolution II + 15k TT HV   | 6 / 12                              | 6 / 12      | 6 / 12  |
| E4 Evolution II + 20k TT HV   | 10 / 10                             | 10 / 10     | 10 / 10 |
| E4 Evolution II + 30k TT HV   | 16 / 8                              | 16 / 8      | 16 / 8  |
| E4 Evolution II + 40k TT HV   | 16 / 6                              | 16 / 6      | 16 / 6  |
| E4 Evolution II + 60k TT S HV | 25 / 4                              | 25 / 4      | 25 / 4  |
| E4 Evolution II + 80k TT S HV | 35 / 2                              | 35 / 2      | 35 / 2  |

| Madèlea LV                    | Spécifications de câblage (mm <sup>2</sup> /AWG) |             |         |
|-------------------------------|--------------------------------------------------|-------------|---------|
| Modeles Lv                    | Entrée (Ph)                                      | Sortie (Ph) | Neutre  |
| E4 Evolution II + 10k TT LV   | 10 / 10                                          | 10 / 10     | 10 / 10 |
| E4 Evolution II + 15k TT LV   | 16 / 8                                           | 16 / 8      | 16 / 8  |
| E4 Evolution II + 20k TT LV   | 16 / 6                                           | 16 / 6      | 16 / 6  |
| E4 Evolution II + 30k TT S LV | 25 / 4                                           | 25 / 4      | 25 / 4  |
| E4 Evolution II + 40k TT S LV | 35 / 2                                           | 35 / 2      | 35 / 2  |

**REMARQUE 1**: Le câble du modèle E4 Evolution II + 10k TT (S) HV doit être capable de supporter un courant d'intensité supérieure à 20 A. Il est recommandé d'utiliser un câble de section 6mm<sup>2</sup>/14 AWG ou une section plus importante.

**REMARQUE 2** : Le câble des modèles E4 Evolution II + 15k TT (S) HV doit être capable de supporter un courant d'intensité supérieure à 30 A. Il est recommandé d'utiliser un câble de section 6mm<sup>2</sup>/12 AWG ou une section plus importante.

**REMARQUE 3** : Le câble des modèles E4 Evolution II + 20k TT (S) HV et E4 Evolution II + 10k TT (S) LV doit être capable de supporter un courant d'intensité supérieure à 40 A. Il est recommandé d'utiliser un câble de 10mm<sup>2</sup>/10 AWG ou une section plus importante.

**REMARQUE 3** : Le câble des modèles E4 Evolution II + 30k TT (S) HV et E4 Evolution II + 15k TT (S) LV doit être capable de supporter un courant d'intensité supérieure à 60 A. Il est recommandé

d'utiliser un câble de 16mm²/8 AWG ou ou une section plus importante.

**REMARQUE 4 :** Le câble des modèles E4 Evolution II 40k TT (S) HV et E4 Evolution II + 20k TT (S) LV doit être capable de supporter un courant d'intensité supérieure à 80 A. Il est recommandé d'utiliser un câble de 16mm<sup>2</sup>/6 AWG ou ou une section plus importante.

**REMARQUE 5 :** Le câble des modèles E4 Evolution II + 60k TT S HV et E4 Evolution II + 30k TT S LV doit être capable de supporter un courant d'intensité supérieure à 120 A. Il est recommandé d'utiliser un câble de 25mm<sup>2</sup>/4 AWG pour le neutre pour plus de sécurité et d'efficacité.

**REMARQUE 6 :** Le câble des modèles E4 Evolution II + 80k TT (S) HV et E4 Evolution II + 40k TT (S) LV doit être capable de supporter un courant d'intensité supérieure à 160 A. Il est recommandé d'utiliser un câble de 35mm<sup>2</sup>/2 AWG ou un câble plus épais pour la phase et un câble de 1/0 AWG ou un ou une section plus importante.

REMARQUE 7 : Utiliser des câbles souples et à raccorder avec des cosses tubulaires à sertir.

5) Retirez le couvercle du bornier situé sur le panneau arrière de l'onduleur. Connectez ensuite les câbles selon les schémas de bornier suivants : (Connectez le câble de mise à la terre en premier lors du câblage. Déconnectez le câble de mise à la terre en dernier lors du débranchement des câbles !)

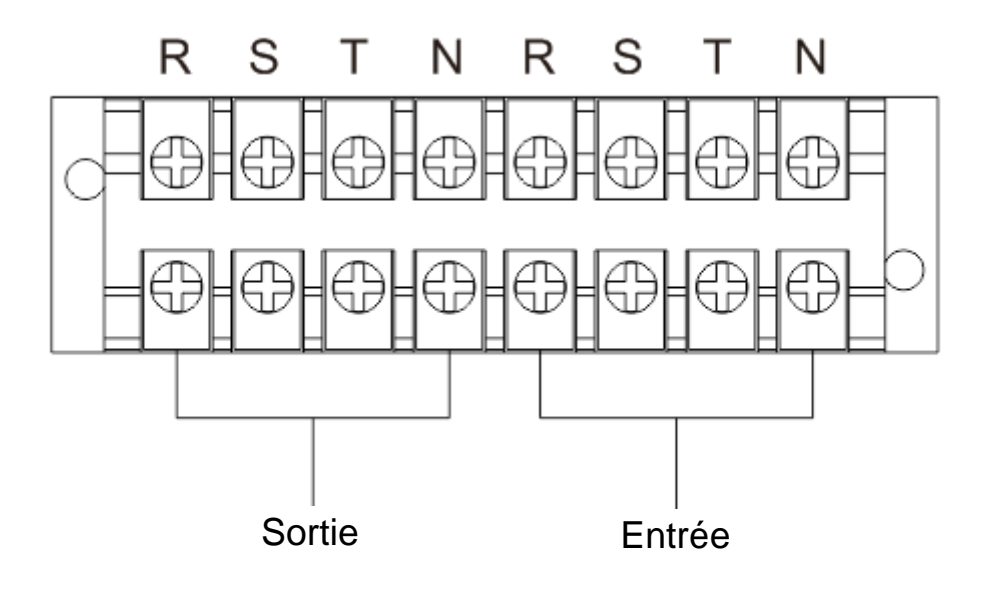

## Schéma de bornier du modèle E4 Evolution II + 10/15/20k TT (S) HV (standard) E4 Evolution II + 10k (S) LV (standard)

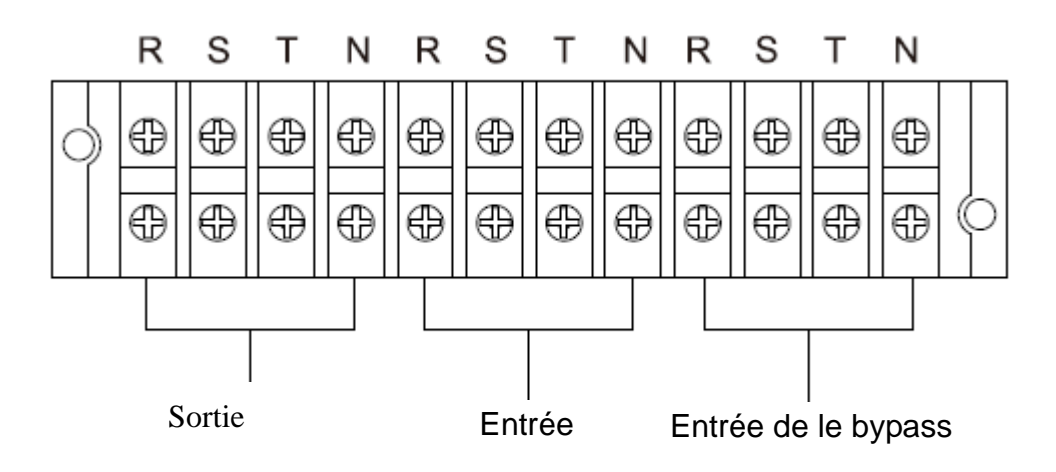

Schéma de bornier du modèle E4 Evolution II + 10/15/20k TT (S) HV (double alimentation) E4 Evolution II + 10k TT (S) LV (double alimentation)

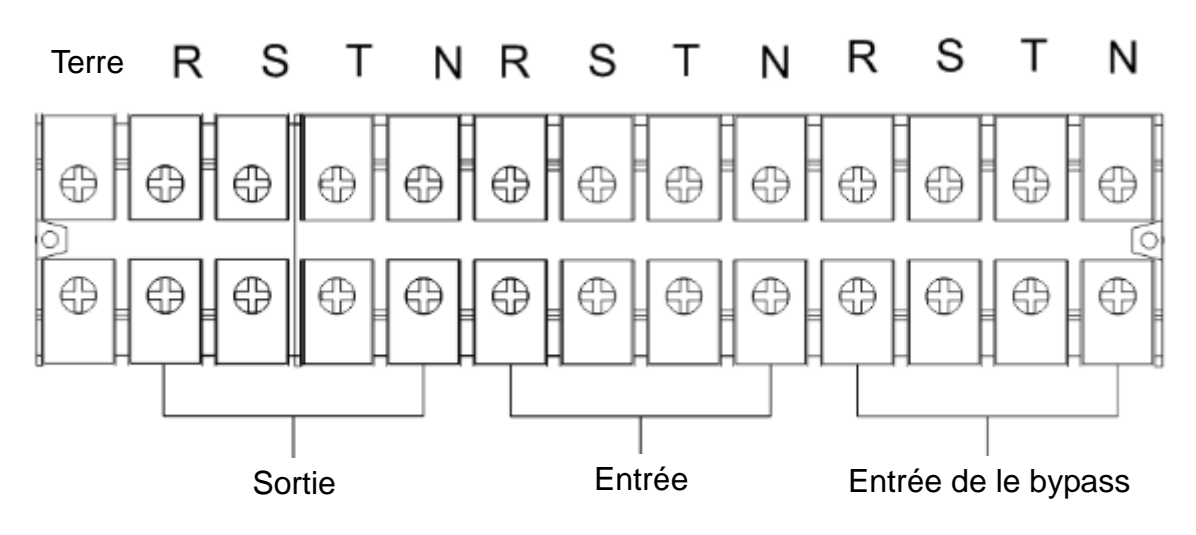

Schéma de bornier du modèle E4 Evolution II + 30/40k TT (S) HV

E4 Evolution II + 15/20k TT (S) LV

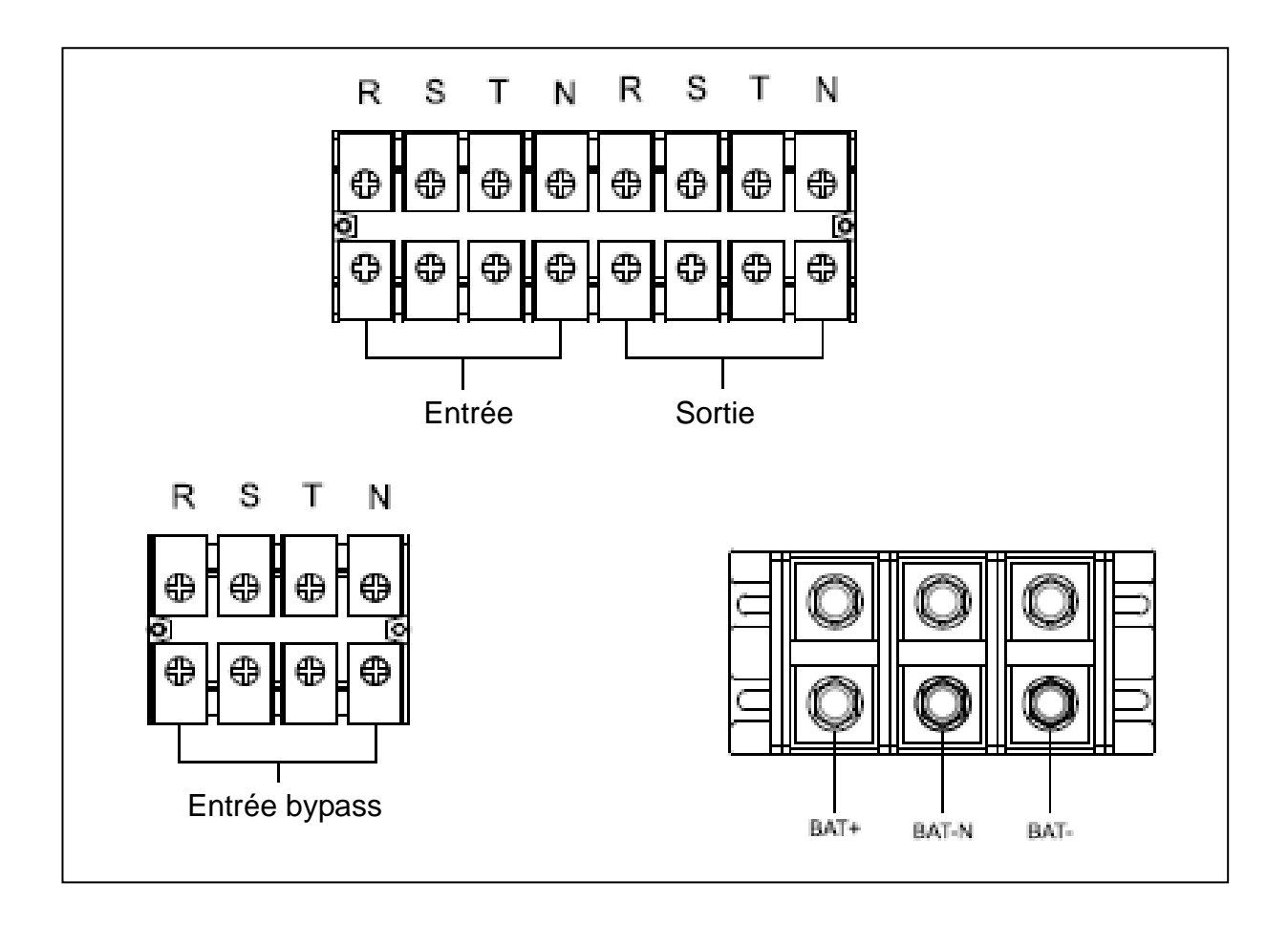

#### Schéma de bornier du modèle E4 Evolution II + 60/80k TT S HV

E4 Evolution II + 30/40k TT S LV

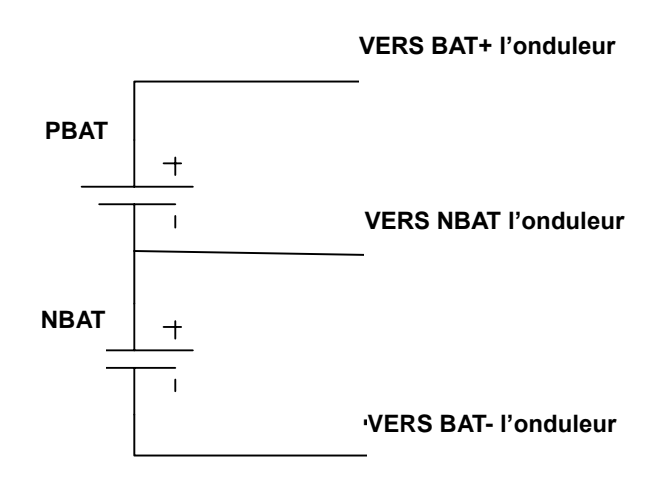

#### Schéma de câblage de la batterie

**REMARQUE 1 :** Assurez-vous que les câbles sont fermement serrés aux bornes.

**REMARQUE 2 :** Veuillez installer un disjoncteur de sortie entre la sortie et la charge. Le disjoncteur doit être approprié et, si nécessaire, doté de la fonction de protection contre le courant de fuite (différentiel).

6) Remettez en place le couvercle de protection des bornes de raccordement.

Avertissement : (Pour le modèle standard uniquement)

- Assurez-vous que l'onduleur n'est pas en marche avant de l'installer. Il doit être éteint pendant le câblage.
- N'essayez pas de changer le modèle standard en modèle longue autonomie. Tout particulièrement, n'essayez pas de relier la batterie interne standard à la batterie externe. Le type de batterie, la tension et le nombre peuvent être différents. Si vous les reliez ensemble, cela peut constituer un risque de choc électrique ou d'incendie !

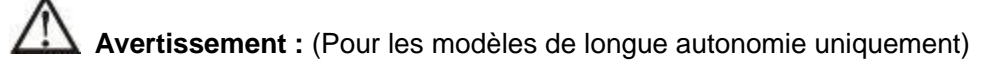

 Assurez-vous qu'un disjoncteur CC ou tout autre dispositif de protection est installé entre l'onduleur et le module d'autonomie. Sinon, veuillez l'installer soigneusement. Coupez le disjoncteur de la batterie avant l'installation.

**REMARQUE :** Réglez le disjoncteur du module d'autonomie en position « ARRÊT », puis installez ce dernier.

- Prêtez une grande attention à la tension nominale de la batterie indiquée sur le panneau arrière. Si vous souhaitez modifier le nombre de module d'autonomie, veuillez modifier par la même occasion la configuration. Le branchement avec une tension de batterie inappropriée peut causer des dommages permanents à l'onduleur. Assurez-vous que la tension du bloc-batterie est correcte.
- Prêtez une attention particulière à l'indication de polarité sur le bornier de la batterie externe et assurez-vous que la batterie est bien connectée suivant cette polarité. Un mauvais raccordement peut causer des dommages permanents à l'onduleur.

#### 2-4. Installation des onduleurs dans un système parallèle

Si l'onduleur est prévu que pour un raccordement seul, vous pouvez ignorer cette section et passer à la suivante section.

- 1) Installez et câblez les onduleurs conformément aux indications de la section 2-3.
- 2) Branchez le câble de sortie de chaque l'onduleur à un disjoncteur de sortie.
- 3) Connectez tous les disjoncteurs de sortie à un disjoncteur de sortie principal. Ce disjoncteur de sortie principal sera ensuite directement connecté aux charges.
- 4) Il est possible d'utiliser des modules d'autonomie communs ou des modules d'autonomie indépendants pour chaque onduleur.
- 5) Référez-vous au schéma de câblage ci-après :

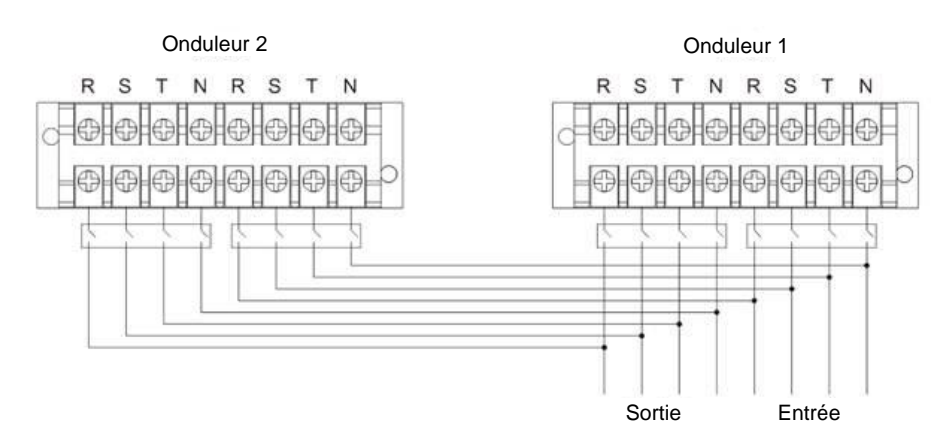

#### Schéma de câblage du système parallèle pour le modèle E4 Evolution II + 10/15/20k TT (S) HV (standard)

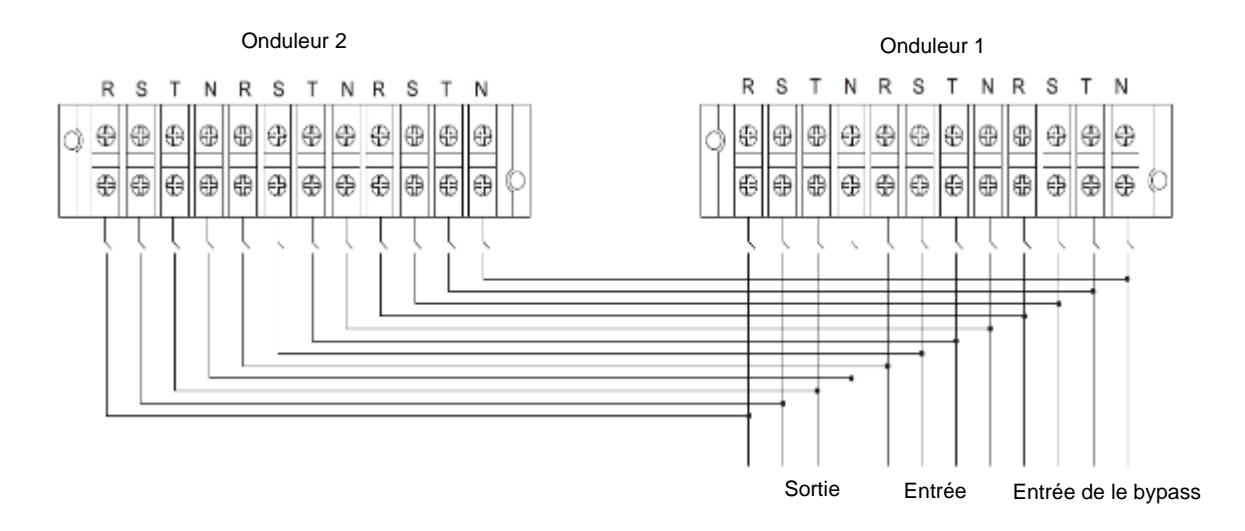

E4 Evolution II + 10k TT (S) LV (standard)

# Schéma de câblage du système parallèle pour le modèle E4 Evolution II + 15/20k TT (S) HV (double alimentation en option)

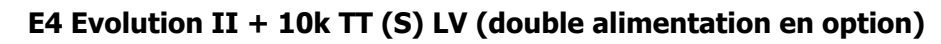

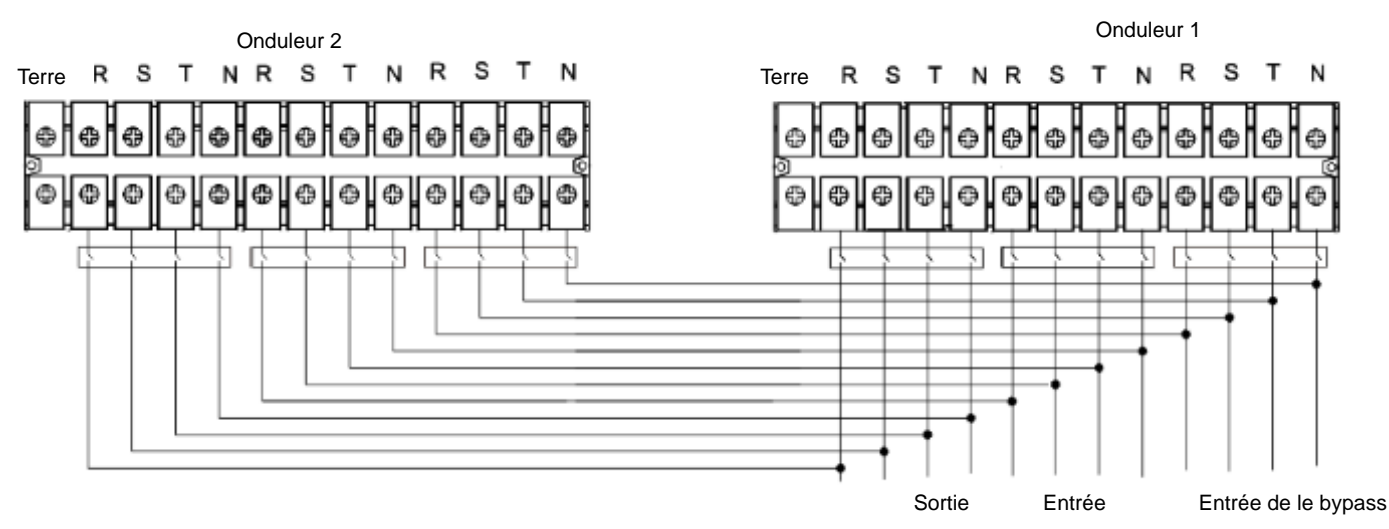

## Schéma de câblage du système parallèle pour le modèle E4 Evolution II + 30/40k TT (S) HV E4 Evolution II + 15/20k TT (S) LV

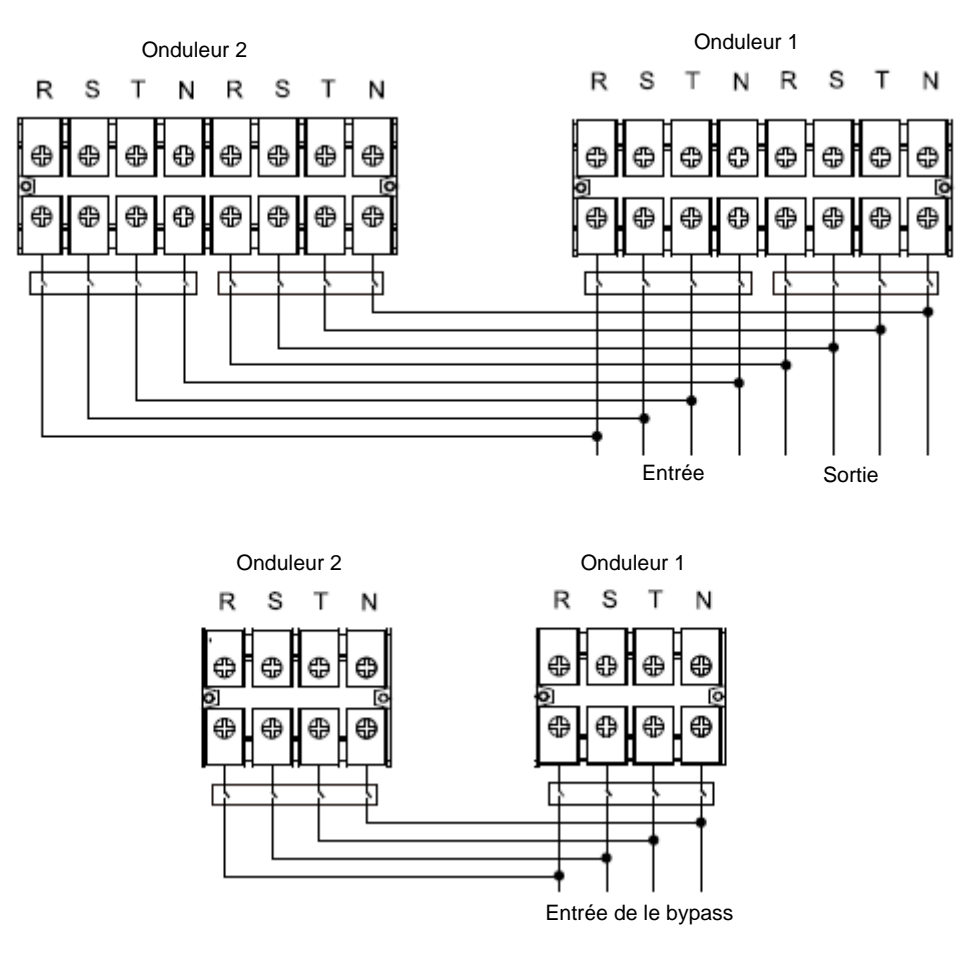

Schéma de câblage du système parallèle pour le modèle E4 Evolution II + 60/80k TT S HV E4 Evolution II + 30/40k TT S LV

#### 2-5. Installation du logiciel

Pour une protection optimale du système informatique, installez le logiciel de surveillance de l'onduleur pour configurer entièrement l'arrêt de l'onduleur.

#### Ports de communication :

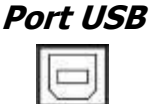

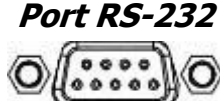

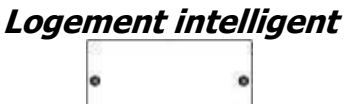

Pour la mise en marche ou l'arrêt sans surveillance de l'onduleur et la surveillance du mode de fonctionnement, connectez une extrémité du câble de communication au port RS-232/USB et l'autre au port de communication de votre PC. À l'aide du logiciel de surveillance installé, vous pouvez programmer l'arrêt ou le démarrage de l'onduleur et surveiller les états de ce dernier sur votre PC.

L'onduleur est équipé d'un slot intelligent, prévu pour l'installation des cartes SNMP ou AS400. Lorsqu'une carte SNMP ou AS400 est installée dans l'onduleur, elle fournit des options de communication et de surveillance avancées.

Remarque : Le port USB et le port RS-232 ne peuvent pas fonctionner simultanément.

## 3. Opérations

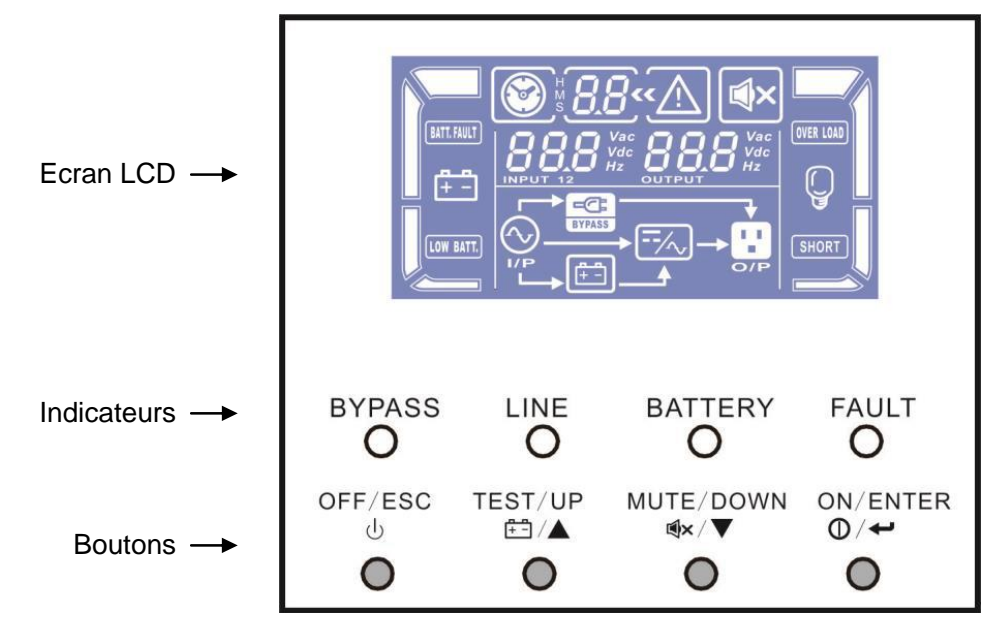

Schéma 11 : Indicateurs et écran LCD

#### 3-1. Fonctionnement du bouton

| Bouton                                                      | Fonction                                                                                                    |
|-------------------------------------------------------------|----------------------------------------------------------------------------------------------------|
| Bouton MARCHE/Entrée<br>(ON/ENTER)                          | <ul> <li>Mise en marche de l'onduleur : Maintenez ce bouton enfoncé (plus d'une seconde) pour mettre l'onduleur en marche.</li> <li>Touche Entrée : Appuyez sur ce bouton pour confirmer la sélection dans le menu de réglage.</li> </ul>                                                      |
| Bouton ARRÊT/ÉCHAP<br>(OFF/ESC)                             | <ul> <li>Arrêt de l'onduleur : Maintenez ce bouton enfoncé (plus de 2 s) pour<br/>éteindre l'onduleur.</li> <li>Touche ÉCHAP : Appuyez sur ce bouton pour retourner au menu<br/>précédent dans le menu de réglage.</li> </ul>                                                                  |
| Bouton Test/Haut<br>(TEST/UP)                               | <ul> <li>Test de la batterie : Maintenez ce bouton enfoncé plus d'une seconde<br/>pour tester la batterie en mode AC ou CVCF.</li> <li>Touche HAUT : Appuyez sur ce bouton pour afficher la sélection suivante<br/>dans le menu de réglage.</li> </ul>                                         |
| Bouton Silence/Bas<br>(MUTE/DOWN)                           | <ul> <li>Coupe l'alarme : Maintenez ce bouton enfoncé (plus d'une seconde) pour couper l'avertisseur. Veuillez-vous référer à la section 3-4-9 pour plus d'informations.</li> <li>Touche Bas : Appuyez sur ce bouton pour afficher la sélection précédente dans le menu de réglage.</li> </ul> |
| Touches Test/Haut +<br>Silence/Bas (TEST/UP &<br>MUTE/DOWN) | Appuyez simultanément sur ces deux boutons pendant plus d'une<br>seconde pour accéder au menu de réglage ou le quitter.                                                                                                    |

\* Le mode CA indique le mode normal et le mode CVCF celui de convertisseur de fréquence.

## 3-2. Indicateurs LED et écran LCD

#### Voyants lumineux :

Il y a 4 voyants sur le panneau avant pour indiquer l'état de fonctionnement de l'onduleur :

| Voyant Mode           | Bypass | Line | Battery | Fault |
|-----------------------|--------|------|---------|-------|
| Démarrage de          |        |      |         |       |
| l'onduleur            | •      | •    | •       | •     |
| Pas de mode de sortie | 0      | 0    | 0       | 0     |
| Mode bypass           | •      | 0    | 0       | 0     |
| Mode normal           | 0      | •    | 0       | 0     |
| Mode batterie         | 0      | 0    | •       | 0     |
| Mode CVCF             | 0      | •    | 0       | 0     |
| Test de batterie      | •      | •    | •       | 0     |
| Mode ÉCO              | •      | •    | 0       | 0     |
| Défaut                | 0      | 0    | 0       | •     |

Remarque : ● signifie que le voyant est allumé et ○ qu'il est éteint.

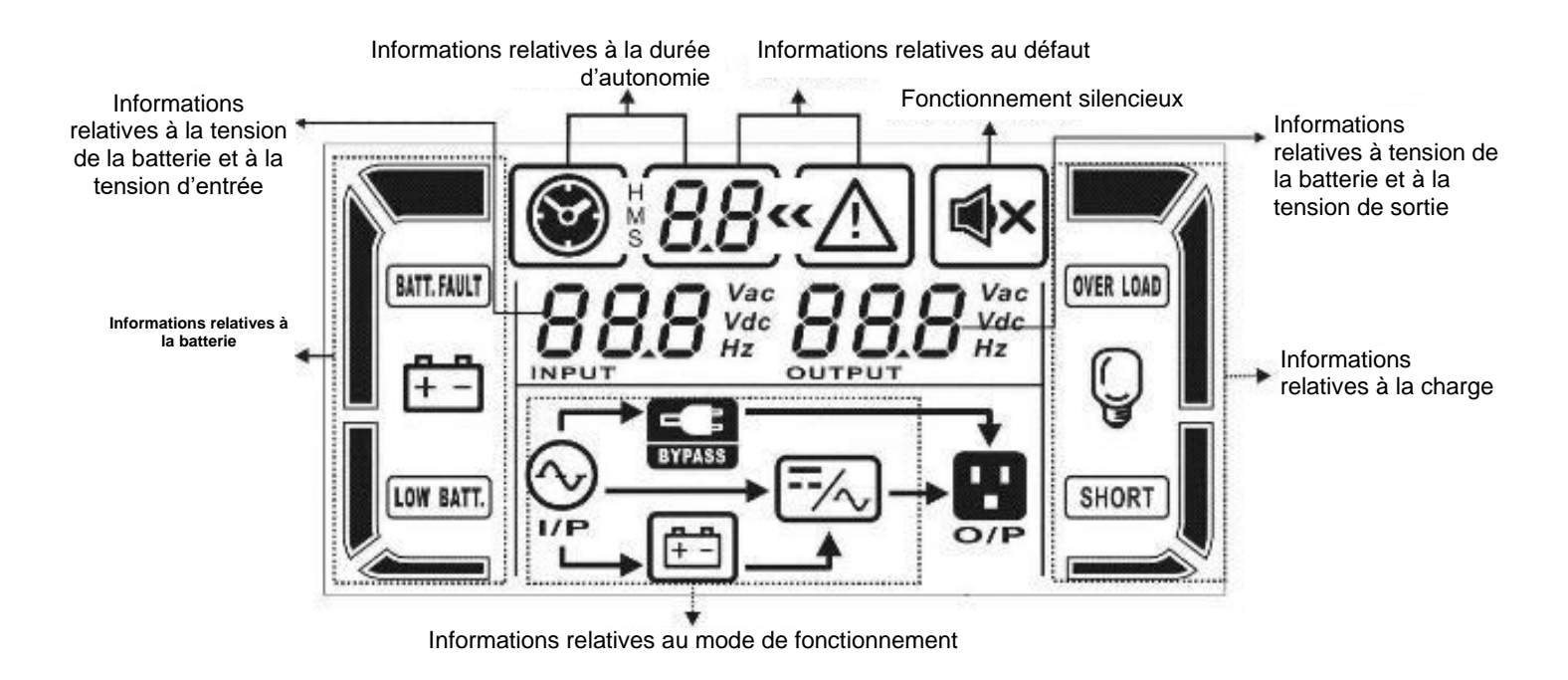

Schéma 12 : Ecran LCD

| Affichage Fonction                            |                                                                                                    |  |  |  |  |
|-----------------------------------------------|----------------------------------------------------------------------------------------------------|--|--|--|--|
| Informations relatives à la durée d'autonomie |                                                                                                    |  |  |  |  |
| 8.8                                           | Indique la durée d'autonomie lorsque l'onduleur est en mode batterie<br>H : heures, M : minutes, S : secondes                                               |  |  |  |  |
| Informations relatives à                      | la panne                                                                                                    |  |  |  |  |
| « <u>^</u>                                    | Indique qu'un avertissement a été émis ou qu'une panne s'est produite.                                                                                      |  |  |  |  |
| 8.8                                           | Indique les codes de panne (mentionnés en détail dans la section 3-9).                                                                                      |  |  |  |  |
| Fonctionnement silenci                        | eux                                                                                                    |  |  |  |  |
| ∎×                                            | Indique que l'alarme de l'onduleur est désactivée.                                                                                                    |  |  |  |  |
| Informations relatives à                      | la tension de la batterie et à la batterie de sortie                                                                                                    |  |  |  |  |
|                                               | Indique la tension de sortie, la fréquence ou la tension de la batterie.<br>VAC : tension de sortie ; VDC : tension de la batterie ; Hz : fréquence         |  |  |  |  |
| Informations relatives à                      | la charge                                                                                                    |  |  |  |  |
|                                               | Indique le niveau de charge : 0-25 %, 26-50 %, 51-75 % et 76-100 %.                                                                                         |  |  |  |  |
| OVER LOAD                                     | Indique une surcharge.                                                                                                    |  |  |  |  |
| SHORT                                         | Indique que la charge ou la sortie est court-circuitée.                                                                                                    |  |  |  |  |
| Informations relatives a                      | u mode de fonctionnement                                                                                                    |  |  |  |  |
|                                               | Indique que l'onduleur est branché sur le secteur.                                                                                                    |  |  |  |  |
| <b>+</b> -                                    | Indique que la batterie fonctionne.                                                                                                    |  |  |  |  |
| BYPASS                                        | Indique que le circuit de bypass fonctionne.                                                                                                    |  |  |  |  |
| ECO                                           | Indique que le mode ECO est activé.                                                                                                    |  |  |  |  |
| ==/~,                                         | Indique que le circuit onduleur fonctionne.                                                                                                    |  |  |  |  |
| O/P                                           | Indique que la sortie fonctionne.                                                                                                    |  |  |  |  |
| Informations relatives à                      | la batterie                                                                                                    |  |  |  |  |
|                                               | Indique la capacité de la batterie : 0-25 %, 26-50 %, 51-75 % et 76-100 %.                                                                                  |  |  |  |  |
| BATT. FAULT                                   | Indique une défaillance de la batterie.                                                                                                    |  |  |  |  |
| LOW BATT.                                     | Indique un niveau de batterie faible.                                                                                                    |  |  |  |  |
| Informations relatives à                      | la tension d'entrée et à la tension de la batterie                                                                                                    |  |  |  |  |
|                                               | Indique la tension ou la fréquence d'entrée, ou la tension de la batterie.<br>VAC : tension d'entrée, VDC : tension de la batterie, Hz : fréquence d'entrée |  |  |  |  |

#### 3-3. Alarme sonore

| Description        | État de l'avertisseur        | Arrêt bip possible |  |
|--------------------|------------------------------|--------------------|--|
| État de l'onduleur |                              |                    |  |
| Mode bypass        | Un bip toutes les 2 minutes  |                    |  |
| Mode batterie      | Un bip toutes les 4 secondes | Oui                |  |
| Mode défaut        | Bips continus                |                    |  |
| Avertissement      |                              |                    |  |
| Surcharge          | Deux bips par seconde        | Non                |  |
| Autres             | Un bip toutes les secondes   | NOT                |  |
| Défaut             |                              |                    |  |
| Tous défauts       | Bips continus                | Oui                |  |

#### 3-4. Fonctionnement de l'onduleur seul

#### 1. Mise en marche de l'onduleur avec l'alimentation secteur (en mode normal)

Une fois l'alimentation électrique correctement raccordée, mettre le disjoncteur du bloc-batterie en position « MARCHE » (ON) (phase disponible pour le modèle longue autonomie uniquement). Actionner ensuite le disjoncteur d'entrée sur la position « MARCHE » (ON), mettre le disjoncteur de bypass (15) en position « MARCHE » (ON) pour tous les modèles à double alimentation. Le ventilateur tourne maintenant et l'onduleur alimente les charges via le bypass. L'onduleur fonctionne en mode Bypass, mettre le disjoncteur de sortie (18) en position « MARCHE » (ON).

**REMARQUE 1 :** Lorsque l'onduleur est en mode Bypass, la tension de sortie sera directement fournie par le secteur après la fermeture du disjoncteur d'entrée. En mode Bypass, la charge n'est pas protégée par l'onduleur. Pour protéger vos précieux appareils, vous devez mettre l'onduleur en marche. Référez-vous à l'étape suivante.

Maintenez enfoncé pendant au moins 0,5 s le bouton « MARCHE » (ON) pour mettre l'onduleur en marche. L'avertisseur émettra alors un bip.

Quelques secondes plus tard, l'onduleur passera en mode secteur (voyant LINE allumé). Si l'alimentation secteur est anormale, l'onduleur fonctionnera sans interruption en mode Batterie.

**REMARQUE 2 :** Lorsque la batterie de l'onduleur est faible, il s'éteint automatiquement en mode Batterie. Une fois l'alimentation secteur rétablie, l'onduleur redémarre automatiquement en mode secteur.

#### 2. Mise en marche de l'onduleur sans l'alimentation secteur (en mode Batterie)

 Assurez-vous que les batteries soient correctement connectées aux bornes « +, terre, - » et dans cet ordre, et que le disjoncteur du bloc-batterie est en position « MARCHE » (pour les modèles longues autonomies uniquement).

Appuyez brièvement sur le bouton « MARCHE » (ON) pour configurer l'alimentation de l'onduleur qui passera alors en mode TEST. Une fois l'initialisation terminée, l'onduleur entrera en mode « Pas de sortie ». Maintenez enfoncé pendant au moins 0,5 s le bouton « ON » pour mettre l'onduleur en marche. L'avertisseur émettra alors un bip.

Quelques secondes plus tard, l'onduleur passera en mode Batterie (voyant BATTERY allumé).

#### 3. Connection de la charge de l'onduleur

Une fois l'onduleur en marche, vous pouvez y connecter la charge sur les sorties.

1) Allumez l'onduleur en premier, puis allumez les appareils les uns après les autres. Le niveau de charge total sera affiché sur l'écran LCD.

S'il est nécessaire de connecter des charges inductives, par exemple une imprimante, le courant de démarrage devra être soigneusement calculé pour vérifier s'il est conforme à la capacité de surcharge de

l'onduleur. Pour toute charge supérieure à 150 % de la capacité nominale, la durée d'exécution sera inférieure à 60 ms.

Si l'onduleur est en surcharge, l'avertisseur émettra deux bips toutes les secondes.

Si l'onduleur est en surcharge, veuillez retirer immédiatement certaines charges. Il est recommandé que les charges totales connectées à l'onduleur soient inférieures à 70 % de sa puissance nominale pour éviter toute surcharge du système pour des raisons de sécurité.

Si la durée de la surcharge dépasse la durée acceptable en mode secteur indiquée dans les caractéristiques, l'onduleur bascule automatiquement en mode Bypass. Une fois la surcharge éliminée, il bascule de nouveau en mode secteur. Si la durée de la surcharge dépasse la durée acceptable en mode Batterie indiquée dans les caractéristiques, l'onduleur affiche le statut d'erreur. Si le mode Bypass est activé, l'onduleur alimentera la charge via la bypass. Si la fonction de bypass est désactivée ou si l'alimentation électrique n'est pas dans la plage de bypass acceptable, la sortie sera directement coupée.

#### 4. Recharger des batteries

1) Une fois l'onduleur connecté à l'alimentation secteur, le chargeur batterie recharge automatiquement les batteries, sauf en mode Batterie, pendant l'auto-test de la batterie, en cas de surcharge ou lorsque la tension de la batterie est élevée.

Il est recommandé de charger les batteries pendant au moins 10 heures avant de les utiliser. Sinon, la durée d'autonomie peut être plus courte que prévue.

Assurez-vous que le réglage du nombre de batteries paramétré (veuillez-vous référer à la section 3-4-14 pour le réglage détaillé) est conforme à la connexion réelle.

#### 5. Fonctionnement en mode Batterie

1) Lorsque l'onduleur est en mode Batterie, l'avertisseur émet un bip en fonction des différentes capacités de la batterie. Si la batterie a une capacité supérieure à 25 %, l'avertisseur émet un bip toutes les 4 secondes ; si la tension de la batterie descend jusqu'au niveau d'alarme, l'avertisseur émet des bips rapides (un bip par seconde) pour rappeler aux utilisateurs que la batterie est faible et que l'onduleur est sur le point de s'éteindre automatiquement. Les utilisateurs peuvent retirer certaines charges non essentielles pour désactiver l'alarme d'arrêt et prolonger la durée d'autonomie. Si cela n'est pas possible, vous devez éteindre toutes les charges le plus tôt possible afin de protéger les appareils contre les ruptures de charge ou les pertes de données.

En mode Batterie, les utilisateurs peuvent appuyer sur le bouton Silence pour couper le son de l'avertisseur.

La durée d'autonomie du modèle longue autonomie dépend de la capacité des batteries externes.

La durée d'autonomie peut varier selon les températures ambiantes et les types de charges.

Lors du réglage de la durée d'autonomie sur 16,5 heures (valeur par défaut sur l'écran LCD : 999 min), au bout de 16,5 heures de décharge, l'onduleur s'arrête automatiquement pour protéger la batterie. Cette protection contre la décharge de la batterie peut être activée ou désactivée à l'aide du panneau de commande LCD. (Référez-vous à la section 3-7 relative au réglage de l'écran) (cette fonction est désactivée par défaut).

#### 6. Test de batterie

 Si vous êtes appelé à vérifier l'état de la batterie alors que l'onduleur est en mode AC /CVCF, vous pouvez appuyer sur le bouton « Test » pour amener l'onduleur à procéder à l'auto-test de la batterie.

Les utilisateurs peuvent également configurer l'autotest de la batterie grâce au logiciel de surveillance.

#### 7. Arrêt de l'onduleur avec l'alimentation secteur en mode normal

 Éteignez l'onduleur en appuyant sur le bouton « ARRÊT » (OFF) pendant au moins 0,5 s. L'avertisseur émettra un bip et l'onduleur basculera en mode Bypass.

**REMARQUE** : Après avoir éteint l'onduleur, sachez qu'il fonctionne en mode Bypass et qu'il y a un risque de perte d'alimentation pour les appareils connectés.

En mode Bypass, la tension de sortie de l'onduleur est toujours présente. Pour couper la sortie, ouvrir le disjoncteur d'entrée. Quelques secondes plus tard, plus rien ne s'affiche sur le panneau d'affichage et l'onduleur est totalement éteint.

#### 8. Arrêt de l'onduleur sans l'alimentation secteur en mode Batterie

 Éteignez l'onduleur en appuyant sur le bouton « ARRÊT » (OFF) pendant au moins 0,5 s. L'avertisseur émettra un bip.

L'onduleur coupe ensuite l'alimentation à la sortie et plus rien ne s'affiche sur le panneau d'affichage.

#### 9. Couper le son de l'avertisseur

 Pour couper le son de l'avertisseur, appuyez sur la touche « Silence » (MUTE) pendant au moins 0,5 seconde. Si vous appuyez à nouveau sur ce bouton après avoir coupé le son de l'avertisseur, vous entendrez à nouveau les bips.

Certaines alarmes d'avertissement ne peuvent pas être coupées tant que l'erreur n'est pas corrigée.

#### **10. Fonctionnement en mode avertissement**

 Lorsque le voyant d'indication de panne clignote et que l'avertisseur émet un bip toutes les secondes, cela indique un dysfonctionnement de l'onduleur. Les utilisateurs peuvent voir le code d'erreur sur l'écran LCD (voir section 3-10). Veuillez consulter le tableau de dépannage du chapitre 4 pour plus d'informations.

Certaines alarmes d'avertissement ne peuvent pas être coupées tant que l'erreur n'est pas corrigée. Veuillez-vous référer à la section 3-3 pour plus d'informations.

#### 11. Fonctionnement en mode Défaut

- 1) Lorsque l'indicateur « FAULT » s'allume et que l'alarme sonne en continue, cela signifie que l'onduleur rencontre un défaut critique. L'utilisateur peut obtenir le code de défaut en consultant l'écran LCD (voir section 3-9). Veuillez vous référer à la section 4 pour plus d'informations.
- Lorsqu'un défaut survient, veuillez vérifier les charges, le câblage, la ventilation, l'alimentation secteur, la batterie, etc. N'essayez pas de rallumer l'onduleur avant d'avoir résolu le problème. Si le problème persiste, contactez immédiatement le distributeur ou le réparateur.
- 3) En cas d'urgence, débranchez immédiatement l'alimentation secteur, la batterie externe et la sortie afin d'éviter tout dommage sur l'onduleur ou l'équipement.

#### 12. Fonctionnement en mode Maintenance

Ce mode de fonctionnement doit exclusivement être mis en œuvre par le personnel de maintenance ou un technicien qualifié.

Si une opération de réparation ou d'entretien doit être effectuée sur l'onduleur et que la charge ne peut pas être coupée, l'onduleur doit être basculé en mode Maintenance.

- 1) Tout d'abord, éteignez l'onduleur (bouton OFF).
- 2) Ensuite, retirez le capot du commutateur de bypass d'entretien (9) installé sur le panneau arrière.
- 3) Tournez le commutateur de maintenance en position « BPS ». Ensuite, coupez le disjoncteur d'alimentation et bypass statique si présent (15)
- 4) Débranchez la batterie, s'il s'agit d'une batterie externe

- 5) L'onduleur s'éteint alors complètement et la tension d'entrée va directement vers la borne de sortie.
- 6) Pour redémarrer, suivez la procédure dédiée.

#### 13. Réglage du courant de charge

- 1) Cette opération est réservée exclusivement aux techniciens professionnels ou qualifiés.
- Connectez le câble de communication sur l'onduleur et l'ordinateur. Assurez-vous d'avoir d'abord installé l'outil de communication dédié. Pour plus d'informations sur cet outil logiciel, veuillez contactez votre revendeur. Utilisez le logiciel pour paramétrer le courant de charge de manière appropriée.

Une fois les paramètres mis à jour avec succès, le courant de charge mis à jour sera immédiatement appliqué.

Afin d'appliquer le même réglage de courant de charge la prochaine fois, éteignez l'onduleur alors que la batterie est connectée pour enregistrer la modification.

#### 14. Réglage du chargeur et nombre de batteries

1) Cette opération est réservée exclusivement aux techniciens professionnels ou qualifiés.

Éteignez l'onduleur. Si la charge ne peut pas être coupée, retirez le capot de l'interrupteur de bypass d'entretien installé sur le panneau arrière et tournez d'abord le commutateur de maintenance en position « BPS ».

Coupez le disjoncteur d'entrée de ligne pour que l'onduleur entre en mode « Pas de sortie ».

Connectez le câble de communication de l'onduleur à l'ordinateur. Lancez le logiciel pour configurer avec soin le nombre de batteries.

Une fois les paramètres mis à jour avec succès, arrêtez l'onduleur alors que les batteries sont connectées pour enregistrer la modification. Modifiez ensuite le nombre de chargeurs branchés.

Mettre le disjoncteur d'entrée et le disjoncteur de bypass externe en position de marche. l'onduleur entrera alors en mode Bypass. Si l'onduleur est en mode de bypass d'entretien, réglez le commutateur d'entretien en position « onduleur», puis mettez l'onduleur en marche.

**REMARQUE :** Le nombre de batteries défini doit être identique à celui défini dans l'onduleur. Si le nombre défini est différent du nombre réel, le courant de charge ne peut pas répondre aux spécifications.

#### 3-5. Fonctionnement en parallèle

#### 1. Démarrage initial du système parallèle

Tout d'abord, assurez-vous que tous les onduleurs ont la même configuration.

- Allumez respectivement chaque onduleur en mode AC [référez-vous à la section 3-4(1)]. Mesurez ensuite la tension de sortie d'onduleur de la phase de chaque onduleur à l'aide d'un multimètre. Veuillez calibrer la tension de sortie de l'onduleur en configurant le réglage de la tension de l'onduleur (référez-vous aux Programmes 15, 16 et 17, section 3 à 7) dans les paramètres de l'écran LCD jusqu'à ce que la différence de tension de sortie de chaque onduleur soit inférieure à 1 V. Si la différence de tension est inférieure à 1 V, le fonctionnement en parallèle peut être effectué sans aucun problème.
- 2) Calibrez la mesure de la tension de sortie en configurant le calibrage de la tension de sortie (référez-vous aux Programme 18, 19 et 20, sections 3 à 7) sur l'écran LCD afin d'être sûr que la différence entre la tension de sortie réelle et la valeur mesurée par l'onduleur est inférieure à 1 V.
- 3) Éteignez chaque onduleur [référez-vous à la section 3-4(7)]. Ensuite, respectez la procédure de câblage indiquée à la section 2-4.
- 4) Retirez le capot du port du câble de partage de courant en parallèle de l'onduleur, connectez chaque onduleur un à un avec le câble parallèle et le câble de partage de courant, puis remettez le couvercle en place.
- 5) Mettez le système parallèle en mode CA :
  - a. Fermer le disjoncteur d'entrée d'alimentation de chaque onduleur. En cas d'utilisation d'une unité à entrées doubles, veuillez fermer également le disjoncteur d'entrée de bypass. Une fois tous les onduleurs en mode de bypass, mesurez la tension de sortie entre deux onduleurs pour la même phase pour vous assurer que la séquence de phase est correcte. Si ces deux différences de tension sont proches de zéro, cela signifie que toutes les connexions sont correctes. Sinon, veuillez vérifier si les câblages sont correctement effectués.
  - b. Fermer le disjoncteur de sortie de chaque onduleur.
  - c. Allumez ensuite chaque onduleur (bouton ON). Au bout d'un moment, les onduleurs entreront de manière synchrone en mode AC, achevant ainsi le système parallèle.
- 6) Mettez le système parallèle en mode Batterie :
  - a. Fermer le disjoncteur de batterie (disponible uniquement si batteries externes) et le disjoncteur externe de sortie de chaque onduleur.
  - b. Allumez n'importe quel onduleur. Quelques secondes plus tard, l'onduleur passera en mode Batterie.
  - c. Allumez ensuite chaque onduleur. Au bout d'un moment, les onduleurs entreront de manière synchrone en mode AC, achevant ainsi le système parallèle.
  - d. Suivez la procédure indiquée au point c si vous disposez d'une troisième ONDULEUR. Le système parallèle sera alors complet.

## Pour plus d'informations, veuillez contacter la hotline pour obtenir des instructions de fonctionnement en parallèle.

- 7) Ajouter une nouvelle unité au système parallèle
  - a. Il est impossible d'ajouter une nouvelle unité au système parallèle lorsque l'ensemble du système est en marche. Vous devez couper la charge et arrêter le système.
  - Assurez-vous que tous les onduleurs sont du modèle parallèle, et respectez le câblage. Référez-vous à la section 2-4.

- c. Installez le nouveau système parallèle en vous référant à la section précédente.
- 8) Retirer une unité du système parallèle

Il existe deux méthodes de retrait d'une unité du système parallèle :

#### Première méthode :

- 1) Appuyez à deux reprises sur la touche « ARRÊT », chaque appui étant d'une durée supérieure à 0,5 s. l'onduleur entrera alors en mode de bypass ou en mode « Pas de sortie » sans sortie.
- 2) Ouvrir le disjoncteur de sortie externe de cette unité, puis le disjoncteur d'entrée de cet appareil.
- 3) Une fois celui-ci à l'arrêt, vous pouvez ouvrir le disjoncteur de la batterie (pour le modèle avec batteries externes) et retirer les câbles parallèles et de partage de courant. Retirez ensuite l'unité du système parallèle.

#### Deuxième méthode :

- 1) Si le bypass est anormal, vous ne pourrez pas retirer l'onduleur sans interruption. Vous devez couper la charge et arrêter le système d'abord.
- 2) Assurez-vous que le réglage de bypass est activé dans chaque onduleur, puis éteignez le système en marche. Tous les onduleurs basculeront en mode Bypass. Retirez tous les capots de bypass d'entretien et réglez les commutateurs d'entretien de la position « ONDULEUR » à la position « BPS ». Coupez tous les disjoncteurs d'entrée et les disjoncteurs de batterie du système parallèle.
- 3) Coupez le disjoncteur de sortie et retirez le câble parallèle et le câble de partage de courant de l'onduleur que vous souhaitez retirer. Retirez-la ensuite du système parallèle.
- 4) Allumez le disjoncteur d'entrée de l'onduleur restant pour que le système bascule en mode Bypass. Réglez les commutateurs d'entretien de la position « BPS » à la position « ONDULEUR » et remettez les capots de bypass d'entretien en place.
- 5) Allumez l'onduleur restant conformément aux indications de la section précédente.

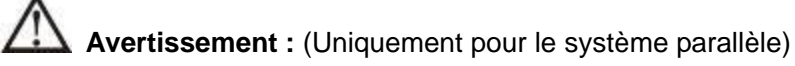

- Avant d'allumer le système parallèle pour activer l'onduleur, vérifiez que tous les commutateurs d'entretien de l'ensemble sont à la même position.
- Lorsque le système parallèle est activé de manière à fonctionner en mode onduleur, veuillez n'actionner le commutateur d'entretien d'aucune unité.
- Le mode ÉCO n'est pas pris en charge par le système parallèle. Par conséquent, veuillez « ne pas activer » le mode ÉCO d'aucune unité.

## 3-6. Signification des abréviations sur l'écran LCD

| Abréviation | Affichage    | Définition                        |
|-------------|--------------|-----------------------------------|
| ENA         | ЕПЯ          | Activer                           |
| DIS         | di S         | Désactiver                        |
| ΑΤΟ         | 8E0          | Auto                              |
| BAT         | 6 <i>8</i> £ | Batterie                          |
| NCF         | ΠΕΓ          | Mode normal (pas le mode<br>CVCF) |
| CF          | L E          | Mode CVCF (mode                   |
|             |              | Convertisseur de fréquence)       |
| SUB         | SUЬ          | Soustraire                        |
| ADD         | 844          | Ajouter                           |
| ON          | on           | Marche                            |
| OFF         | OFF          | Arrêt                             |
| FBD         | FЪd          | Non autorisé                      |
| OPN         | OPN          | Autoriser                         |
| RES         | res          | Réservé.                          |
| N.L         | ΠL           | Perte de la ligne neutre          |
| CHE         | СНЕ          | Vérifier                          |

| OP.V | 0P.U         | Tension de sortie                                   |
|------|--------------|-----------------------------------------------------|
| PAR  | PRF          | Parallèle, 001 fait référence à au premier onduleur |
| AN   | 80           | Phase 1 - Neutre                                    |
| BN   | ып           | Phase 2- Neutre                                     |
| CN   | נח           | Phase 3- Neutre                                     |
| AB   | 8ь           | Phases 1 et 2                                       |
| BC   | ЬС           | Phases 2 et 3                                       |
| CA   | [8           | Phases 3 et 1                                       |
| HS.H | H <u>S</u> H | Secours immédiat                                    |

## 3-7. Réglage de l'écran LCD

Il existe trois paramètres pour configurer l'onduleur. Se référer au schéma 13.

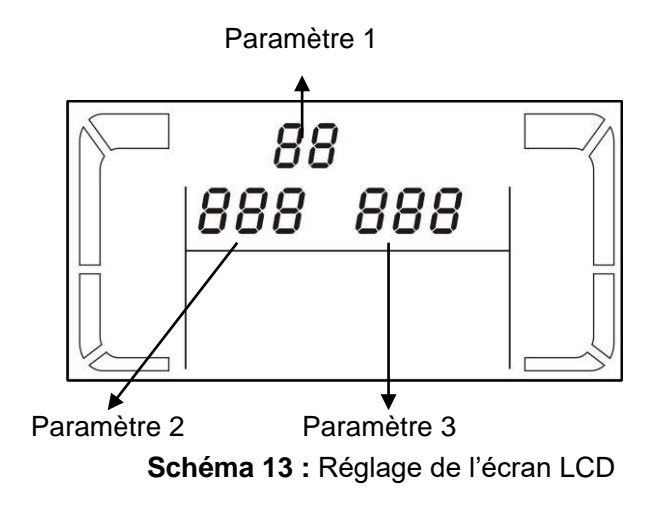

Le **Paramètre 1** est réservé aux différents programmes. Il y a 20 programmes à configurer. Voir le tableau ci-dessous.

Les paramètres 2 et 3 sont les options de configuration ou les valeurs possibles pour chaque programme.

**REMARQUE :** Utilisez les boutons « Haut » et « Bas » pour modifier les programmes ou les paramètres.

#### Liste des 20 programmes disponibles pour le paramètre 1 :

| Code | Description       | Bypass | FA  | Éco | CVCF | Batterie | Test de  |
|------|-------------------|--------|-----|-----|------|----------|----------|
|      |                   | _) ~~~ | .,, |     |      |          | batterie |
| 01   | Tension de sortie | 0*     |     |     |      |          |          |

| Code | Description                                            | Bypass                      | FA | Éco | CVCF | Batterie | Test de<br>batterie |
|------|--------------------------------------------------------|-----------------------------|----|-----|------|----------|---------------------|
| 02   | Fréquence de sortie                                    | 0                           |    |     |      |          |                     |
| 03   | Plage de tension de bypass                             | 0                           |    |     |      |          |                     |
| 04   | Plage de fréquence de bypass                           | 0                           |    |     |      |          |                     |
| 05   | Activer/désactiver le mode ÉCO                         | 0                           |    |     |      |          |                     |
| 06   | Plage de tension du mode ÉCO                           | 0                           |    |     |      |          |                     |
| 07   | Plage de fréquence du mode ÉCO                         | 0                           |    |     |      |          |                     |
| 08   | Réglage du mode Bypass                                 | 0                           | 0  |     |      |          |                     |
| 09   | Réglage du temps de décharge maximal<br>de la batterie | 0                           | 0  | 0   | 0    | 0        | 0                   |
| 10   | Réservé.                                               | Réservé aux futures options |    |     |      |          |                     |
| 11   | Réglage de la fonction de secours<br>immédiat          | 0                           |    |     |      |          |                     |
| 12   | Détection de perte de neutre                           | 0                           | 0  | 0   | 0    | 0        | 0                   |
| 13   | Étalonnage de tension de batterie                      | 0                           | 0  | 0   | 0    | 0        | 0                   |
| 14   | Réglage de la tension du chargeur                      | 0                           | 0  | 0   | 0    | 0        | 0                   |
| 15   | Réglage de la tension de l'onduleur A<br>phase A       |                             | ο  |     | 0    | 0        |                     |
| 16   | Réglage de la tension de l'onduleur B<br>phase B       |                             | 0  |     | 0    | 0        |                     |
| 17   | Réglage de la tension de l'onduleur C phase C          |                             | 0  |     | 0    | 0        |                     |
| 18   | Étalonnage de la tension de la sortie A phase A        |                             | 0  |     | 0    | 0        |                     |
| 19   | Étalonnage de la tension de la sortie B<br>phase B     |                             | 0  |     | ο    | 0        |                     |
| 20   | Étalonnage de la tension de la sortie C phase C        |                             | 0  |     | ο    | 0        |                     |

\* O (oui) signifie que ce programme peut être configuré dans ce mode.

35

REMARQUE : Tous les réglages ne sont sauvegardés que lorsque l'onduleur s'éteint normalement alors qu'une batterie interne ou externe est connectée. (L'arrêt normal de l'onduleur implique l'arrêt du disjoncteur d'entrée en mode Bypass/Pas de sortie).
 01 : Tension de sortie

| Interface        | Paramétrage                                                                                                    |  |  |  |  |
|------------------|----------------------------------------------------------------------------------------------------|--|--|--|--|
| » I О<br>255<br> | <ul> <li>Paramètre 3 : Tension de sortie Pour les modèles HV de 208/220/230/240 VAC, choisissez la tension de sortie suivante : 208 : La tension de sortie est de 208 VAC 220 : La tension de sortie est de 220 VAC 230 : La tension de sortie est de 230 VAC (par défaut) 240 : La tension de sortie est de 240 VAC Pour les modèles LV de 120/127 VAC, choisissez la tension de sortie suivante : 120 : La tension de sortie est de 120 VAC Pour les modèles LV de 120/127 VAC, choisissez la tension de sortie suivante : 120 : La tension de sortie est de 120 VAC (par défaut) 127 : La tension de sortie est de 127 VAC</li></ul> |  |  |  |  |
## • 02 : Fréquence de sortie

| Interface          | Paramétrage                                                                                                    |
|--------------------|----------------------------------------------------------------------------------------------------|
|                    | Paramètre 2 : Fréquence de sortie<br>Réglage de la fréquence de sortie. Choisissez l'une des trois<br>options du paramètre 2 :                                                                                                    |
| 60 Hz, mode CVCF   | <ul> <li>50,0 Hz : La fréquence de sortie définie est de 50,0 Hz.</li> <li>60,0Hz : La fréquence de sortie définie est de 60,0 Hz.</li> <li>ATO : Si cette option est sélectionnée, la fréquence de sortie sera déterminée en fonction de la dernière fréquence normale. Si elle est comprise entre 46 Hz et 54 Hz, la fréquence de sortie sera de 50,0 Hz. Si elle est comprise entre 56 Hz et 64 Hz, la fréquence de sortie sera de sortie sera de 60,0 Hz. ATO est le réglage par défaut.</li> </ul>                                                                                                    |
|                    | Paramètre 3 · Mode de fréquence                                                                                                    |
| 50 Hz, mode normal | Réglage de la fréquence de sortie en mode CVCF ou non CVCF.<br>Vous pouvez choisir les deux options suivantes du paramètre 3 :<br><b>CF</b> : Configuration de l'onduleur en mode CVCF. Si cette option<br>est sélectionnée, la fréquence de sortie sera fixée à 50 Hz<br>ou 60 Hz en fonction du réglage du paramètre 2. La fréquence<br>d'entrée pourrait être comprise entre 46 Hz et 64 Hz.<br><b>NCF</b> : Réglage de l'onduleur en mode normal (pas en mode<br>CVCF).                                                                                                    |
|                    | Si cette option est sélectionnée, la fréquence de sortie sera<br>synchronisée avec la fréquence d'entrée dans la plage comprise<br>entre 46 Hz et environ 54 Hz à 50 Hz ou entre 56 Hz et<br>environ 64 Hz à 60 Hz, en fonction du réglage du paramètre 2.<br>Si 50 Hz est sélectionné dans le paramètre 2, l'onduleur bascule<br>en mode Batterie lorsque la fréquence d'entrée n'est pas comprise<br>entre 46 Hz et environ 54 Hz. Si 60 Hz est sélectionné dans le<br>paramètre 2, l'onduleur bascule en mode Batterie lorsque la<br>fréquence d'entrée n'est pas comprise entre 56 Hz et<br>environ 64 Hz.<br>* Si le paramètre 2 est ATO, le paramètre 3 affiche la fréquence<br>actuelle. |

## • 03 : Plage de tension de bypass

| Interface                                     | Paramétrage                                                                                                    |
|-----------------------------------------------|----------------------------------------------------------------------------------------------------|
| 03«<br> 175 <sup>vec</sup> 254 <sup>vec</sup> | <ul> <li>Paramètre 2 : Définit la tension minimum acceptable pour le bypass.</li> <li>Pour les modèles 208/220/230/240 VAC, la plage de réglage s'étend de 176 V à 209 V et la valeur par défaut est 176 V.</li> <li>Pour les modèles 120/127 VAC, la plage de réglage s'étend de 96 V à 88 V et la valeur par défaut est 96 V.</li> <li>Paramètre 3 : Définit la tension maximum acceptable pour le bypass.</li> <li>Pour les modèles 208/220/230/240 VAC, la plage de réglage s'étend de 231 V à 276 V et la valeur par défaut est 264 V.</li> <li>Pour les modèles 120/127 VAC, la plage de réglage s'étend de 231 V à 276 V et la valeur par défaut est 264 V.</li> <li>Pour les modèles 120/127 VAC, la plage de réglage s'étend de 146 V à 156 V et la valeur par défaut est 146 V.</li> </ul> |

## • 04 : Plage de fréquence de bypass

| Interface            | Paramétrage                                                                                                    |
|----------------------|----------------------------------------------------------------------------------------------------|
| 04«<br>46.8 " 53.8 " | <ul> <li>Paramètre 2 : Définit la fréquence minimum acceptable pour le bypass.</li> <li>Système de 50 Hz : La plage de réglage est comprise entre 46,0 Hz et 49,0 Hz.</li> <li>Système de 60 Hz : La plage de réglage est comprise entre 56,0 Hz et 59,0 Hz.</li> <li>La valeur par défaut est de 46,0 Hz/56,0 Hz.</li> <li>Paramètre 3 : Définit la fréquence maximum acceptable pour le bypass.</li> <li>50 Hz : La plage de réglage est comprise entre 51,0 Hz et 54,0 Hz.</li> <li>60 Hz : La plage de réglage est comprise entre 61,0 Hz et 64,0 Hz.</li> <li>La valeur par défaut est de 54,0 Hz/64,0 Hz.</li> </ul> |

## • 05 : Activer/désactiver le mode ÉCO

| Interface | Paramétrage                                                                                                    |
|-----------|----------------------------------------------------------------------------------------------------|
| 05«<br>dl | <ul> <li>Paramètre 3 : Activer ou désactiver la fonction ÉCO. Vous pouvez choisir les deux options suivantes :</li> <li>DÉSACT : Désactiver la fonction ÉCO (par défaut)</li> <li>ACT : Activer la fonction ÉCO</li> <li>Si la fonction ÉCO est désactivée, la plage de tension et la plag de fréquence du mode ÉCO peuvent encore être définies, mais cela n'a de sens que si la fonction ÉCO est activée.</li> <li>* Si le système fonctionne en parallèle, veillez à le régler sur « DIS » uniquement.</li> </ul> |

## • 06 : Plage de tension du mode ÉCO

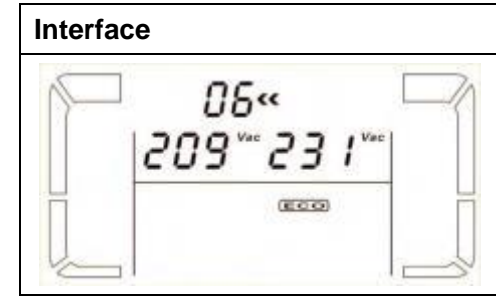

37

| Paramétrage                                                                                                    |
|----------------------------------------------------------------------------------------------------|
| <b>Paramètre 2 :</b> Point de tension basse en mode ÉCO. La plage de réglage est comprise entre -5 % et 10 % de la tension nominale.<br><b>Paramètre 3 :</b> Point de tension haute en mode ÉCO. La plage de |
| réglage est comprise entre +5 % et +10 % de la tension                                                                                                    |

## • 07 : Plage de fréquence du mode ÉCO

| Interface | Paramétrage                                                                                                    |
|-----------|----------------------------------------------------------------------------------------------------|
|           | <ul> <li>Paramètre 2 : Définir le point de fréquence minimum du mode<br/>ÉCO.</li> <li>Système de 50 Hz : La plage de réglage est comprise<br/>entre 46,0 Hz et 48,0 Hz.</li> <li>Système de 60 Hz : La plage de réglage est comprise<br/>entre 56,0 Hz et 58,0 Hz.</li> <li>La valeur par défaut est de 48,0 Hz/58,0 Hz.</li> <li>Paramètre 3 : Définir le point de fréquence maximum du mode<br/>ÉCO.</li> <li>50 Hz : La plage de réglage est comprise entre 52,0 Hz<br/>et 54,0 Hz.</li> <li>60 Hz : La plage de réglage est comprise entre 62,0 Hz<br/>et 64,0 Hz.</li> <li>La valeur par défaut est de 52,0 Hz/62,0 Hz.</li> </ul> |

## • 08 : Réglage du mode Bypass

| Interface | Paramétrage                                                                                                    |
|-----------|----------------------------------------------------------------------------------------------------|
|           | <ul> <li>Paramètre 2 :</li> <li>OPN : Bypass autorisé. Lorsque cette option est sélectionnée, l'onduleur fonctionne en mode Bypass selon qu'il est activé ou désactivé (par défaut)</li> <li>FBD : Bypass non autorisé. Lorsque cette option est sélectionnée, le fonctionnement en mode Bypass n'est pas autorisé, quelle que soit la situation.</li> <li>Paramètre 3 :</li> <li>ACT : Bypass activé. Lorsque cette option est sélectionnée, le mode Bypass est activé (par défaut).</li> <li>DÉSACT : Bypass désactivé. Lorsque cette option est sélectionnée, le bypass manuel n'est pas autorisé. Le bypass manuel permet aux utilisateurs d'activer manuellement le mode Bypass de l'onduleur.</li> <li>Par exemple, lorsqu'on appuie sur le bouton ARRÊT en mode AC, on bascule en mode Bypass.</li> </ul> |

## • 09 : Réglage du temps de décharge maximal de la batterie

| Interface           | Paramétrage                                                                                                    |
|---------------------|----------------------------------------------------------------------------------------------------|
| © ° 09«<br>990<br>E | <ul> <li>Paramètre 3 :</li> <li>000~999 : Définit le temps de décharge maximal entre 0 min<br/>et 999 min. l'onduleur s'arrête pour protéger la batterie si le temps<br/>de décharge s'écoule avant que la batterie soit sous tension. La<br/>valeur par défaut est de 990 min.</li> <li>DÉSACT : Désactive la protection de la batterie contre la<br/>décharge. La durée d'autonomie dépend de la capacité de la<br/>batterie.</li> </ul> |

#### • 10 : Réservé.

38

| Interface | Paramétrage                  |
|-----------|------------------------------|
|           | Réservé aux futures options. |

## • 11 : Réglage de la fonction de secours immédiat

| Interface | Paramétrage                                                                                                    |
|-----------|----------------------------------------------------------------------------------------------------|
| HS.H YES  | <ul> <li>Paramètre 2 :</li> <li>HS.H : Indique la fonction de secours immédiat.</li> <li>Paramètre 3 : Active ou désactive la fonction de secours immédiat.</li> <li>OUI : La fonction de secours immédiat est activée. Cela signifie que l'onduleur actuel est définie comme hôte de la fonction de secours immédiat, et qu'elle redémarre une fois le courant alternatif rétabli, même lorsqu'aucune batterie n'est connectée.</li> <li>NON : La fonction de secours immédiat est désactivée. l'onduleur fonctionne en mode Normal et ne peut pas redémarrer sans batterie.</li> </ul> |

## • 12 : Détection de perte de neutre

| Interface | Paramétrage                                                                                                    |
|-----------|----------------------------------------------------------------------------------------------------|
|           | <ul> <li>Paramètre 2 :<br/>N.L : Indique la fonction de détection de perte de neutre.</li> <li>Paramètre 3 :<br/>DÉSACT : Désactive la fonction de détection de perte de neutre.<br/>L'ONDULEUR ne détectera pas la perte de neutre ni la présence<br/>de celui-ci.</li> <li>ATO : l'onduleur détectera automatiquement la perte du neutre ou<br/>la présence de celui-ci. En cas de détection de perte de neutre,<br/>une alarme est générée. Si l'onduleur est allumé, elle basculera<br/>en mode Batterie. Une fois le neutre restauré et détecté, l'alarme<br/>se coupe automatiquement et l'onduleur repasse également<br/>automatiquement en mode normal.</li> <li>CHE : l'onduleur détecte automatiquement la perte du neutre. En<br/>cas de détection de perte de neutre, une alarme est générée. Si<br/>l'onduleur est allumé, elle basculera en mode Batterie. Une fois le<br/>neutre restauré, l'alarme NE se coupe PAS automatiquement et<br/>l'onduleur NE repasse également PAS automatiquement en<br/>mode<br/>normal.</li> <li>Ici, vous devez couper l'alarme et faire passer manuellement<br/>l'onduleur en mode normal. L'opération est la suivante : Tout<br/>d'abord, accédez à ce menu et appuyez sur la touche « Entrée »<br/>pour faire clignoter l'indication « CHE ». Ensuite, appuyez à<br/>nouveau sur la touche « Entrée » pour activer la détection du<br/>neutre (vérifier). En cas de détection du neutre, l'alarme se coupe<br/>automatiquement et l'onduleur repasse en mode normal. En cas<br/>de non-détection du neutre, l'onduleur continuera à émettre une<br/>alarme et demeurera sur le dernier statut jusqu'à la bonne<br/>détection du neutre lors de l'opération de vérification manuelle<br/>suivante.</li> <li>CHE est le réglage par défaut.</li> </ul> |

## • 13 : Étalonnage de tension de batterie

| Interface         | Paramétrage                                                                                                    |
|-------------------|----------------------------------------------------------------------------------------------------|
| 13«<br>888 0 18 « | <ul> <li>Paramètre 2 : Sélectionnez la fonction « Ajouter » ou<br/>« Soustr. » pour ajuster la tension de la batterie au chiffre réel.</li> <li>Paramètre 3 : La plage de tension est comprise entre<br/>0 V et 9,9 V et la valeur par défaut est 0 V.</li> </ul> |

### • 14 : Réglage de la tension du chargeur

| Interface           | Paramétrage                                                                                                    |
|---------------------|----------------------------------------------------------------------------------------------------|
| 14«<br>866 02.5 ··· | <ul> <li>Paramètre 2 : Vous pouvez choisir Ajouter ou Soustr. Pour ajuster la tension du chargeur</li> <li>Paramètre 3 : La plage de tension est comprise entre 0 V et 9,9 V et la valeur par défaut est 0 V.</li> <li>REMARQUE :</li> <li>* Avant de procéder au réglage de la tension, assurez-vous de débrancher toutes les batteries afin d'obtenir une tension de chargeur précise.</li> <li>* Toute modification doit être conforme aux spécifications de la batterie.</li> </ul> |

## • 15 : Réglage de la tension de l'onduleur A Phase A

| Interface                     | Paramétrage                                                                                                    |
|-------------------------------|----------------------------------------------------------------------------------------------------|
| 15«<br>866 0 15 <sup>**</sup> | <ul> <li>Paramètre 2 : Vous pouvez choisir Ajouter ou Soustr. Pour ajuster la tension de l'onduleur A.</li> <li>Paramètre 3 : La plage de tension est comprise entre 0 V et 9,9 V et la valeur par défaut est 0 V.</li> <li>* Les fonctions Ajouter ou Soustr. dépendent de la tension de sortie que vous définissez.</li> </ul> |

## • 16 : Réglage de la tension de l'onduleur B Phase B

| Interface | Paramétrage                                                                                                    |
|-----------|----------------------------------------------------------------------------------------------------|
|           | <ul> <li>Paramètre 2 : Vous pouvez choisir Ajouter ou Soustr. Pour ajuster la tension de l'onduleur B*.</li> <li>Paramètre 3 : La plage de tension est comprise entre 0 V et 9,9 V et la valeur par défaut est 0 V.</li> <li>* Il affichera le numéro 1 sous Rodo ou Sub pour représenter la tension de l'onduleur B.</li> </ul> |

## • 17 : Réglage de la tension de l'onduleur C Phase C

| Interface | Paramétrage                                                                                                    |
|-----------|----------------------------------------------------------------------------------------------------|
|           | <ul> <li>Paramètre 2 : Vous pouvez choisir Ajouter ou Soustr. Pour ajuster la tension de l'onduleur C*.</li> <li>Paramètre 3 : La plage de tension est comprise entre 0 V et 9,9 V et la valeur par défaut est 0 V.</li> <li>* Il affichera le numéro 2 sous Rod ou SUB pour représenter la tension de l'onduleur C.</li> </ul> |

## • 18 : Étalonnage de la tension de la sortie A Phase A

| Interface         | Paramétrage                                                                                                    |
|-------------------|----------------------------------------------------------------------------------------------------|
| *81<br>**255 U.90 | <ul> <li>Paramètre 2 : il affiche toujours OP.V comme tension de sortie.</li> <li>Paramètre 3 : il indique la valeur de mesure interne de la tension de la sortie A que vous pouvez calibrer en appuyant sur Haut ou Bas selon que la mesure est faite depuis un multimètre interne ou externe. Le résultat du calibrage sera appliqué après l'appui sur le bouton Entrée. La plage d'étalonnage est limitée à +/-9 V. Cette fonction est normalement utilisée pour le fonctionnement en parallèle.</li> </ul> |

### • 19 : Étalonnage de la tension de la sortie B Phase B

40

| Interface         | Paramétrage                                                                                                    |
|-------------------|----------------------------------------------------------------------------------------------------|
| *81<br>**855 U,90 | <ul> <li>Paramètre 2 : il affiche toujours OP.V comme tension de sortie*.</li> <li>Paramètre 3 : il indique la valeur de mesure interne de la tension de la sortie B que vous pouvez calibrer en appuyant sur Haut ou Bas selon que la mesure est faite depuis un multimètre interne ou externe. Le résultat du calibrage sera appliqué après l'appui sur le bouton Entrée. La plage d'étalonnage est limitée à +/-9 V. Cette fonction est normalement utilisée pour le fonctionnement en parallèle.</li> <li>* Il affichera le numéro 1 sous OP.U pour représenter la tension de la sortie B.</li> </ul> |

#### • 20 : Étalonnage de la tension de la sortie C Phase C

| Interface         | Paramétrage                                                                                                    |
|-------------------|----------------------------------------------------------------------------------------------------|
| *05<br>**255 U,90 | <ul> <li>Paramètre 2 : il affiche toujours OP.V comme tension de sortie.</li> <li>Paramètre 3 : il indique la valeur de mesure interne de la tension de la sortie C que vous pouvez calibrer en appuyant sur Haut ou Bas selon que la mesure est faite depuis un multimètre interne ou externe. Le résultat du calibrage sera appliqué après l'appui sur le bouton Entrée. La plage d'étalonnage est limitée à +/-9 V. Cette fonction est normalement utilisée pour le fonctionnement en parallèle.</li> <li>* Il affichera le numéro 2 sous OP.U pour représenter la tension de la sortie C.</li> </ul> |

## 3-8. Mode de fonctionnement/description des états

Le tableau suivant indique l'affichage de l'écran LCD pour les modes de fonctionnement et les états.

- (1) Si l'onduleur est en mode de fonctionnement normal, elle affiche sept écrans l'un après l'autre, représentant tour à tour les tensions d'entrée triphasées neutre (An, bn, Cn), 3 tensions d'entrée entre phase (Ab, bC, CA) et la fréquence.
- (2) Si des onduleurs parallèles sont mis en place avec succès, il affiche un écran supplémentaire avec « PAR » comme paramètre 2 et le numéro assigné au paramètre 3 comme l'indique le schéma de l'écran parallèle ci-dessous. L'onduleur principal recevra par défaut le numéro « 001 » et les onduleurs esclaves le numéro « 002 » ou « 003 ». Les numéros attribués peuvent être modifiés de manière dynamique en cours de fonctionnement ;

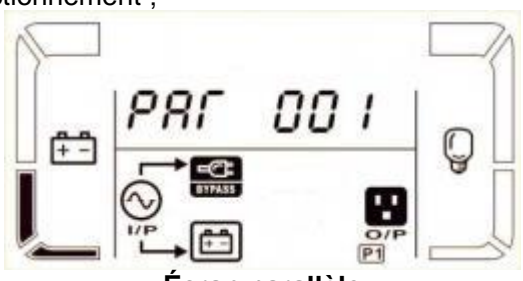

Écran parallèle

| Mode de fonctio | onnement/éta | it                                                                            |
|-----------------|--------------|-------------------------------------------------------------------------------|
| Mise en         | Description  | À l'allumage de l'onduleur, celle-ci entrera dans ce mode pendant quelques    |
| marche de       |              | secondes pendant l'initialisation du système et de l'UC.                      |
| l'onduleur      | Écran LCD    |                                                                               |
| Mode « Pas de   | Description  | Lorsque la tension/fréquence de bypass est hors de la plage acceptable ou     |
| sortie »        |              | lorsque la bypass est désactivée (ou interdite), l'onduleur entrera en mode   |
|                 |              | « Pas de sortie » à l'allumage ou lors de sa mise hors tension. Cela signifie |
|                 |              | que l'onduleur n'a pas de sortie. Des bips d'alarme retentissent toutes les   |
|                 |              | 2 minutes.                                                                    |

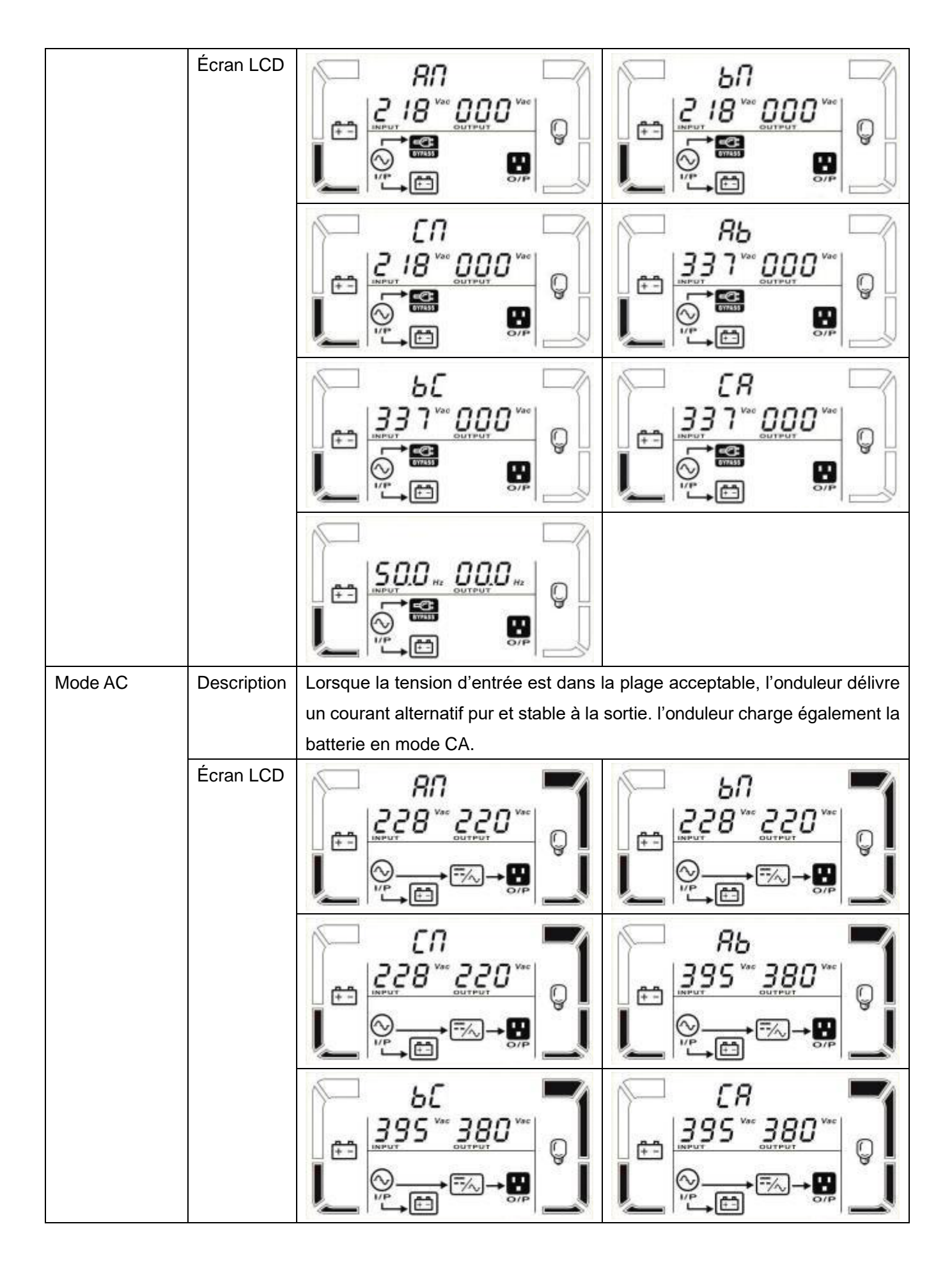

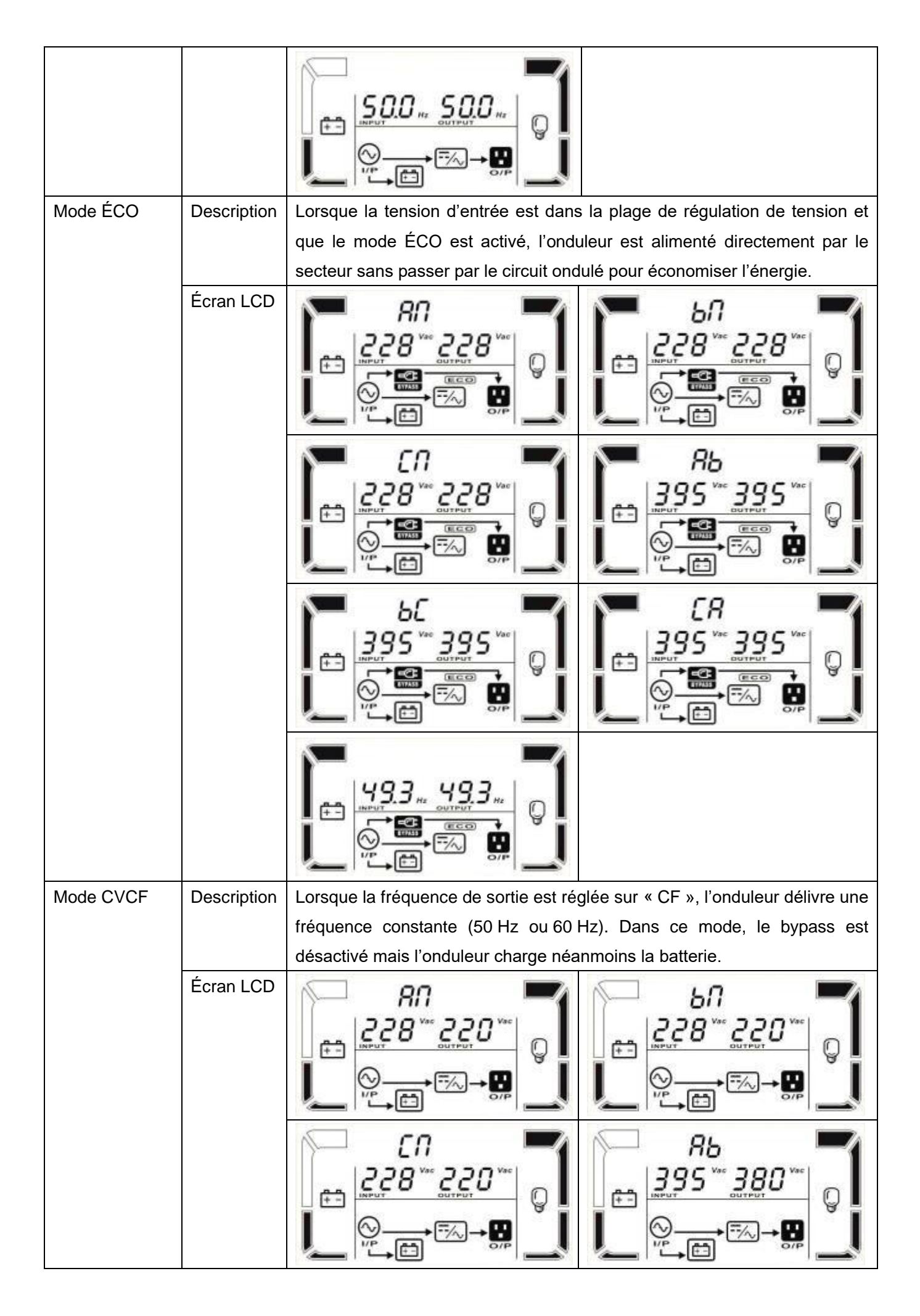

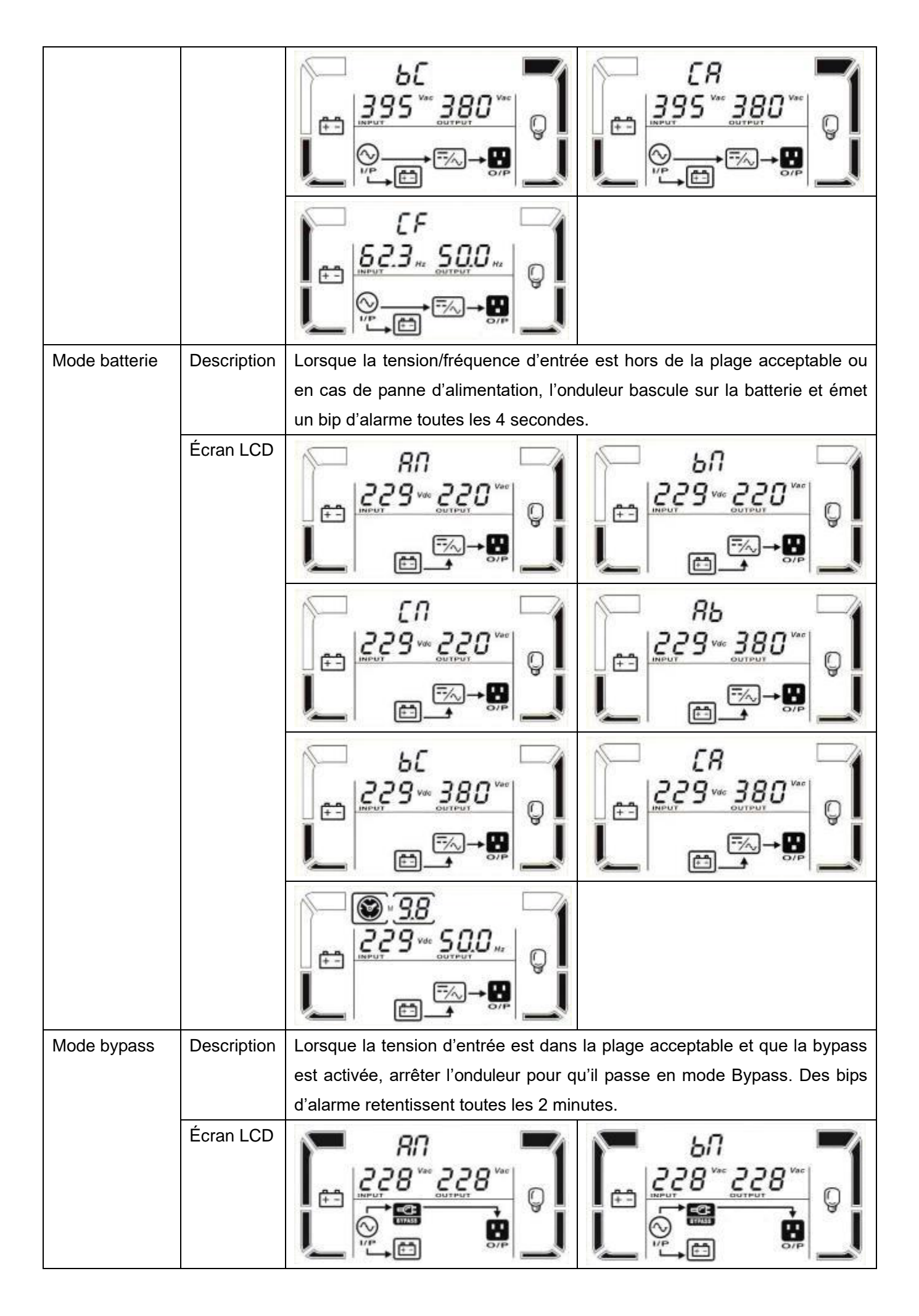

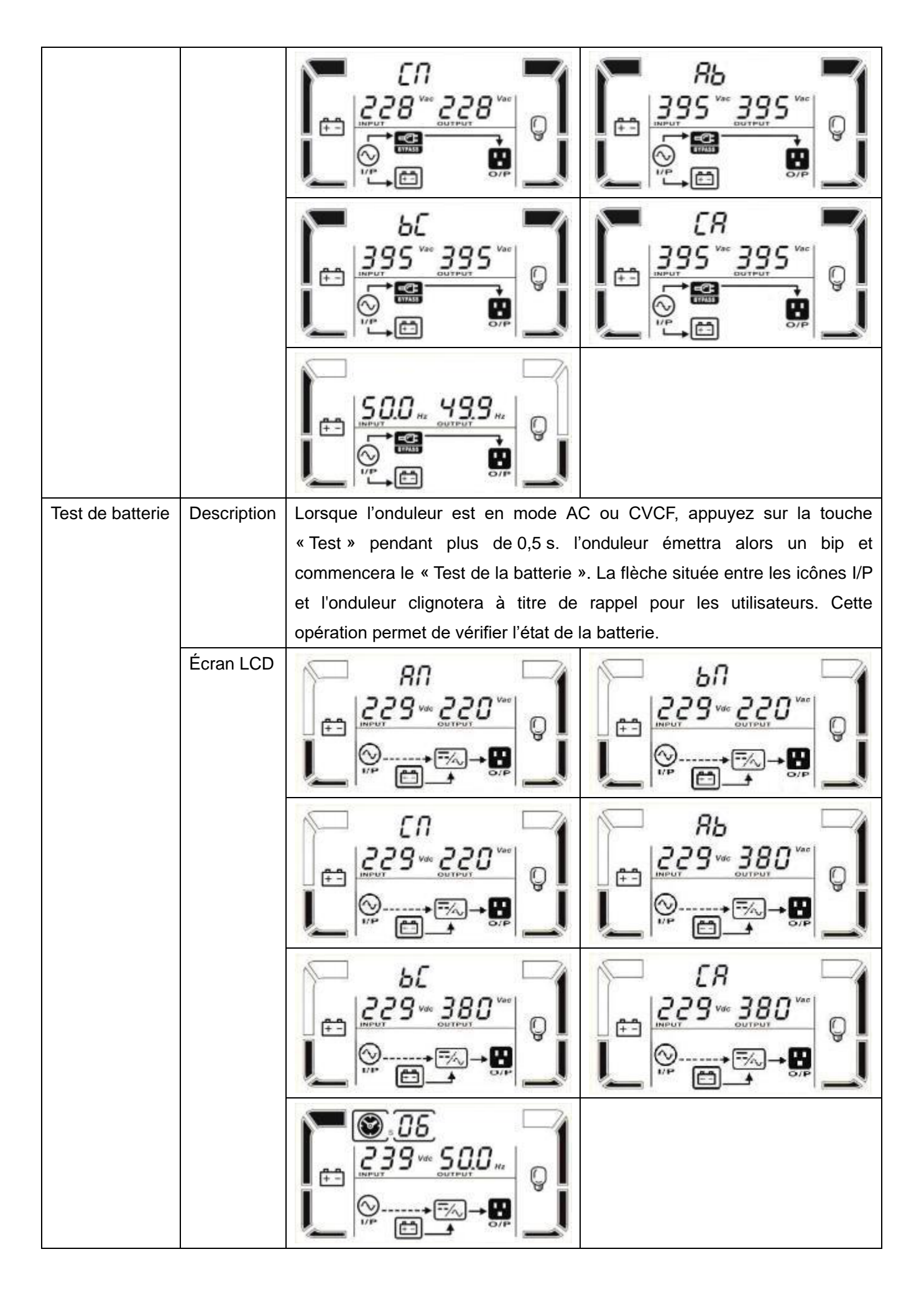

| État            | Description | Si des erreurs se produisent dans l'onduleur (mais qu'il fonctionne toujours            |  |  |
|-----------------|-------------|-----------------------------------------------------------------------------------------|--|--|
| d'avertissement |             | normalement), un écran supplémentaire apparaîtra pour représenter la                    |  |  |
|                 |             | situation d'avertissement. L'icône 🛆 clignote sur cet écran d'alerte qui                |  |  |
|                 |             | peut afficher jusqu'à 3 codes d'erreur indiquant chacun une erreur. La                  |  |  |
|                 |             | signification des codes est fournie dans le tableau des codes                           |  |  |
|                 |             | d'avertissement.                                                                        |  |  |
|                 | Écran LCD   |                                                                                         |  |  |
| État de défaut  | Description | Lorsqu'une panne s'est produite dans l'onduleur, l'onduleur est bloqué. Le              |  |  |
|                 |             | code d'erreur est affiché à l'écran et l'icône ${\mathbb A}$ s'allume. La signification |  |  |
|                 |             | des codes est fournie dans le tableau des codes d'erreurs.                              |  |  |
|                 | Écran LCD   |                                                                                         |  |  |
|                 |             |                                                                                         |  |  |

# 3-9. Code de défaut (icone \land fixe)

47

| Panne | Code de défaut                                                   | Icône  | Panne | Code de défaut                                                                    | Icône     |
|-------|------------------------------------------------------------------|--------|-------|-----------------------------------------------------------------------------------|-----------|
| 01    | Défaut de démarrage du bus<br>DC                                 | Aucune | 42    | Défaut de communication DSP                                                       | Aucune    |
| 02    | Surtension BUS DC                                                | Aucune | 43    | Surcharge                                                                         | OVER LOAD |
| 03    | Soustension BUS DC                                               | Aucune | 46    | Réglage de l'onduleur incorrect                                                   | Aucune    |
| 04    | Déséquilibre de bus DC                                           | Aucune | 47    | Défaut de communication MCU                                                       | Aucune    |
| 06    | Surintensité du convertisseur<br>DC                              | Aucune | 48    | Deux versions de firmware DSP<br>sont incompatibles dans le<br>système parallèle. | Aucune    |
| 11    | Échec de démarrage progressif<br>de l'onduleur                   | Aucune | 60    | Phase du circuit en court-circuit                                                 | SHORT     |
| 12    | Tension élevée du circuit<br>onduleur                            | Aucune | 61    | SCR de bypass en court-circuit                                                    | Aucune    |
| 15    | Court-circuit sur circuit<br>onduleur entre phase B et<br>neutre | SHORT  | 62    | SCR de bypass en circuit ouvert                                                   | Aucune    |
| 16    | Court-circuit sur circuit<br>onduleur entre phase C et<br>neutre | SHORT  | 63    | Forme d'onde de tension<br>anormale en phase R                                    | Aucune    |
| 17    | Court-circuit sur circuit<br>onduleur entre phase A et B         | SHORT  | 64    | Forme d'onde de tension<br>anormale en phase S                                    | Aucune    |
| 18    | Court-circuit sur circuit<br>onduleur entre phase B et C         | SHORT  | 65    | Forme d'onde de tension<br>anormale en phase T                                    | Aucune    |
| 19    | Court-circuit sur circuit<br>onduleur entre phase C et A         | SHORT  | 66    | Courant d'onduleur anormal                                                        | Aucune    |
| 1A    | Défaut de puissance négative<br>sur circuit onduleur A           | Aucune | 67    | Sortie de bypass en court-circuit                                                 | SHORT     |
| 1B    | Défaut de puissance négative<br>sur circuit onduleur B           | Aucune | 68    | O/P de bypass phase/phase en court-circuit                                        | SHORT     |

| 1C | Défaut de puissance négative sur circuit onduleur C            | Aucune | 69 | SCR du circuit de l'onduleur en court-circuit      | Aucune |
|----|----------------------------------------------------------------|--------|----|----------------------------------------------------|--------|
| 21 | SCR de la batterie en court-circuit                            | Aucune | 6C | Chute de tension du BUS trop rapide                | Aucune |
| 23 | Relais de l'onduleur en circuit<br>ouvert                      | Aucune | 6D | Valeur de l'erreur<br>d'échantillonnage de courant | Aucune |
| 24 | Relais de l'onduleur en court-circuit                          | Aucune | 6E | Erreur d'alimentation SPS                          | Aucune |
| 25 | Défaut de câblage alimentation                                 | Aucune | 6F | Polarité inversé de la batterie                    | Aucune |
| 31 | Défaut de communication parallèle                              | Aucune | 71 | Surintensité de l'IGBT PFC en phase R              | Aucune |
| 32 | Défaillance du signal de l'hôte                                | Aucune | 72 | Surintensité de l'IGBT PFC en phase S              | Aucune |
| 33 | Défaut de synchronisation                                      | Aucune | 73 | Surintensité de l'IGBT PFC en phase T              | Aucune |
| 34 | Défaillance du seuil de<br>déclenchement de<br>synchronisation | Aucune | 74 | Surintensité de l'IGBT INV en phase R              | Aucune |
| 35 | Perte de communication parallèle                               | Aucune | 75 | Surintensité de l'IGBT INV en phase S              | Aucune |
| 36 | Déséquilibre de courant de sortie parallèle                    | Aucune | 76 | Surintensité de l'IGBT INV en phase T              | Aucune |
| 41 | Surchauffe                                                     | Aucune |    |                                                    |        |

## 3-10. Voyant d'avertissement : L'icône 🛆 clignote

| Mise en garde          | lcône<br>(clignotante) | Alarme                     |
|------------------------|------------------------|----------------------------|
| Batterie faible        | LOW BATT.              | Un bip toutes les secondes |
| Surcharge              | OVER LOAD              | Deux bips par seconde      |
| Batterie non connectée | RATT. FRUILT           | Un bip toutes les secondes |

| Surcharge faible                                     |                               | Un bip toutes les secondes |
|------------------------------------------------------|-------------------------------|----------------------------|
| Activation de l'EPO                                  | Δ ερ                          | Un bip toutes les secondes |
| Panne de<br>ventilateur/surchauffe                   | ▲ =‰                          | Un bip toutes les secondes |
| Panne de chargeur                                    |                               | Un bip toutes les secondes |
| Fusible I/P grillé                                   | $\land \odot \longrightarrow$ | Un bip toutes les secondes |
| Autres avertissements (se référer à la section 3-11) |                               | Un bip toutes les secondes |

## Code d'avertissement

| Code<br>d'avertissement | Événement<br>d'avertissement        | Code<br>d'avertissement | Condition d'alimentation                                                    |
|-------------------------|-------------------------------------|-------------------------|-----------------------------------------------------------------------------|
| 01                      | Batterie non connectée              | 21                      | Les situations de la ligne sont<br>différentes dans le système parallèle    |
| 02                      | Perte de neutre d'entrée            | 22                      | Conditions de bypass sont différentes dans le système parallèle             |
| 04                      | Rotation phase entrée<br>anormale   | 33                      | Verrouillé en bypass après trois<br>surcharges en l'espace<br>de 30 minutes |
| 05                      | Rotation phase de bypass anormale   | 34                      | Déséquilibre de courant du<br>convertisseur                                 |
| 07                      | Surcharge de la limite de tolérence | 3A                      | Le capot du commutateur du bypass manuel est ouvert                         |
| 08                      | Batterie faible                     | 3C                      | Alimentation secteur<br>particulièrement déséquilibrée                      |
| 09                      | Surcharge                           | 3D                      | La bypass est instable                                                      |
| 0A                      | Panne de ventilateur                | 3E                      | Tension de batterie trop élevée                                             |
| 0B                      | Activation de l'EPO                 | 3F                      | Tension de batterie déséquilibrée                                           |
| 0D                      | Surchauffe                          | 40                      | Chargeur en court-circuit                                                   |
| 0E                      | Panne de chargeur                   |                         |                                                                             |

## 4. Dépannage

50

Si l'onduleur ne fonctionne pas correctement, veuillez résoudre le problème en vous servant du tableau ci-dessous.

| Symptôme                                                                                                    | Cause possible                                                                                                    | Remède                                                                                                    |
|----------------------------------------------------------------------------------------------------|----------------------------------------------------------------------------------------------------|----------------------------------------------------------------------------------------------------|
| Aucune indication et aucune alarme<br>sur le panneau d'affichage avant,<br>même si l'alimentation secteur est<br>normale.           | L'alimentation CA d'entrée<br>n'est pas bien connectée.                                                                                                  | Vérifier si le câble d'entrée est<br>correctement branché sur le<br>secteur.                                             |
| L'icône $\triangle$ et le code d'alarme <i>EP</i><br>clignotent sur l'écran LCD et un bip<br>d'alarme retentit toutes les secondes. | La fonction EPO est activée. À<br>ce stade, le bouton d'arrêt<br>d'urgence EPO est en position<br>« ARRÊT » ou le cavalier est<br>ouvert.                | Définir le circuit en position<br>fermée pour désactiver la<br>fonction EPO.                                             |
| Les icônes A et BATT. FAULT<br>clignotent sur l'écran LCD et un bip<br>d'alarme retentit toutes les secondes.                       | La batterie interne ou externe<br>n'est pas correctement<br>connectée.                                                                                   | Vérifier si toutes les batteries sont correctement connectées.                                                           |
|                                                                                                    | l'onduleur est en surcharge.                                                                                                    | Retirer l'excédent de charges de la sortie de l'onduleur.                                                                |
| Les icônes A et OVER LOAD<br>clignotent sur l'écran LCD et un bip<br>d'alarme retentit deux fois par                                | l'onduleur est en surcharge.<br>Les appareils connectés à<br>l'onduleur sont directement<br>alimentés par le réseau<br>électrique via la bypass.         | Retirer l'excédent de charges de la sortie de l'onduleur.                                                                |
| seconde.                                                                                                    | Après des surcharges répétées,<br>l'onduleur est verrouillée en<br>mode Bypass. Les appareils<br>connectés sont directement<br>alimentés par le secteur. | Retirer d'abord l'excédent de<br>charges de la sortie de<br>l'onduleur. Ensuite, arrêter<br>l'onduleur et la redémarrer. |

| Le code d'erreur affiché est 43.<br>L'icône s'allume sur l'écran<br>LCD et des bips d'alarme retentissent<br>de manière continue.                                    | La trop longue surcharge de<br>l'onduleur s'est changée en<br>panne. l'onduleur s'éteint alors<br>automatiquement. | Retirer l'excédent de charges<br>de la sortie de l'onduleur et la<br>redémarrer.                                                                                                    |
|----------------------------------------------------------------------------------------------------|----------------------------------------------------------------------------------------------------|----------------------------------------------------------------------------------------------------|
| Le code d'erreur affiché est<br>le 14, 15, 16, 17, 18 ou 19 ; l'icône<br>SHORT s'allume sur l'écran LCD et<br>des bips d'alarme retentissent de<br>manière continue. | l'onduleur s'éteint<br>automatiquement parce qu'un<br>court-circuit s'est produit à la<br>sortie de l'onduleur.    | Vérifier le câblage de sortie et<br>si les appareils connectés sont<br>en court-circuit.                                                                                                    |
| D'autres codes d'erreur sont affichés<br>sur l'écran LCD et des bips d'alarme<br>retentissent de manière continue.                                                   | Une panne interne de<br>l'onduleur s'est produite.                                                                 | Contacter son distributeur.                                                                                                    |
| La durée d'autonomie de la batterie<br>est inférieure à la valeur nominale                                                                                           | Les batteries ne sont pas<br>complètement chargées                                                                 | Charger les batteries pendant<br>au moins 7 heures, puis<br>vérifier leurs capacités. Si le<br>problème persiste, consulter<br>son revendeur.                                                                                                    |
|                                                                                                    | Défaut des batteries                                                                                               | Contacter le revendeur pour<br>remplacer la batterie.                                                                                                    |
| Les icônes                                                                                                    | Le ventilateur est bloqué ou ne<br>fonctionne pas ; ou la<br>température de l'onduleur est<br>trop élevée.         | Inspecter les ventilateurs et aviser le revendeur.                                                                                                    |
| Le code d'alarme 02 et l'icône<br>clignotent sur l'écran LCD. Des bips<br>d'alarme retentissent toutes les<br>secondes.                                              | Le fil de neutre d'entrée est<br>déconnecté.                                                                       | Vérifier et corriger la<br>connexion du neutre d'entrée.<br>Si la connexion est correcte et<br>que l'alarme s'affiche toujours,<br>veuillez vous référez-vous à la<br>section relative au réglage de<br>l'écran LCD pour accéder au<br>menu de vérification de perte<br>de neutre afin de vérifier si la<br>valeur du paramètre 3 est<br>« CHE ». Si tel est le cas,<br>veuillez appuyer d'abord sur la<br>touche « Entrée » pour faire<br>clignoter l'indication « CHE »,<br>puis appuyer à nouveau sur la<br>touche « Entrée » pour<br>amener l'onduleur à effacer<br>l'alarme. Si l'avertissement<br>persiste, veuillez vérifier les<br>fusibles d'entrée de L2 et L3. |
|                                                                                                    | Le fusible d'entrée de L2<br>ou L3 est grillé.                                                                     | Remplacer le fusible.                                                                                                    |

## 5. Stockage et entretien

## 5-1. Entreposage

Avant l'entreposage, chargez l'onduleur pendant au moins 7 heures. Couvrez l'onduleur avant de la ranger en position verticale dans un endroit sec et frais. Au cours de l'entreposage, rechargez la batterie conformément aux indications du tableau suivant :

| Température de stockage | Fréquence de la recharge | Durée de la charge |
|-------------------------|--------------------------|--------------------|
| De -25 °C à 40 °C       | Tous les 3 mois          | 1 à 2 heures       |
| De 40 °C à 45 °C        | Tous les 2 mois          | 1 à 2 heures       |

## 5-2. Entretien

Même lorsque l'alimentation secteur de l'appareil est coupée, les composants internes de l'onduleur sont toujours connectés aux blocs-batterie qui sous potentiellement dangereux.

Avant d'effectuer tout entretien ou toute réparation, déconnectez les batteries et vérifiez qu'il n'y a aucun courant présent ni aucune tension dangereuse aux bornes des condensateurs de grande capacité tels que les condensateurs BUS.

Seules les personnes compétentes ou les personnes suffisamment formées aux opérations liées aux batteries peuvent remplacer ces dernières et superviser les opérations en prenant les mesures de sécurité requises. Les personnes non autorisées doivent être tenues à l'écart des batteries.

Vérifiez qu'aucune tension n'est présente entre les bornes de la batterie et le sol avant tout entretien ou toute réparation. Le circuit de la batterie de ce produit n'est pas isolé de la tension d'entrée. Des tensions dangereuses peuvent survenir entre les bornes de la batterie et le sol.

Les batteries peuvent occasionner des chocs électriques et présenter un courant de court-circuit élevé. Veuillez retirer vos montres-bracelets, bagues et autres objets personnels métalliques avant tout entretien ou toute réparation, et utilisez uniquement des outils aux poignées isolées pour vos travaux d'entretien et de réparation.

Lors du remplacement des batteries, installez le même nombre de batteries et des batteries de même type.

N'essayez pas de mettre les batteries au rebut en les brûlant. Cela pourrait provoquer une explosion. Les batteries doivent être recyclées comme il se doit et dans le strict respect des réglementations locales.

N'ouvrez pas ou ne détruisez pas les batteries. L'électrolyte qui s'en déverse peut causer des dommages à la peau et aux yeux. Il peut être nocif.

Veuillez ne remplacer le fusible que par un fusible de type et d'intensité identiques afin d'éviter les risques d'incendie.

Ne démontez pas l'onduleur.

## 6. Spécifications techniques

| Modèles HV                      | (400 V)                  | E4E4E4E4E4E4EvolutionEvolutionEvolutionEvolutionEvolutionEvolution |                       |                          |                                       |                            |                   | E4<br>Evolution   |
|---------------------------------|--------------------------|--------------------------------------------------------------------|-----------------------|--------------------------|---------------------------------------|----------------------------|-------------------|-------------------|
|                                 |                          | II + 10 k<br>TT (S)                                                | II + 15 k<br>TT (S)   | II + 20 k<br>TT (S)      | II + 30 k<br>TT (S)                   | II + 40 k<br>TT (S)        | II + 60 k TT<br>S | II + 80 k<br>TT S |
| CAPACITÉ*                       |                          | 10 KVA                                                             | 15 KVA                | 20 KVA                   | 30 KVA                                | 40 KVA                     | 60 KVA            | 80 KVA            |
|                                 |                          | 10 KW                                                              | 15 KW                 | 20 KW                    | 30 KW                                 | 40 KW                      | 60 KW             | 80 KW             |
| Plage de                        | Perte de ligne           | 110 VAC                                                            | (Ph-N) + 3 %          | à 50 % de ch             | arge • 176 VA                         | (Ph-N) + 3 0               | 6 et 100 % de     | charge            |
| tension                         | basse                    | 110 VAC                                                            | (1111) - 5 %          |                          |                                       | c (i i i i) ± 5 /          | 0 Ct 100 /0 UC    | charge            |
|                                 | Retour de                |                                                                    |                       | Perte de lig             | ne basse tensi                        | on + 10 V                  |                   |                   |
|                                 | ligne basse              | 300 ///                                                            | VC(1-N) + 3.06        | à 50 % do ch             | argo : 276 \/A                        | (1 - N) + 3.06             | à 100 % do ch     | argo              |
|                                 | haute                    | 500 V                                                              | AC(L-IN) = 5.70       |                          | arge, 270 VA                          | S (L=N) ± 5 %              | a 100 % ue ci     | aige              |
|                                 | Retour de<br>ligne haute |                                                                    |                       | Perte de lig             | gne haute tens                        | ion - 10 V                 |                   |                   |
| Plage de fréqu                  | ence                     |                                                                    |                       | 46 Hz ~ 54               | Hz pour systè                         | me 50 Hz                   |                   |                   |
| Dhasa                           |                          |                                                                    |                       | 56 Hz ~ 64               | Hz pour systè                         | eme 60 Hz                  |                   |                   |
| Facteur de pui                  | ssance                   |                                                                    |                       | ≥0 99                    | <u>3 pn + Neutre</u><br>à 100 % de cl | harde                      |                   |                   |
| SORTIE                          | Source                   |                                                                    |                       | <u>≡</u> 0,55            | <u>u 100 /0 uc c</u>                  | large                      |                   |                   |
| Phase                           |                          |                                                                    |                       |                          | 3 Ph + Neutre                         |                            |                   |                   |
| Tension de sor                  | tie                      |                                                                    |                       | 360/380,                 | /400/415 VAC                          | (Ph-Ph)                    |                   |                   |
| Díaulation de                   | h                        |                                                                    |                       | 208*/220                 | 0/230/240 VAC                         | C (Ph-N)                   |                   | -                 |
| Regulation de                   | tension                  |                                                                    |                       | 46.11 54                 | ±1%                                   | 50.11                      |                   |                   |
| Plage de frequ<br>synchronisée) | ence (plage              |                                                                    |                       | 46 Hz ~ 54<br>56 Hz ~ 64 | Hz pour syster<br>Hz pour systè       | me 50 Hz ;<br>eme 60 Hz    |                   |                   |
| Plage de fréqu<br>batterie)     | ence (mode               | 50 Hz ± 0,1 Hz ou 60 Hz ± 0,1 Hz                                   |                       |                          |                                       |                            |                   |                   |
| Saturation                      | Mode CA                  | 100                                                                | % ~ 110 % :           | 60 min ; 110 0           | %~125 % : 1(<br>% : immódiate         | ) min ; 125 % <sup>,</sup> | ~150 % : 1 mi     | n ;               |
|                                 | Mode batterie            | 100                                                                | % ~ 110 % ·           | 60 min • 110 °           | %~125 % · 10                          | ) min · 125 %              | ~150 % · 1 mi     | n ·               |
|                                 | riode butterie           | 100                                                                | /0 110 /0.            | >150 '                   | % : immédiate                         | ment                       | 100 /01111        | .,                |
| Facteur de crê                  | te                       |                                                                    |                       |                          | 3:1 max                               |                            |                   |                   |
| Distorsion har                  | nonique                  | ≦ 2 %                                                              | b pour 100 % (        | de charge linéa          | aire ; ≦ 5 % p                        | our 100 % de               | charge non lin    | éaire             |
| transfert                       | Batterie                 |                                                                    |                       |                          | 0 ms                                  |                            |                   |                   |
|                                 | Onduleur                 |                                                                    | 0 m                   | s (En cas d'écł          | nec de la phas                        | e de Verrouilla            | ge,               |                   |
|                                 |                          |                                                                    | une inte              | rruption < 4 m           | ns survient de                        | l'onduleur au b            | oypass)           |                   |
|                                 | Onduleur                 |                                                                    |                       |                          | < 10 ms                               |                            |                   |                   |
|                                 | $\leftrightarrow$        |                                                                    |                       |                          |                                       |                            |                   |                   |
|                                 | ECO                      |                                                                    |                       |                          |                                       |                            |                   |                   |
| Mode normal                     |                          |                                                                    |                       |                          | 95,5 %                                |                            |                   |                   |
| Mode batterie                   |                          |                                                                    |                       |                          | 94,5 %                                |                            |                   |                   |
| BATTERIE                        | <b>T</b>                 | 121// 7.4                                                          | 121//04               | 121//04                  | 121/17 4                              | 12.1/10.0                  | N/                | •                 |
| standard                        | Quantité                 | 12 V/ 7 A<br>20 (10 +                                              | 12 V/ 9 A<br>32 (16 + | 12 V/ 9 A<br>32 (16 +    | 32 (16+1                              | 6) pcs x 2                 | N//               | 4                 |
|                                 | Temps de                 | 9 heure                                                            | s pour récupér        | rer 90 % de la           | capacité de la                        | batterie                   | -                 |                   |
|                                 | Courant de               | 2,0 A ± 10 % (recommandé)                                          |                       |                          |                                       |                            |                   |                   |
|                                 | charge (max)             | iax) 1,0~12,0 A (réglable)                                         |                       |                          |                                       |                            |                   |                   |
|                                 | Tension de<br>charge     | + / + / -218 Vcc ± 1 %<br>-136,5 Vcc<br>± 1 %                      |                       |                          |                                       |                            |                   |                   |
| Modèle                          | Type                     | 20                                                                 |                       | En fond                  | tion des applie                       | ations                     |                   |                   |
| autonomie                       | Quantite                 | 20                                                                 | 1 በ~1ን                | 0 A + 10 % /r            | <u>32 ~ 40 (</u><br>éalable)          | regiable)                  | 2 0~24 0 /        | 4 + 10 %          |
|                                 | charge (max)             |                                                                    | 1,0'*12,              | ,                        |                                       | 1.0/ /11 17                | (régla            | ble)              |
|                                 | iension de<br>charge     | + /<br>-136.5 Vcc                                                  |                       | +/- 1.                   | 3,65 VCC * N ±                        | 1 % (N = 16)               | ~20)              |                   |
|                                 |                          | ± 1 %                                                              |                       |                          |                                       |                            |                   |                   |

| CARACTÉRISTIQUES PHYSIQUES |                |                                                                              |                 |                  |                 |                 |                          |           |
|----------------------------|----------------|------------------------------------------------------------------------------|-----------------|------------------|-----------------|-----------------|--------------------------|-----------|
| Modèle                     | Dimensions,    | 627 x 250 x 826                                                              |                 | 815 x 300 x 1000 |                 | Ν/Δ             |                          |           |
| standard                   | LxIxH(mm)      |                                                                              |                 |                  |                 |                 | 14/7                     | •         |
|                            | Poids net (kg) | 129                                                                          | 144             | 144              | 225             | 250             |                          |           |
| Modèle                     | Dimensions,    | 6                                                                            | 527 x 250 x 826 | 5                | 815 x 30        | 0 x 1000        | 790 x 360                | ) x 1010  |
| longue                     | LxlxHmm        |                                                                              |                 |                  |                 |                 |                          |           |
| autonomie                  | Poids net (kg) | 33                                                                           | 48              | 48               | 60              | 61              | 108 (sans                | 113 (sans |
|                            |                |                                                                              |                 |                  |                 |                 | batt)                    | batt)     |
| ENVIRONNE                  | MENT           |                                                                              |                 |                  |                 |                 |                          |           |
| Température d              | e              |                                                                              | 0~4             | 0 °C (la durée   | de Vie de la b  | atterie est réd | uite                     |           |
| fonctionnemen              | t              |                                                                              | lors            | sque la tempé    | rature est supé | érieure à 25 °C | 2)                       |           |
| Humidité relati            | ve             |                                                                              |                 | < 95 %           | 6 sans condens  | sation          |                          |           |
| Altitude de fon            | ctionnement ** |                                                                              |                 |                  | < 1000 m **     |                 |                          |           |
| Niveau sonore              |                | Moins de                                                                     | Moins de 58     | 3 dBà1m          | Moins de        | Moins de        | Moins de                 | Moins de  |
|                            |                | 55 dB à                                                                      |                 |                  | 65 dB à         | 70 dB à         | 70 dB à                  | 75 dB à   |
|                            |                | 1 m 1 m                                                                      |                 |                  |                 | 1 m             | 1 m                      | 1 m       |
| GESTION                    |                |                                                                              |                 |                  |                 |                 |                          |           |
| Smart RS-232               | ou USB         | Prend en charge Windows @ 2000/2003/XP/Vista/2008/7/8/10, Linux, Unix et Mac |                 |                  |                 |                 |                          |           |
| SNMP en optio              | n              | Ges                                                                          | tion de l'alime | ntation sur le   | protocole SNM   | P (compatible   | avec VMWare <sup>©</sup> | )         |
|                            |                |                                                                              |                 | et le            | e navigateur w  | eb              |                          |           |

\* La capacité passe à 90 % lorsque la tension de sortie est réglée sur 208 VAC.
 \*\* Si l'onduleur est installé ou utilisé à une altitude supérieure à 1 000 mètres, la puissance de sortie doit être déclassée de 1 % tous les 100 mètres au-delà de 1 000 mètres.

\*\*\*Les spécifications du produit sont sujettes à modifications sans préavis.

| Modèles LV            | / (208V)                       | E4 Evolution<br>II + 10k TT                                           | E4 Evolution<br>II + 15k TT               | E4 Evolution<br>II + 20k TT | E4 Evolution<br>II + 30k TT | E4 Evolution<br>II + 40k TT |
|-----------------------|--------------------------------|-----------------------------------------------------------------------|-------------------------------------------|-----------------------------|-----------------------------|-----------------------------|
|                       |                                | (S)                                                                   | (S)                                       | (S)                         | S                           | S                           |
| CAPACITE <sup>3</sup> | ¢                              | 10 KVA                                                                | 15 KVA                                    | 20 KVA                      | 30 KVA                      | 40 KVA                      |
| ENTRÉE                |                                | 10 KW                                                                 | 15 KW                                     | 20 KW                       | 30 KW                       | 40 KW                       |
| Plage de              | Perte de ligne                 |                                                                       | 70 VAC (Ph                                | -N) + 3 % à 50 %            | 6 de charge                 |                             |
| tension               | basse                          | $88 \text{ VAC} (Ph-N) \pm 3 \% \text{ à } 100 \% \text{ de charge}$  |                                           |                             |                             |                             |
|                       | Retour de ligne                |                                                                       | Perte de                                  | ligne basse tensi           | on + 5 V                    |                             |
|                       | basse                          |                                                                       |                                           | 5                           |                             |                             |
|                       | Perte de ligne                 |                                                                       | 156 VAC(L                                 | -N) ± 3 % à 50 %            | de charge                   |                             |
|                       | haute                          | 146 VAC(L-N) ± 3 % à 100 % de charge                                  |                                           |                             |                             |                             |
|                       | Retour de ligne                |                                                                       | Perte de                                  | e ligne haute tensi         | on – 5 V                    |                             |
| Plage de fré          |                                |                                                                       | 46 Hz ~                                   | 54 Hz nour systèr           | ne 50 Hz                    |                             |
| ridge de rie          | quenee                         |                                                                       | 56 Hz ~                                   | 64 Hz pour syster           | ne 60 Hz                    |                             |
| Phase                 |                                |                                                                       |                                           | 3 Ph + Neutre               |                             |                             |
| Facteur de p          | uissance                       | ≧0,99 à 100 % de charge                                               |                                           |                             |                             |                             |
| SORTIE                |                                |                                                                       |                                           |                             |                             |                             |
| Phase                 |                                | 3 Ph + Neutre                                                         |                                           |                             |                             |                             |
| Tension de s          | ortie                          |                                                                       | 2                                         | 08/220 VAC (Ph-P            | h)                          |                             |
|                       |                                | 120/127 VAC (Ph-N)                                                    |                                           |                             |                             |                             |
| Régulation d          | e tension                      | ± 1 %                                                                 |                                           |                             |                             |                             |
| Plage de frée         | quence                         | 46 Hz ~ 54 Hz pour système 50 Hz                                      |                                           |                             |                             |                             |
| (plage synch          | ironisée)                      | 56 Hz ~ 64 Hz pour système 60 Hz                                      |                                           |                             |                             |                             |
| Plage de frée         | quence                         |                                                                       | 50 Hz ±                                   | 0,1 Hz ou 60 Hz             | ± 0,1 Hz                    |                             |
| (mode batte           | rie)                           |                                                                       |                                           |                             |                             |                             |
| Saturation            | Mode CA                        | 100 % ~ 110 % : 60 min ; 110 %~125 % : 10 min ; 125 %~150 % : 1 min ; |                                           |                             |                             |                             |
|                       |                                |                                                                       | >15                                       | 0 % : immédiater            | nent                        |                             |
|                       | Mode batterie                  | 100 % ~ 11                                                            | 0 % : 60 min ; 11                         | 0 %~125 % : 10              | min ; 125 %~150             | ) % : 1 min ;               |
|                       | <u>^.</u>                      |                                                                       | >15                                       | <u>i0 % : immédiater</u>    | nent                        |                             |
| Facteur de c          | rete                           | <u>3:1 max</u>                                                        |                                           |                             |                             |                             |
| DISLOISION No         | armonique                      |                                                                       | $\leq 2\%$ point $\leq 4\%$ point $100\%$ | % de charge non             | linéaire (PF > 0 8)         | )                           |
| Temps de              | Secteur -                      |                                                                       |                                           | 0 ms                        |                             | /                           |
| transfert             | Batterie                       |                                                                       |                                           | 0 110                       |                             |                             |
|                       | Onduleur $\longleftrightarrow$ |                                                                       | 0 ms (En cas d'                           | échec de la phase           | de Verrouillage,            |                             |
|                       | Bypass                         | ur                                                                    | ne interruption < 4                       | 1 ms survient de l'         | onduleur au bypa            | ss)                         |
|                       |                                |                                                                       |                                           | < 10 ms                     |                             |                             |
| EFFICACIT             | ÉCO                            |                                                                       |                                           |                             |                             |                             |
| Mode CA               | EENERGEITQUE                   |                                                                       |                                           | 03 5 %                      |                             |                             |
| Mode batter           | e                              |                                                                       |                                           | 92.5 %                      |                             |                             |
| BATTERIE              |                                |                                                                       |                                           | 02/0 /0                     |                             |                             |
| Modèle                | Туре                           | 12 V/ 9 A                                                             | 12 V/ 7 A                                 | 12 V/ 9 A                   | Ν                           | /A                          |
| standard              | Quantité                       | (8 + 8) pcs                                                           | (8 + 8) pcs                               | x 2 rangées                 |                             |                             |
|                       | Temps de                       | 9 heur                                                                | res pour récupérer                        | 90 %                        |                             |                             |
|                       | recharge                       | de la                                                                 | capacite de la bai                        | tterie                      |                             |                             |
|                       | (max)                          | 1,0~1                                                                 | $2,0 \text{ A} \pm 10 \% (reg$            | jiable)                     |                             |                             |
|                       | Tension de charge              |                                                                       |                                           | + / -109 Vcc + 1 9          | 6                           |                             |
| Modèle                | Type                           |                                                                       | En fo                                     | $\frac{1}{100}$ vec $= 1$   | ations                      |                             |
| longue                | Quantité                       |                                                                       |                                           | 16 ~ 20 (réglable)          | )                           |                             |
| autonomie             | Courant de charge              | 1,0~1                                                                 | 2,0 A ± 10 % (rég                         | glable)                     | 2,0~24,0 A ±                | 10 % (réglable)             |
|                       | (max)                          |                                                                       |                                           |                             |                             |                             |
|                       | Tension de charge              |                                                                       | +/- 13,65                                 | Vcc * N ± 1 % (N            | N = 8~10)                   |                             |
|                       | ISTIQUES PHYSIQU               |                                                                       | 015 y 200 y                               | 015 y 200 y                 |                             |                             |
| standard              | LylyHmm                        | 627 X 250 X<br>826                                                    | 815 X 300 X<br>1000                       | 815 X 300 X<br>1000         | N                           | /A                          |
| Stanuaru              | Poids net (ka)                 | 144                                                                   | 225                                       | 250                         |                             |                             |
| Modèle                | Dimensions.                    | 627 x 250 x                                                           | 815 x 300 x                               | 815 x 300 x                 | 790 x 360 x 10              | 790 x 360 x 10              |
| longue                | L x I x H mm                   | 826                                                                   | 1000                                      | 1000                        | 10                          | 10                          |
| autonomie             | Poids net (kg)                 | 48                                                                    | 60                                        | 61                          | 108 (sans batt)             | 113 (sans batt)             |
| ENVIRONN              | EMENT                          |                                                                       |                                           |                             |                             |                             |
| Température           | de fonctionnement              | 0 ~ 40 °C (la                                                         | a durée de Vie de                         | la batterie est réd         | uite lorsque la ten         | npérature est               |

 INFOSEC UPS SYSTEM – 15, rue du Moulin – 44880 Sautron – France – www.infosec-ups.com

 hotline : +33 (0)2 40 76 15 82 – fax : +33(0)2 40 94 29 51 – hotline@infosec.fr – 07 19 AA 59 205 03

|                               | supérieure à 25 °C)                                                                    |                |                     |                |                |  |
|-------------------------------|----------------------------------------------------------------------------------------|----------------|---------------------|----------------|----------------|--|
| Humidité relative             |                                                                                        | < 95           | 5 % sans condens    | ation          |                |  |
| Altitude de fonctionnement ** |                                                                                        |                | < 1000 m **         |                |                |  |
| Niveau sonore                 | Moins de 58 dB                                                                         | Moins de 65 dB | Moins de 70 dB      | Moins de 70 dB | Moins de 75 dB |  |
|                               | à 1m à 1m à 1m à 1m                                                                    |                |                     |                |                |  |
| GESTION                       |                                                                                        |                |                     |                |                |  |
| Smart RS-232 ou USB           | Prend en charge Windows® 2000/2003/XP/Vista/2008/7/8/10, Linux, Unix et Mac            |                |                     |                |                |  |
| SNMP en option                | Gestion de l'alimentation sur le protocole SNMP (compatible avec VMWare <sup>©</sup> ) |                |                     |                |                |  |
|                               |                                                                                        | e              | et le navigateur we | b              | -              |  |

\* Si l'onduleur est installé ou utilisé à une altitude supérieure à 1 000 mètres, la puissance de sortie doit être déclassée de 1 % tous les 100 mètres au-delà de 1 000 mètres.

\*\*Les spécifications du produit sont sujettes à modifications sans préavis.

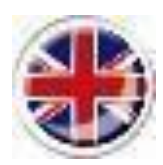

English version

# Table of Contents

| 1. SAFETY AND EMC INSTRUCTIONS                       |    |
|------------------------------------------------------|----|
| 1.1. Transportation and Storage                      |    |
| 1-2. PREPARATION                                     |    |
| 1-3. INSTALLATION                                    |    |
| 1-4. CONNECTION WARNINGS                             |    |
| 1-5. OPERATION                                       | 61 |
| 1-6. MAINTENANCE, SERVICING AND FAULTS               | 61 |
| 1-7. MAINTENANCE, SERVICING AND FAULTS               |    |
| 1-8. About batteries:                                |    |
| 1-9. CE CONFORMITY:                                  |    |
| 2. INSTALLATION AND OPERATION                        | 63 |
| 2-1. UNPACKING AND INSPECTION                        | 64 |
| 2-2. Wiring Terminal View                            |    |
| 2-3. SINGLE UPS INSTALLATION                         |    |
| 2-4. UPS INSTALLATION FOR PARALLEL SYSTEM            |    |
| 2-5. Software Installation                           |    |
| 3. OPERATIONS                                        |    |
| 3-1. BUTTON OPERATION                                |    |
| 3-2. LED INDICATORS AND LCD PANEL                    |    |
| 3-3. Audible Alarm                                   |    |
| 3-4. SINGLE UPS OPERATION                            |    |
| 3-5. PARALLEL OPERATION                              |    |
| 3-6. MEANING OF THE ABBREVIATIONS ON THE LCD DISPLAY |    |
| 3-7. LCD Setting                                     |    |
| 3-8. OPERATING MODE/STATUS DESCRIPTION               |    |
| 6-1. 3-9. FAULT CODE                                 |    |
| 3-10. Warning Indicator: Icon flashing A             |    |
| 3-11.WARNING CODE                                    |    |
| 4. TROUBLE SHOOTING                                  |    |
| 5. STORAGE AND MAINTENANCE                           |    |
| 5-1. Storage                                         |    |
| 5-2. MAINTENANCE                                     |    |
| 6. TECHNICAL SPECIFICATIONS                          |    |

## 1. Safety and EMC instructions

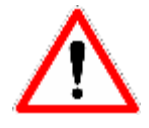

Please strictly comply with all operating instructions in this manual. Keep this manual in a safe place and read the following instructions carefully before installing the unit. Do not operate this unit before carefully reading all warnings and operating instructions.

## **IMPORTANT!**

Installing and connecting UPSs in a way that does not comply with accepted practices releases Infosec Communication from any liability.

## 1.1. Transportation and Storage

- Only transport the UPS system in the original package to protect it against shocks and impacts.
- The UPS must be stored in a room that is ventilated and dry.

## 1-2. Preparation

- Condensation may occur if the UPS system is moved directly from a cold to a warm environment. The UPS system must be absolutely dry before being installed. Please allow at least two hours for the UPS system to acclimatize to the environment.
- Do not install the UPS system near water or in a damp environment.
- Do not install the UPS system where it could be exposed to direct sunlight or near a heater.
- Do not block ventilation holes in the UPS housing.

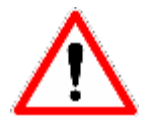

Do not block the air ventilation holes in the UPS housing. The UPS must be installed in a location with good ventilation or with air-conditioning. Make sure there is enough space on each side for ventilation. Ideally, the room temperature must not exceed 20°C and 0-90% non-condensing humidity.

### 1-3. Installation

- Do not connect appliances or devices which would overload the UPS (e.g. large motor-type equipment) to its output sockets or terminal.
- Do not connect domestic appliances such as hair dryers to UPS outlets.
- Place cables in such a way that no one can step on or trip over them.
- The UPS provides a grounded terminal, in the final installed system configuration and equipotential ground bonding to the external UPS battery cabinets.
- The UPS may only be installed by qualified maintenance personnel.
- An appropriate disconnection device for short-circuit backup protection should be provided in the building wiring installation.
- An integral single emergency switching device to prevent further supply to the load by the UPS regardless of the mode of operation should be provided in the building wiring installation.
- Connect the ground before connecting to the building wiring terminal.
- Installation and wiring must be performed in accordance with local electrical laws and regulations.

## 1-4. Connection warnings

• There is no standard backfeed protection inside, please isolate the UPS before working according to this circuit. The isolation device must be able to carry the UPS input current.

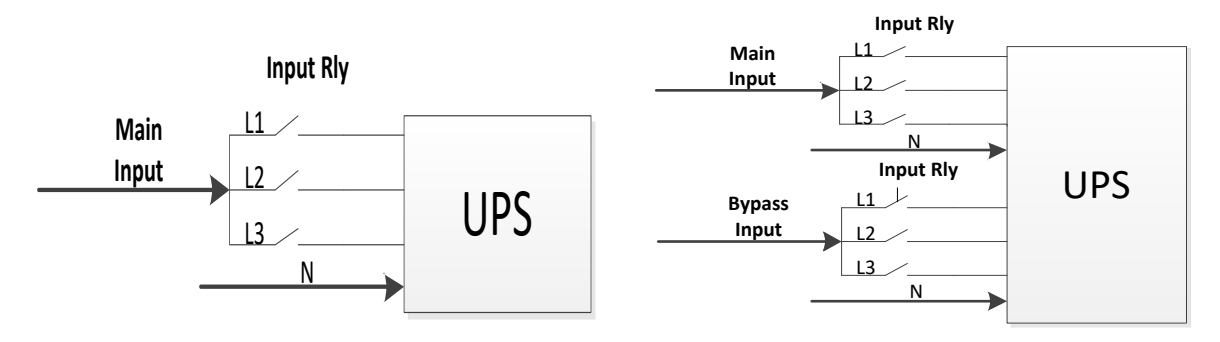

Input relay diagram E4 Evolution II + 10/15/20k TT HV E4 Evolution II + 10k TT LV Input relay diagram E4 Evolution II + 10/15/20k TT HV E4 Evolution II + 10k TT LV (optional dual input) E4 Evolution II + 30/40/60/80k TT HV E4 Evolution II + 15/20/30/40k TT LV

- This UPS should be connected with **TN** grounding/earthing system.
- In accordance with safety standard EN-IEC 62040-1, installation has to be provided with a 《Backfeed

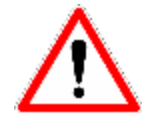

60

Protection» system, as for example a contactor, which will prevent the appearance of voltage or dangerous energy in the input mains during a mains fault (see figure 24 and respect the wiring diagram of «Backfeed Protection»depending if the equipment is with

single or three phase input).

- The power supply for this unit must be three-phase rated in accordance with the equipment nameplate. It also must be suitably grounded.
- Use of this equipment in life support applications where failure of this equipment can reasonably be expected to cause the failure of the life support equipment or to significantly affect its safety or effectiveness is not recommended. Do not use this equipment in the presence of a flammable anesthetic mixture with air, oxygen or nitrous oxide.
- Connect your UPS power module's grounding terminal to a grounding electrode conductor.
- This is a product for commercial and industrial application in the second environment –installation restriction or additional measures may be needed to prevent disturbances.
- Warning labels should be placed on all primary power switches installed in places away from the device to alert the electrical maintenance personnel of the presence of a UPS in the circuit. The label will bear the following or an equivalent text:

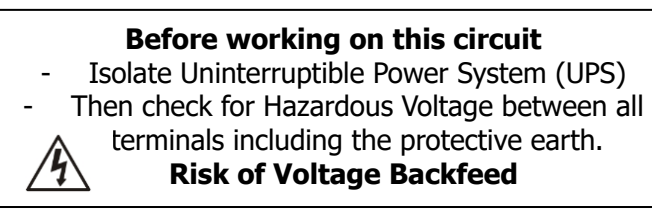

## 1-5. Operation

- Never disconnect the ground conductor cable as this would cancel the protective ground of the UPS system and to all connected loads.
- The UPS system features its own, internal current supply (batteries). The UPS output sockets may be electrically live even if the UPS system is not connected to the mains.
- In order to fully disconnect the UPS system, first press the "OFF" button and then disconnect the mains.
- Ensure that no liquid or other foreign objects can enter the UPS system.

## 1-6. Maintenance, servicing and faults

| * Safety                                                                                                    |                               |
|----------------------------------------------------------------------------------------------------|-------------------------------|
| IEC/EN 62040-1                                                                                                    |                               |
| * EMI                                                                                                    |                               |
| Conducted EmissionIEC/EN 62040-2                                                                                                    | Category C3                   |
| Radiated EmissionIEC/EN 62040-2                                                                                                    | Category C3                   |
| *EMS                                                                                                    |                               |
| ESDIEC/EN 61000-4-2                                                                                                    | Level 4                       |
| RSIEC/EN 61000-4-3                                                                                                    | Level 3                       |
| EFT:IEC/EN 61000-4-4                                                                                                    | Level 4                       |
| SURGE :IEC/EN 61000-4-5                                                                                                    | Level 4                       |
| CS :IEC/EN 61000-4-6                                                                                                    | Level 3                       |
| Power-frequency Magnetic field :IEC/EN 61000-4-8                                                                                                    | Level 4                       |
| Low Frequency SignalsIEC/EN 61000-2-2                                                                                                    |                               |
| <b>Warning:</b> This is a product for commercial and industrial appreciation denvironment-installation restrictions or additional mean needed to prevent disturbances. | blication in the sures may be |

## 1-7. Maintenance, servicing and faults

• The UPS system operates with hazardous voltages. Repairs may only be carried out by qualified maintenance personnel.

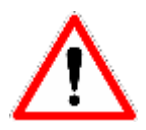

**Caution** - Risk of electric shock. Even after the unit is disconnected from the power supply, components inside the UPS system are still connected to the battery and electrically live and dangerous.

- Before carrying out any servicing and/or maintenance disconnect the batteries and check that there is no current or hazardous voltage in the high capability capacitor terminals such as BUS-capacitors.
- Only people knowledgeable or who are familiar with batteries and with the required precautionary measures may replace the batteries and supervise operations. Unauthorized persons must be kept well away from the batteries.

**Caution** - Risk of electric shock. The battery circuit is not isolated from the input voltage. Hazardous voltages may occur between the battery terminals and the ground. Before touching, please check that no voltage is present!

• Only replace the fuse with the same type and amperage in order to avoid fire hazards.

• Do not dismantle the UPS system.

## 1-8. About batteries:

- It is recommended that a qualified technician changes the battery.
- **Do not open or damage the battery!** The electrolyte, fundamentally sulphuric acid, can be toxic and harmful to the skin and eyes. If you come into contact with it, wash the affected body parts thoroughly with water and clean the soiled clothes.
- Do not throw the battery into a fire. It may explode. It has to be disposed of separately at the end of its useful life. Refer to the local legislation and regulations.
- The UPS contains large-capacity batteries. To avoid any danger of electric shock do not open it. If a battery needs servicing or has to be replaced, please contact the distributor.
- Servicing should be performed or supervised by able personnel who will take the necessary precautions. Keep unauthorized personnel away from batteries.
- A battery can lead to a risk of electric shock and cause short circuits. The following precautions should be followed the qualified technician:
  - ✓ Remove watches, rings or other metal objects from your hands.
  - ✓ Use tools with insulated handles.
  - ✓ Disconnect the charging source prior to connecting or disconnecting battery terminals.
  - ✓ When replacing batteries, use the same type and number of sealed lead-acid batteries.

## 1-9. CE conformity:

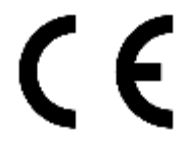

This logo means that the product answers to the EMC and LVD standards (regarding to the regulation associated with the electric equipment voltage and the electromagnetic fields). This is a category C3 UPS product. In a residential environment, this product may cause

radio interference, in which case the user may be required to take additional measures.

#### Important

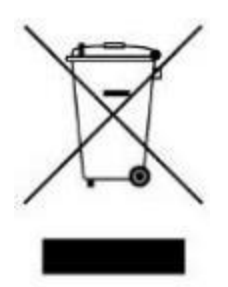

A UPS device belongs to the electronic and electrical equipment category. At the end of its useful life it must be disposed of separately and in an appropriate manner. This symbol is also affixed to the batteries supplied with this device, which means they too have to be taken to the appropriate place at the end of their useful life.

Contact your local recycling or waste center for information on proper disposal of the used battery.

## 2. Installation and Operation

**NOTE:** Before installation, please inspect the unit. Make sure that nothing inside the package is damaged. Please keep the original package in a safe place for future use.

**<u>NOTE</u>**: There are different types of E4 Evolution II TT UPS: standard and long-run models both in High Voltage and Low Voltage. Please refer to the following table.

**<u>NOTE</u>**: The Dual Input function is optional for the models E4 Evolution II + 10/15/20k TT HV and E4 Evolution II + 10k TT LV and as standard for the models E4 Evolution II + 30/40/60/80 TT HV and E4 Evolution II + 15/20/30/40 TT LV.

| Model                       | Version        | Model                         | Version        |
|-----------------------------|----------------|-------------------------------|----------------|
| E4 Evolution II + 10k TT HV |                | E4 Evolution II + 10k TT S HV |                |
| E4 Evolution II + 15k TT HV |                | E4 Evolution II + 15k TT S HV |                |
| E4 Evolution II + 20k TT HV |                | E4 Evolution II + 20k TT S HV |                |
| E4 Evolution II + 30k TT HV | Standard model | E4 Evolution II + 30k TT S HV | Long-run model |
| E4 Evolution II + 40k TT HV | Thigh voltage  | E4 Evolution II + 40k TT S HV | Thigh voltage  |
| -                           |                | E4 Evolution II + 60k TT S HV |                |
|                             |                | E4 Evolution II + 80k TT S HV |                |
| E4 Evolution II + 10k TT LV |                | E4 Evolution II + 10k TT LV   |                |
| E4 Evolution II + 15k TT LV |                | E4 Evolution II + 15k TT S LV |                |
| E4 Evolution II + 20k TT LV | Standard model | E4 Evolution II + 20k TT S LV | Long-run model |
| -                           |                | E4 Evolution II + 30k TT S LV |                |
|                             |                | E4 Evolution II + 40k TT S LV |                |

High Voltage (HV) means rated voltage 380 / 400 / 415 VAC Low Voltage (LV) means rated voltage 190 / 198 / 208 VAC

## 2-1. Unpacking and Inspection

Unpack the package and check the package contents. The shipping package contains:

- One UPS
- One user manual
- One monitoring software CD
- One RS-232 cable
- One USB cable
- One parallel cable (optional for models 10/15/20k VA HV and 10kVA LV)
- One Share Current cable (optional for models 10/15/20k VA HV and 10kVA LV)

Before installation, please inspect the unit. Be sure that nothing inside the package is damaged during transportation. Do not turn on the unit and notify the carrier and dealer immediately if there is any damage or lacking of some parts. Please keep the original packages in a safe place for future use. It is recommended to keep each equipment and battery set in their original packages because they have been designed to assure the maximum protection during transportation and storage.

## 2-2. Wiring Terminal View

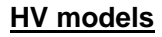

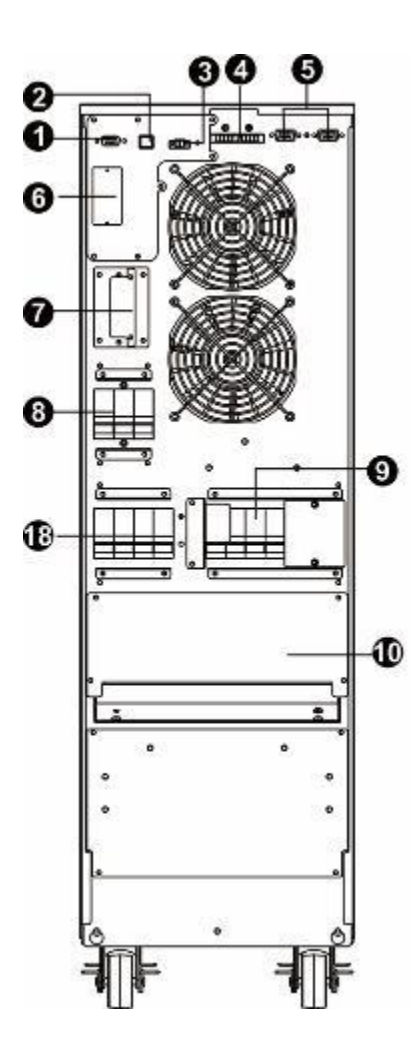

**Rear Panel** E4 Evolution II + 10/15/20k (S) TT HV (standard)

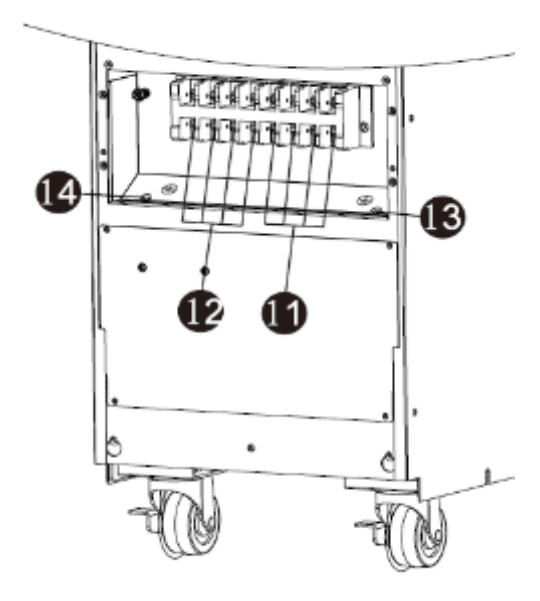

Input/Output Terminal E4 Evolution II + 10/15/20k TT (S) HV (standard)

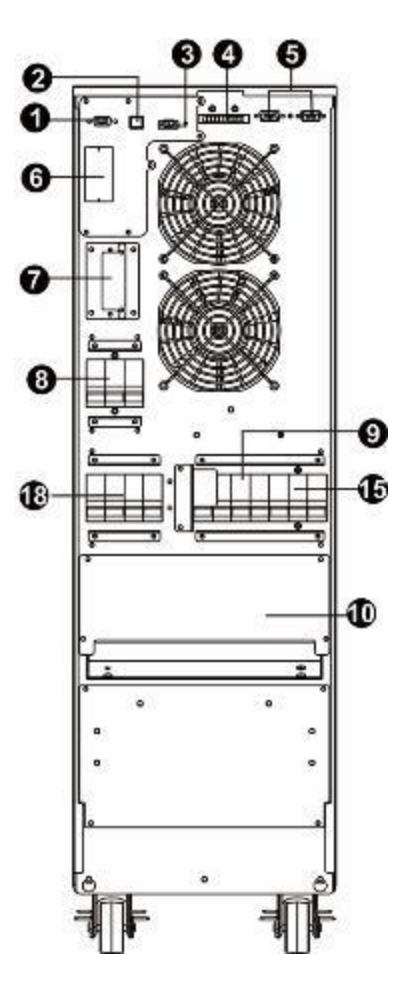

Rear Panel E4 Evolution II + 10/15/20k TT (S) HV (optional dual input)

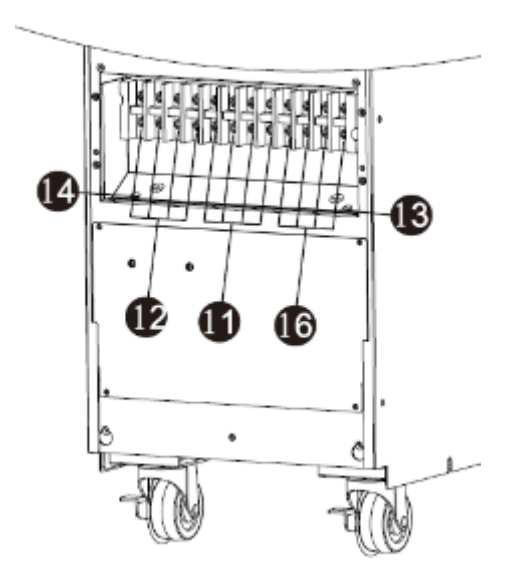

Input/Output Terminal E4 Evolution II + 10/15/20k TT (S) HV (optional dual input)

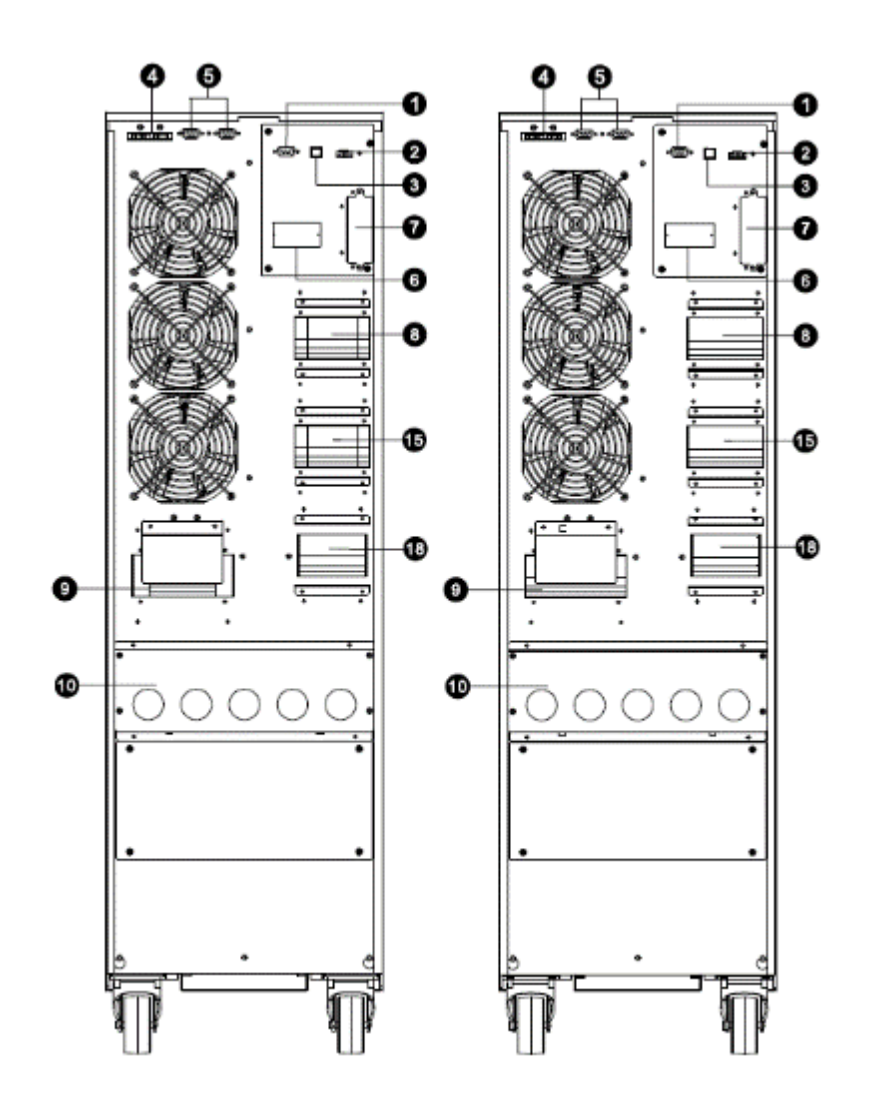

**Rear Panel** 

**Rear Panel** E4 Evolution II + 30k TT (S) HV E4 Evolution II + 40k TT (S) HV

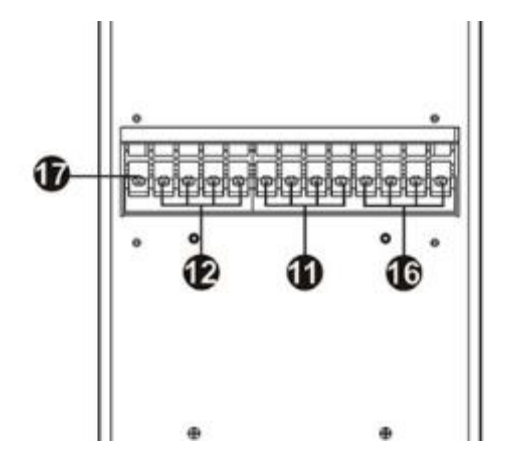

66

**Input/Output Terminal** E4 Evolution II + 30/40k TT (S) HV

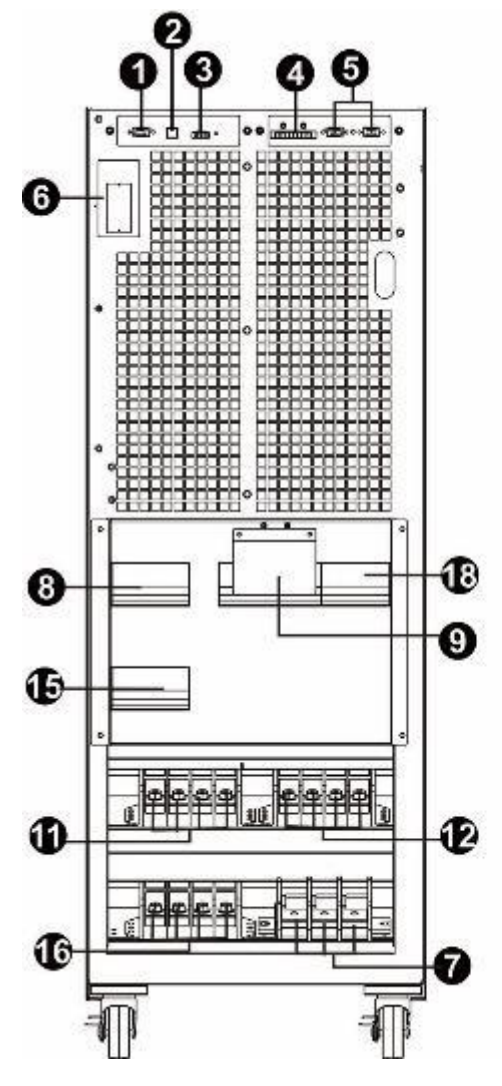

Front Panel Open door E4 Evolution II + 60k TT S HV

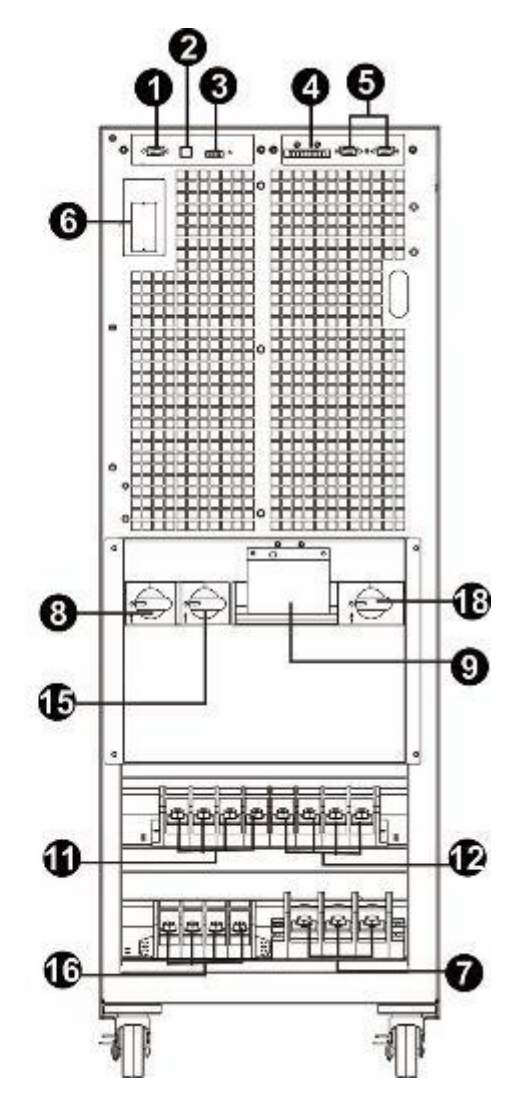

Front Panel Open door E4 Evolution II + 80k TT S HV

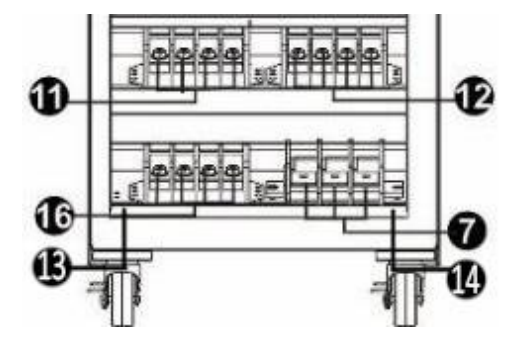

**Input/Output Terminal** E4 Evolution II + 60/80k TT (S) HV

LV models

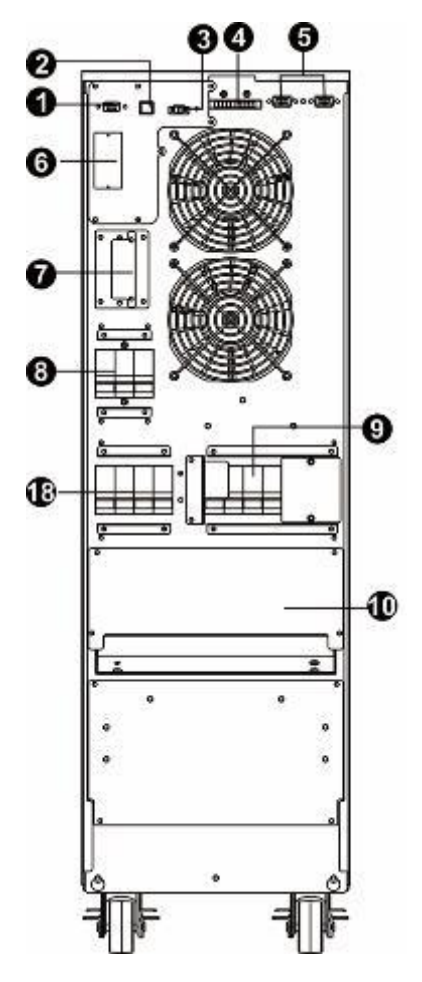

**Rear Panel** E4 Evolution II + 10k TT LV (S) (standard)

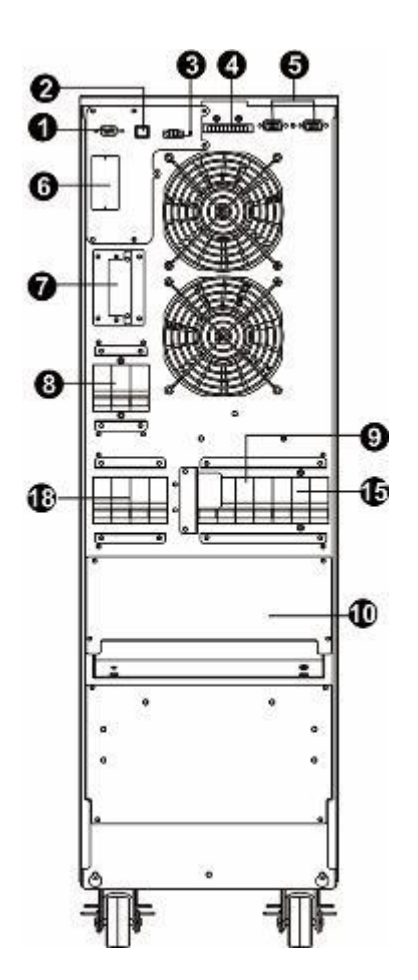

Rear Panel E4 Evolution II + 10k TT (S) LV (optional dual input)

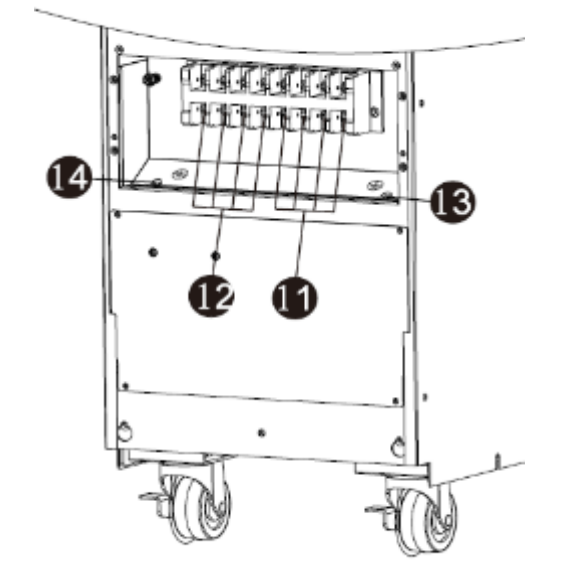

**Input/Output Terminal** E4 Evolution II + 10k TT (S) LV (standard)

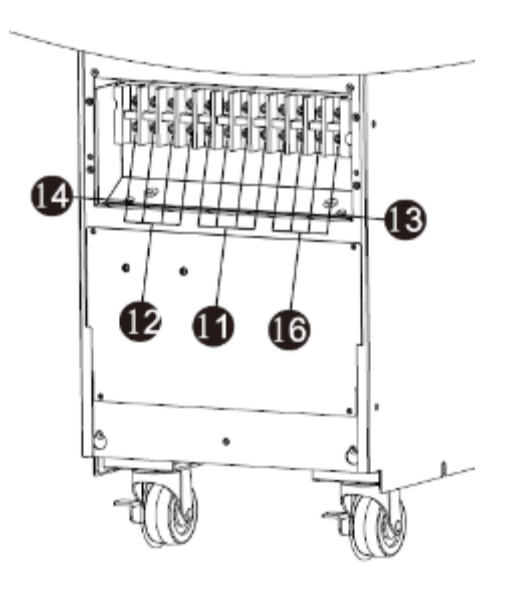

Input/Output Terminal E4 Evolution II + 10k TT (S) LV (optional dual input)

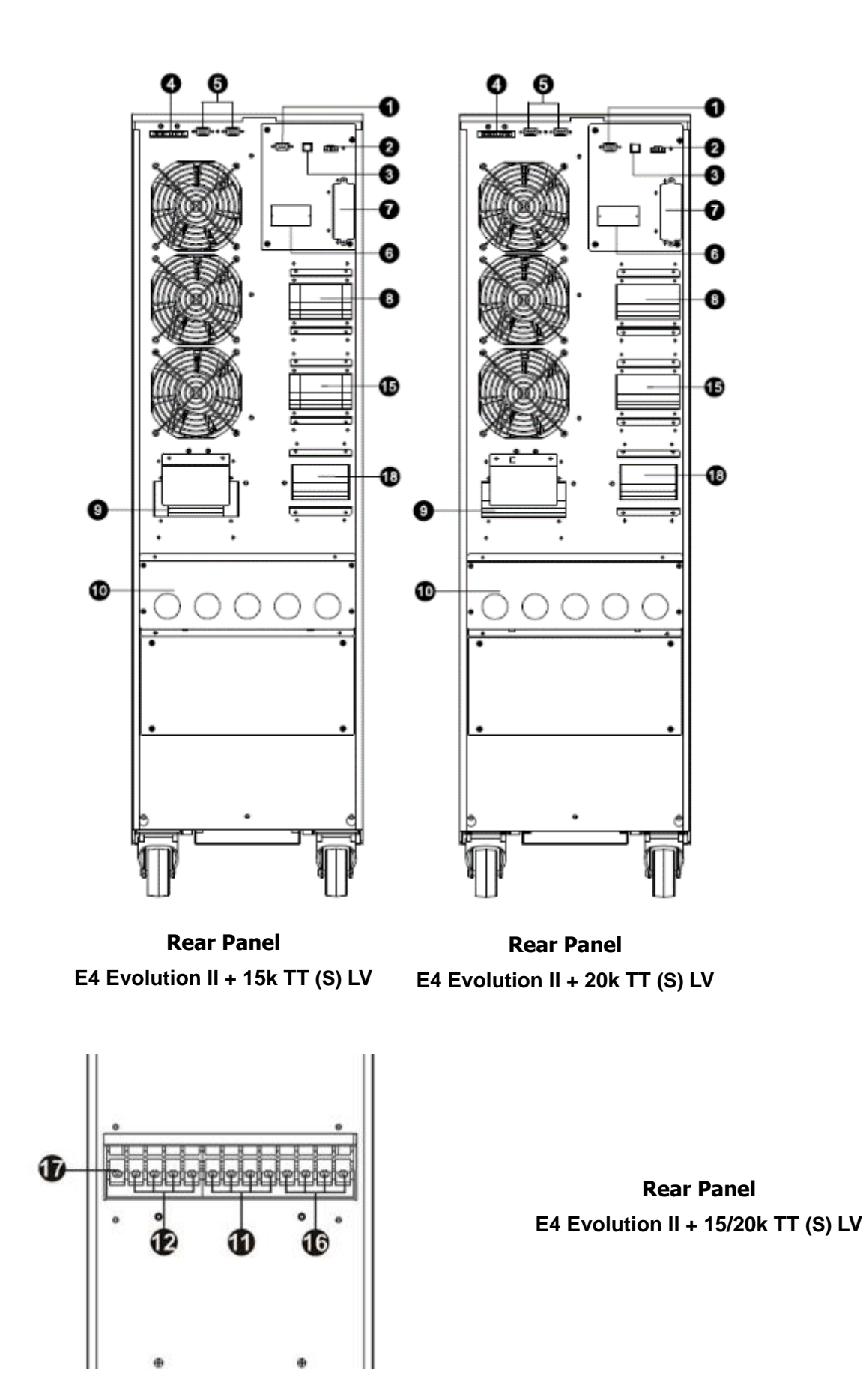

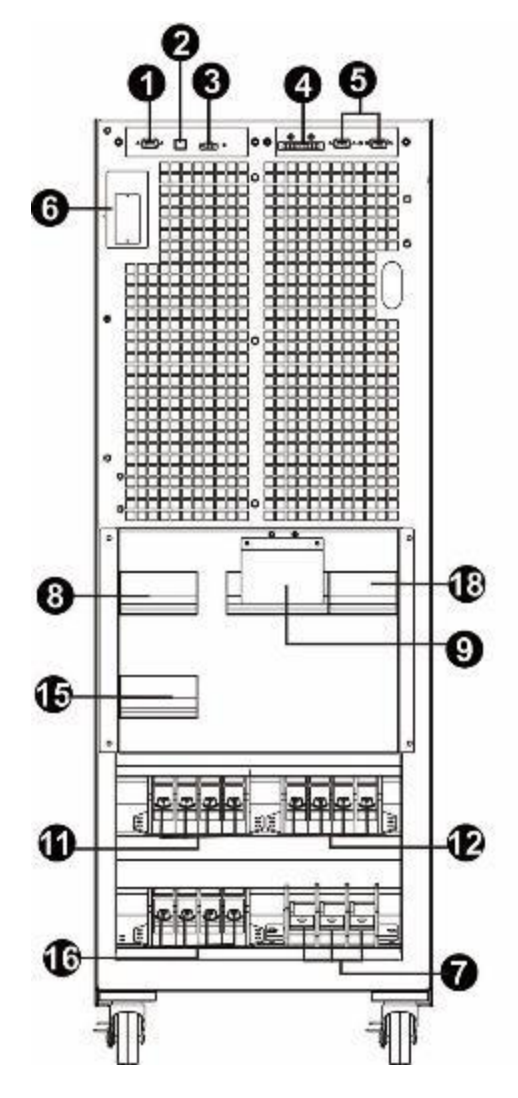

Front Panel Open door E4 Evolution II + 30k TT S LV

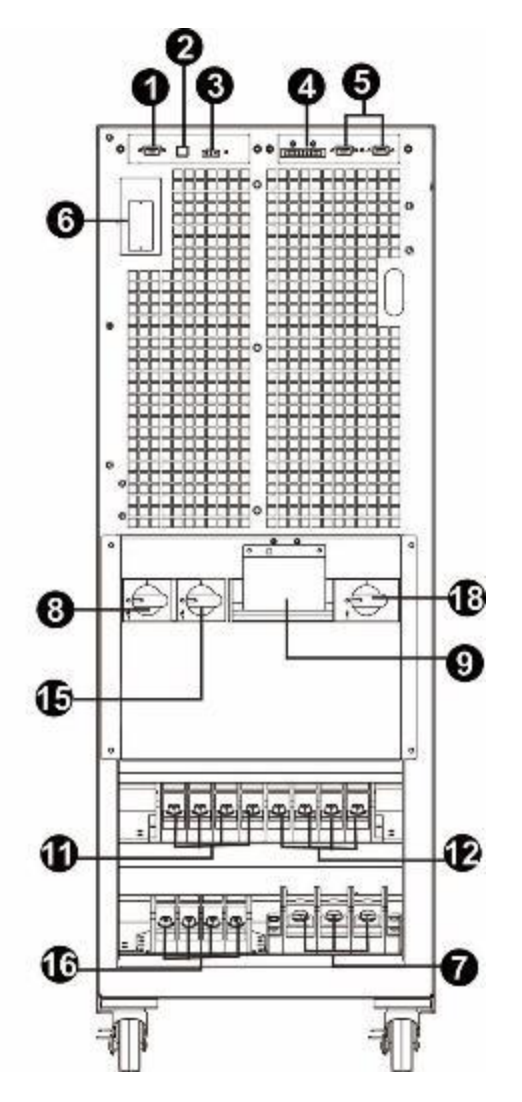

Front Panel Open door E4 Evolution II + 40k TT S LV

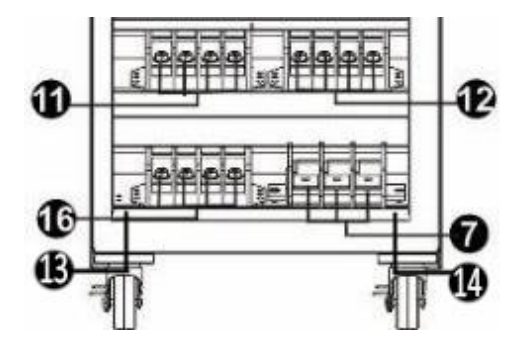

70

Input/Output Terminal E4 Evolution II + 30/40k TT (S) LV

- 1. RS-232 communication port
- 2. USB communication port
- 3. Emergency power off function connector (EPO connector)
- 4. Share current port (only available for parallel model)
- 5. Parallel port (only available for parallel model)
- 6. Intelligent slot
- 7. External battery connector/terminal (Only available for long-run model)
- 8. Line input circuit breaker/switch
- 9. Maintenance bypass switch
- 10. Input/Output terminal with protection
- 11. Line input terminal
- 12. Output terminal
- 13. Input grounding terminal
- 14. Output grounding terminal
- 15. Bypass input circuit breaker/switch
- 16. Bypass input terminal
- 17. Grounding terminal
- 18. Output switch
# 2-3. Single UPS Installation

Installation and wiring must be performed in accordance with the local electric laws/regulations and the following instructions executed by qualified personnel.

1) Make sure the mains wire and breakers in the building are in compliance with the standard of rated capacity of the UPS to avoid hazard of electric shock or fire.

**NOTE:** Do not use the wall receptacle as the input power source for the UPS, as its rated current is less than the UPS's maximum input current. Otherwise the receptacle may be burned and destroyed.

- 2) Switch off the mains switch in the building before installation.
- 3) Turn off all the connected devices before connecting to the UPS.
- 4) Prepare wires based on the following table (use flexible cables):

|                               | Wiring spec (mm² / AWG) |           |           |  |  |
|-------------------------------|-------------------------|-----------|-----------|--|--|
|                               | Input(Ph)               | Input(Ph) | Input(Ph) |  |  |
| E4 Evolution II + 10k TT HV   | 6 / 14                  | 6 / 14    | 6 / 14    |  |  |
| E4 Evolution II + 15k TT HV   | 6 / 12                  | 6 / 12    | 6 / 12    |  |  |
| E4 Evolution II + 20k TT HV   | 10 / 10                 | 10 / 10   | 10 / 10   |  |  |
| E4 Evolution II + 30k TT HV   | 16 / 8                  | 16 / 8    | 16 / 8    |  |  |
| E4 Evolution II + 40k TT HV   | 16 / 6                  | 16 / 6    | 16 / 6    |  |  |
| E4 Evolution II + 60k TT S HV | 25 / 4                  | 25 / 4    | 25 / 4    |  |  |
| E4 Evolution II + 80k TT S HV | 35 / 2                  | 35 / 2    | 35 / 2    |  |  |

| L)/ Madal                     | Wiring spec (mm² / AWG) |           |           |  |  |
|-------------------------------|-------------------------|-----------|-----------|--|--|
|                               | Input(Ph)               | Input(Ph) | Input(Ph) |  |  |
| E4 Evolution II + 10k TT LV   | 10 / 10                 | 10 / 10   | 10 / 10   |  |  |
| E4 Evolution II + 15k TT LV   | 16 / 8                  | 16 / 8    | 16 / 8    |  |  |
| E4 Evolution II + 20k TT LV   | 16 / 6                  | 16 / 6    | 16 / 6    |  |  |
| E4 Evolution II + 30k TT S LV | 25 / 4                  | 25 / 4    | 25 / 4    |  |  |
| E4 Evolution II + 40k TT S LV | 35 / 2                  | 35 / 2    | 35 / 2    |  |  |

**NOTE 1:** The cable for E4 Evolution II + 10k TT (S) HV should be able to withstand over 20A current. It is recommended to use AWG 14 or thicker wire for Phase and AWG10 or thicker wire for Neutral for safety and efficiency.

**NOTE 2:** The cable for E4 Evolution II + 15k TT (S) HV should be able to withstand over 30A current. It is recommended to use AWG 12 or thicker wire for Phase and AWG10 or thicker wire for Neutral for safety and efficiency.

**NOTE 3:** The cable for E4 Evolution II + 20k TT (S) HV et E4 Evolution II + 10k TT (S) LV should be able to withstand over 40A current. It is recommended to use AWG10 or thicker wire for Phase and AWG 6 or thicker wire for Neutral for safety and efficiency.

**NOTE 3:** The cable for E4 Evolution II + 30k TT (S) HV or E4 Evolution II 15k TT (S) LV should be able to withstand over 60A current. It is recommended to use AWG 8 or thicker wire for Phase and AWG 4 or thicker wire for Neutral for safety and efficiency.

**NOTE 4:** The cable for for E4 Evolution II + 40k TT (S) HV or E4 Evolution II 20k TT (S) LV should be able to withstand over 80A current. It is recommended to use 16mm<sup>2</sup>/AWG 6 for safety and efficiency.

**NOTE 5:** The cable for for E4 Evolution II + 60k TT S HV or E4 Evolution II 30k TT (S) LV should be able to withstand over 120A current. It is recommended to use 25mm<sup>2</sup>/AWG 4 for safety and efficiency.

**NOTE 6:** The cable for E4 Evolution II + 80k TT S HV or E4 Evolution II 40k TT (S) LV should be able to withstand over 160A current. It is recommended to use 35mm<sup>2</sup>/AWG 2 for safety and efficiency.

5) Remove the terminal block cover on the rear panel of UPS. Then connect the wires according to the following terminal block diagrams: (Connect the earth wire first when making wire connection. Disconnect the earth wire last when making wire disconnection!)

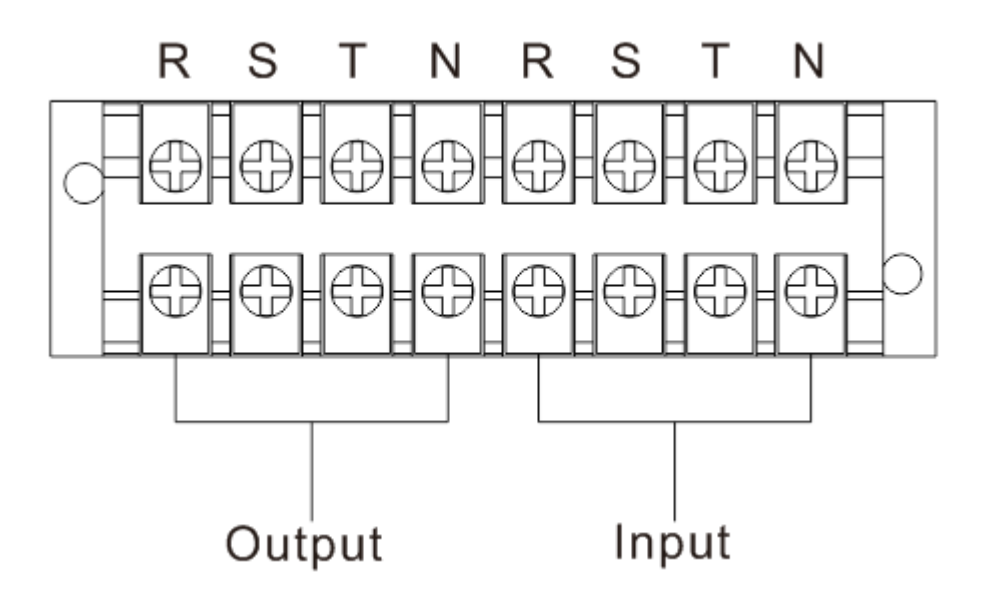

#### Terminal block wiring diagram for E4 Evolution II + 10/15/20k TT (S) HV (standard)

E4 Evolution II + 10k LV (S) HV (standard)

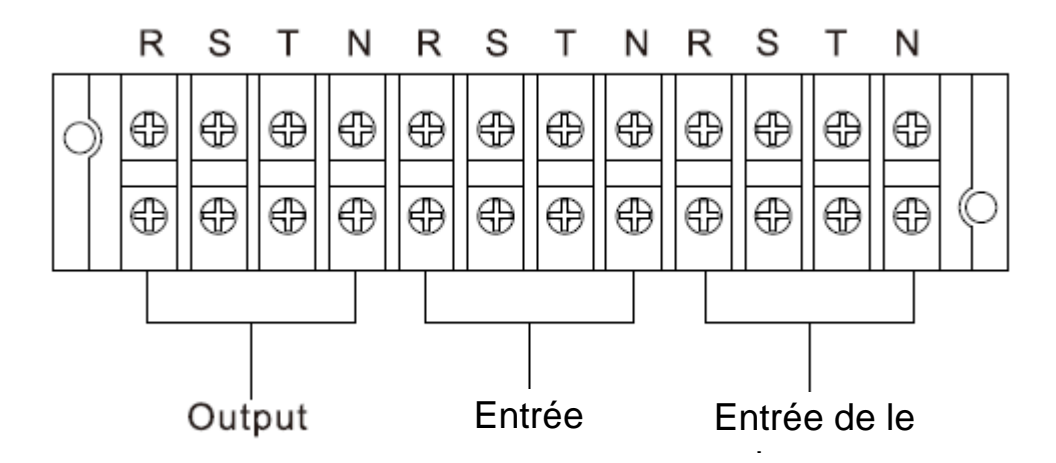

Terminal block wiring diagram for E4 Evolution II + 10/15/20k TT (S) HV (optional dual input) E4 Evolution II + 10k TT (S) LV (optional dual input)

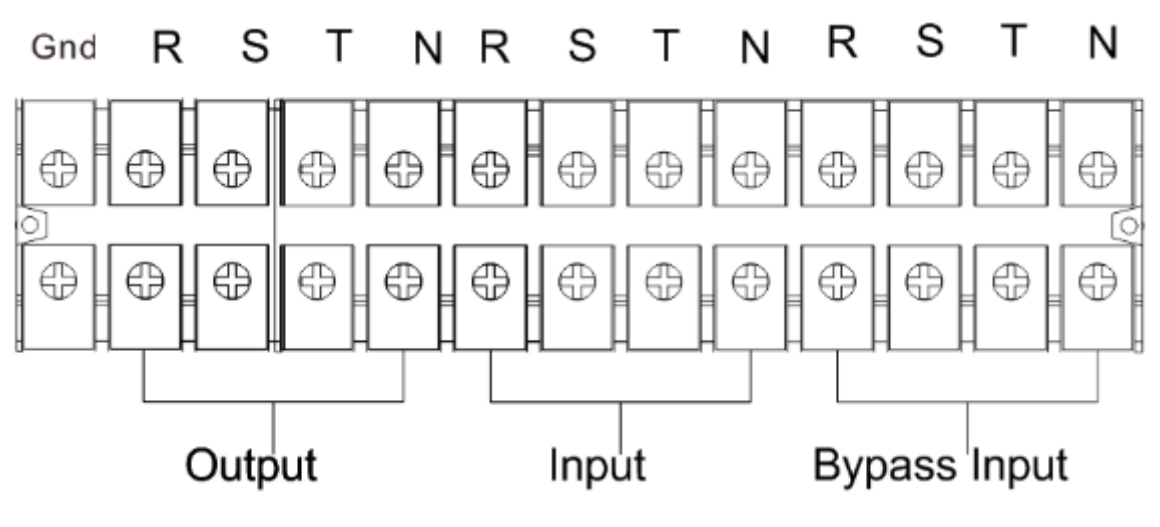

Terminal block wiring diagram for E4 Evolution II + 30/40k TT (S) HV

E4 Evolution II + 15/20k TT (S) LV

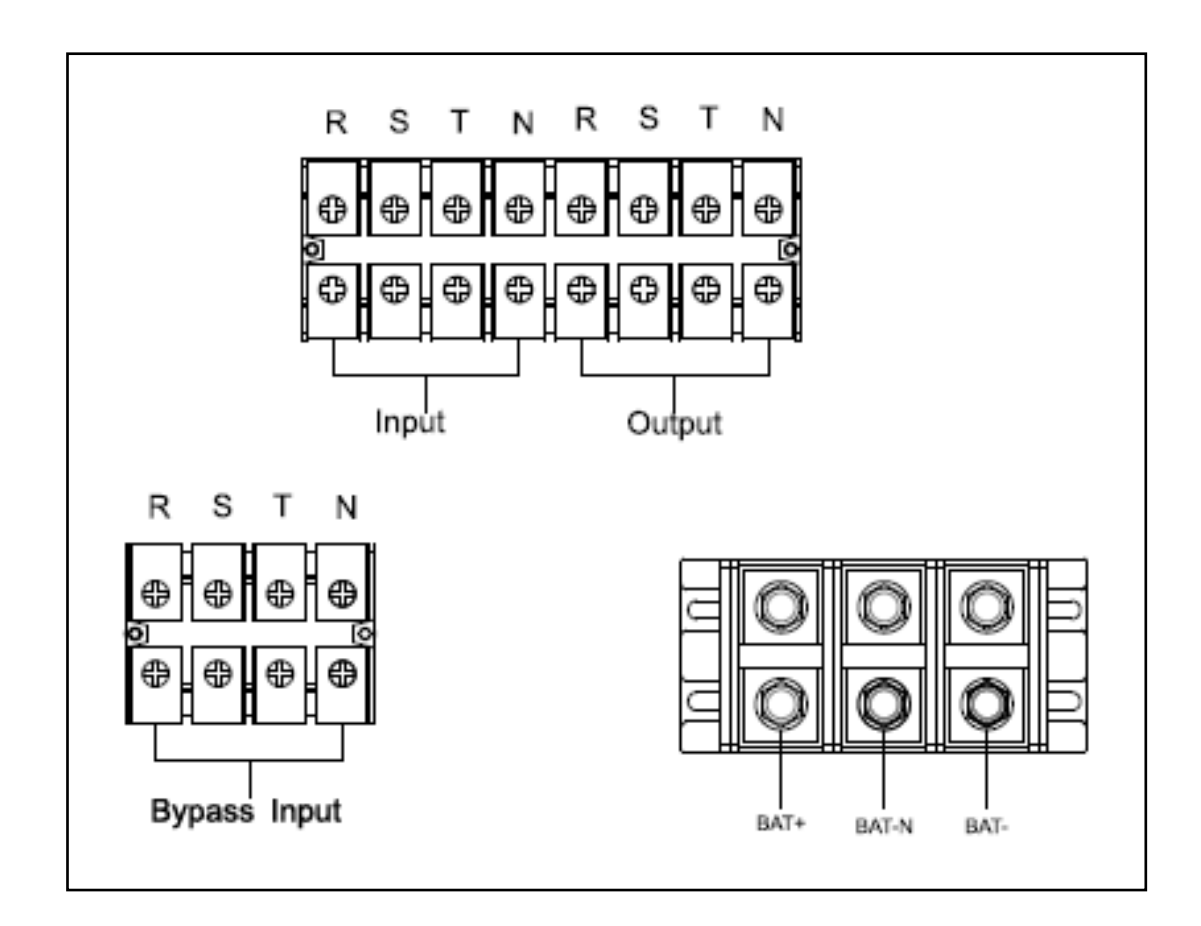

Terminal block wiring diagram for E4 Evolution II + 60/80k TT S HV E4 Evolution II + 30/40k TT S LV

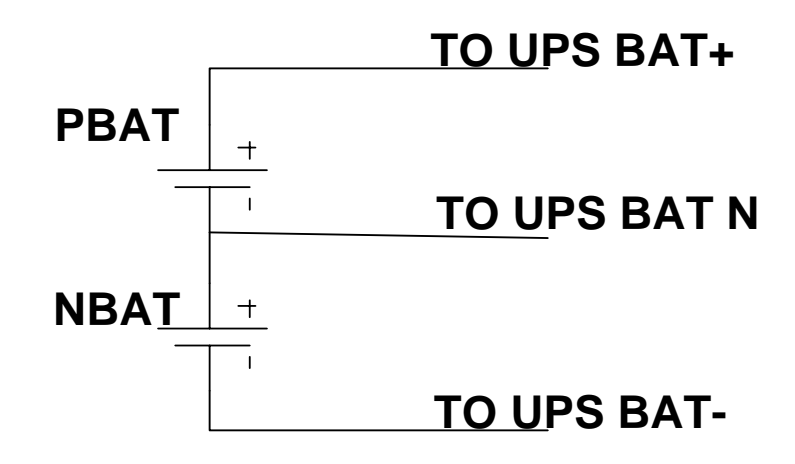

#### **Battery wires connection schematic**

NOTE 1: Make sure that the wires are connected tightly with the terminals.

**NOTE 2:** Please install the output breaker between the output terminal and the load, and the breaker should be qualified with leakage current protective function if necessary.

6) Put the terminal block cover back to the rear panel of the UPS.

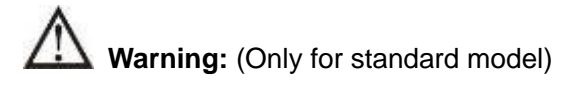

- Make sure the UPS is not turned on before installation. The UPS should not be turned on during wiring connection.
- Do not try to modify the standard model to the long-run model. Particularly, do not try to connect the standard internal battery to the external battery. The battery type, voltage and numbers may be different. If you connect them together, it maybe causes the hazard of electric shock or fire!

# Warning: (Only for long-run model)

• Make sure a DC breaker or other protection device between UPS and external battery pack is installed. If not, please install it carefully. Switch off the battery breaker before installation.

**NOTE:** Set the battery pack breaker in "OFF" position and then install the battery pack.

- Pay highly attention to the rated battery voltage marked on the rear panel. If you want to change the
  numbers of the battery pack, please make sure you modify the setting simultaneously. The connection
  with wrong battery voltage may cause permanent damage of the UPS. Make sure the voltage of the
  battery pack is correct.
- Pay highly attention to the polarity marking on external battery terminal block, and make sure the correct battery polarity is connected. Wrong connection may cause permanent damage of the UPS.
- Make sure the protective earth ground wiring is correct. The current spec, color, position, connection and conductance reliability of wire should be checked carefully.

# 2-4. UPS Installation for Parallel System

If the UPS is only available for single operation, you may skip this section to the next.

- 1) Install and wire the UPSs according to the section 2-3.
- 2) Connect the output wires of each UPS to an output breaker.

3) Connect all output breakers to a major output breaker. Then this major output breaker will directly connect to the loads.

- 4) Either common battery packs or independent battery packs for each UPS are allowed.
- 5) Refer to the following wiring diagram:

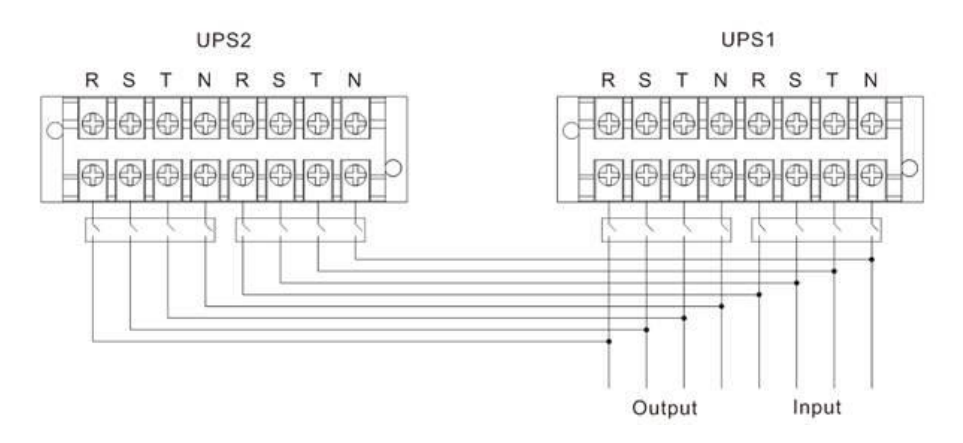

#### Wiring diagram of parallel system for E4 Evolution II + 10/15/20k TT (S) HV (standard)

#### E4 Evolution II + 10k TT (S) LV (standard)

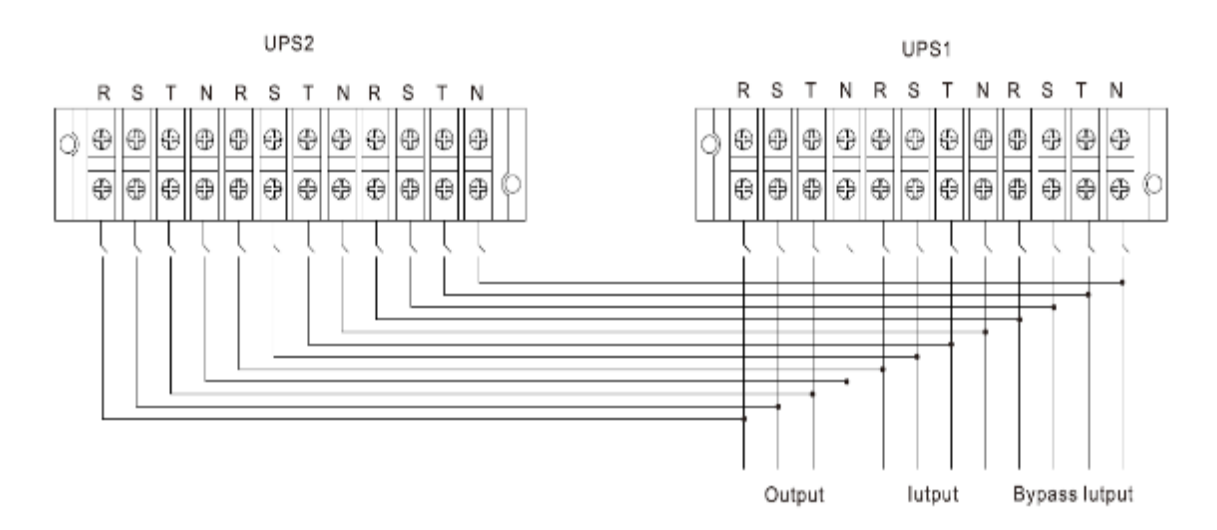

# Wiring diagram of parallel system for E4 Evolution II + 10/15/20k TT (S) HV (optional dual input)

#### E4 Evolution II + 10k TT (S) LV (optional dual input)

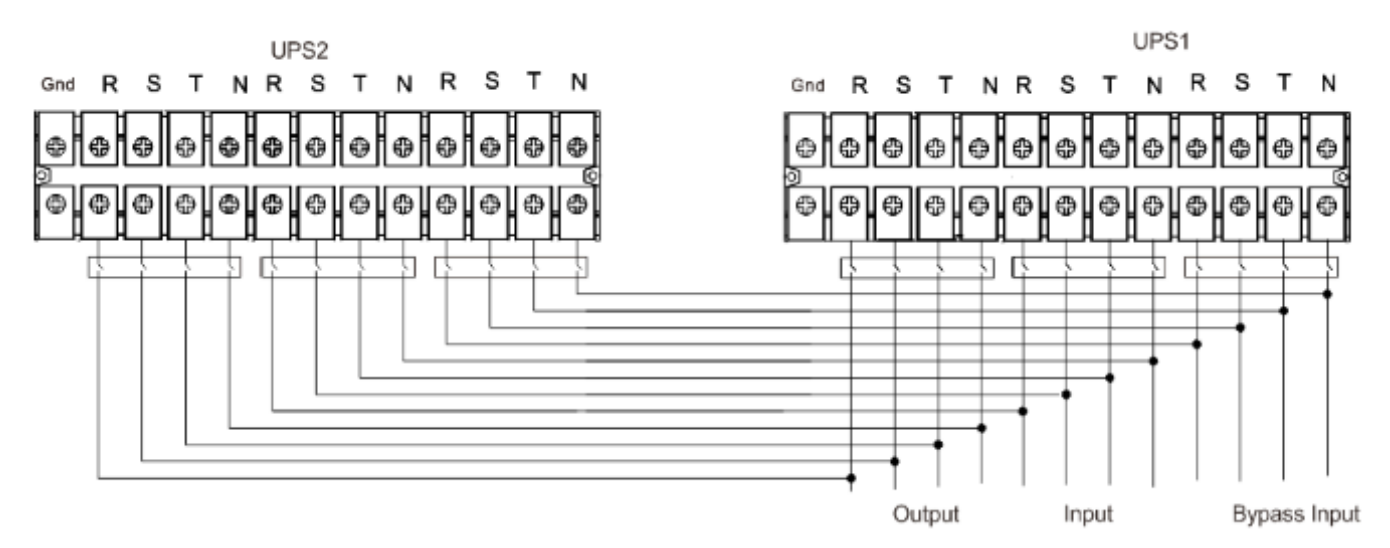

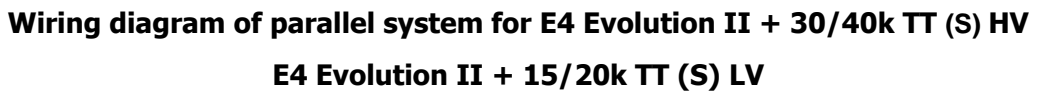

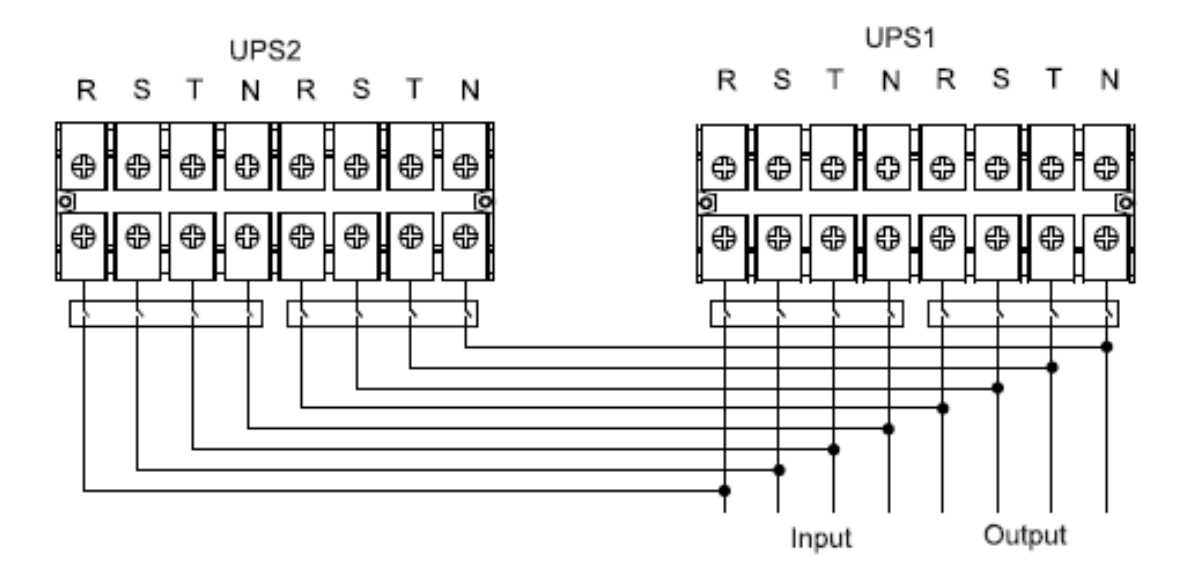

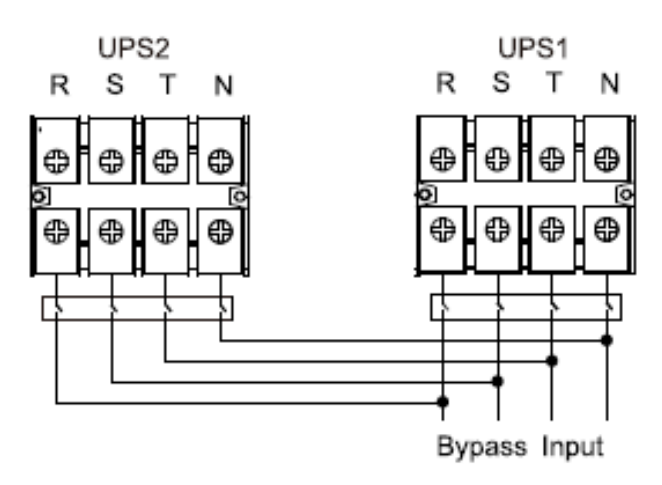

Wiring diagram of parallel system for E4 Evolution II + 60/80k TT S HV E4 Evolution II + 30/40k TT LV

#### 2-5. Software Installation

For optimal computer system protection, install the UPS monitoring software to fully configure UPS shutdown.

## **Communication ports:**

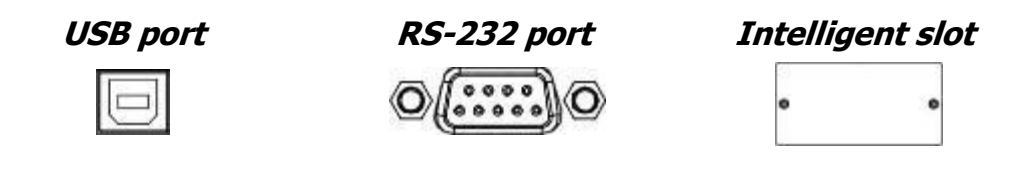

To allow for unattended UPS shutdown/start-up and status monitoring, connect one end of the communication cable to the USB/RS-232 port and the other to the communication port of your PC. With the monitoring software installed, you can schedule UPS shutdown/start-up and monitor UPS status on your PC.

The UPS is equipped with an intelligent slot, ideal for either an SNMP or AS400 card. When installing either an SNMP or AS400 card in the UPS, it will provide advanced communication and monitoring options.

#### Note: A USB port and RS-232 port cannot work at the same time.

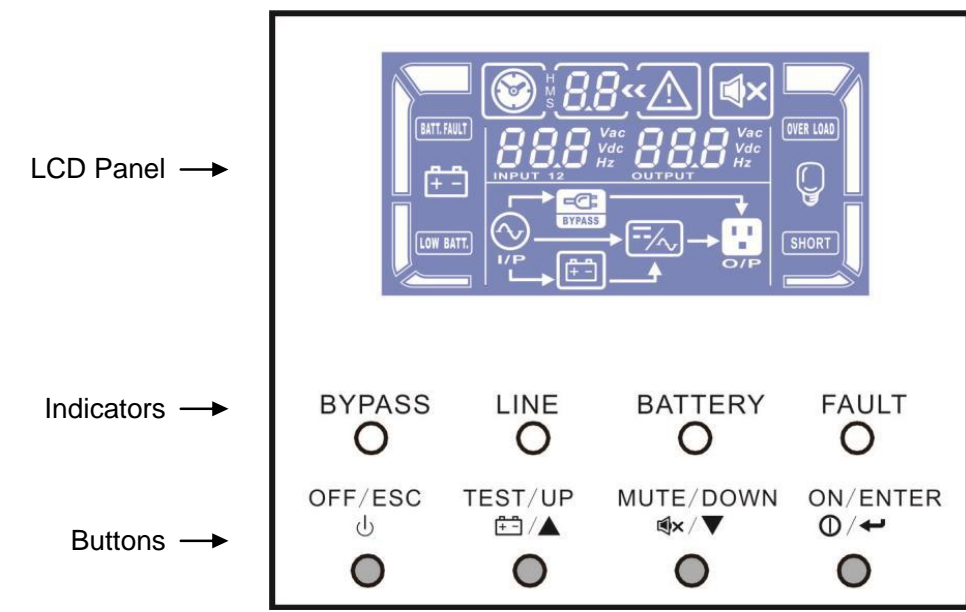

# 3. Operations

Diagram 11: Indicators and LCD Panel

## 3-1. Button Operation

| Button           | Function                                                                                                    |
|------------------|----------------------------------------------------------------------------------------------------|
| ON/Enter Button  | <ul> <li>Switch on the UPS: Press and hold the button more than 1s to switch on the UPS.</li> <li>Enter Key: Press this button to confirm the selection in the setting menu.</li> </ul>                                               |
| OFF/ESC Button   | <ul> <li>Turn off the UPS: Press and hold the button more than 2s to turn off the UPS.</li> <li>Esc key: Press this button to return to last menu in the setting menu.</li> </ul>                                                     |
| Test/Up Button   | <ul> <li>Battery test: Press and hold the button more than 1s to test the battery while in AC mode, or CVCF mode.</li> <li>UP key: Press this button to display next selection in the setting menu.</li> </ul>                        |
| Mute/Down Button | <ul> <li>Mute the alarm: Press and hold the button more than 1s to mute the buzzer.<br/>Please refer to section 3-4-8 for details.</li> <li>Down key: Press this button to display previous selection in the setting menu.</li> </ul> |

\* AC mode means normal mode, CVCF mode means frequency converter mode.

# **3-2. LED Indicators and LCD Panel**

#### **LED Indicators:**

There are 4 LEDs on the front panel to show the UPS working status:

| Mode LED       | Bypass | Line | Battery | Fault |
|----------------|--------|------|---------|-------|
| UPS On         | •      | •    | •       | •     |
| No Output mode | 0      | 0    | 0       | 0     |
| Bypass mode    | •      | 0    | 0       | 0     |
| AC mode        | 0      | •    | 0       | 0     |
| Battery mode   | 0      | 0    | •       | 0     |
| CVCF mode      | 0      | •    | 0       | 0     |
| Battery Test   | •      | •    | •       | 0     |
| ECO mode       | •      | •    | 0       | 0     |
| Fault          | 0      | 0    | 0       | •     |

Note:  $\bullet$  means LED is ON, and  $\circ$  means LED is OFF.

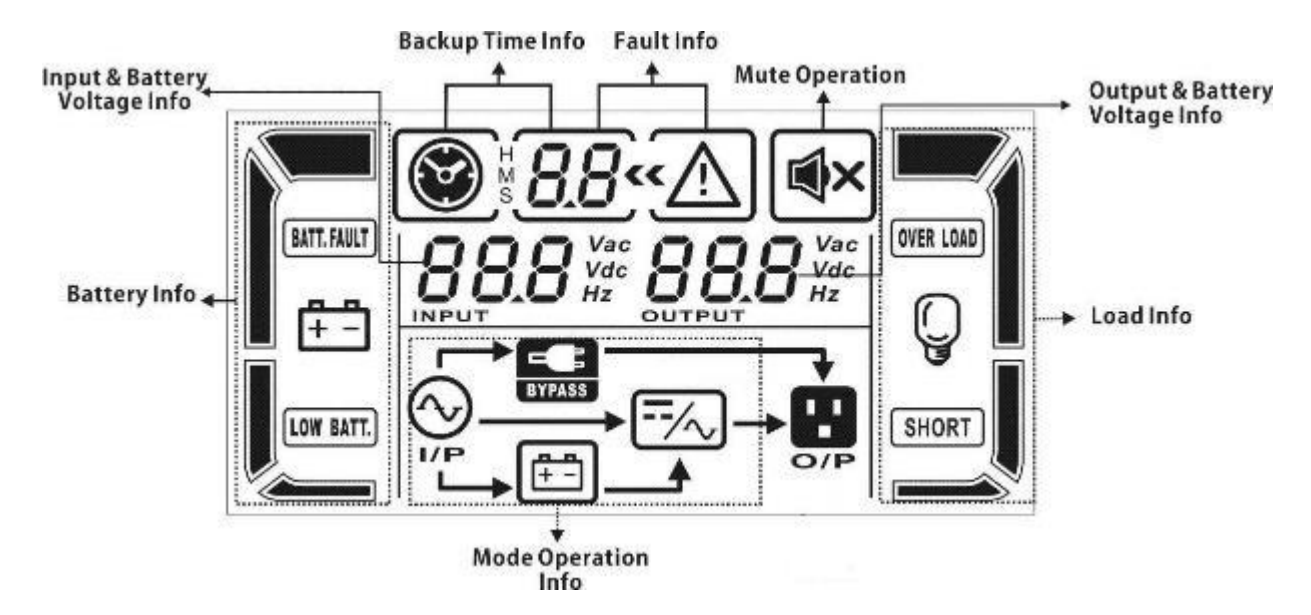

| Diagram | 12 : | LCD | Panel |
|---------|------|-----|-------|
|---------|------|-----|-------|

| Display                 | Function                                                                                             |
|-------------------------|----------------------------------------------------------------------------------------------------|
| Backup time information |                                                                                                    |
| <b>8.8</b>              | Indicates backup time in numbers when the UPS is in battery mode<br>H: hours, M: minutes, S: seconds |
| Fault information       |                                                                                                    |
| <u>«</u> <u>A</u>       | Indicates that the warning and fault occurs.                                                         |
| 8.8                     | Indicates fault codes (listed in details in section 3-8).                                            |
| Mute operation          |                                                                                                    |

| <b>■</b> ×                          | Indicates that the UPS alarm is disabled.                                                                                     |  |  |
|-------------------------------------|----------------------------------------------------------------------------------------------------|--|--|
| Output & Battery voltage i          | nformation                                                                                                    |  |  |
|                                     | Indicates output voltage, frequency or battery voltage.<br>VAC: output voltage, VDC: battery voltage, Hz: frequency           |  |  |
| Load information                    |                                                                                                    |  |  |
| Q                                   | Indicates the load level: 0-25%, 26-50%, 51-75%, and 76-100%.                                                                 |  |  |
| OVER LOAD                           | Indicates overload.                                                                                                    |  |  |
| SHORT                               | Indicates that the load or output is short.                                                                                   |  |  |
| Operation mode informati            | on                                                                                                    |  |  |
|                                     | Indicates that the UPS is connected to the mains.                                                                             |  |  |
| <u>₽</u>                            | Indicates that the battery is working.                                                                                        |  |  |
| BYPASS                              | Indicates that the bypass circuit is working.                                                                                 |  |  |
| ECO                                 | Indicates the ECO mode is enabled.                                                                                            |  |  |
| =/~                                 | Indicates that the Inverter circuit is working.                                                                               |  |  |
| 1 I<br>•<br>0/P                     | Indicates that the output is working.                                                                                         |  |  |
| Battery information                 |                                                                                                    |  |  |
| 1                                   | Indicates Battery capacity: 0-25%, 26-50%, 51-75%, and 76-100%.                                                               |  |  |
| BATT. FAULT                         | Indicates a battery fault.                                                                                                    |  |  |
| LOW BATT.                           | Indicates low battery level and low battery voltage.                                                                          |  |  |
| Input & Battery voltage information |                                                                                                    |  |  |
| 888 Vac<br>Vdc<br>Hz                | Indicates the input voltage or frequency or battery voltage.<br>VAC: Input voltage, VDC: battery voltage, Hz: input frequency |  |  |

# 3-3. Audible Alarm

| Description  | Buzzer status                |     |  |
|--------------|------------------------------|-----|--|
| UPS status   |                              |     |  |
| Bypass mode  | Beeping once every 2 minutes |     |  |
| Battery mode | Beeping once every 4 seconds | Yes |  |
| Fault mode   | Beeping continuously         |     |  |
| Warning      |                              |     |  |
| Overload     | Beeping twice every second   | No  |  |
| Others       | Beeping once every second    | INU |  |
| Fault        |                              |     |  |
| All          | Beeping continuously         | Yes |  |

# 3-4. Single UPS Operation

#### 1. Switch on the UPS with utility power supply (in AC mode)

 Once the power supply has been correctly connected, set the breaker of the battery pack to the "ON" position (step only available for long-run model). Then set the input breaker to the "ON" position. The fan is now running and the UPS supplies power to the loads via the bypass. The UPS is operating in Bypass mode.

**NOTE 1:** When the UPS is in Bypass mode, the output voltage will be directly supplied by the utility power after you switch on the input breaker. In Bypass mode, the load is not protected by the UPS. To protect your valuable devices, you should switch on the UPS. Refer to next step.

- 2) Press and hold the "ON" button for 0.5s to switch on the UPS and the buzzer will beep once.
- 3) A few seconds later, the UPS will switch to AC mode. If the utility power is unusual, the UPS will operate in Battery mode without interruption.

**NOTE 2:** When the UPS is running out battery, it will shut down automatically at Battery mode. When the utility power is restored, the UPS will auto restart in AC mode.

#### 2. Switch on the UPS without the utility power supply (in Battery mode)

- 1) Make sure that the two strings of batteries are connected correctly in order of "+,GND,-" terminals and the breaker of the battery pack is at "ON" position (only for long-run model).
- 2) Press the "ON" button to set up the power supply for the UPS, UPS will enter to power on mode. After initialization UPS will enter to No Output mode, then Press and hold the "ON" button for 0.5s to turn on the UPS, and the buzzer will beep once.
- 3) A few seconds later, the UPS will run in Battery mode.

#### 3. Connect devices to UPS

After the UPS is switched on, you can connect devices to the UPS.

- 1) Switch on the UPS first and then switch on the devices one by one, the LCD panel will display the total load level.
- 2) If it is necessary to connect the inductive loads such as a printer, the in-rush current of the load should be calculated carefully to see if it meets the overload capability of the UPS. Any load more than 150% over designed capacity the runtime will be less than 60ms
- 3) If the UPS is in overload, the buzzer will beep twice every second.
- 4) If the UPS is in overload, please remove some loads immediately. It is recommended to have the total loads connected to the UPS totaling less than 80% of its nominal power capacity to prevent overloads for system safety.
- 5) If the overload time is over the acceptable time listed in the specs in AC mode, the UPS will automatically switch to Bypass mode. After the overload is removed, it will return to AC mode. If

the overload time is over the acceptable time listed in spec in Battery mode, the UPS will display the fault status. Then if the Bypass is enabled, the UPS will supply power to the load through bypass. If the bypass function is disabled or the input power is not within the acceptable bypass range, the output will be cut off directly.

#### 4. Charge the batteries

- 1) Once the UPS has been connected to the utility power, the charger will charge the batteries automatically except in Battery mode or during the battery self-test, overload or when the battery voltage is high.
- 2) Charging batteries for at least 10 hours before use is recommended. Otherwise, the backup time may be shorter than expected.
- 3) Make sure the battery numbers setting on the control board (Please refer to the section 3-4-13 for detailed setting) is consistent with the actual connection.

#### 5. Battery mode operation

- 1) When the UPS is in Battery mode, the buzzer will beep according to different battery capacities. If the battery capacity is more than 25%, the buzzer will beep once every 4 seconds; If the battery voltage drops to the alarm level, the buzzer will beep quickly (once every sec) to remind users that the battery is at a low level and that the UPS is about to automatically shut down. Users can switch off some non-critical loads to disable the shutdown alarm and prolong the backup time. If there is no more load to be switched off, you have to shut down all loads as soon as possible to protect the devices from load failure and/or data loss.
- 2) In Battery mode, users can press the Mute button to disable the buzzing sound.
- 3) The backup time of the long-run model depends on the external batteries' capacity.
- 4) The backup time may vary with different environment temperatures and load types.
- 5) When setting backup time for 16.5 hours (default value from LCD panel: 999min), after discharging 16.5 hours, UPS will shut down automatically to protect the battery. This battery discharge protection can be enabled or disabled using the LCD panel control. (Refer to 3-7 LCD setting section)

#### 6. Battery test

82

- 1) If you need to check the battery status when the UPS is running in AC mode/CVCF mode, you could press the "Test" button to let the UPS do battery self-test.
- 2) Users also can set battery self-test through monitoring software.

#### 7. Turn off the UPS with the utility power supply in AC mode

1) Turn off the UPS inverter by pressing the "OFF" button for at least 0.5s. The buzzer will beep once and the UPS will switch to Bypass mode.

**NOTE 1:** If the UPS has been set to enable the bypass output, it will bypass voltage from the utility power to the output sockets and terminal even though the UPS is switched off (inverter).

**NOTE 2:** After turning off the UPS, please be aware that the UPS is working in Bypass mode and that there is risk of power loss for connected devices.

 In Bypass mode, output voltage from the UPS is still present. In order to cut off the output, switch off the input breaker. A few seconds later, there is no display shown on the display panel and UPS is completely off.

#### 8. Turn off the UPS without the utility power supply in Battery mode

- 1) Turn off the UPS by pressing the "OFF" button for at least 0.5s. The buzzer will beep once.
- 2) Then the UPS cuts off the power to the output and there is no display shown on the display panel.

#### 9. Mute the buzzer

- 1) To mute the buzzer, please press the "Mute" button for at least 0.5s. If you press it again after the buzzer is muted, the buzzer will beep again.
- 2) Some warning alarms cannot be muted unless the error is fixed.

#### 10. Operation in warning status

- 1) When the Fault LED flashes and the buzzer beeps once every second, there are some problems in the UPS operation. Users can see the fault code on the LCD panel. Please check the trouble shooting table in chapter 4 for details.
- 2) Some warning alarms cannot be muted unless the error is fixed. Please refer to section 3-3 for details.

#### 11. Operation in Fault mode

- 1) When Fault LED illuminates and the buzzer beeps continuously, it means that there is a fatal error with the UPS. Users can get the fault code from LCD menu. Please refer to the Chapter 4 for details.
- Please check the loads, wiring, ventilation, mains, battery and so on after the fault occurs. Don't try
  to turn on the UPS again before solving the issues. If the problems persist, contact the distributor
  or service personnel immediately.
- 3) In case of an emergency, shut off connections from mains, external battery, and output immediately to avoid possible damage to the UPS or equipment.

#### 12. Operation in maintenance mode

This operation should only be performed by maintenance personnel or qualified technicians.

When the UPS needs to repair or service and the load could not be shut off, the UPS needs to be put into maintenance mode.

- 1) First, switch off the UPS.
- 2) Then, remove the cover of maintenance bypass switch on the panel.
- 3) Turn the maintenance switch to "BPS" position. Then, turn off the UPS input breaker and output breaker.
- 4) Disconnect battery if external
- 5) UPS will totally off and input voltage will go directly to output terminal.
- 6) To restart, follow the reserved procedure

#### 13. Operation of setting charging current

83

- 1) This operation is only for professional or qualified technicians.
- 2) Connect communication cable to the UPS and a computer. Be sure to install communication tool first.

For this software tool, please check your local dealer for the details. Use the software to set up charging current accordingly.

1) After the settings are updated successfully, the updated charging current will be effective immediately.

In order to apply the same setting charging current the next time, turn off the UPS with battery connected to save the change.

#### 14. Operation of setting the charger numbers

1) This operation is only for professional or qualified technicians.

2) Turn off the UPS. If the load cannot be cut, remove the cover of maintenance bypass switch on the rear panel and turn the maintenance switch to the "BPS" position first.

3) Switch off the line input breaker and the UPS will enter in "No Output mode".

4) Connect the communication cable from the UPS to the computer. Enter the software to set the charger numbers carefully.

5) After the settings are updated successfully, shut the UPS down with the batteries connected to save the change. Then, modify the connected charger numbers.

6) Switch on the line input breaker and the external bypass input breaker. Then, the UPS will enter in bypass mode. If the UPS is in maintenance bypass mode, turn the maintenance switch to the "UPS" position and then switch the UPS on.

**NOTE:** The charger number setting must be the same as the actual number in the UPS. If the setting number is different than the actual number, the charging current cannot meet the specification.

## 3-5. Parallel Operation

#### 1. Parallel system initial startup

First of all, make sure all of UPSs have the same configuration.

- Turn on each UPS to AC mode respectively (Refer to section 3-4(1)). Then, measure the inverter output voltage of each phase for each UPS with a multimeter. Please calibrate the inverter output voltage by configuring inverter voltage adjustment (Refer to Program 15, 16 and 17, section 3-7) in LCD setting until the output voltage difference of each UPS is within 1V. If voltage difference is less than 1V, it's ok to start parallel operation.
- Calibrate the output voltage measurement by configuring output voltage calibration(Refer to Program 18,19, and 20, section 3-7) in LCD setting to make sure the difference between real output voltage and detected value of UPS is less than 1V.
- 3) Turn off each UPS (Refer to section 3-4(7.)). Then, follow the wiring procedure in section 2-4.
- 4) Remove the cover of parallel share current cable port on the UPS, connect each UPS one by one with the parallel cable and share current cable, and then screw the cover back.
- 5) Turn on the parallel system in AC mode:
  - a) Turn on the line input breaker of each UPS. If using dual-input unit, please also turn on the external bypass input breaker. After all UPSs enter to bypass mode, measure the output voltage between two UPSs for the same phase to make sure the phase sequence is correct. If these two voltage differences are near to zero, that means all connections are correct. Otherwise, please check if the wirings are connected correctly.
  - b) Turn on the output breaker of each UPS.
  - c) Turn on each UPS in turns. After a while, the UPSs will enter to AC mode synchronously and then, the parallel system is completed.

#### 6) Turn on the parallel system in Battery mode:

- a) Turn on the battery breaker (only available in long-run model) and external output breaker of each UPS.
- b) Turn on any UPS. A few seconds later, the UPS will enter to battery mode.
- c) Then, turn on another UPS. A few seconds later, the UPS will enter to battery mode and add to the parallel system.
- d) If you have the third UPS, follow the same procedure of c). Then, the parallel system is complete.

# If more detailed information is needed, please contact supplier or service center for parallel operation instruction.

#### 2. Add one new unit into the parallel system

- 1) You cannot add one new unit into the parallel system when whole system is running. You must cut off the load and shutdown the system.
- 2) Make sure all of the UPS are the parallel models, and follow the wiring refer to section 2-4.
- 3) Install the new parallel system refers to the previous section.

#### 3. Remove one unit from the parallel system

There are two methods to remove one unit from the parallel system:

First method:

- 4) Press the "OFF" key twice and each time should be lasted for more than 0.5s. Then, the UPS will enter into bypass mode or no output mode without output.
- 5) Turn off the external output breaker of this unit, and then turn off the input breaker of this unit.
- 6) After it shuts down, you can turn off the battery breaker (for long-run model) and remove the parallel and share current cables. And then remove the unit from the parallel system.

Second method:

- 6) If the bypass is abnormal, you can not remove the UPS without interruption. You must cut off the load and shut down the system first.
- 7) Make sure the bypass setting is enabled in each UPS and then turn off the running system. All UPSs will transfer to Bypass mode. Remove all the maintenance bypass covers and set the maintenance switches from "UPS" to "BPS". Turn off all the input breakers and battery breakers in parallel system.
- 8) Turn off the output breaker and remove the parallel cable and share current cable of the UPS which you want to remove. Then, remove it from parallel system.
- 9) Turn on the input breaker of the remaining UPS and the system will transfer to Bypass mode. Set the maintenance switches from "BPS" to "UPS and put the maintenance bypass covers back.
- 10) Turn on the remaining UPS according to the previous section.

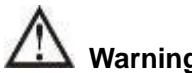

Warning: (Only for the parallel system)

- Before turning on the parallel system to activate inverter, make sure that all unit's maintenance switch at the same position.
- When parallel system is turned on to work through inverter, please do not operate the maintenance switch of any unit.
- If applying for parallel system, ECO mode is not supported. Therefore, please DO NOT "enable" ECO mode in any unit.

#### 3-6. Meaning of the abbreviations on the LCD Display

| Abbreviation | Display content | Meaning                              |
|--------------|-----------------|--------------------------------------|
| ENA          | ENR             | Enable                               |
| DIS          | dl 5            | Disable                              |
| ATO          | RED             | Auto                                 |
| BAT          | 6 <u>8</u> 2    | Battery                              |
| NCF          | NCF             | Normal mode (not CVCF mode)          |
| CF           | ĒF              | CVCF mode (frequency converter mode) |
| SUB          | SŪЬ             | Subtract                             |
| ADD          | Rdd             | Add                                  |
| ON           | n               | On                                   |

| OFF  | 0FF     | Off                               |
|------|---------|-----------------------------------|
| FBD  | Fbd     | Not allowed                       |
| OPN  | OPN     | Allow                             |
| RES  | Ĩ E S   | Reserved                          |
| N.L  | nL -    | Neutral line loss                 |
| CHE  | CHE     | Check                             |
| OP.V | OPU     | Output voltage                    |
| PAR  | PRF     | Parallel, 001 means the first UPS |
| AN   | 80      | The first phase                   |
| BN   | <i></i> | The second phase                  |
| CN   | C M     | The third phase                   |
| AB   | 85      | The first line                    |
| BC   | 60      | The second line                   |
| CA   | [8      | The third line                    |
| HS.H | HSH     | Hot Standby                       |

# 3-7. LCD Setting

There are three parameters to set up the UPS. Refer to diagram 13.

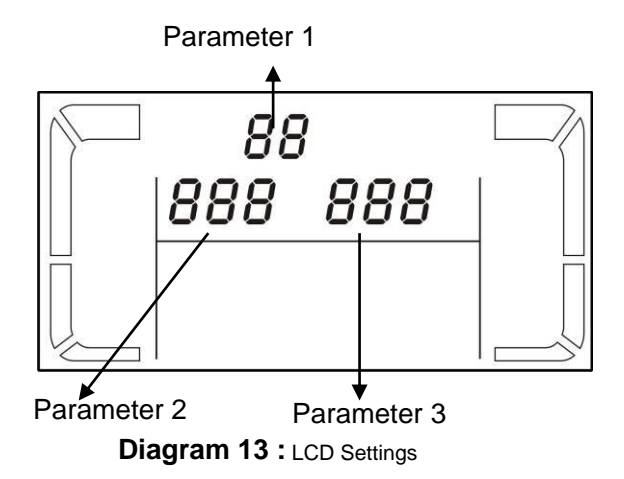

**Parameter 1** is for program alternatives. There are 20 programs to set up. Refer to the table below.

**Parameter 2 and parameter 3** are the setting options or values for each program.

**NOTE:** Select "Up" or "Down" buttons to change the programs or parameters.

| Cada | Description                            | Dumana                      | • •    | Faa | OVOE | Dettem | Battery |
|------|----------------------------------------|-----------------------------|--------|-----|------|--------|---------|
| Code | Description                            | Bypass                      | AC ECO |     | CVCF | Бацегу | Test    |
| 01   | Output voltage                         | Y*                          |        |     |      |        |         |
| 02   | Output frequency                       | Y                           |        |     |      |        |         |
| 03   | Voltage range for bypass               | Y                           |        |     |      |        |         |
| 04   | Frequency range for bypass             | Y                           |        |     |      |        |         |
| 05   | ECO mode enable/disable                | Y                           |        |     |      |        |         |
| 06   | Voltage range for ECO mode             | Y                           |        |     |      |        |         |
| 07   | Frequency range for ECO mode           | Y                           |        |     |      |        |         |
| 08   | Bypass mode setting                    | Y                           | Y      |     |      |        |         |
| 09   | Maximum battery discharge time setting | Y                           | Y      | Y   | Y    | Y      | Y       |
| 10   | Reserved                               | Reserved for future options |        |     |      |        |         |
| 11   | Hot standby function Setting           | Y                           |        |     |      |        |         |
| 12   | Neutral loss detection                 | Y                           | Y      | Y   | Y    | Y      | Y       |
| 13   | Battery voltage calibration            | Y                           | Y      | Y   | Y    | Y      | Y       |
| 14   | Charger voltage adjustment             | Y                           | Y      | Y   | Y    | Y      | Y       |
| 15   | Inverter A voltage adjustment          |                             | Y      |     | Y    | Y      |         |
| 16   | Inverter B voltage adjustment          |                             | Y      |     | Y    | Y      |         |
| 17   | Inverter C voltage adjustment          |                             | Y      |     | Y    | Y      |         |
| 18   | Output A voltage calibration           |                             | Y      |     | Y    | Y      |         |
| 19   | Output B voltage calibration           |                             | Y      |     | Y    | Y      |         |
| 20   | Output C voltage calibration           |                             | Y      |     | Y    | Y      |         |

#### List of 20 programs available for parameter 1:

\*Y (YES) means that this program can be set in this mode.

**NOTE:** All parameter settings will be saved only when UPS shuts down normally with internal or external battery connection. (Normal UPS shutdown means turning off input breaker in bypass/no output mode).

#### • 01: Output voltage

| Interface           | Setting                                                                                                    |
|---------------------|----------------------------------------------------------------------------------------------------|
| **1 0<br><u>225</u> | <ul> <li>Parameter 3: Output voltage</li> <li>For 208/220/230/240 VAC models, choose the following output voltage:</li> <li>208: output voltage is 208Vac</li> <li>220: output voltage is 220Vac</li> <li>230: output voltage is 230Vac</li> <li>240: output voltage is 240Vac</li> <li>For 120/127 VAC models, choose the following output voltage:</li> <li>120: output voltage is 120Vac</li> <li>127: output voltage is 127Vac</li> </ul> |

# • 02: Output frequency

| Interface                                                      | Setting                                                                                                    |
|----------------------------------------------------------------|----------------------------------------------------------------------------------------------------|
| 60 Hz, CVCF mode                                               | <ul> <li>Parameter 2: Output Frequency</li> <li>Setting the output frequency. Choose between three options in parameter 2:</li> <li>50.0Hz: The output frequency is set for 50.0Hz.</li> <li>60.0Hz: The output frequency is set for 60.0Hz.</li> <li>ATO: If selected, the output frequency will be decided according to the latest normal utility frequency. If it is from 46Hz to 54Hz, the output frequency will be 50.0Hz. If it is from 56Hz to 64Hz, the output frequency will be 60.0Hz. ATO is the default setting.</li> </ul>                                                                                                    |
| 02**<br>500 ". <u>NC</u> F<br>ATO<br>02**<br><u>8£0 500 ".</u> | <ul> <li>Parameter 3: Frequency mode</li> <li>Setting output frequency at CVCF mode or not CVCF mode. You may choose following two options in parameter 3:</li> <li>CF: Setting UPS to CVCF mode. If selected, the output frequency will be fixed at 50Hz or 60Hz according to setting in parameter 2. The input frequency could be from 46Hz to 64Hz.</li> <li>NCF: Setting UPS to normal mode (not CVCF mode). If selected, the output frequency will synchronize with the input frequency within 46~54 Hz at 50Hz or within 56~64 Hz at 60Hz according to setting in parameter 2. If 50 Hz selected in parameter 2, UPS will transfer to battery mode when input frequency is not within 46~54 Hz.</li> <li>*If 60Hz selected in parameter 3 will show the current frequency.</li> </ul> |

#### • 03: Voltage range for bypass

| Interface                                | Setting                                                                                                    |
|------------------------------------------|----------------------------------------------------------------------------------------------------|
| 03«<br>  175 <sup></sup> 254 <sup></sup> | <ul> <li>Parameter 2: Set the acceptable low voltage for bypass.</li> <li>For 208/220/230/240 VAC models, setting range is from 176V to 209V and the default value is 176V.</li> <li>For 120/127 VAC models, setting range is from 96V to 88V and the default value is 96V.</li> <li>Parameter 3: Set the acceptable high voltage for bypass.</li> <li>For 208/220/230/240 VAC models, setting range is from 231V to 276V and the default value is 264V.</li> <li>For 120/127 VAC models, setting range is from 146V to 156V and the default value is 146V.</li> </ul> |

#### • 04: Frequency range for bypass

|           | - | - |         |
|-----------|---|---|---------|
| Interface |   |   | Setting |
|           |   |   |         |

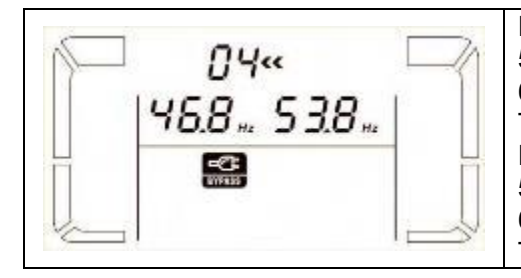

Parameter 2: Set the acceptable low frequency for bypass.
50 Hz system: Setting range is from 46.0Hz to 49.0Hz.
60 Hz system: Setting range is from 56.0Hz to 59.0Hz.
The default value is 46.0Hz/56.0Hz.
Parameter 3: Set the acceptable high frequency for bypass.
50 Hz: Setting range is from 51.0Hz to 54.0 Hz.
60 Hz: Setting range is from 61.0Hz to 64.0Hz.
The default value is 54.0Hz/64.0Hz.

#### • 05: ECO mode enable/disable

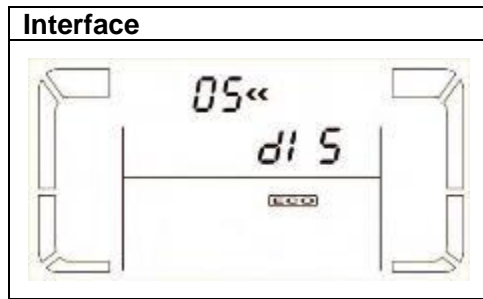

| Setting                                                           |
|-------------------------------------------------------------------|
| Parameter 3: Enable or disable ECO function. You may choose       |
| following two options:                                            |
| DIS: disable ECO function                                         |
| ENA: enable ECO function                                          |
| If ECO function is disabled, voltage range and frequency range    |
| for ECO mode still can be set, but it is meaningless unless the   |
| ECO function is enabled.                                          |
| *If the system is running in parallel, be sure to set "DIS" only. |

## • 06: Voltage range for ECO mode

| Interface                                                    | Setting                                                                                                    |
|--------------------------------------------------------------|----------------------------------------------------------------------------------------------------|
| >>30<br>>>30<br>>>30<br>>>31<br>>>31<br>>>31<br>>>31<br>>>31 | <ul> <li>Parameter 2: Low voltage point in ECO mode. The setting range is from -5% to -10% of the nominal voltage.</li> <li>Parameter 3: High voltage point in ECO mode. The setting range is from +5% to +10% of the nominal voltage.</li> </ul> |

## • 07: Frequency range for ECO mode

| Interface             | Setting                                                                                                    |
|-----------------------|----------------------------------------------------------------------------------------------------|
| 07«<br>48.0 ". 52.0 " | <ul> <li>Parameter 2: Set low voltage point for ECO mode.</li> <li>50 Hz system: Setting range is from 46.0Hz to 48.0Hz.</li> <li>60 Hz system: Setting range is from 56.0Hz to 58.0Hz.</li> <li>The default value is 48.0Hz/58.0Hz.</li> <li>Parameter 3: Set high voltage point for ECO mode.</li> <li>50 Hz: Setting range is from 52.0Hz to 54.0 Hz.</li> <li>60 Hz: Setting range is from 62.0Hz to 64.0Hz.</li> <li>The default value is 52.0Hz/62.0Hz.</li> </ul> |

#### • 08: Bypass mode setting

| Interface | Setting                                                                                                    |
|-----------|----------------------------------------------------------------------------------------------------|
|           | <ul> <li>Parameter 2:</li> <li>OPN: Bypass allowed. When selected, UPS will run at Bypass mode depending on bypass enabled/disabled setting.</li> <li>FBD: Bypass not allowed. When selected, it's not allowed for running in Bypass mode under any situations.</li> <li>Parameter 3:</li> <li>ENA: Bypass enabled. When selected, Bypass mode is activated.</li> <li>DIS: Bypass disabled. When selected, automatic bypass is acceptable, but manual bypass is not allowed. Manual bypass means users manually operate UPS for Bypass mode. For example, pressing OFF button in AC mode to turn into Bypass mode.</li> </ul> |

#### • 09: Maximum battery discharge time setting

| Interface Se | etting |
|--------------|--------|
|--------------|--------|

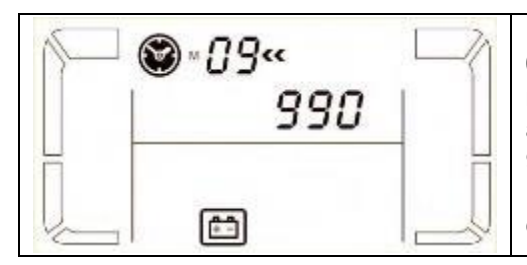

# Parameter 3: 000~999: Set the maximum discharge time from 0 min to 999 min. UPS will shut down to protect battery if the discharge time arrives before the battery is under voltage. The default value is 990 min. DIS: Disable battery discharge protection and backup time will depend on battery capacity.

#### • 10: Reserved

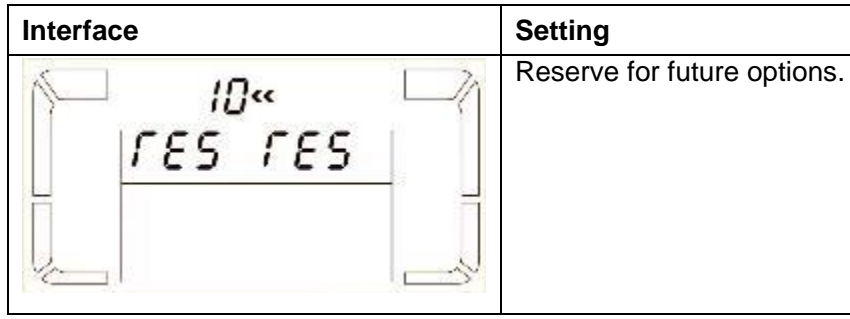

#### • 11: Hot standby function Setting

| Interface | Setting                                                                                                    |
|-----------|----------------------------------------------------------------------------------------------------|
|           | <ul> <li>Parameter 2:</li> <li>HS.H: Indicates Hot standby function.</li> <li>Parameter 3: Enable or disable hot standby function.</li> <li>YES: Hot standby function is enabled. It means that the current UPS is set to host of the hot standby function, and it will restart After AC recovery even without battery connected.</li> <li>NO: Hot standby function is disabled. The UPS is running at Normal mode and can't restart without battery.</li> </ul> |

#### • 12: Neutral loss detection

| Interface | Setting                                                                                                    |
|-----------|----------------------------------------------------------------------------------------------------|
|           | <ul> <li>Parameter 2:</li> <li>N.L: Indicates neutral loss detection function.</li> <li>Parameter 3:</li> <li>DIS: Disable the neutral loss of not.</li> <li>ATO: The UPS will automatically detect the neutral is lost or not. If neutral loss is detected, an alarm will be generated. If the UPS is turned on, it will transfer to battery mode. When neutral is restored and detected, the alarm will be muted automatically and the UPS will go back to normal mode automatically.</li> <li>CHE: The UPS will automatically detect the neutral loss. If neutral loss is detected, an alarm will be generated. If the UPS is turned on, it will transfer to battery mode. When neutral loss. If neutral loss is detected, an alarm will be generated. If the UPS is turned on, it will transfer to battery mode. When neutral loss. If neutral loss is detected, an alarm will be generated. If the UPS is turned on, it will transfer to battery mode. When neutral loss is turned on, it will transfer to battery mode. When neutral loss is turned on, it will transfer to battery mode. When neutral loss is turned on, it will transfer to battery mode. When neutral loss is turned on, it will transfer to battery mode. When neutral loss is turned on, it will transfer to battery mode. When neutral is restored, the alarm will NOT be muted automatically and the UPS will NOT go back to normal mode automatically.</li> <li>Here, you must mute the alarm and make the UPS go back to normal mode manually. The operation is: Firstly, enter this menu and press the "Enter" key to make the "CHE" flash. Secondly, press the "Enter" key again to activate the neutral detection (check). If neutral is detected, the alarm will be muted and the UPS will go back to normal mode. If neutral is not detected, the UPS will continue alarming and stay on the latest status until the neutral is detected well at next manual checking operation. CHE is default setting.</li> </ul> |

#### • 13: Battery voltage calibration

| Interface | Setting |
|-----------|---------|
|           |         |

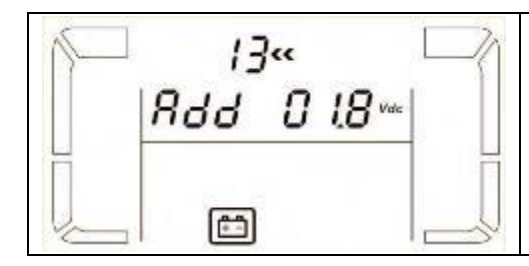

**Parameter 2:** Select "**Add**" or "**Sub**" function to adjust battery voltage to real figure. **Parameter 3:** the voltage range is from 0V to 9.9V and the default value is 0V.

#### • 14: Charger voltage adjustment

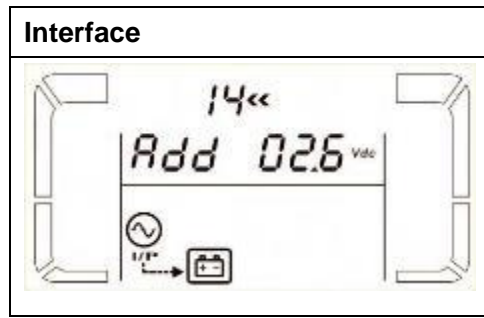

| Setting                                                                                                    |
|----------------------------------------------------------------------------------------------------|
| Parameter 2: you may choose Add or Sub to adjust charger voltage                                                  |
| <b>Parameter 3:</b> the voltage range is from 0V to 9.9V and the default value is 0V. <b>NOTE:</b>                |
| *Before making voltage adjustment, be sure to disconnect all batteries first to get the accurate charger voltage. |
| * Any modification should be suitable to battery specifications.                                                  |

# • 15: Inverter A voltage adjustment

| Interface            | Setting                                                                                                    |
|----------------------|----------------------------------------------------------------------------------------------------|
| 15"<br>8dd 015"<br>8 | <ul> <li>Parameter 2: you may choose Add or Sub to adjust inverter A voltage.</li> <li>Parameter 3: the voltage range is from 0V to 9.9V and the default value is 0V.</li> <li>* Add or Sub is according to the output voltage what you set.</li> </ul> |

## • 16: Inverter B voltage adjustment

| Interface             | Setting                                                                        |
|-----------------------|--------------------------------------------------------------------------------|
| 16«                   | Parameter 2: you may choose Add or Sub to adjust inverter B voltage*.          |
| Rdd 0 16 <sup>™</sup> | Parameter 3: the voltage range is from 0V to 9.9V and the default value is 0V. |
| []                    | *It will display number 1 under Rdd or SUB to represent inverter B voltage.    |

# • 17: Inverter C voltage adjustment

| Interface               | Setting                                                                                                    |
|-------------------------|----------------------------------------------------------------------------------------------------|
| 7«<br> 8d,d 0 ℓ6™<br> ⊡ | <ul> <li>Parameter 2: you may choose Add or Sub to adjust inverter C voltage*.</li> <li>Parameter 3: the voltage range is from 0V to 9.9V, the default value is 0V.</li> <li>*It will display number 2 under Rdd or SUB to represent inverter C voltage.</li> </ul> |

#### • 18: Output A voltage calibration

|  | Interface | Setting |
|--|-----------|---------|
|--|-----------|---------|

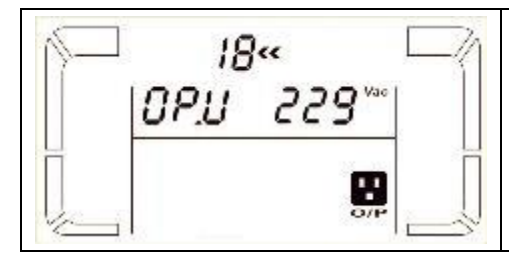

Parameter 2: it always shows OP.V as output voltage.

**Parameter 3:** it shows the internal measurement value of the output A voltage, and you can calibrate it by pressing **Up** or **Down** according to the measurement from an external voltage meter. The calibration result will be effective by pressing **Enter**. The calibration range is limited within +/-9V. This function is normally used for parallel operation.

#### • 19: Output B voltage calibration

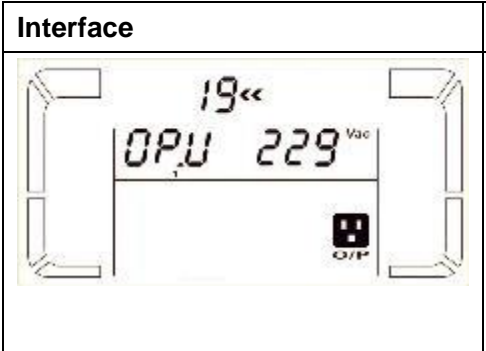

#### Setting

Parameter 2: it always shows OP.V as output voltage\*.

**Parameter 3:** it shows the internal measurement value of the output B voltage, and you can calibrate it by pressing **Up** or **Down** according to the measurement from an external voltage meter. The calibration result will be effective by pressing **Enter**. The calibration range is limited within +/-9V. This function is normally used for parallel operation.

\*It will display number 1 under *GPU* to represent the output B voltage.

#### • 20: Output C voltage calibration

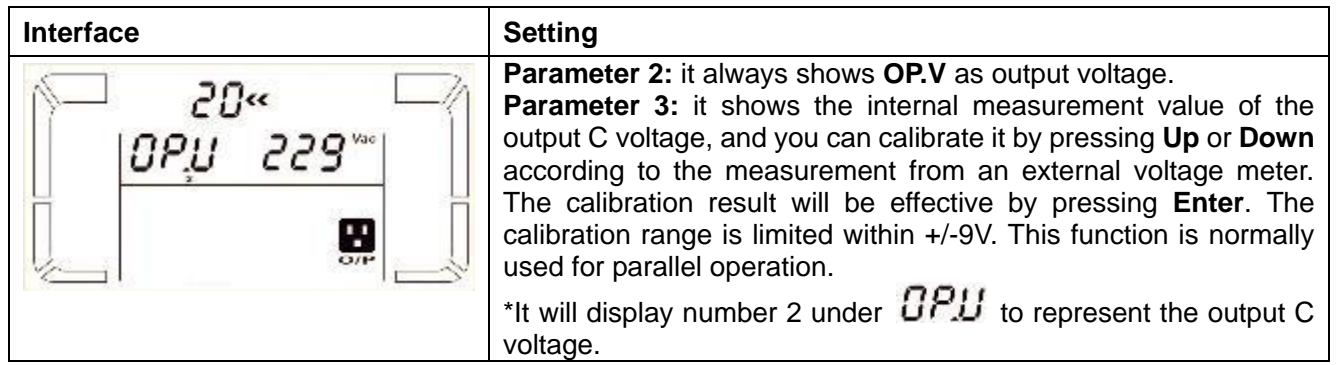

# 3-8. Operating Mode/Status Description

Following table shows LCD display for operating modes and status.

(1) If the UPS is in normal operation, it will show seven screens one by one, which represents 3 phase input voltages (An, bn, Cn), 3 line input voltages (Ab, bC, CA) and frequency in turns.

(2) If parallel UPS systems are successfully set up, it will show one more screen with "**PAR**" in parameter 2 and assigned number in parameter 3 as below parallel screen diagram. The master UPS will be default assigned as "**001**" and slave UPSs will be assigned as either "002" or "003". The assigned numbers may be changed dynamically in the operation;

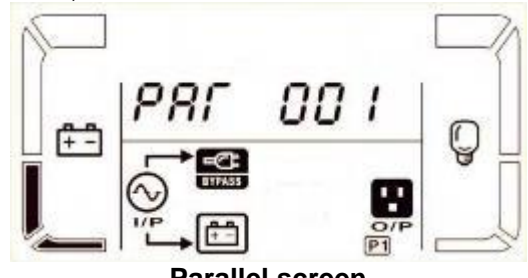

Parallel screen

| Operating mode/status |       |             |                                                                           |  |
|-----------------------|-------|-------------|---------------------------------------------------------------------------|--|
| UPS                   | Power | Description | When UPS is powered on, it will enter into this mode for a few seconds as |  |
| On                    |       |             | initializing the CPU and system.                                          |  |

|           | LCD display |                                        |                                        |
|-----------|-------------|----------------------------------------|----------------------------------------|
| No-output | description | When bypass voltage/frequency is o     | ut of acceptable range or bypass is    |
| mode      |             | disabled (or forbidden), UPS will ente | r into no-output mode if powering on   |
|           |             | or turning off the UPS. It means the U | PS has no output. Alarm beeps every    |
|           |             | two minutes.                           |                                        |
|           | LCD display |                                        |                                        |
|           |             |                                        |                                        |
|           |             |                                        |                                        |
|           |             |                                        |                                        |
| AC mode   | Description | When the input voltage is within acce  | eptable range, UPS will provide pure   |
|           |             | and stable AC power to output. The U   | IPS will also charge the battery at AC |
|           |             | mode.                                  |                                        |
|           | LCD display |                                        |                                        |
|           |             |                                        |                                        |

INFOSEC UPS SYSTEM – 15, rue du Moulin – 44880 Sautron – France – www.infosec-ups.com hotline : +33 (0)2 40 76 15 82 – fax : +33(0)2 40 94 29 51 – hotline@infosec.fr – 07 19 AA 59 205 03

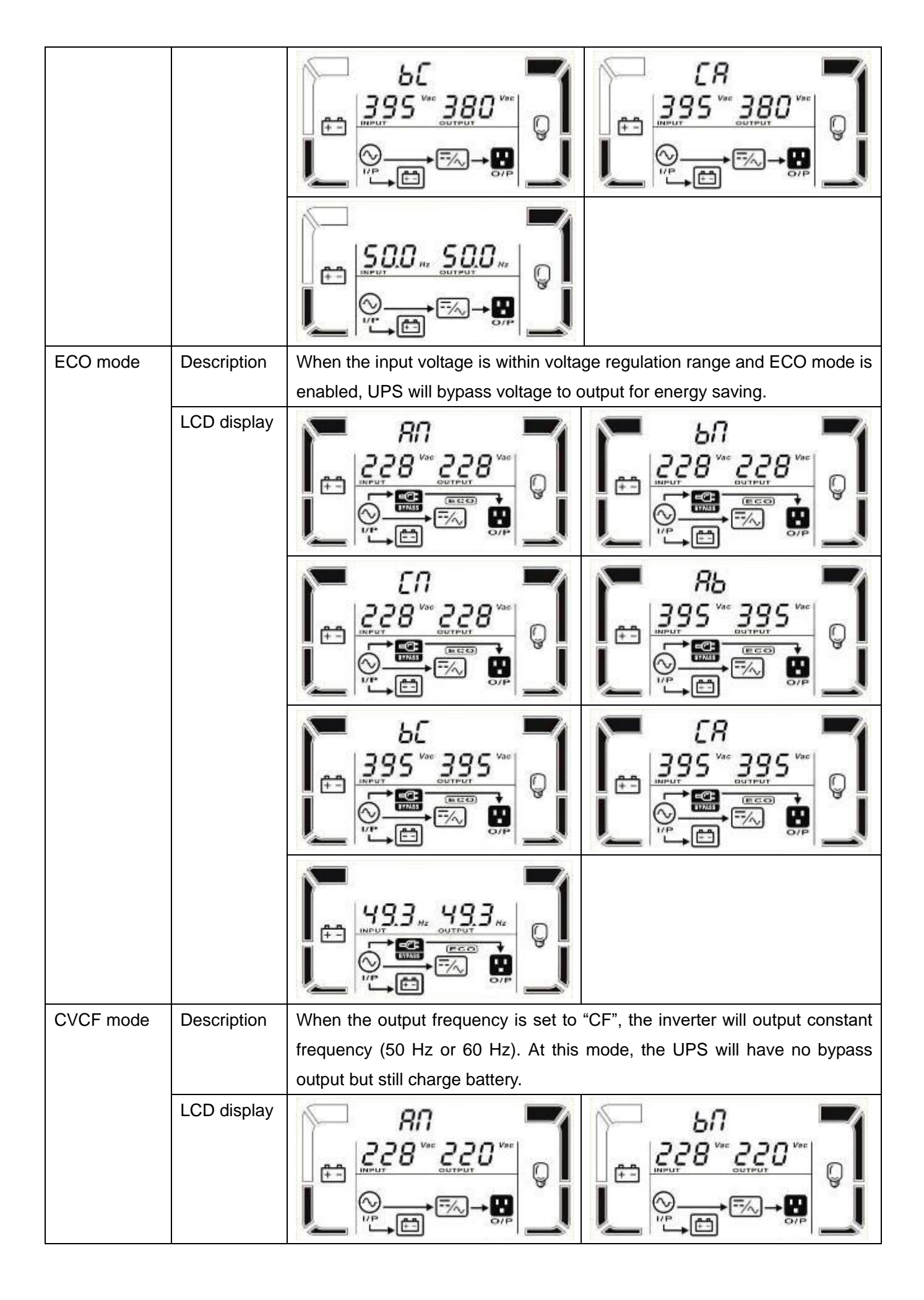

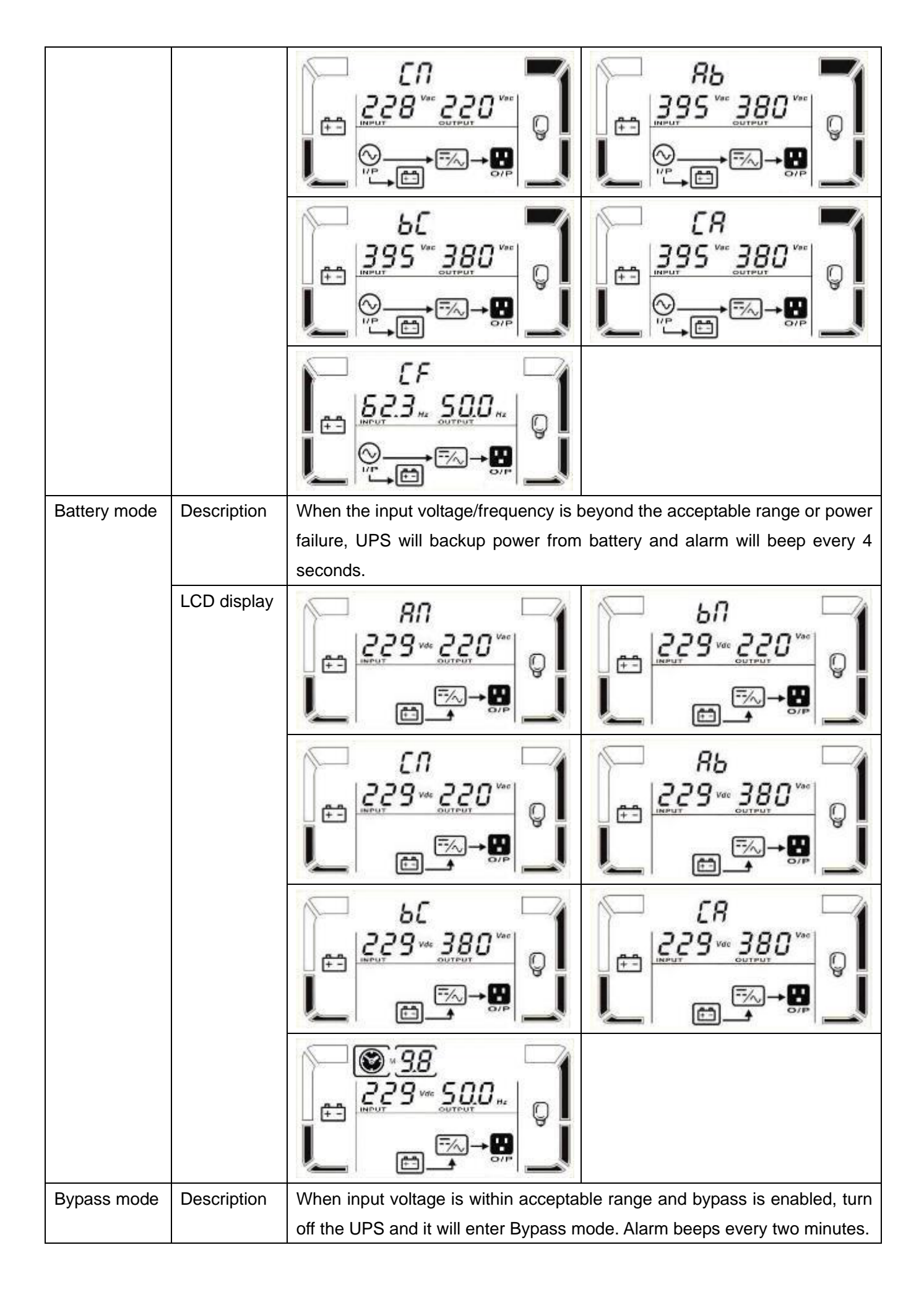

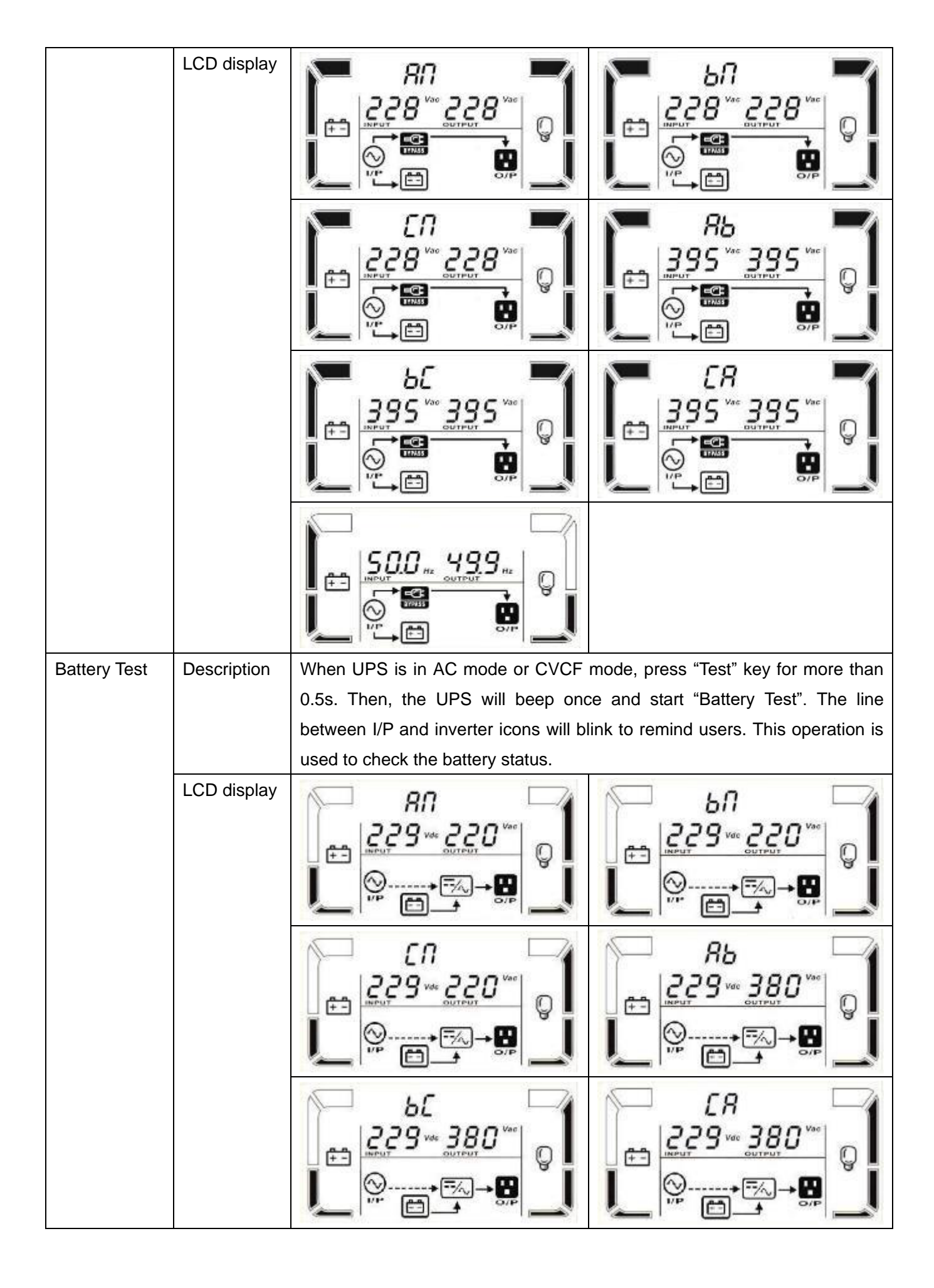

| Warning      | Description | If some errors occur in the UPS (but it is still running normally), it will show          |  |  |
|--------------|-------------|-------------------------------------------------------------------------------------------|--|--|
| status       |             | one more screen to represent the warning situation. In the warning screen,                |  |  |
|              |             | the icon $\triangle$ will be flashing, and it can show up to 3 error codes and each       |  |  |
|              |             | code indicates one error. You can find the code meaning in the warning                    |  |  |
|              |             | code table.                                                                               |  |  |
|              | LCD display |                                                                                           |  |  |
| Fault status | Description | When UPS has fault happened, the inverter will be blocked. It will display                |  |  |
|              |             | fault code in screen, and the icon $	riangle \Delta$ will light up. You can find the code |  |  |
|              |             | meaning in the fault code table.                                                          |  |  |
|              | LCD display |                                                                                           |  |  |
|              |             |                                                                                           |  |  |

# 6-1. 3-9. Fault Code

| Fault | Fault code                                            | lcon  | Fault | Fault code                                                     | lcon      |
|-------|-------------------------------------------------------|-------|-------|----------------------------------------------------------------|-----------|
| 01    | Bus start failure                                     | None  | 42    | DSP communication failure                                      | None      |
| 02    | Bus over                                              | None  | 43    | Overload                                                       | OVER LOAD |
| 03    | Bus under                                             | None  | 46    | Incorrect UPS setting                                          | None      |
| 04    | Bus unbalance                                         | None  | 47    | MCU communication failure                                      | None      |
| 06    | Converter over current                                | None  | 48    | Two DSP firmware versions are incompatible in parallel system. | None      |
| 11    | Inverter soft start failure                           | None  | 60    | Bypass phase short circuited                                   | SHORT     |
| 12    | High inverter voltage                                 | None  | 61    | Bypass SCR short circuited                                     | None      |
| 15    | Inverter B output(line to<br>neutral) short circuited | SHORT | 62    | Bypass SCR open circuited                                      | None      |
| 16    | Inverter C output(line to<br>neutral) short circuited | SHORT | 63    | Voltage waveform abnormal in R phase                           | None      |

| 17 | Inverter A-B output (line to<br>line) short circuited | SHORT | 64 | Voltage waveform abnormal in S phase       | None  |
|----|-------------------------------------------------------|-------|----|--------------------------------------------|-------|
| 18 | Inverter B-C output (line to<br>line) short circuited | SHORT | 65 | Voltage waveform abnormal in T phase       | None  |
| 19 | Inverter C-A output (line to<br>line) short circuited | SHORT | 66 | Inverter current sample abnormal           | None  |
| 1A | Inverter A negative power fault                       | None  | 67 | Bypass O/P short circuited                 | SHORT |
| 1B | Inverter B negative power fault                       | None  | 68 | Bypass O/P line to line short<br>circuited | SHORT |
| 1C | Inverter C negative power fault                       | None  | 69 | Inverter SCR short circuited               | None  |
| 21 | Battery SCR short circuited                           | None  | 6C | BUS voltage drops too fast                 | None  |
| 23 | Inverter relay open circuited                         | None  | 6D | Current sampling error value               | None  |
| 24 | Inverter relay short circuited                        | None  | 6E | SPS power error                            | None  |
| 25 | Line wiring fault                                     | None  | 6F | Battery polarity reverse                   | None  |
| 31 | Parallel communication failure                        | None  | 71 | PFC IGBT over-current in R phase           | None  |
| 32 | The host signal failure                               | None  | 72 | PFC IGBT over-current in S phase           | None  |
| 33 | Synchronous signal failure                            | None  | 73 | PFC IGBT over-current in T phase           | None  |
| 34 | Synchronous trigger signal failure                    | None  | 74 | INV IGBT over-current in R phase           | None  |
| 35 | Parallel communication loss                           | None  | 75 | INV IGBT over-current in S phase           | None  |
| 36 | Parallel output current<br>unbalance                  | None  | 76 | INV IGBT over-current in T phase           | None  |
| 41 | Over temperature                                      | None  |    |                                            |       |

# 3-10. Warning Indicator: Icon flashing 🖄

| Warning                   | Icon (flashing)               | Alarm                      | Warning Code              |
|---------------------------|-------------------------------|----------------------------|---------------------------|
| Battery low               | LOW BATT.                     | Beeping every second       | Battery low               |
| Overload                  | OVER LOAD                     | Beeping twice every second | Overload                  |
| Battery unconnected       | RATT. FAMILT                  | Beeping every second       | Battery disconnected      |
| Over charge               |                               | Beeping every second       | Over charge               |
| EPO enable                | Δ ερ                          | Beeping every second       | EPO enable                |
| Fan failure / Overheating | ▲ =‰                          | Beeping every second       | Fan failure / Overheating |
| Charger failure           |                               | Beeping every second       | Charger failure           |
| I/P fuse broken           | $\land \odot \longrightarrow$ | Beeping every second       | I/P fuse broken           |
| Other warnings (refer to  | <b>A</b>                      | Booping over second        | Other warnings (refer to  |
| 3-11)                     |                               |                            | 3-11)                     |

# 3-11.Warning Code

| Warning code | Warning event       | Warning code | Warning event                                       |
|--------------|---------------------|--------------|-----------------------------------------------------|
| 01           | Battery unconnected | 21           | Line situations are different in<br>parallel system |
| 02           | IP Neutral loss     | 22           | Bypass situations are different in                  |

|    |                       |    | parallel system                                       |
|----|-----------------------|----|-------------------------------------------------------|
| 04 | IP phase abnormal     | 33 | Locked in bypass after overload 3 times in 30 minutes |
| 05 | Bypass phase abnormal | 34 | Converter current unbalanced                          |
| 07 | Over charge           | ЗA | Cover of maintain switch is open                      |
| 08 | Low battery           | 3C | Utility extremely unbalanced                          |
| 09 | Overload              | 3D | Bypass is unstable                                    |
| 0A | Fan failure           | 3E | Battery voltage too high                              |
| 0B | EPO enable            | 3F | Battery voltage unbalanced                            |
| 0D | Over temperature      | 40 | Charger short circuited                               |
| 0E | Charger failure       |    |                                                       |

# 4. Trouble Shooting

If the UPS system does not operate correctly, please solve the problem by using the table below.

| Symptom                                                                                                    | Possible cause                                                                                                    | Remedy                                                                            |  |
|----------------------------------------------------------------------------------------------------|----------------------------------------------------------------------------------------------------|-----------------------------------------------------------------------------------|--|
| No indication and alarm in the front display panel even though the mains is normal.                                           | The AC input power is not connected well.                                                                                   | Check if input cable firmly connected to the mains.                               |  |
| The icon $\triangle$ and the warning code $\mathcal{EP}$ flash on LCD display and alarm beeps every second.                   | EPO function is activated. At this time, the EPO switch is in "OFF" status or the jumper is open.                           | Set the circuit in closed position to disable the EPO function.                   |  |
| The icon A and BATT.FAULT flash on LCD display and alarm beeps every second.                                                  | The external or internal battery is incorrectly connected.                                                                  | Check if all batteries are connected well.                                        |  |
|                                                                                                    | UPS is overload.                                                                                                    | Remove excess loads from UPS output.                                              |  |
| The icon A and OVER LOAD flash on LCD display and alarm beeps twice every second.                                             | UPS is overloaded. Devices<br>connected to the UPS are fed<br>directly by the electrical<br>network via the Bypass.         | Remove excess loads from UPS output.                                              |  |
|                                                                                                    | After repetitive overloads, the<br>UPS is locked in the Bypass<br>mode. Connected devices are<br>fed directly by the mains. | Remove excess loads from UPS output first. Then shut down the UPS and restart it. |  |
| Fault code is shown as 43. The icon<br><b>OVER LOAD</b> lights on LCD display and<br>alarm beeps continuously.                | UPS is overload too long and becomes fault. Then UPS shut down automatically.                                               | Remove excess loads from UPS output and restart it.                               |  |
| Fault code is shown as 14, 15, 16, 17,<br>18 or 19, the icon SHORT lights on<br>LCD display, and alarm beeps<br>continuously. | The UPS shut down<br>automatically because short<br>circuit occurs on the UPS<br>output.                                    | Check output wiring and if connected devices are in short circuit status.         |  |
| Other fault codes are shown on LCD display and alarm beeps continuously.                                                      | A UPS internal fault has occurred.                                                                                          | Contact your dealer                                                               |  |

| Batteries are not fully charged                                         | Charge the batteries for at<br>least 7 hours and then check<br>capacity. If the problem still<br>persists, consult your dealer.                                                                                                    |
|-------------------------------------------------------------------------|----------------------------------------------------------------------------------------------------|
| Batteries defect                                                        | Contact your dealer to replace the battery.                                                                                                    |
| Fan is locked or not working;<br>or the UPS temperature is too<br>high. | Check fans and notify dealer.                                                                                                    |
| The input neutral wire is disconnected.<br>The L2 or L3 input fuse is   | Check and correct the input<br>neutral connection. If the<br>connection is ok and the alarm<br>is still displaying, please refer<br>to the LCD setting section, to<br>enter the neutral loss check<br>menu, to see if the parameter3<br>is "CHE", if it is, please press<br>the "Enter" key firstly to make<br>the "CHE" flash and press the<br>"Enter" key secondly to make<br>the UPS clear the alarm. If the<br>warning still exists, please<br>check input fuses of L2 and L3. |
| broken.                                                                 | Replace the fuse.                                                                                                    |
|                                                                         | Batteries are not fully charged<br>Batteries defect<br>Fan is locked or not working;<br>or the UPS temperature is too<br>high.<br>The input neutral wire is<br>disconnected.                                                                                                    |

# 5. Storage and Maintenance

# 5-1. Storage

Before storing, charge the UPS for at least 7 hours. Store the UPS covered and upright in a cool, dry location. During storage, recharge the battery in accordance with the following table:

| Storage Temperature | Recharge Frequency | Charging Duration |
|---------------------|--------------------|-------------------|
| From -25°C to 40°C  | Every 3 months     | 1-2 hours         |
| From 40°C to 45°C   | Every 2 months     | 1-2 hours         |

# 5-2. Maintenance

The UPS system operates with hazardous voltages. Repairs may only be carried out by qualified maintenance personnel.

Even after the unit is disconnected from the mains, components inside the UPS system are still connected to the battery packs which are potentially dangerous.

Before carrying out any kind of service and/or maintenance, disconnect the batteries and check that no current is present and no hazardous voltage exists in the high capability capacitor terminals such as BUS-capacitors.

Only persons who are sufficiently familiar with batteries and with the required precautionary measures may replace batteries and supervise operations. Unauthorized persons must be kept well away from the batteries.

Check that no voltage between the battery terminals and the ground is present before maintenance or repair. The battery circuit of this product is not isolated from the input voltage. Hazardous voltages may occur between the battery terminals and the ground.

Batteries may cause electric shock and have a high short-circuit current. Please remove all wristwatches, rings and other metal personal objects before maintenance or repair, and only use tools with insulated grips and handles for maintenance and repair work.

 $\Delta$  When replacing the batteries, install the same number and same type of batteries.

Do not attempt to dispose of batteries by burning them. This could cause an explosion. The batteries must be deposed of correctly according to local regulations.

Do not open or destroy batteries. Escaping electrolyte can cause injury to the skin and eyes. It may be toxic.

Please replace the fuse only with the same type and amperage in order to avoid fire hazards.

 $\mathbf{\lambda}$  Do not disassemble the UPS system.

# 6. Technical specifications

| HV MODE           | EL (400V)                         | E4<br>Evolution                                                                                                    | E4<br>Evolution | E4<br>Evolution                   | E4<br>Evolution                           | E4<br>Evolution          | E4<br>Evolution              | E4<br>Evolution |
|-------------------|-----------------------------------|----------------------------------------------------------------------------------------------------|-----------------|-----------------------------------|-------------------------------------------|--------------------------|------------------------------|-----------------|
|                   |                                   | TT + 10 k                                                                                                    | TT + 15 k       | TT + 20 k                         | TT + 30 k                                 | TT + 40 k                | TT + 60 k                    | TT + 80 k TT    |
|                   |                                   | TT (S)                                                                                                    | TT (S)          | TT (S)                            | TT (S)                                    | TT (S)                   | TTS                          | S               |
| CAPACIT           | Y*                                | 10KVA /         15KVA /         20KVA /         30KVA /         40KVA /         60KVA /         80KVA /           10KW         15KW         20KW         30KW         40KW         60KW         80KVA / |                 |                                   |                                           |                          |                              |                 |
| INPUT             |                                   | 10100                                                                                                    | 151(17          | 20100                             | 30100                                     | 10100                    | 00100                        | 00111           |
| Voltage           | Low Line Loss                     | -                                                                                                    | 110 VAC(Ph-N)   | ) ± 3 % at 50%                    | % Load; 176 V                             | $AC(Ph-N) \pm 3$         | % at 100% Lo                 | ad              |
| Kange             | Low Line                          |                                                                                                    |                 | Low Li                            | ne Loss Voltag                            | e + 10V                  |                              |                 |
|                   | High Line Loss                    |                                                                                                    | 300 VAC(L-N)    | + 3 % at 50%                      | 6 Load: 276 V                             | $\Delta C(1 - N) + 3 \%$ | at 100% Loa                  | d               |
|                   | High Line                         |                                                                                                    | SOU VAC(EN)     | Hiah I                            | ine Loss Volta                            | ae - 10V                 |                              | u               |
|                   | Comeback                          |                                                                                                    |                 |                                   |                                           | <u> </u>                 |                              |                 |
| Frequency         | Range                             |                                                                                                    |                 | 46Hz ~<br>56Hz ~                  | <sup>,</sup> 54 Hz @ 50H<br>, 64 Hz @ 60H | z system<br>z system     |                              |                 |
| Phase             |                                   |                                                                                                    |                 | 3                                 | Phase with Ne                             | utral                    |                              |                 |
| Power Fac         | tor                               |                                                                                                    |                 | ≧                                 | 0.99 at 100%                              | Load                     |                              |                 |
| OUTPUT            |                                   |                                                                                                    |                 |                                   |                                           |                          |                              |                 |
| Phase             |                                   |                                                                                                    |                 | 3                                 | Phase with Ne                             | utral                    |                              |                 |
| Output vol        | tage                              |                                                                                                    |                 | 360/38                            | 0/400/415VAC                              | C (Ph-Ph)                |                              |                 |
| AC Voltage        | Regulation                        |                                                                                                    |                 | 208*/2                            | <u>20/230/240VA</u><br>± 1%               | C (Ph-N)                 |                              |                 |
| Frequency         | Pango                             |                                                                                                    |                 | 46Hz a                            | 54 Hz @ 50H                               | z svetom:                |                              |                 |
| (Synchroni        | ized Range)                       |                                                                                                    |                 | 56Hz ~                            | , 64 Hz @ 50H                             | z system                 |                              |                 |
| Frequency         | Range (Batt Mode)                 |                                                                                                    |                 | 50 Hz +                           | 0 1 Hz or 60H                             | z + 0.1 Hz               |                              |                 |
| Over              | AC mode                           | 100%                                                                                                    | 110% · 60min    | · 110%~125%                       | 5: 10min: 1250                            | %~150% <b>·</b> 1mir     | >150% · imr                  | mediately       |
| load              | Battery mode                      | 100%                                                                                                    | 110%: 60min     | <u>, 110% 125%</u><br>: 110%~125% | : 10min: 125                              | %~150%:1mir              | 1;>150%: imr<br>1:>150%: imr | nediately       |
| Current Cr        | est Ratio                         | 10070                                                                                                    | 110 /01 0011111 | , 110/0 123/                      | 3:1 max                                   | <u>, 190,0.11111</u>     | <u>172 190 /0 1 mm</u>       | liculately      |
| Harmonic          | Distortion                        |                                                                                                    | ≦ 2 % @         | 0 100% Linear                     | Load: $\leq 5\%$                          | @ 100% Non-              | linear Load                  |                 |
| Transfer          | Line Battery                      |                                                                                                    | c               |                                   | 0 ms                                      | <u>c</u>                 |                              |                 |
| Time              | Inverter                          | 0 n                                                                                                    | ns (When phas   | se lock fails, <4                 | ams interruption                          | on occurs from           | inverter to by               | pass)           |
|                   | Inverter $\leftarrow \rightarrow$ |                                                                                                    |                 |                                   | <10 ms                                    |                          |                              |                 |
| EFFICIEN          |                                   |                                                                                                    |                 |                                   |                                           |                          |                              |                 |
| AC mode           |                                   |                                                                                                    |                 |                                   | 95.5%                                     |                          |                              |                 |
| Battery Mo        | ode                               |                                                                                                    |                 |                                   | 94.5%                                     |                          |                              |                 |
| BATTERY           |                                   |                                                                                                    |                 |                                   |                                           |                          |                              |                 |
| Standard          | Туре                              | 12 V / 7 Ah                                                                                                    | 12 V / 9 Ah     | 12 V / 9 Ah                       | 12 V / 7 Ah                               | 12 V / 9 Ah              | 1                            | I/A             |
| Model             | Numbers                           | 20 (10+10)                                                                                                    | 32 (16+16)      | 32 (16+16)                        | (16+16)pcs                                | s x 2 strings            |                              |                 |
|                   | Recharge Time                     |                                                                                                    | 9 hours r       | ecover to 90%                     | capacity                                  |                          |                              |                 |
|                   | (max)                             |                                                                                                    | 2.0 A ±<br>1.0~ | 10% (Recomm<br>12.0A (Adjusta     | nended)<br>able)                          |                          |                              |                 |
|                   | Charging Voltage                  | +/-136.5<br>VDC + 1%                                                                                                    |                 |                                   | +/-218                                    | /DC ± 1%                 |                              |                 |
| Long-run          | Type                              | VDC ± 170                                                                                                    |                 | Dene                              | nding on appli                            | cations                  |                              |                 |
| Model             | Numbers                           | 20                                                                                                    |                 | Бере                              | 32 ~ 40 (                                 | adiustable)              |                              |                 |
|                   | Charging                          |                                                                                                    | 1.0~12.         | 0A ±10% (Adj                      | ustable)                                  |                          | 2.0~24                       | 0A ±10%         |
|                   | Current(max.)                     |                                                                                                    |                 |                                   | · · · · · · · · · · · · · · · · · · ·     |                          | (Adju                        | istable)        |
|                   | Charging Voltage                  | +/-136.5<br>VDC ± 1%                                                                                                    |                 | +/-                               | 13.65 VDC * N                             | $1 \pm 1\%$ (N = 1       | 6~20)                        |                 |
| PHYSICA           | Ĺ                                 |                                                                                                    | •               |                                   |                                           |                          |                              |                 |
| Standard<br>Model | Dimension, D X W<br>X H (mm)      | 6                                                                                                    | 526 x 250 x 75  | 0                                 | 815 x 30                                  | 0 x 1000                 | ٦                            | I/A             |
|                   | Net Weight (kas)                  | 124/126                                                                                                    | 139/141         | 139/141                           | 225/230                                   | 250/260                  |                              |                 |
| Long-run          | Dimension, D X W                  | ( ====                                                                                                    | 526 x 250 x 75  | 0                                 | 815 x 30                                  | 0 x 1000                 | 790 x 3                      | 60 x 1010       |
| Model             | X H mm                            |                                                                                                    |                 |                                   |                                           | 1                        |                              | 1               |
|                   | Net Weight (kgs)                  | 28/30                                                                                                    | 43/45           | 43/45                             | 60/65                                     | 61/71                    | 108/112                      | 113/117         |
| ENVIRON           | IMENT                             | ·                                                                                                    |                 |                                   |                                           |                          |                              |                 |
| Operation         | Temperature                       | 0 ~ 40°C (the battery life will down when > 25°C)                                                                                                    |                 |                                   |                                           |                          |                              |                 |
| Operation         | Humidity                          |                                                                                                    |                 | <95 %                             | 6 and non-con                             | densing                  |                              |                 |
| Uperation         | AITITUDE**                        | 1                                                                                                    |                 |                                   | <1000m**                                  |                          |                              |                 |

| Acoustic Noise Level | Less than                                                                           | Less than 58dB @ 1 Meter | Less than | Less than | Less than | Less than |
|----------------------|-------------------------------------------------------------------------------------|--------------------------|-----------|-----------|-----------|-----------|
|                      | 55dB @ 1                                                                            |                          | 65dB @1   | 70dB @ 1  | 70dB @ 1  | 75dB @ 1  |
|                      | Meter                                                                               |                          | Meter     | Meter     | Meter     | Meter     |
| MANAGEMENT           |                                                                                     |                          |           |           |           |           |
| Smart RS-232 or USB  | Supports Windows® 2000/2003/XP/Vista/2008/7/8/10, Linux, Unix, and MAC              |                          |           |           |           |           |
| Optional SNMP        | Power management from SNMP (VMWare <sup>©</sup> compatible) manager and web browser |                          |           |           |           |           |

\* Derate capacity to to 90% when the output voltage is adjusted to 208VAC. \*\*If the UPS is installed or used in a place where the altitude is above than 1000m, the output power must be derated 1% per 100m.

\*\*\*Product specifications are subject to change without further notice.

| LV MODEL          | . (208V)                | E4                                                                     | E4                  | E4                                    | E4                  | E4                  |
|-------------------|-------------------------|------------------------------------------------------------------------|---------------------|---------------------------------------|---------------------|---------------------|
|                   |                         | Evolution II +                                                         | Evolution II        | Evolution II                          | Evolution           | Evolution II        |
|                   |                         | 10K 11<br>(S)                                                          | + 15K    <br>(S)    | + 20K 11<br>(S)                       | 11 + 30K 11<br>S    | + 40K 11            |
| CAPACITY          | <b>/</b> *              | 10KVA                                                                  | 15KVA               | 20KVA                                 | 30KVA               | 40KVA               |
| ••••••••          |                         | 10KW                                                                   | 15KW                | 20KW                                  | 30KW                | 40KW                |
| INPUT             | -                       |                                                                        |                     |                                       | •                   |                     |
| Voltage           | Low Line Loss           |                                                                        | 70 VAC(P            | n-N) ± 3 % at 509                     | % Load              |                     |
| Range             | Law Line Comehady       |                                                                        | 88 VAC(Ph           | <u>-N) ± 3 % at 100</u>               | % Load              |                     |
|                   | Low Line Comedack       |                                                                        | LOW LI              | 1000000000000000000000000000000000000 | · 5V                |                     |
|                   | Thigh Line Loss         |                                                                        | 146 VAC(L           | $(-N) \pm 3\% \text{ at } 100\%$      | % Load              |                     |
|                   | High Line               |                                                                        | High L              | ine Loss Voltage -                    | 5V                  |                     |
|                   | Comeback                |                                                                        |                     |                                       |                     |                     |
| Frequency         | Range                   |                                                                        | 46Hz ~              | 54 Hz @ 50Hz sys                      | stem                |                     |
| Phace             |                         |                                                                        | ~ 50HZ ~            | 64 HZ @ 60HZ SY                       | stem                |                     |
| Power Facto       | or                      |                                                                        | > 0                 | 1183e With Neutral                    | 1                   |                     |
|                   |                         |                                                                        | ≧ 0                 | .99 at 100 % Load                     |                     |                     |
| Phase             |                         |                                                                        | 3 5                 | hase with Neutral                     |                     |                     |
| Output volt       | 200                     |                                                                        | 20                  |                                       |                     |                     |
| Output voit       | aye                     |                                                                        | 12                  | 0/127VAC (Ph-N)                       |                     |                     |
| AC Voltage        | Regulation              |                                                                        |                     | ± 1%                                  |                     |                     |
| Frequency         | Range                   |                                                                        | 46Hz ~              | 54 Hz @ 50Hz sv                       | stem                |                     |
| (Synchroniz       | zed Range)              |                                                                        | 56Hz ~              | 64 Hz @ 60Hz sy                       | stem                |                     |
| Frequency         | Range (Batt. Mode)      |                                                                        | 50 Hz ±             | 0.1 Hz or 60Hz $\pm$                  | 0.1 Hz              |                     |
| Overload          | AC mode                 | 100%~110%: 60min; 110%~125%: 10min; 125%~150%:1min;>150% : immediately |                     |                                       |                     |                     |
|                   | Battery mode            | 100%~110%: 60r                                                         | nin; 110%~125%      | : 10min; 125%~1                       | 50%:1min;>150       | )% : immediately    |
| Current Cre       | est Ratio               |                                                                        |                     | 3:1 max                               |                     |                     |
| Harmonic D        | Distortion              | ≦ 2 % @ 1                                                              | 00% Linear Load     | ; ≦ 4 % @ 100%                        | Non-linear Load     | l (PF≥0.8)          |
| Transfer          | Line - Battery          |                                                                        |                     | 0 ms                                  |                     |                     |
| lime              | Inverter                | 0 ms (When pł                                                          | nase lock fails, <4 | ms interruption or                    | ccurs from invert   | er to bypass)       |
|                   | Inverter                |                                                                        |                     | <10 ms                                |                     |                     |
| EFFICIEN          | CY                      |                                                                        |                     | 00 50/                                |                     |                     |
| AC mode           | do                      |                                                                        |                     | 93.5%                                 |                     |                     |
|                   | ue                      |                                                                        |                     | 92.5%                                 |                     |                     |
| Standard          | Туре                    | 12 V / 9 Ah                                                            | 12 V / 7 Ah         | 12 V / 9 Ah                           | Ν                   | N/A                 |
| Model             | Numbers                 | (8+8)pcs                                                               | (8+8)pcs            | x 2 strings                           |                     | ,                   |
|                   | Recharge Time           | 9 hours                                                                | recover to 90% ca   |                                       |                     |                     |
|                   | Charging                | 1.0~12                                                                 | 2.0A±10% (Adjust    | able)                                 |                     |                     |
|                   | Current(max.)           |                                                                        |                     |                                       |                     |                     |
| Long-run          |                         |                                                                        | <br>Deper           | $\frac{7-109}{100}$ vDC $\pm 1\%$     | ons                 |                     |
| Model             | Numbers                 |                                                                        | <u>0.6</u>          | ~ 20 (adjustable)                     |                     |                     |
|                   | Charging                | 1.0~12.0A±10% (Adjustable)                                             |                     |                                       | 2.0~24.0A±1         | 0% (Adjustable)     |
|                   | Charging Voltage        |                                                                        | +/- 13.65 V         | /DC * N ± 1% (N                       | = 8~10)             |                     |
| PHYSICAL          | •                       |                                                                        |                     |                                       |                     |                     |
| Standard<br>Model | Dimension,<br>D X W X H | 626 x 250 x 750                                                        | 815 x 300 x<br>1000 | 815 x 300 x<br>1000                   | ٦                   | I/A                 |
|                   | mm                      |                                                                        |                     |                                       |                     |                     |
| 1.000.000         | Net Weight (kgs)        | 139/141                                                                | 152                 | 117                                   | 700 200             | 700 200             |
| Long-run<br>Model | D X W X H               | 626 X 250 X 750                                                        | 1000 x              | 1000 x                                | 790 x 360 x<br>1010 | 790 x 360 x<br>1010 |
|                   | mm                      | 42/45                                                                  | 60/6F               | C1 /71                                | 100/112             | 110/117             |
|                   | Net weight (kgs)        | 43/45                                                                  | 00/05               | 01//1                                 | 108/112             | 113/11/             |
| Operation 7       | ricini<br>Temperature   |                                                                        | 0 ~ 40°C (the bat   | tery life will down                   | when $> 25^{\circ}$ |                     |
| Operation H       | lumidity                | <95 % and non-condensing                                               |                     |                                       |                     |                     |
| Operation A       | Altitude <sup>**</sup>  |                                                                        |                     | <1000m**                              | ~                   |                     |

| Acoustic Noise Level | Less than 58dB<br>@ 1 Meter | Less than 65dB<br>@ 1 Meter | Less than 70dB<br>@ 1 Meter  | Less than<br>70dB @ 1 | Less than 75dB<br>@ 1 Meter |
|----------------------|-----------------------------|-----------------------------|------------------------------|-----------------------|-----------------------------|
|                      | 9                           | C III                       | C III                        | Meter                 | C                           |
| MANAGEMENT           |                             |                             |                              |                       |                             |
| Smart RS-232 or USB  | Supports Win                | dows® 2000/2003             | 3/XP/Vista/2008/7            | /8/10, Linux, Ur      | nix, and MAC                |
| Optional SNMP        | Power managem               | nent from SNMP ()           | /MWare <sup>©</sup> compatil | ole) manager an       | d web browser               |

\* If the UPS is installed or used in a place where the altitude is above than 1000m, the output power must be derated 1% per 100m. \*\*Product specifications are subject to change without further notice.

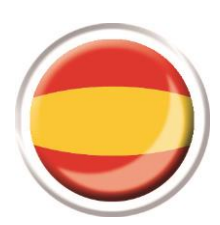

# Versión española

# Índice de contenidos

| 1. I                                                                                               | NST                                                                                                    | IRUCCIONES DE SEGURIDAD Y EMC                                                                                                    | 108                                                                                                    |
|----------------------------------------------------------------------------------------------------|----------------------------------------------------------------------------------------------------|----------------------------------------------------------------------------------------------------|----------------------------------------------------------------------------------------------------|
| 1                                                                                                  | -1.                                                                                                    | TRANSPORTE Y ALMACENAMIENTO                                                                                                    | 108                                                                                                    |
| 1                                                                                                  | -2.                                                                                                    | PREPARACION                                                                                                    | 108                                                                                                    |
| 1                                                                                                  | -3.                                                                                                    | INSTALACION                                                                                                    | 108                                                                                                    |
| 1                                                                                                  | -4.                                                                                                    | ADVERTENCIAS ACERCA DE LA CONEXION                                                                                                    | 109                                                                                                    |
| 1                                                                                                  | -5.                                                                                                    | OPERACION                                                                                                    | 110                                                                                                    |
| 1                                                                                                  | -6.                                                                                                    | MANTENIMIENTO, SERVICIO Y FALLAS                                                                                                    | 110                                                                                                    |
| 1                                                                                                  | -7.                                                                                                    | MANTENIMIENTO, SERVICIO Y FALLAS                                                                                                    | 110                                                                                                    |
| 1                                                                                                  | -8.                                                                                                    | ACERCA DE LAS BATERIAS:                                                                                                    | 111                                                                                                    |
| 1                                                                                                  | -9.                                                                                                    | MARCA DE CONFORMIDAD CE:                                                                                                    | 111                                                                                                    |
| 2. I                                                                                               | NST                                                                                                    |                                                                                                    | 112                                                                                                    |
| 2                                                                                                  | 2-1.                                                                                                    | DESEMBALAJE E INSPECCION                                                                                                    | 113                                                                                                    |
| 2                                                                                                  | 2-2.                                                                                                    | VISTA DE TERMINAL DE CABLEADO                                                                                                    | 114                                                                                                    |
| 2                                                                                                  | 2-3.                                                                                                    | INSTALACION DE UPS SENCILLO                                                                                                    | 121                                                                                                    |
| 2                                                                                                  | 2-4.                                                                                                    | INSTALACION DEL UPS PARA UN SISTEMA PARALELO                                                                                                    | 125                                                                                                    |
| 2                                                                                                  | 2-5.                                                                                                    | INSTALACION DE SOFTWARE                                                                                                    | 128                                                                                                    |
| 3. 0                                                                                               | OPE                                                                                                    | RACIONES                                                                                                    | 129                                                                                                    |
| _                                                                                                  | <b>,</b>                                                                                                    |                                                                                                    |                                                                                                    |
| 3                                                                                                  | S-1.                                                                                                    | UPERACION DE LOS BOTONES                                                                                                    | 129                                                                                                    |
| 3                                                                                                  | 8-1.<br>8-2.                                                                                                    | OPERACION DE LOS BOTONES<br>INDICADORES LED Y PANEL LCD                                                                                                    | 129<br>130                                                                                                    |
| 33                                                                                                 | 3-2.<br>3-3.                                                                                                    | OPERACION DE LOS BOTONES<br>INDICADORES LED Y PANEL LCD                                                                                                    | 129<br>130<br>132                                                                                                    |
| 3<br>3<br>3<br>3                                                                                   | 8-1.<br>8-2.<br>8-3.<br>8-4.                                                                                                    | OPERACION DE LOS BOTONES<br>INDICADORES LED Y PANEL LCD<br>ALARMA AUDIBLE<br>OPERACION DEL UPS SENCILLA                                                                                                    | 129<br>130<br>132<br>132                                                                                                    |
| 3<br>3<br>3<br>3<br>3<br>3                                                                         | 3-2.<br>3-3.<br>3-4.<br>3-5.                                                                                                    | OPERACION DE LOS BOTONES.<br>INDICADORES LED Y PANEL LCD<br>ALARMA AUDIBLE.<br>OPERACION DEL UPS SENCILLA.<br>OPERACION PARALELA                                                                                                    | 129<br>130<br>132<br>132<br>136                                                                                                    |
| 3<br>3<br>3<br>3<br>3<br>3<br>3                                                                    | 3-2.<br>3-3.<br>3-4.<br>3-5.                                                                                                    | OPERACION DE LOS BOTONES<br>INDICADORES LED Y PANEL LCD<br>ALARMA AUDIBLE<br>OPERACION DEL UPS SENCILLA<br>OPERACION PARALELA<br>SIGNIFICADO DE LAS ABREVIATURAS EN LA PANTALLA LCD                                                                                                    | 129<br>130<br>132<br>132<br>136<br>137                                                                                                    |
| 3<br>3<br>3<br>3<br>3<br>3<br>3<br>3<br>3                                                          | 3-2.<br>3-3.<br>3-4.<br>3-5.<br>3-6.                                                                                                    | OPERACION DE LOS BOTONES<br>INDICADORES LED Y PANEL LCD<br>ALARMA AUDIBLE<br>OPERACION DEL UPS SENCILLA<br>OPERACION PARALELA<br>SIGNIFICADO DE LAS ABREVIATURAS EN LA PANTALLA LCD<br>CONFIGURACION DE LCD                                                                                                    | 129<br>130<br>132<br>132<br>136<br>137<br>139                                                                                              |
| 3<br>3<br>3<br>3<br>3<br>3<br>3<br>3<br>3<br>3<br>3<br>3<br>3<br>3                                 | 3-2.<br>3-3.<br>3-4.<br>3-5.<br>3-6.<br>3-7.                                                                                                   | OPERACION DE LOS BOTONES<br>INDICADORES LED Y PANEL LCD<br>ALARMA AUDIBLE<br>OPERACION DEL UPS SENCILLA<br>OPERACION PARALELA<br>SIGNIFICADO DE LAS ABREVIATURAS EN LA PANTALLA LCD<br>CONFIGURACION DE LCD<br>MODO DE FUNCIONAMIENTO/DESCRIPCION DE ESTADO                                                                                                    | 129<br>130<br>132<br>132<br>136<br>137<br>139<br>145                                                                                       |
| 3<br>3<br>3<br>3<br>3<br>3<br>3<br>3<br>3<br>3<br>3<br>3                                           | 3-1.<br>3-2.<br>3-3.<br>3-3.<br>3-4.<br>3-5.<br>3-6.<br>3-6.<br>3-7.<br>3-8.<br>3-9.                                                           | OPERACION DE LOS BOTONES<br>INDICADORES LED Y PANEL LCD<br>ALARMA AUDIBLE<br>OPERACION DEL UPS SENCILLA<br>OPERACION PARALELA<br>SIGNIFICADO DE LAS ABREVIATURAS EN LA PANTALLA LCD<br>CONFIGURACION DE LCD<br>MODO DE FUNCIONAMIENTO/DESCRIPCION DE ESTADO<br>CODIGO DE FALLA                                                                                                    | 129<br>130<br>132<br>132<br>136<br>137<br>139<br>145<br>150                                                                                |
| 3<br>3<br>3<br>3<br>3<br>3<br>3<br>3<br>3<br>3<br>3<br>3<br>3<br>3<br>3<br>3<br>3                  | 3-1.<br>3-2.<br>3-3.<br>3-4.<br>3-5.<br>3-5.<br>3-6.<br>3-6.<br>3-8.<br>3-9.                                                                   | OPERACION DE LOS BOTONES<br>INDICADORES LED Y PANEL LCD<br>ALARMA AUDIBLE<br>OPERACION DEL UPS SENCILLA<br>OPERACION PARALELA<br>OPERACION PARALELA<br>SIGNIFICADO DE LAS ABREVIATURAS EN LA PANTALLA LCD<br>CONFIGURACION DE LCD<br>MODO DE FUNCIONAMIENTO/DESCRIPCION DE ESTADO<br>CODIGO DE FALLA<br>INDICADOR DE ADVERTENCIA: ÍCONO INTERMITENTE                                                                                                    | 129<br>130<br>132<br>132<br>136<br>137<br>139<br>145<br>150<br>151                                                                         |
| 3<br>3<br>3<br>3<br>3<br>3<br>3<br>3<br>3<br>3<br>3<br>3<br>3<br>3<br>3<br>3                       | 3-1.<br>3-2.<br>3-3.<br>3-4.<br>3-5.<br>3-6.<br>3-7.<br>3-8.<br>3-9.<br>3-11.                                                                  | OPERACION DE LOS BOTONES.<br>INDICADORES LED Y PANEL LCD<br>ALARMA AUDIBLE.<br>OPERACION DEL UPS SENCILLA.<br>OPERACION PARALELA<br>SIGNIFICADO DE LAS ABREVIATURAS EN LA PANTALLA LCD.<br>CONFIGURACION DE LCD.<br>MODO DE FUNCIONAMIENTO/DESCRIPCION DE ESTADO<br>CODIGO DE FALLA.<br>INDICADOR DE ADVERTENCIA: ÍCONO INTERMITENTE $\triangle$ .<br>CODIGO DE ADVERTENCIA:                                                                                                | 129<br>130<br>132<br>132<br>132<br>136<br>137<br>139<br>145<br>150<br>151<br>152                                                           |
| 3<br>3<br>3<br>3<br>3<br>3<br>3<br>3<br>3<br>3<br>3<br>3<br>3<br>4. \$                             | 3-1.<br>3-2.<br>3-3.<br>3-4.<br>3-5.<br>3-6.<br>3-6.<br>3-6.<br>3-6.<br>3-7.<br>3-8.<br>3-9.<br>3-10<br>3-11.<br><b>3-11</b> .                 | OPERACION DE LOS BOTONES.<br>INDICADORES LED Y PANEL LCD<br>ALARMA AUDIBLE.<br>OPERACION DEL UPS SENCILLA.<br>OPERACION PARALELA<br>SIGNIFICADO DE LAS ABREVIATURAS EN LA PANTALLA LCD.<br>CONFIGURACION DE LCD.<br>MODO DE FUNCIONAMIENTO/DESCRIPCION DE ESTADO<br>CODIGO DE FALLA.<br>INDICADOR DE ADVERTENCIA: ÍCONO INTERMITENTE $\triangle$<br>CODIGO DE ADVERTENCIA.                                                                                                  | 129<br>130<br>132<br>132<br>132<br>136<br>137<br>139<br>139<br>145<br>150<br>151<br>152<br><b> 152</b>                                     |
| 3<br>3<br>3<br>3<br>3<br>3<br>3<br>3<br>3<br>3<br>3<br>3<br>3<br>4. \$<br>5. \$                    | 3-2.<br>3-2.<br>3-3.<br>3-5.<br>3-5.<br>3-6.<br>3-6.<br>3-6.<br>3-7.<br>3-8.<br>3-9.<br>3-10.<br>3-11.<br><b>3-11.</b>                         | OPERACION DE LOS BOTONES.<br>INDICADORES LED Y PANEL LCD<br>ALARMA AUDIBLE.<br>OPERACION DEL UPS SENCILLA.<br>OPERACION PARALELA.<br>SIGNIFICADO DE LAS ABREVIATURAS EN LA PANTALLA LCD.<br>CONFIGURACION DE LCD.<br>MODO DE FUNCIONAMIENTO/DESCRIPCION DE ESTADO<br>CODIGO DE FALLA.<br>INDICADOR DE ADVERTENCIA: ÍCONO INTERMITENTE<br>CODIGO DE ADVERTENCIA: ÍCONO INTERMITENTE<br>LUCION DE PROBLEMAS.<br>IACENAMIENTO Y MANTENIMIENTO.                                 | 129<br>130<br>132<br>132<br>132<br>136<br>137<br>139<br>139<br>145<br>150<br>151<br>152<br><b> 152</b><br><b> 153</b>                      |
| 3<br>3<br>3<br>3<br>3<br>3<br>3<br>3<br>3<br>3<br>3<br>3<br>3<br>3<br>3<br>3<br>4. \$<br>5. #<br>5 | 3-1.<br>3-2.<br>3-3.<br>3-4.<br>3-5.<br>3-5.<br>3-6.<br>3-6.<br>3-6.<br>3-6.<br>3-7.<br>3-8.<br>3-7.<br>3-8.<br>3-10.<br>3-11.<br><b>SOL</b>   | OPERACION DE LOS BOTONES.<br>INDICADORES LED Y PANEL LCD.<br>ALARMA AUDIBLE.<br>OPERACION DEL UPS SENCILLA.<br>OPERACION PARALELA.<br>SIGNIFICADO DE LAS ABREVIATURAS EN LA PANTALLA LCD.<br>CONFIGURACION DE LCD.<br>MODO DE FUNCIONAMIENTO/DESCRIPCION DE ESTADO .<br>CODIGO DE FALLA.<br>INDICADOR DE ADVERTENCIA: ÍCONO INTERMITENTE<br>CODIGO DE ADVERTENCIA: ÍCONO INTERMITENTE<br>LUCION DE PROBLEMAS.<br>IACENAMIENTO Y MANTENIMIENTO.<br>ALMACENAMIENTO .          | 129<br>130<br>132<br>132<br>132<br>136<br>137<br>139<br>139<br>145<br>150<br>151<br>152<br><b> 152</b><br><b> 153</b>                      |
| 3<br>3<br>3<br>3<br>3<br>3<br>3<br>3<br>3<br>3<br>3<br>3<br>3<br>3<br>3<br>3<br>3<br>3<br>3        | 3-1.<br>3-2.<br>3-3.<br>3-4.<br>3-5.<br>3-6.<br>3-5.<br>3-6.<br>3-6.<br>3-6.<br>3-7.<br>3-8.<br>3-7.<br>3-8.<br>3-10.<br>3-11.<br>5-1.<br>5-2. | OPERACION DE LOS BOTONES.<br>INDICADORES LED Y PANEL LCD<br>ALARMA AUDIBLE.<br>OPERACION DEL UPS SENCILLA.<br>OPERACION PARALELA<br>SIGNIFICADO DE LAS ABREVIATURAS EN LA PANTALLA LCD.<br>CONFIGURACION DE LCD<br>MODO DE FUNCIONAMIENTO/DESCRIPCION DE ESTADO<br>CODIGO DE FALLA.<br>INDICADOR DE ADVERTENCIA: ÍCONO INTERMITENTE<br>CODIGO DE ADVERTENCIA: ÍCONO INTERMITENTE<br>LUCION DE PROBLEMAS<br>IACENAMIENTO Y MANTENIMIENTO.<br>ALMACENAMIENTO<br>MANTENIMIENTO | 129<br>130<br>132<br>132<br>132<br>133<br>137<br>139<br>137<br>139<br>145<br>150<br>151<br>152<br><b> 152</b><br><b> 153</b><br>153<br>154 |
# 1. Instrucciones de seguridad y EMC

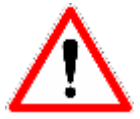

Por favor, siga todas las instrucciones de operación de este manual. Mantenga este manual en un lugar seguro y lea cuidadosamente las instrucciones antes de instalar la unidad. Evite operar esta unidad sin haber leído cuidadosamente todas las advertencias e instrucciones de operación.

# **¡IMPORTANTE!**

Instalar y conectar el sistema UPS sin seguir las prácticas comunes, libera a Infosec Communication de toda responsabilidad.

## 1-1. Transporte y almacenamiento

- El sistema UPS solo se deberá transportar en su embalaje original, de modo que estará protegido de golpes e impactos.
- Almacene el UPS en una habitación ventilada y seca.

# 1-2. Preparación

• Se puede producir condensación si desplaza al UPS directamente de un entorno frío a uno caliente. El UPS deberá estar completamente seco antes de su instalación. De modo que el sistema UPS se aclimatice a su entorno, deje reposar al menos dos horas.

- No instale el sistema UPS cerca de agua o en entornos húmedos.
- No instale el UPS en u lugar donde esté expuesto a la luz solar directa o cerca de la calefacción.
- No bloquee los orificios de ventilación de la carcasa del sistema UPS.

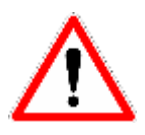

No bloquee los orificios de ventilación de aire de la carcasa del sistema UPS. El sistema UPS debe instalarse en una ubicación con buena ventilación o con aire acondicionado. Asegúrese de que exista suficiente espacio en cada lado para contar con una buena ventilación. En condiciones óptimas, la temperatura de la habitación no deberá exceder 20 °C y un 0 a 90% de humedad sin condensación.

# 1-3. Instalación

- No conecte aparatos o dispositivos que pudieran sobrecargar el sistema UPS (por ejemplo: equipos con motores de gran tamaño) a sus contactos o terminales.
- No conecte aparatos domésticos, tales como secadores de cabello, a los contactos del UPS.
- Coloque los cables de manera que nadie los pise o se tropiece con ellos.
- El sistema UPS le proporciona una terminal con tierra, en la configuración final del sistema con conexión de tierra de compensación de potencial a los gabinetes de baterías exteriores de sistema UPS.
- Solo personal de mantenimiento calificado deberá realizar la instalación del sistema UPS.
- Se deberá dotar a la instalación de cableado del edificio con un dispositivo adecuado de desconexión para protegerlo contra cortos circuitos.
- Se deberá dotar a la instalación de cableado del edificio con un dispositivo interruptor de emergencia sencillo integral para interrumpir la alimentación de voltaje al sistema UPS, sin importar su modo de operación.
- Antes conectar a la terminal del cableado del edificio conecte la tierra.
- La instalación y la conexión del cableado se deberán llevar a cabo de acuerdo con las leyes y normas eléctricas locales.

# 1-4. Advertencias acerca de la conexión

 No existe un estándar de protección contra la retroalimentación en el interior, por favor, aísle el UPS antes de trabajar de acuerdo con este circuito. El dispositivo de aislamiento deberá ser capaz de soportar la corriente de entrada del UPS.

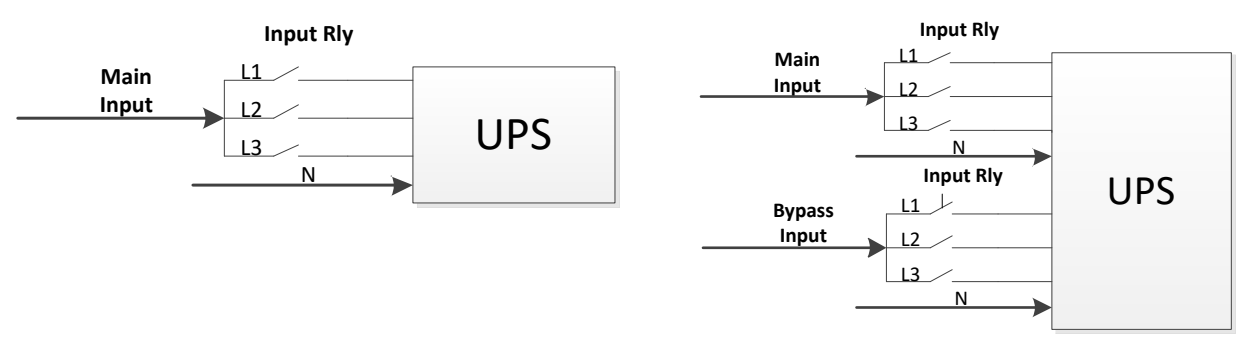

Diagrama de relé de entrada E4 Evolution II + 10/15/20k TT HV E4 Evolution II + 10k TT LV Diagrama de relé de entrada E4 Evolution II + 10/15/20k TT HV E4 Evolution II + 10k TT LV (Entrada doble opcional) E4 Evolution II + 30/40/60/80k TT HV E4 Evolution II + 15/20/30/40k TT LV

- Este UPS debe conectarse con un sistema de conexión de tierra/cable a tierra **TN**.
- De acuerdo con la norma de seguridad EN-IEC 62040-1, la instalación se debe proveer con un

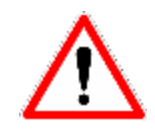

sistema de "protección de retroalimentación", por ejemplo un contactor, el cual, evitará la presencia de voltaje o energía peligrosa en los suministros de entrada durante una falla de la red eléctrica (ver figura 24 y siga el diagrama de cableado de "protección de retroalimentación", dependiendo si el equipo es de fase simple o trifásica).

- La fuente de alimentación para esta unidad deberá de ser de clasificación trifásica de acuerdo con el nombre de la placa del equipo. Además deberá estar conectada a tierra de manera adecuada.
- No se recomienda el uso de este equipamiento en aplicaciones de soporte vital en las que en caso de mal funcionamiento puedan causar la falla del equipamiento de soporte vital o afectar significativamente la seguridad o eficiencia. No utilice este equipamiento en presencia de mezclas de oxígeno, aire, óxido nitroso y anestésicos inflamables.
- Conecte la terminal de tierra del módulo de su UPS a una terminal de electrodo conductor.
- Este es un producto para aplicación comercial e industrial en un entorno secundario. Son necesarias restricciones de instalación o medidas adicionales para evitar contratiempos.
- Se deben colocar etiquetas de advertencia en todos los interruptores principales de energía que se instalen en lugares apartados del dispositivo, para alertar al personal de mantenimiento de la presencia de un UPS en el circuito. La etiqueta deberá mostrar la siguiente leyenda o su equivalente:

Antes de trabajar en el circuito

 Aísle el sistema de alimentación ininterrumpida (UPS)
 Luego compruebe que no exista voltaje peligroso entre todas sus terminales, incluyendo la conexión a tierra de protección.
 Riesgo de retroalimentación de voltaje

# 1-5. Operación

- Jamás desconecte el cable conductor de tierra, ya que al hacerlo se anularía la tierra de protección del sistema UPS y hacia todas las cargas conectadas.
- El sistema UPS cuenta con su propio suministro de voltaje interno (baterías). Los contactos de salida del UPS podrían estar energizados, incluso si el sistema UPS no está conectado a la red eléctrica.
- Para desconectar el sistema UPS por completo, presione primero el botón "OFF" (APAGAR) y después desconéctelo de la red eléctrica.
- Asegúrese de evitar que líquidos u objetos extraños entren en el sistema UPS.

# 1-6. Mantenimiento, servicio y fallas

| * Seguridad                                                                                                    |                                  |
|----------------------------------------------------------------------------------------------------|----------------------------------|
| IEC/EN 62040-1                                                                                                    |                                  |
| * EMI                                                                                                    |                                  |
| Emisiones conducidasIEC/EN 62040-2                                                                                                    | Categoría C3                     |
| Emisiones radiadasIEC/EN 62040-2                                                                                                    | Categoría C3                     |
| *EMS                                                                                                    |                                  |
| ESDIEC/EN 61000-4-2                                                                                                    | Nivel 4                          |
| RSIEC/EN 61000-4-3                                                                                                    | Nivel 3                          |
| EFTIEC/EN 61000-4-4                                                                                                    | Nivel 4                          |
| SOBRETENSIÓNIEC/EN 61000-4-5                                                                                                    | Nivel 4                          |
| CSIEC/EN 61000-4-6                                                                                                    | Nivel 3                          |
| Campo magnético de frecuencia de alimentaciónIEC/EN 61000-4-8                                                                                      | Nivel 4                          |
| Señales de frecuencia bajaIEC/EN 61000-2-2                                                                                                    |                                  |
| Advertencia: Este es un producto para aplicación comercial e industrial secundario. Son necesarias restricciones de instalación o medidas adiciona | en un entorno<br>les para evitar |

# 1-7. Mantenimiento, servicio y fallas

• El UPS opera con voltajes peligrosos. La reparaciones solo deben ser llevadas a cabo por personal de mantenimiento calificado.

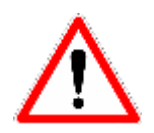

contratiempos.

**Cuidado:** Riesgo de descarga eléctrica. Aún si la unidad se encuentra desconectada del suministro de energía, los componentes en el interior del sistema UPS siguen conectados a la batería, de modo que están energizados y son peligrosos.

- Antes de llevar a cabo cualquier tipo de mantenimiento o servicio, desconecte las baterías y verifique que no exista corriente ni voltaje a niveles peligrosos en las terminales del condensador de capacidad, tales como el condensador del bus.
- Solo personas con conocimientos o que estén familiarizados con las baterías y que tomen las medidas precautorias necesarias deberán remplazar las baterías y supervisar las operaciones. El personal no autorizado deberá mantenerse alejado de las baterías.

**Cuidado:** Riesgo de descarga eléctrica. El circuito de la batería no se encuentra aislado del voltaje de entrada. Pueden presentarse voltajes peligrosos entre las terminales de la batería y la tierra. ¡Antes de entrar en contacto, verifique que no existe voltaje presente!

- Al remplazar el fusible, solo hágalo con otro del mismo tipo y amperaje, para evitar riesgos de incendio.
- No desmantele el sistema UPS.

# 1-8. Acerca de las baterías:

- Se recomienda que el cambio de la batería se lleve a cabo por un técnico calificado.
- ¡No abra o dañe la batería! El electrolito, principalmente ácido sulfúrico, puede ser tóxico y dañino a la piel y ojos. Si entra en contacto con él, lave las partes del cuerpo efusivamente con agua y limpie las vestimentas contaminadas.
- No lance la batería al fuego. Podría explotar. Debe ser desechada por separado al final de su ciclo de vida. Consulte la legislación y reglamentos locales.
- El UPS cuenta con baterías de gran capacidad. No lo abra para evitar todo riesgo de descarga eléctrica. Si necesita dar servicio a la batería, o debe remplazarla, por favor póngase en contacto con el distribuidor.
- Todo servicio deberá ser llevado a cabo y supervisado por personal capaz y que tomará las precauciones necesarias. Mantenga al personal no autorizado lejos de las baterías.
- Una batería representa un riesgo de descarga eléctrica y puede causar cortos circuitos. El técnico calificado deberá seguir las siguientes precauciones:
  - ✓ Quítese los relojes, anillos y demás objetos metálicos de sus manos.
  - ✓ Utilice herramientas con mangos aislados.
  - Antes de conectar o desconectar las terminales de la batería desconecte la fuente de carga.
  - ✓ Al remplazar las baterías, use el mismo tipo y número de baterías de plomo-ácido selladas.

# 1-9. Marca de conformidad CE:

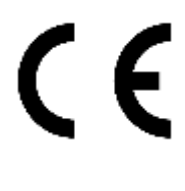

Este logotipo significa que este producto responde a las normativas EMC y LVD (respecto a la regulación asociada al voltaje de equipo eléctrico y los campos electromagnéticos). Este es un producto UPS de categoría C3. Este producto podría causar interferencia de radio en un entorno residencial, situación en la cual el usuario podría necesitar de medidas adicionales.

#### Importante

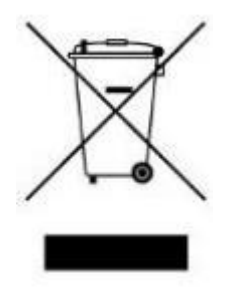

111

Un dispositivo UPS pertenece a la categoría de equipo electrónico y eléctrico. Al llegar al final de su ciclo de vida útil, debe ser desechado por separado y de la manera adecuada. Este símbolo está también presente en las baterías que son provistas con este dispositivo, lo que significa que también deben ser desechadas en un lugar adecuado al final de su vida útil.

Póngase en contacto con el centro de residuos peligrosos y reciclaje local para obtener más información acerca de la forma adecuada de desechar la batería usada.

# 2. Instalación y operación

**NOTA**: Antes de la instalación, realice una inspección. Asegúrese de que nada en el interior del paquete se encuentra dañado. Conserve el embalaje original en un lugar seguro para su uso en el futuro.

**<u>NOTA</u>**: Existen distintos tipos de UPS E4 Evolution II TT: modelos estándar y de uso prolongado, tanto de alto como de bajo voltaje. Consulte la tabla a continuación.

**NOTA**: La función de doble entrada es opcional para los modelos E4 Evolution II + 10/15/20k TT HV y E4 Evolution II + 10k TT LV y como estándar para los modelos E4 Evolution II + 30/40/60/80 TT HV y E4 Evolution II + 15/20/30/40 TT LV.

| Modelo                      | Versión Modelo                     |                               | Versión        |
|-----------------------------|------------------------------------|-------------------------------|----------------|
| E4 Evolution II + 10k TT HV |                                    | E4 Evolution II + 10k TT S HV |                |
| E4 Evolution II + 15k TT HV |                                    | E4 Evolution II + 15k TT S HV |                |
| E4 Evolution II + 20k TT HV |                                    | E4 Evolution II + 20k TT S HV | Modelo de alto |
| E4 Evolution II + 30k TT HV | Modelo estándar                    | E4 Evolution II + 30k TT S HV | voltaje de uso |
| E4 Evolution II + 40k TT HV |                                    | E4 Evolution II + 40k TT S HV | prolongado     |
| -                           |                                    | E4 Evolution II + 60k TT S HV |                |
|                             |                                    | E4 Evolution II + 80k TT S HV |                |
| E4 Evolution II + 10k TT LV |                                    | E4 Evolution II + 10k TT LV   |                |
| E4 Evolution II + 15k TT LV |                                    | E4 Evolution II + 15k TT S LV | Modelo de baio |
| E4 Evolution II + 20k TT LV | Modelo estándar<br>de baio voltaie | E4 Evolution II + 20k TT S LV | voltaje de uso |
| -                           |                                    | E4 Evolution II + 30k TT S LV | prolongado     |
|                             |                                    | E4 Evolution II + 40k TT S LV |                |

Se entiende por alto voltaje (HV) la tensión nominal de 380/400/415 V/AC Se entiende por bajo voltaje (LV) la tensión nominal de 190/198/208 V/AC

# 2-1. Desembalaje e inspección

Desempaque el paquete y verifique su contenido El paquete enviado contiene:

- Un UPS
- Un manual del usuario
- Un CD de programa de monitoreo
- Un cable RS-232
- Un cable USB
- Un cable paralelo (opcional para los modelos 10/15/20k VA HV y 7.5/10kVA LV)
- Un cable de corriente compartida (opcional para los modelos 10/15/20k VA HV y 7.5/10kVA LV)

Antes de la instalación, realice una inspección. Asegúrese de que nada en el interior del paquete se encuentra dañado. No encienda la unidad y avise al transportista y al distribuidor de inmediato si existe algún daño o hay piezas faltantes. Conserve el embalaje original en un lugar seguro para su uso en el futuro. Se recomienda conservar cada juego de equipo y batería en sus embalajes originales ya que están diseñados para proveer el máximo nivel de protección durante su transporte y almacenamiento.

# 2-2. Vista de terminal de cableado

#### Modelos de alto voltaje

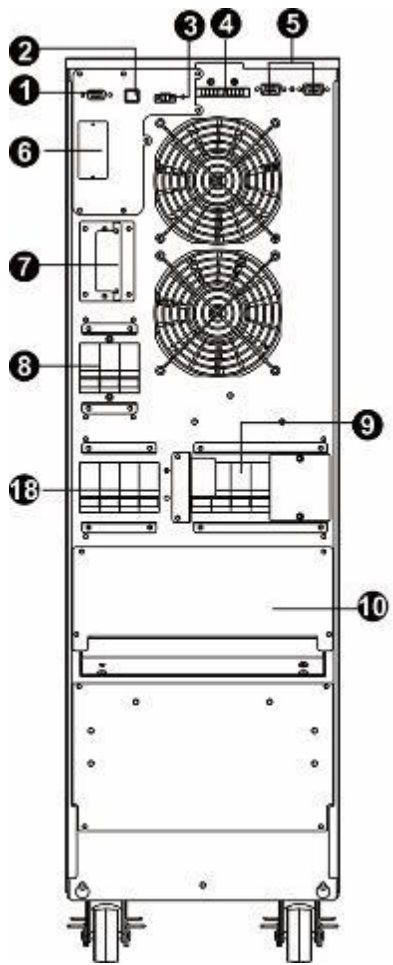

**Panel trasero** 

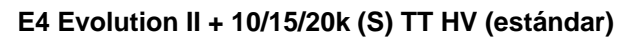

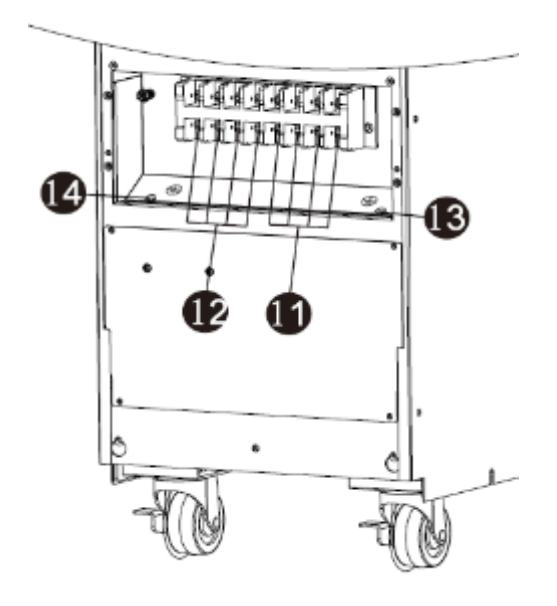

Terminal de entrada/salida E4 Evolution II + 10/15/20k TT (S) HV (estándar)

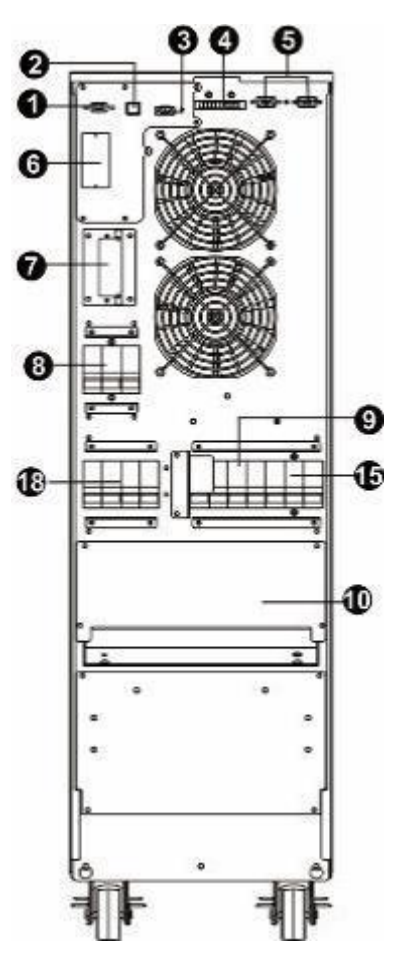

Panel trasero E4 Evolution II + 10/15/20k TT (S) HV (Entrada doble opcional)

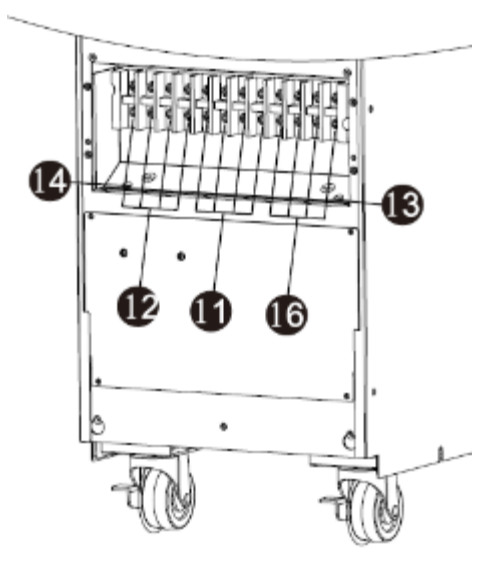

Terminal de entrada/salida E4 Evolution II + 10/15/20k TT (S) HV (entrada doble opcional)

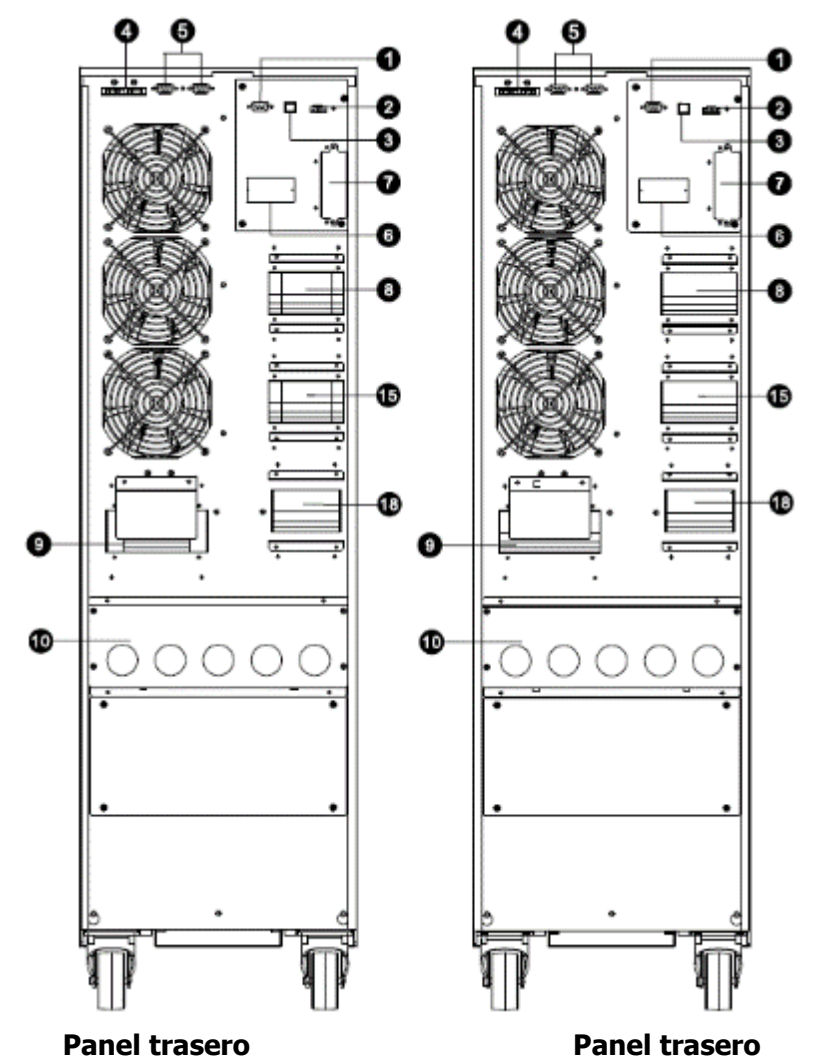

E4 Evolution II + 30k TT (S) HV

E4 Evolution II + 40k TT (S) HV

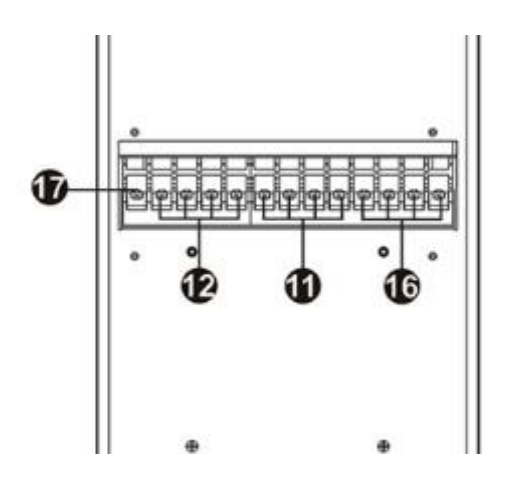

**Terminal de entrada/salida** E4 Evolution II + 30/40k TT (S) HV

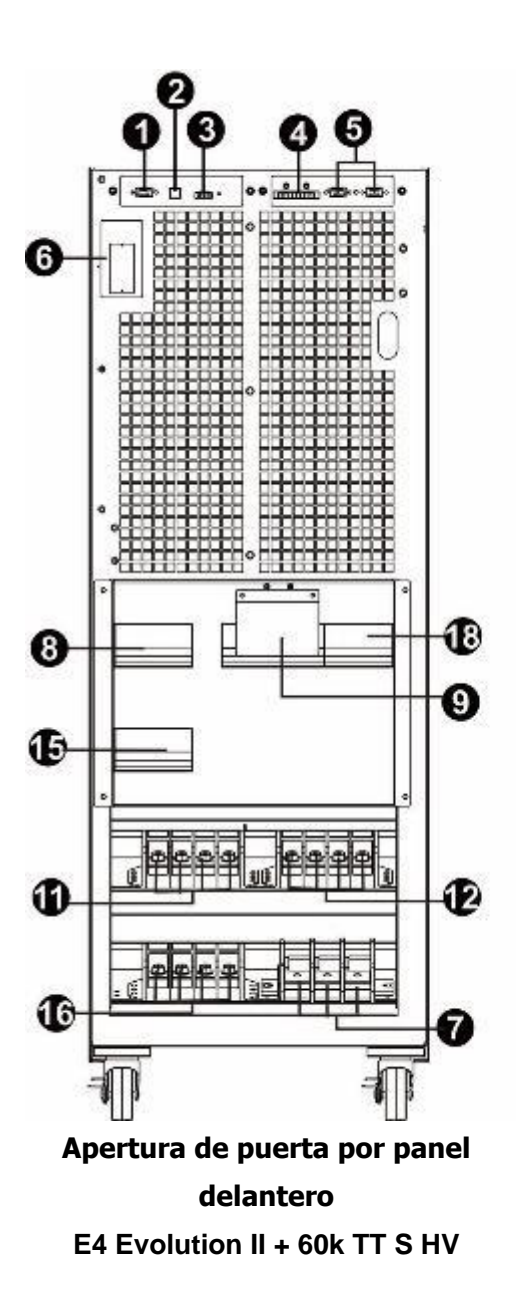

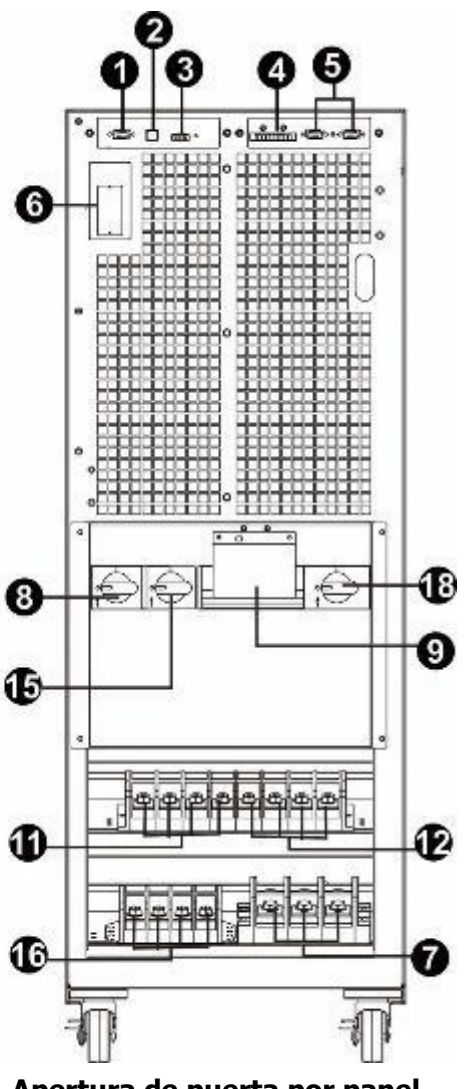

Apertura de puerta por panel delantero

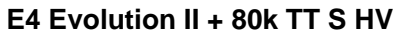

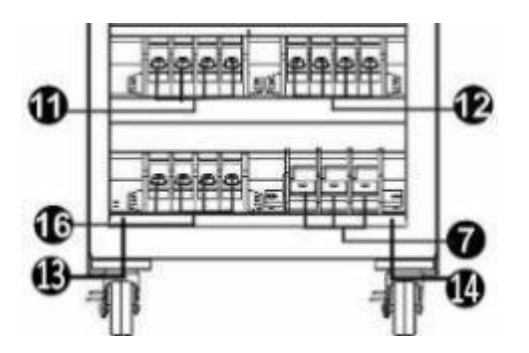

**Terminal de entrada/salida** E4 Evolution II + 60/80k TT (S) HV Modelos de bajo voltaje

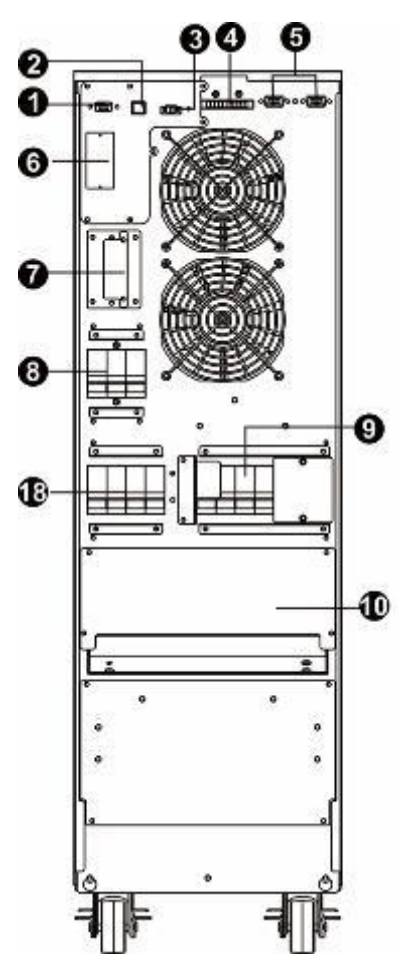

Panel trasero E4 Evolution II + 10k TT LV (S) (estándar)

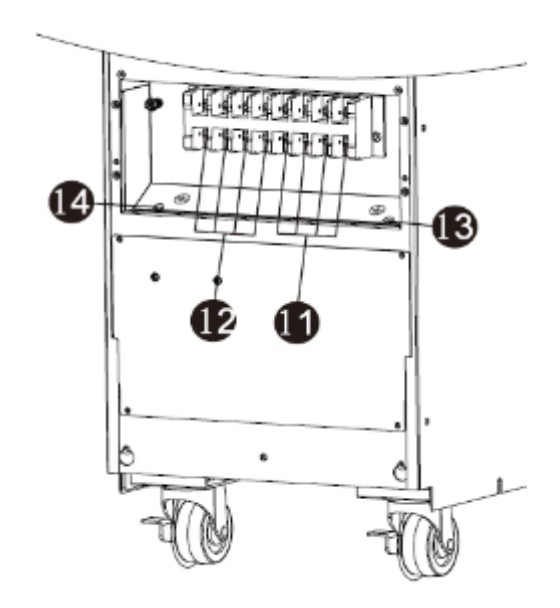

**Terminal de entrada/salida** E4 Evolution II + 10k TT (S) LV (estándar)

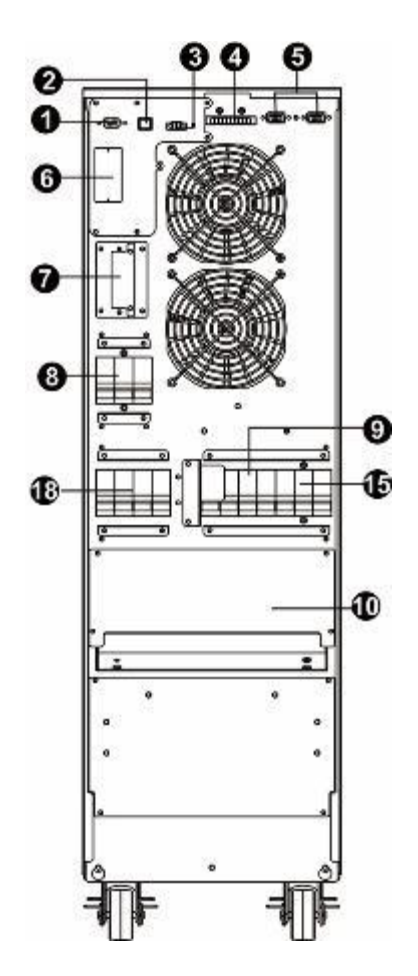

Panel trasero E4 Evolution II + 10k TT (S) LV (Entrada doble opcional)

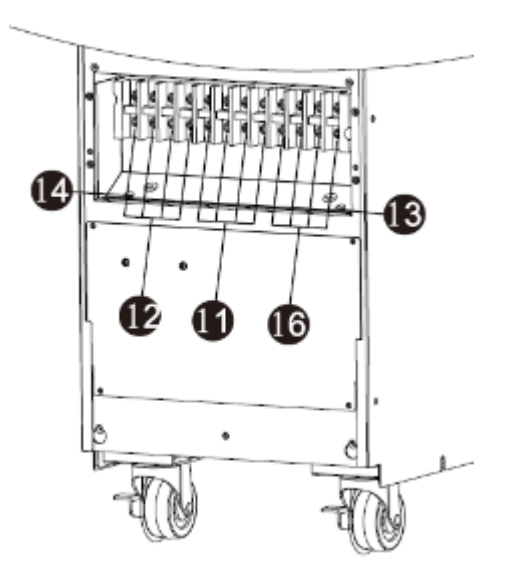

**Terminal de entrada/salida** E4 Evolution II + 10k TT (S) LV (entrada doble opcional)

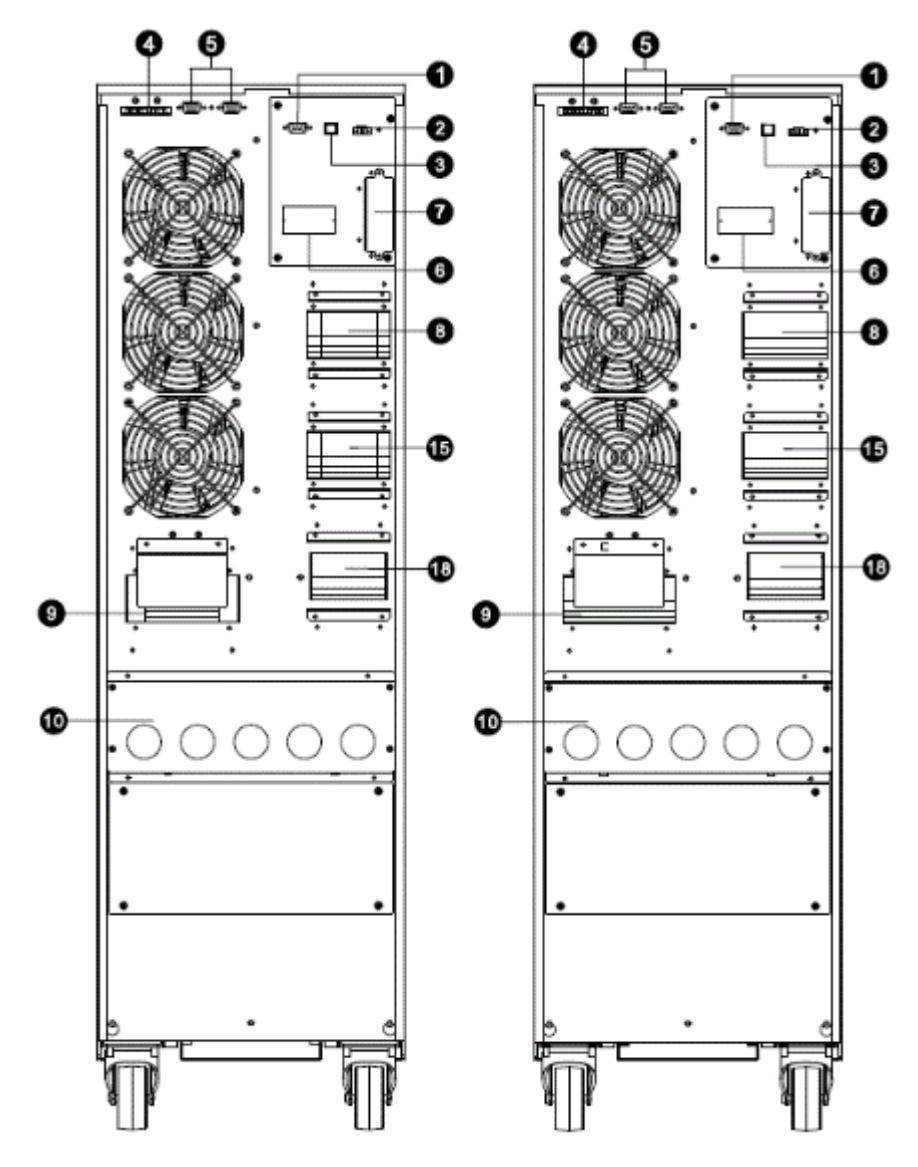

Panel trasero E4 Evolution II + 15k TT (S) LV

Panel trasero E4 Evolution II + 20k TT (S) LV

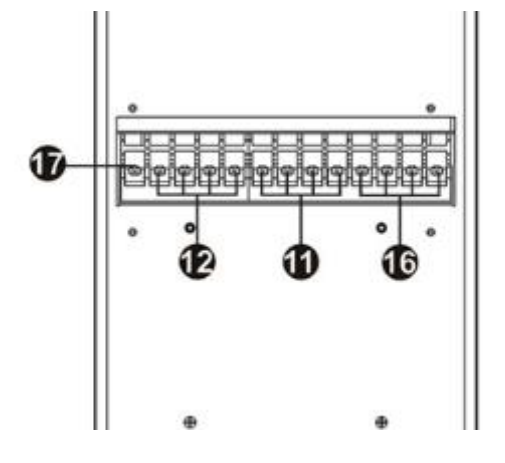

Panel trasero E4 Evolution II + 15/20k TT (S) LV

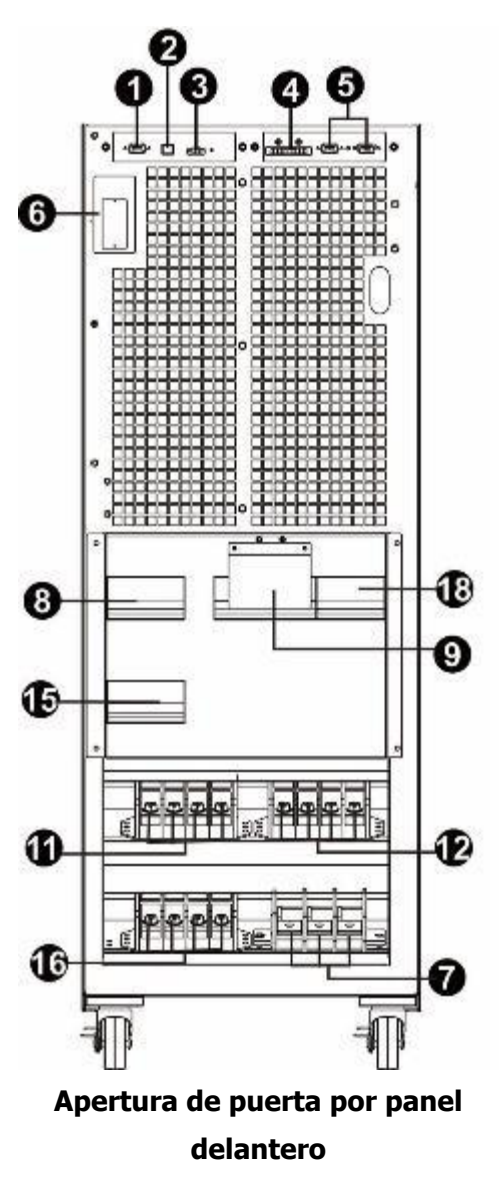

E4 Evolution II + 30k TT S LV

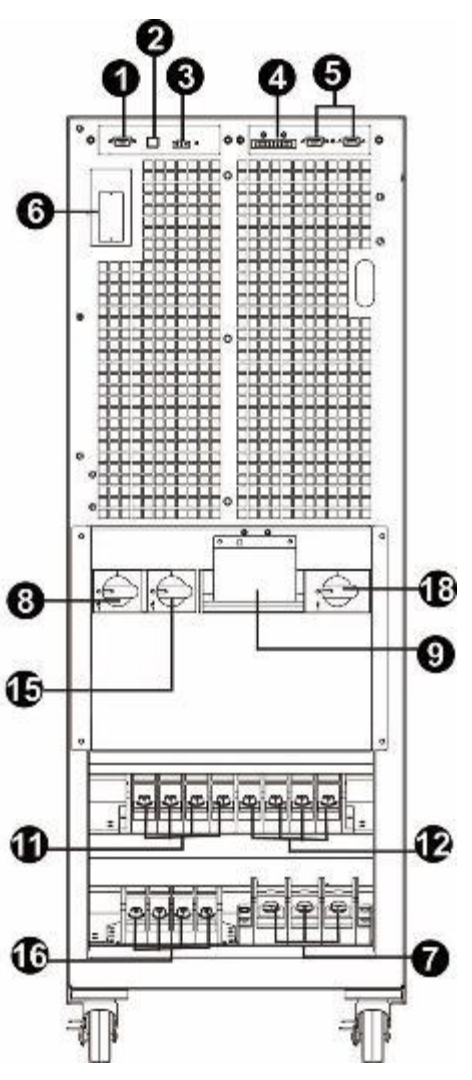

Apertura de puerta por panel delantero

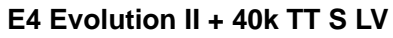

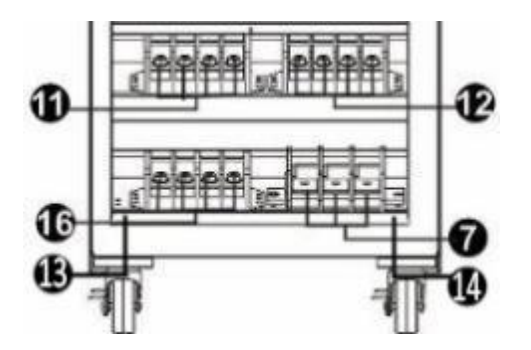

Terminal de entrada/salida E4 Evolution II + 30/40k TT (S) LV

- 1. Puerto de comunicación RS-232
- 2. Puerto de comunicación USB
- 3. Conector de función de apagado de emergencia (conector EPO)
- 4. Puerto de corriente compartida (solo está disponible para el modelo paralelo)
- 5. Puerto paralelo (solo está disponible para el modelo paralelo)
- 6. Espacio inteligente
- 7. Conector/terminal de batería externa (solo está disponible para el modelo de uso prolongado)
- 8. Disyuntor/interruptor de circuito de entrada de línea
- 9. Interruptor de derivación de mantenimiento
- 10. Terminal de entrada/salida con protección
- 11. Terminal de entrada de línea
- 12. Terminal de salida
- 13. Terminal de conexión a tierra de entrada
- 14. Terminal de conexión a tierra de salida
- 15. Disyuntor/interruptor de circuito de entrada de derivación
- 16. Terminal de entrada de derivación
- 17. Terminal de conexión a tierra
- 18. Interruptor de salida

# 2-3. Instalación de UPS sencillo

La instalación y el cableado deberá ser llevado a cabo de acuerdo a las leyes/regulaciones locales, además, las instrucciones a continuación deberán ser ejecutadas por personal calificado.

1) Asegúrese de que el cableado e interruptores en el edificio acatan los estándares de capacidad nominal del UPS para así evitar el riesgo de descarga eléctrica o de incendio.

**NOTA:** No use un receptáculo de pared como entrada de fuente de energía para el UPS, ya que su corriente nominal es menor a la entrada de corriente máxima del UPS. De otro manera, el contacto podría quemarse y ser destruido.

- 2) Desactive el interruptor de la red eléctrica del edificio antes de la instalación.
- 3) Apague todos los dispositivos conectados antes de conectar al UPS.

| Madalaa da alta valtaia       | Especificaciones del cableado (mm²/AWG) |              |              |
|-------------------------------|-----------------------------------------|--------------|--------------|
|                               | Entrada (Ph)                            | Entrada (Ph) | Entrada (Ph) |
| E4 Evolution II + 10k TT HV   | 6/14                                    | 6/14         | 6/14         |
| E4 Evolution II + 15k TT HV   | 6/12                                    | 6/12         | 6/12         |
| E4 Evolution II + 20k TT HV   | 10/10                                   | 10/10        | 10/10        |
| E4 Evolution II + 30k TT HV   | 16/8                                    | 16/8         | 16/8         |
| E4 Evolution II + 40k TT HV   | 16/6                                    | 16/6         | 16/6         |
| E4 Evolution II + 60k TT S HV | 25/4                                    | 25/4         | 25/4         |
| E4 Evolution II + 80k TT S HV | 35/2                                    | 35/2         | 35/2         |

4) Prepare el cableado según la siguiente tabla (use cables flexibles):

| Madalaa da baia valtaia       | Especificaciones del cableado (mm²/AWG) |              |              |
|-------------------------------|-----------------------------------------|--------------|--------------|
|                               | Entrada (Ph)                            | Entrada (Ph) | Entrada (Ph) |
| E4 Evolution II + 10k TT LV   | 10/10                                   | 10/10        | 10/10        |
| E4 Evolution II + 15k TT LV   | 16/8                                    | 16/8         | 16/8         |
| E4 Evolution II + 20k TT LV   | 16/6                                    | 16/6         | 16/6         |
| E4 Evolution II + 30k TT S LV | 25/4                                    | 25/4         | 25/4         |
| E4 Evolution II + 40k TT S LV | 35/2                                    | 35/2         | 35/2         |

**NOTA 1:** El cable para el E4 Evolution II + 10k TT (S) HV deberá ser capaz de soportar una corriente superior a 20A. Se recomienda usar cable AWG 14 o más grueso para la fase y AWG10 o más grueso para la neutral, como medida de seguridad y eficiencia.

**NOTA 2:** El cable para el E4 Evolution II + 15k TT (S) HV deberá ser capaz de soportar una corriente superior a 30A. Se recomienda usar cable AWG 12 o más grueso para la fase y AWG10 o más grueso para la neutral, como medida de seguridad y eficiencia.

**NOTA 3:** El cable para el E4 Evolution II + 20k TT (S) HV y E4 Evolution II + 10k TT (S) LV deberá ser capaz de soportar una corriente superior a 40A. Se recomienda usar cable AWG10 o más grueso para la fase y AWG 6 o más grueso para la neutral, como medida de seguridad y eficiencia.

**NOTA 3:** El cable para el E4 Evolution II + 30k TT (S) HV y E4 Evolution II + 15k TT (S) LV deberá ser capaz de soportar una corriente superior a 60A. Se recomienda usar cable AWG 8 o más grueso para la fase y AWG 4 o más grueso para la neutral, como medida de seguridad y eficiencia.

NOTA 4: El cable para el E4 Evolution II + 40k TT (S) HV y E4 Evolution II + 20k TT (S) LV deberá ser

capaz de soportar una corriente superior a 80A. Se recomienda usar 16mm<sup>2</sup>/AWG 6 como medida de seguridad y eficiencia.

**NOTA 5:** El cable para el E4 Evolution II + 60k TT S HV o el E4 Evolution II 30k TT (S) LV deberá ser capaz de soportar una corriente superior a 120A. Se recomienda usar 25mm<sup>2</sup>/AWG 4 como medida de seguridad y eficiencia.

**NOTA 6:** El cable para el E4 Evolution II + 80k TT (S) HV y E4 Evolution II + 40k TT (S) LV deberá ser capaz de soportar una corriente superior a 160A. Se recomienda usar 35mm<sup>2</sup>/AWG 2 como medida de seguridad y eficiencia.

5) Retire la cubierta del bloque de la terminal en el panel trasero del UPS. Después conecte los cables de acuerdo a los siguientes diagramas de bloques de la terminal: (Primero conecte el cable de tierra al realizar la conexión del cableado. ¡Al realizar la desconexión del cableado, el cable de conexión a tierra deberá desconectarse al final!)

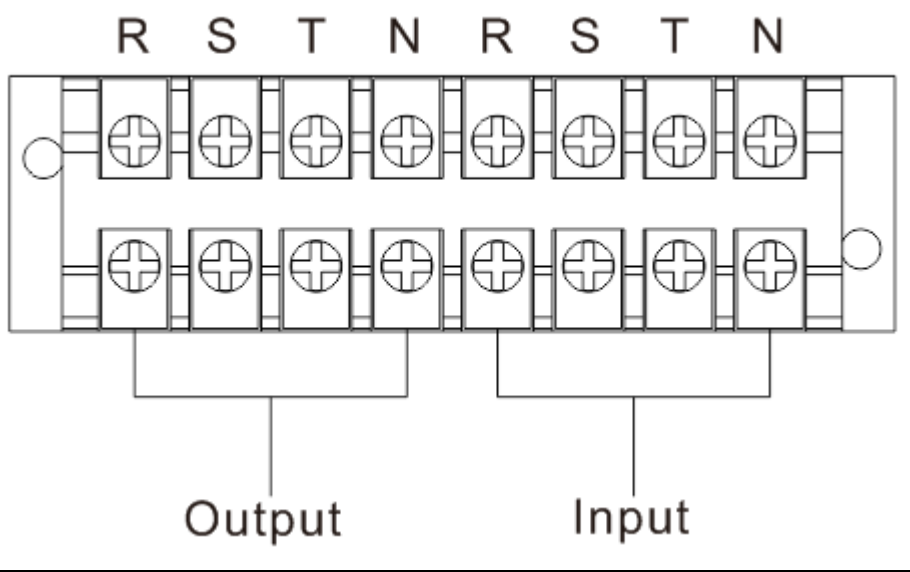

| EN     | ES      |
|--------|---------|
| Output | Salida  |
| Input  | Entrada |

# Diagrama del cableado del bloque de terminal para el E4 Evolution II + 10/15/20k TT (S) HV (estándar)

# E4 Evolution II + 10k LV (S) HV (estándar)

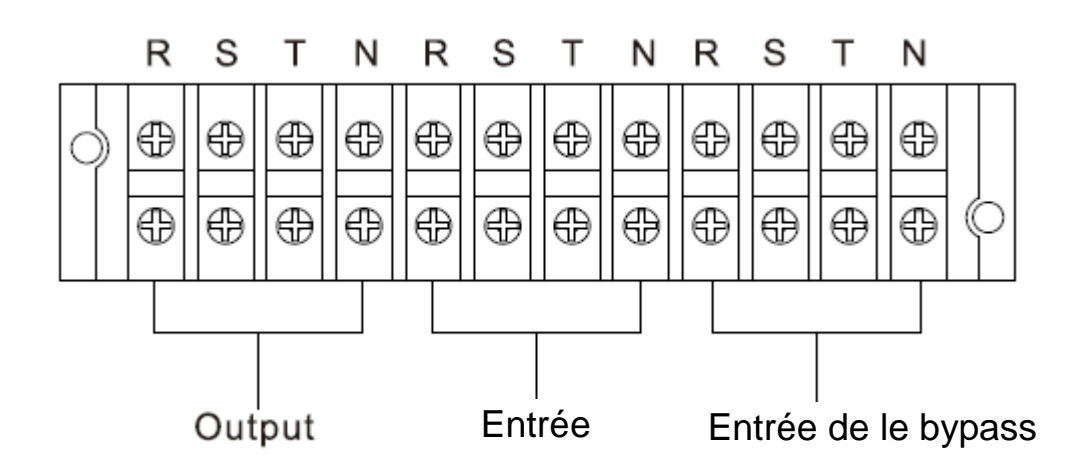

| EN           | ES                    |
|--------------|-----------------------|
| Output       | Salida                |
| Input        | Entrada               |
| Bypass Input | Entrada de derivación |

Diagrama del cableado del bloque de terminal para el E4 Evolution II + 10/15/20k TT (S) HV (entrada doble opcional)

E4 Evolution II + 10k TT (S) LV (entrada doble opcional)

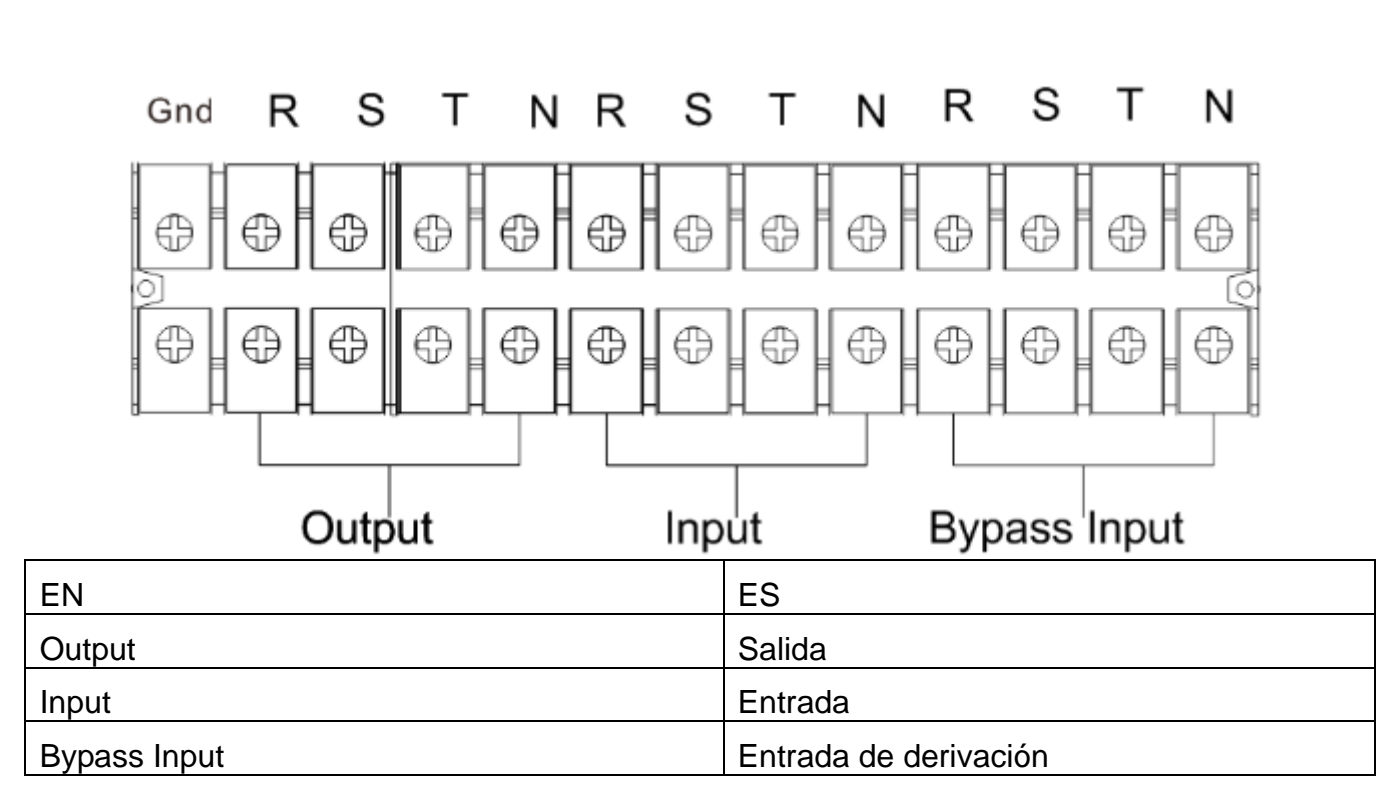

Diagrama del cableado del bloque de terminal para el E4 Evolution II + 30/40k TT (S) HV

E4 Evolution II + 15/20k TT (S) LV

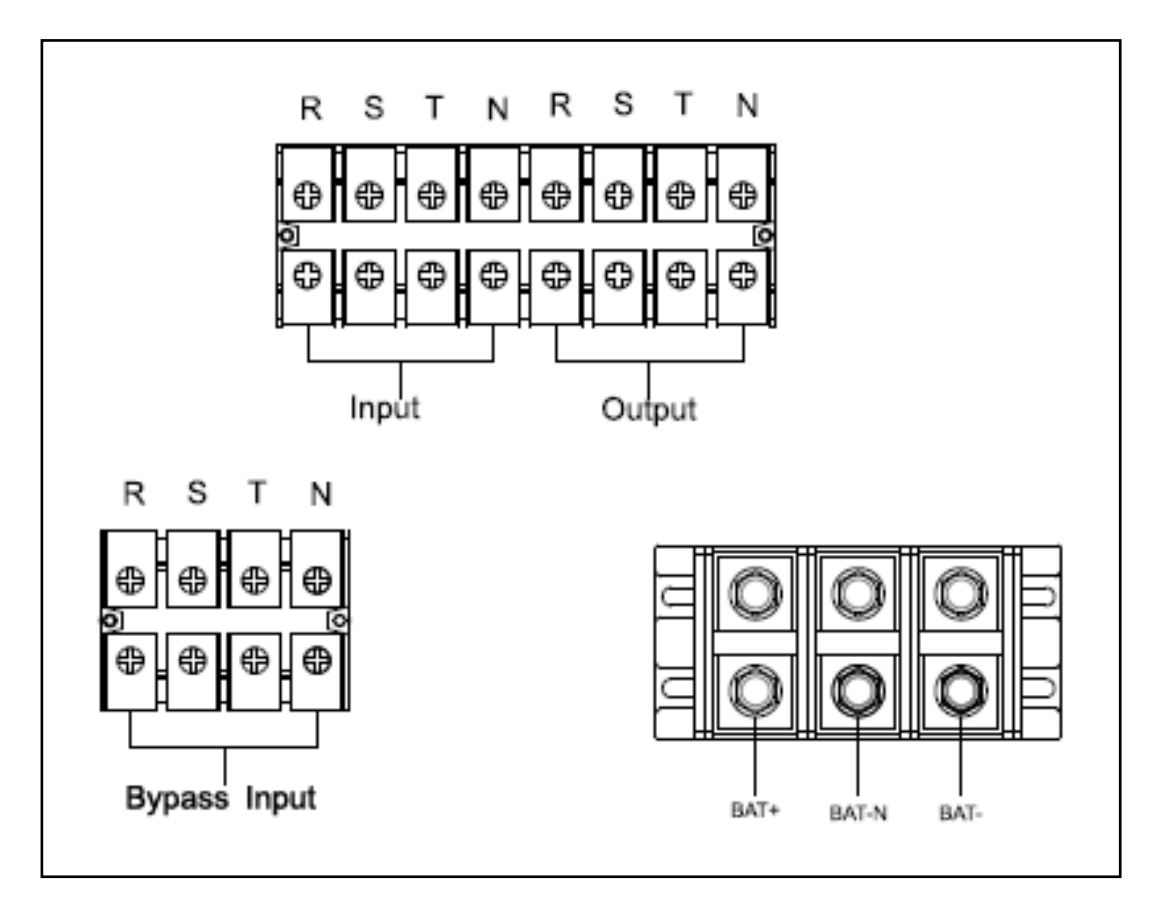

Diagrama del cableado del bloque de terminal para el E4 Evolution II + 60/80k TT S HV

E4 Evolution II + 30/40k TT S LV

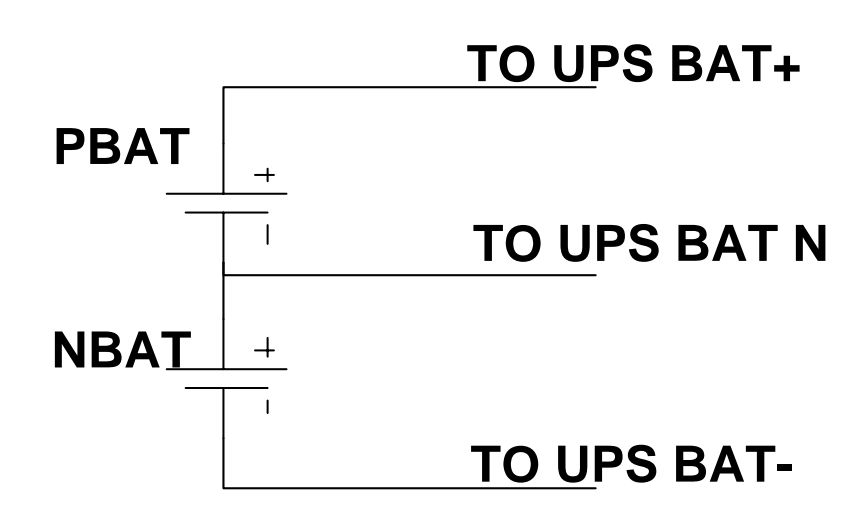

# Esquemas de conexión de cableado de batería

NOTA 1: Asegúrese de que los cables están firmemente conectados a las terminales.

**NOTA 2:** Instale el disyuntor de salida entre la terminal de salida y la carga, de ser necesario, el disyuntor deberá estar dotado con una función de protección de fugas de corriente.

6) Coloque de nuevo la cubierta del bloque de la terminal en el panel trasero del UPS.

# Advertencia: (Solo para el modelo estándar)

- Antes de la instalación, asegúrese de que el UPS no está encendido. Durante la conexión del cableado, el UPS no deberá estar encendido.
- No intente modificar el modelo estándar del modelo de uso prolongado. Especialmente, no intente conectar la batería interna estándar a la batería externa. El tipo, voltaje y número podrían ser distintos. ¡Realizar una conexión entre ellas podría dar como resultado un riesgo de descarga eléctrica o de incendio!

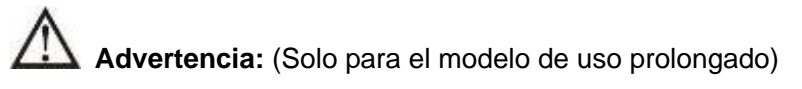

 Asegúrese de que un disyuntor de CC u otro dispositivo de protección está instalado entre el UPS y la batería externa. De no ser así, instálelo con cuidado. Antes de la instalación, apague el disyuntor de la batería.

**NOTA:** Coloque el disyuntor del paquete de la batería en la posición de "OFF" (APAGADO) y después instale el paquete de batería.

- Ponga especial atención al voltaje nominal de la batería, el cual se encuentra descrito en el panel trasero. Si desea cambiar los números del paquete de batería, asegúrese de cambiar también la configuración. Realizar una conexión con el voltaje incorrecto podría causar daños permanentes al UPS. Asegúrese de que el voltaje del paquete de batería es el correcto.
- Ponga mucha atención a las marcas de la polaridad del bloque de la batería externa, para asegurarse de que conecta las polaridades de la batería correctamente. Una conexión incorrecta podrá causar daños permanentes al UPS.
- Asegúrese de que el cableado de conexión a tierra de protección se realiza correctamente. Las especificaciones, color, posición, conexión y la confiabilidad de la conductancia deben ser verificados con sumo cuidado.

# 2-4. Instalación del UPS para un sistema paralelo

Si el UPS solo está disponible para una operación simple, puede omitir esta sección y pasar a la siguiente.

- 1) Instale y conecte el cableado del UPS de acuerdo a la sección 2-3.
- 2) Conecte los cables de salida del UPS a un disyuntor de salida.
- 3) Conecte todos los disyuntores de salida a un disyuntor de salida principal. Posteriormente, este disyuntor de salida principal se conectará directamente a las cargas.
- 4) Están permitidos tanto, paquetes de baterías comunes o paquetes de baterías independiente para cada uno de los UPS.
- 5) Consulte los siguientes diagramas de cableado:

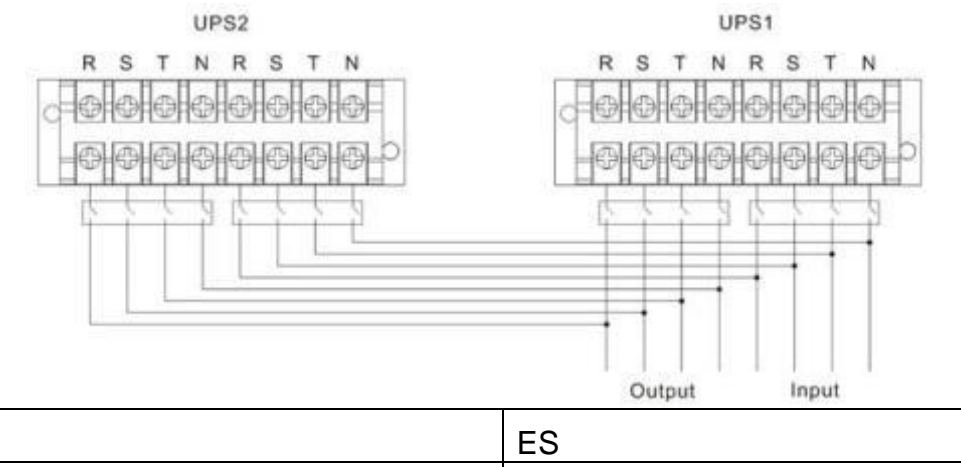

| EN     | ES      |
|--------|---------|
| UPS1   | UPS 1   |
| UPS2   | UPS 2   |
| Output | Salida  |
| Input  | Entrada |

# Diagrama de cableado para sistema paralelo del E4 Evolution II + 10/15/20k TT (S) HV (estándar)

# E4 Evolution II + 10k TT (S) LV (estándar)

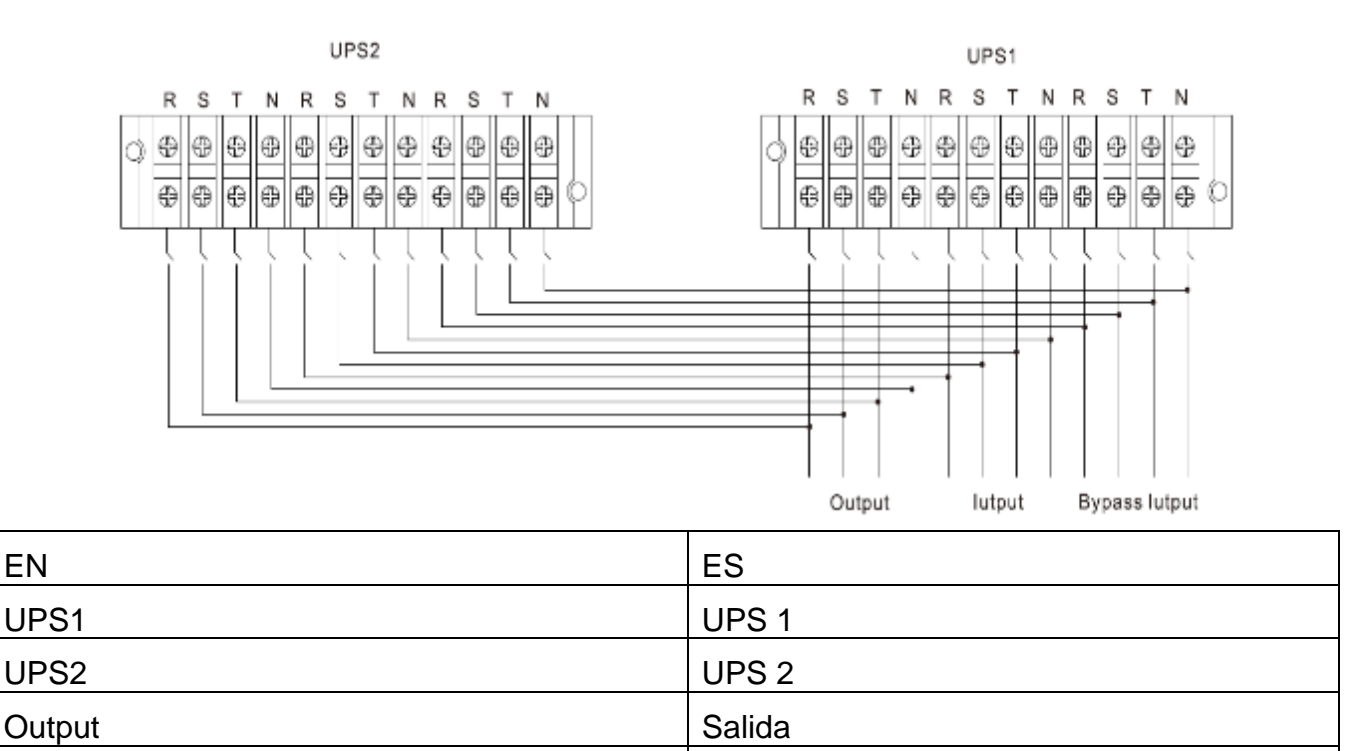

| Input        | Entrada               |
|--------------|-----------------------|
| Bypass Input | Entrada de derivación |

# Diagrama de cableado para sistema paralelo del E4 Evolution II + 10/15/20k TT (S) HV (salida doble opcional)

Entrada

# E4 Evolution II + 10k TT (S) LV (entrada doble opcional)

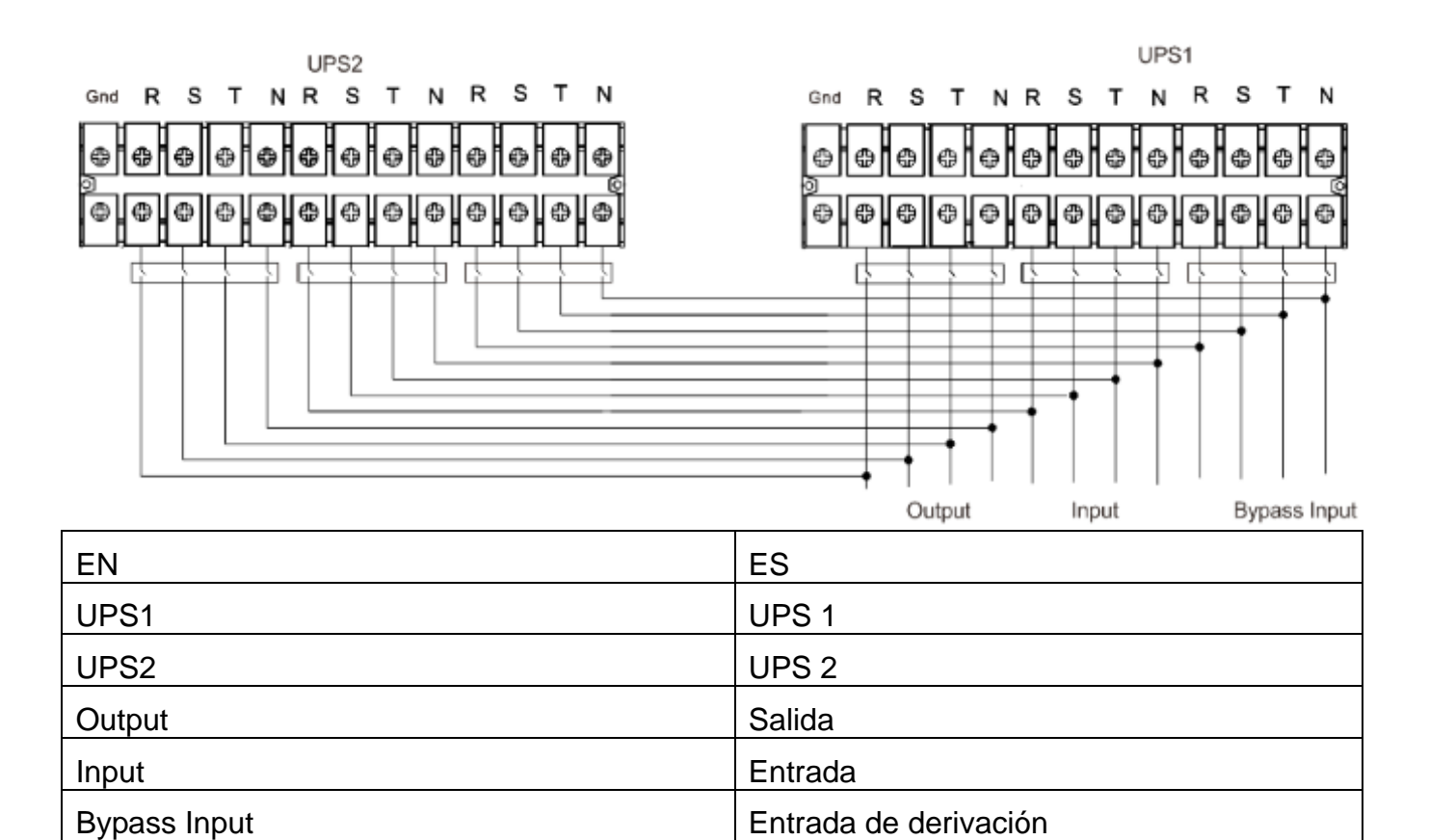

# Diagrama de cableado para sistema paralelo del E4 Evolution II + 30/40k TT (S) HV E4 Evolution II + 15/20k TT (S) LV

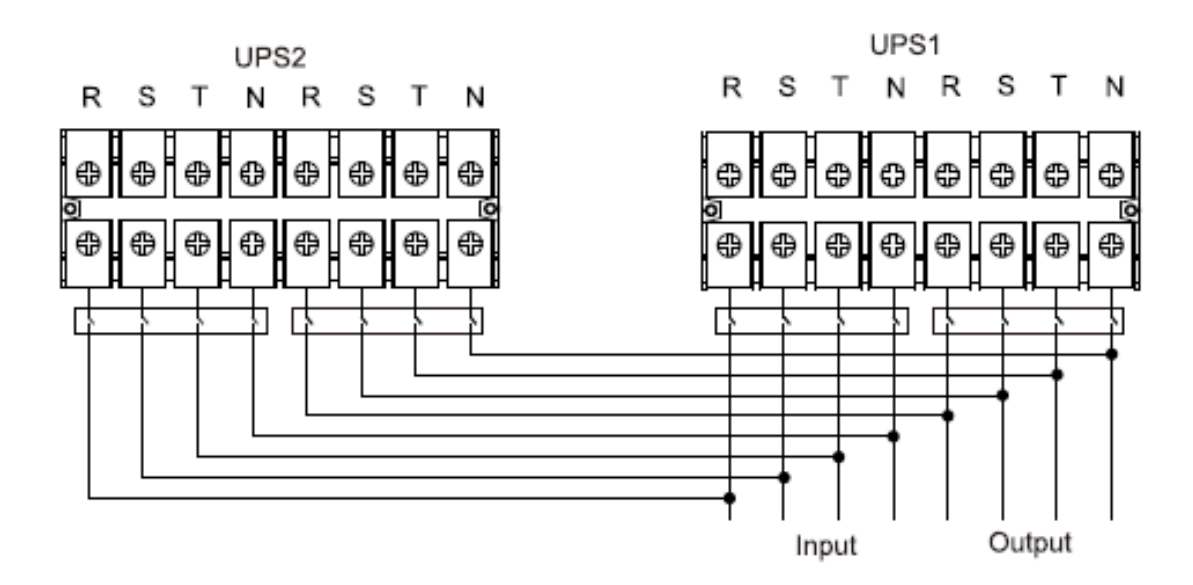

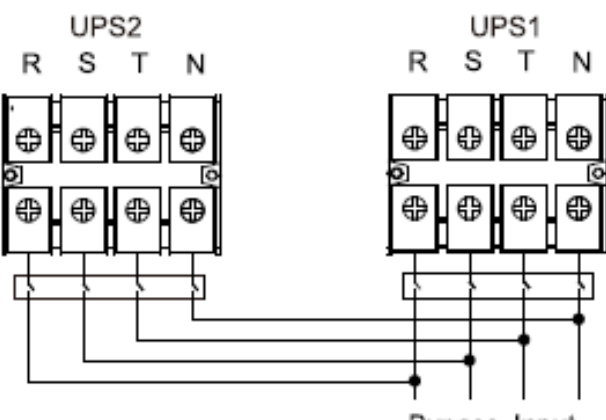

| Bypass | Input |
|--------|-------|
|--------|-------|

| EN           | ES                    |
|--------------|-----------------------|
| UPS1         | UPS 1                 |
| UPS2         | UPS 2                 |
| Output       | Salida                |
| Input        | Entrada               |
| Bypass Input | Entrada de derivación |

# Diagrama de cableado para sistema paralelo del E4 Evolution II + 60/80k TT S HV E4 Evolution II + 30/40k TT LV

# 2-5. Instalación de software

Para una protección de sistema computacional óptima, instale el software de monitoreo de UPS para configurar el apagado completo de UPS.

#### Puertos de comunicación:

128

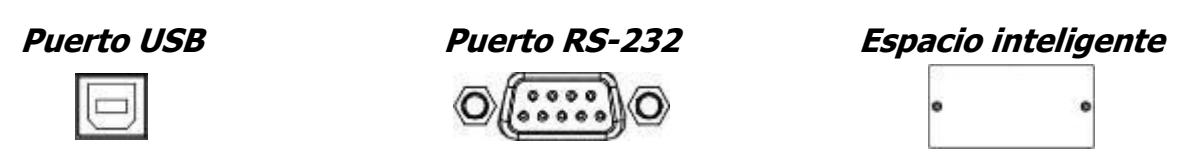

Para lograr un apagado/encendido y el monitoreo del estado sin supervisión del UPS, conecte un extremo del cable de comunicación al puerto USB/RS-232 y el otro al puerto de comunicación de su PC. Cuando tenga el software de monitoreo instalado, podrá programar el apagado/encendido y monitoreo del UPS desde su PC.

El UPS está equipado con un espacio inteligente, óptimo ya sea para una tarjeta SNMP o AS400. Cuando instale ya sea una tarjeta SNMP o AS400 en el UPS, le proporcionará opciones de monitoreo y de comunicación avanzadas.

Nota: No es posible que un puerto USB y un puerto RS-232 trabajen simultáneamente.

# 3. Operaciones

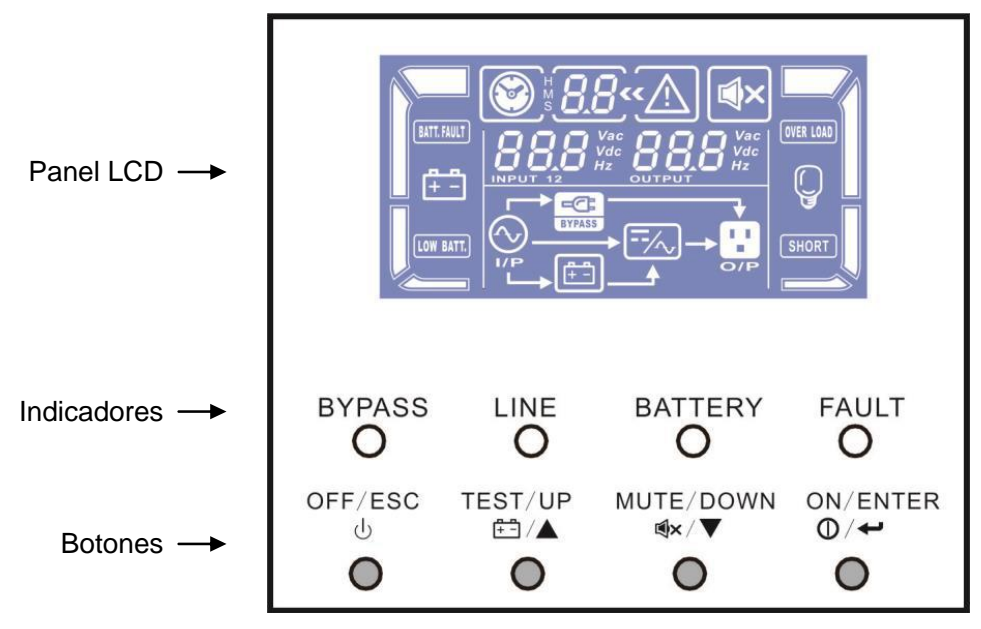

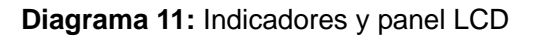

# 3-1. Operación de los botones

| Botón                                                                | Función                                                                                                    |
|----------------------------------------------------------------------|----------------------------------------------------------------------------------------------------|
| Botón ON/Enter<br>(ENCENDIDO/Entrar)                                 | <ul> <li>Enciende el UPS: Presione y mantenga presionado el botón más de 1 s<br/>para encender el UPS.</li> <li>Tecla Enter (Entrar): Presione esta tecla para confirmar la selección del<br/>menú de configuración.</li> </ul>                                                     |
| Botón OFF/ESC<br>(APAGADO/SALIR)                                     | <ul> <li>Apaga el UPS: Presione y mantenga presionado el botón más de 2 s para apagar el UPS.</li> <li>Tecla Esc (Salir): Presione este botón para regresar al último menú en el menú de configuración.</li> </ul>                                                                  |
| Botón Test/Up<br>(Probar/Subir)                                      | <ul> <li>Prueba de la batería: Presione y mantenga presionado el botón más de 1 s para probar la batería en el modo CA, o en el modo CVCF.</li> <li>Tecla UP (SUBIR): Presione este botón para mostrar la selección siguiente en el menú de configuración.</li> </ul>               |
| Botón Mute/Down<br>(Silenciar/Bajar)                                 | <ul> <li>Silenciar la alarma: Presione y mantenga presionado el botón más de 1 s para silenciar la alarma. Consulte la sección 3-4-8 para más detalles.</li> <li>Tecla Down (Abajo): Presione este botón para mostrar la selección anterior en el menú de configuración.</li> </ul> |
| Botón Test/Up +<br>Mute/Down<br>(Probar/Arriba +<br>Silenciar/Abajo) | Presione y mantenga presionado simultáneamente por más de 1 s para<br>entrar/salir del menú de configuración.                                                                                                    |

\* Modo AC significa modo normal, modo CVCF significa modo de convertidor de frecuencia.

# 3-2. Indicadores LED y panel LCD

#### Indicadores LED:

Existen 4 testigos LED en el panel frontal del UPS para mostrar que está en funcionamiento:

| LED                  | Derivación | Línea | Batería | Falla |
|----------------------|------------|-------|---------|-------|
| Modo                 |            |       |         |       |
| UPS encendido        | •          | •     | •       | •     |
| Sin modo de salida   | 0          | 0     | 0       | 0     |
| Modo de derivación   | •          | 0     | 0       | 0     |
| Modo CA              | 0          | •     | 0       | 0     |
| Modo batería         | 0          | 0     | •       | 0     |
| Modo CVCF            | 0          | •     | 0       | 0     |
| Prueba de la batería | •          | •     | •       | 0     |
| Modo ECO             | •          | •     | 0       | 0     |
| Falla                | 0          | 0     | 0       | •     |

Nota: • significa que el LED está ENCENDIDO, y o significa que el LED está APAGADO.

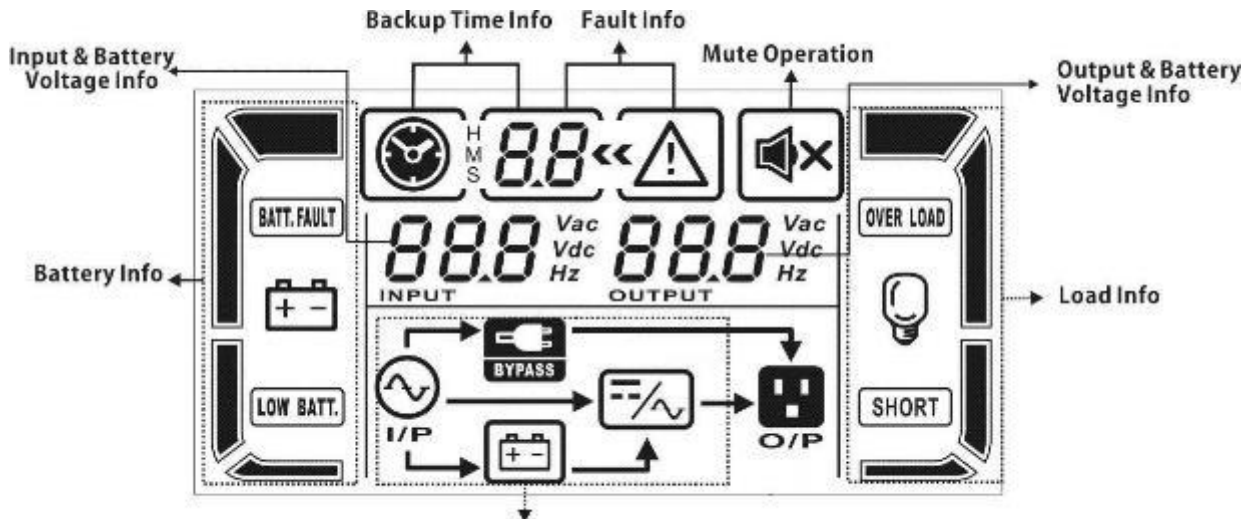

Mode Operation

| Into                          |                                                    |
|-------------------------------|----------------------------------------------------|
| En                            | Es                                                 |
| BackupTime Info               | BackupTime Info (Respaldo la información de        |
|                               | tiempo)                                            |
| Fault Info                    | Información de la falla                            |
| Input & Battery Voltage Info  | Información del voltaje de la batería y de entrada |
| Mute Operation                | Silenciar operación                                |
| Output & Battery Voltage Info | Información del voltaje de la batería y de salida  |
| Battery Info                  | Información de la batería                          |
| Load Info                     | Información de la carga                            |
| ModeOperation Info            | ModeOperation Info (Información Operación de       |
|                               | modo)                                              |

# Diagrama 12: Panel LCD

| Pantalla                  | Función                                                                                                    |
|---------------------------|----------------------------------------------------------------------------------------------------|
| Información del tiempo de | respaldo                                                                                                    |
| <b>⊗</b> ∦8.8             | Indica el tiempo de respaldo en números cuando el UPS está en el modo<br>batería<br>H: horas, M: minutos, S: segundos                    |
| Información de falla      |                                                                                                    |
| « <u>A</u>                | Indica que una advertencia y una falla han ocurrido.                                                                                     |
| 8.8                       | Indica códigos de falla (enumerados en la sección 3-8).                                                                                  |
| Silenciar operación       |                                                                                                    |
| ∎×                        | Indica que la alarma del UPS esta inhabilitada.                                                                                          |
| Información de voltaje de | salida y de batería                                                                                                    |
|                           | Indica el voltaje de salida, frecuencia o el voltaje de la batería.<br>V/AC: voltaje de salida, V/DC: voltaje de batería, Hz: frecuencia |
| Información de carga      |                                                                                                    |
|                           | Indica el nivel de carga: 0 - 25%, 26 - 50%, 51 - 75% y 76 - 100%.                                                                       |
| OVER LOAD                 | Indica la sobrecarga.                                                                                                    |
| SHORT                     | Indica que la carga o la salida está baja.                                                                                               |
| Información de modo de c  | peración                                                                                                    |
|                           | Indica que el UPS está conectado a la red eléctrica.                                                                                     |
| <b>₽</b>                  | Indica que la batería está en operación.                                                                                                 |
| BYPASS                    | Indica que el circuito de derivación está en operación.                                                                                  |
| ECO                       | Indica si el modo ECO se encuentra habilitado.                                                                                           |
| =-/~                      | Indica que el circuito inversor está en operación.                                                                                       |
| 0/P                       | Indica que la salida está en operación.                                                                                                  |
| Información de la batería |                                                                                                    |
|                           | Indica la capacidad de la batería: 0 - 25%, 26 - 50%, 51 - 75% y 76 - 100%.                                                              |
| BATT. FAULT               | Indica una falla en la batería.                                                                                                    |
| LOW BATT.                 | Indica el nivel de batería bajo y el nivel de voltaje bajo.                                                                              |

## 3-3. Alarma audible

| Descripción        | Estado de la alarma Silen      |    |  |
|--------------------|--------------------------------|----|--|
| Estado del UPS     |                                |    |  |
| Modo de derivación | Señal sonora cada 2 minutos    |    |  |
| Modo batería       | Señal sonora cada 4 segundos   | Sí |  |
| Modo de falla      | Señal sonora continua          |    |  |
| Advertencia        |                                |    |  |
| Sobrecarga         | Señal sonora cada dos segundos | No |  |
| Otros              | Señal sonora cada segundo      |    |  |
| Falla              |                                |    |  |
| Todo               | Señal sonora continua          | Sí |  |

# 3-4. Operación del UPS sencilla

#### 1. Encienda el UPS conectado a la red eléctrica (en el modo AC)

entrada

 Después de conectar correctamente el suministro de energía, coloque el disyuntor del paquete de batería en la posición "ON" (ENCENDIDO) (paso disponible solo para el modelo de uso prolongado). Después coloque el disyuntor de entrada en la posición "ON" (ENCENDIDO). En este momento, el ventilador debería estar funcionando y el UPS suministrará energía a las cargas a través de la derivación. El UPS está operando en el modo Derivación.

**NOTA 1:** Cuando el UPS se encuentra en el modo Derivación, el voltaje de salida se suministrará directamente por la red eléctrica después de encender el disyuntor de entrada. En el modo Derivación, la carga no es protegida por el UPS. Para proteger sus valiosos dispositivos, debe encender el UPS. Consulte la siguiente etapa.

- 2) Presione y mantenga presionado el botón "ON" (ENCENDIDO) por 0.5 s para encender el UPS y la señal sonora se escuchará una vez.
- 3) Algunos segundos después, el UPS cambiará al modo AC. Si el voltaje de la red eléctrica es anormal, el UPS operará en el modo batería ininterrumpidamente.

**NOTA 2:** Cuando la batería del UPS esté baja, se apagará automáticamente en el modo Batería. Cuando el suministro de la red eléctrica se restaure, el UPS reiniciará automáticamente en el modo AC.

#### 2. Encienda el UPS sin el suministro de la red eléctrica (en el modo batería)

- Asegúrese de que las dos líneas de baterías están conectadas en el orden correcto de terminales "+,TIERRA,-" y que el disyuntor del paquete de baterías está en la posición "ON" (ENCENDIDO)(solo para el modelo de uso prolongado).
- 2) Presione el botón "ON" (ENCENDIDO) para establecer el suministro de energía para el UPS y que este ingrese al modo encendido. Después de la inicialización el UPS entrará al modo Sin salida, luego presione y mantenga presionado el botón "ON" (ENCENDIDO) por 0.5 s para encender el UPS y la señal sonora se escuchará una vez.
- 3) Algunos segundos más tarde, el UPS operará en el modo Batería.

#### 3. Conectar dispositivos al UPS

Una vez que le UPS esté encendido puede conectar dispositivos a él.

- 1) Primero encienda el UPS, después encienda los dispositivos uno por uno y el panel LCD mostrará la carga total.
- 2) De ser necesario conectar las cargas inductivas, tales como una impresora, los picos de corriente de la carga deberán ser calculadas minuciosamente para verificar que son compatibles con la capacidad de sobrecarga del UPS. Toda carga superior al 150% de la capacidad del diseño deberá ser de menos de 60 ms.
- 3) Si el UPS está sobrecargado, la señal sonora se escuchará dos veces por segundo.
- 4) Si el UPS está sobrecargado, retire las cargas de inmediato. Se recomienda que todas las cargas que estén conectadas al UPS acumulen un total del 80% de su capacidad de potencia nominal para evitar sobrecargas del sistema de seguridad.
- 5) Si el tiempo de sobrecarga sobrepasa el tiempo aceptable listado en las especificaciones en el modo AC, el UPS cambiará automáticamente al modo Derivación. Después de eliminar la sobrecarga, regresará al modo AC. Si el tiempo de sobrecarga sobrepasa el tiempo aceptable listado en las especificaciones en el modo Batería, el UPS mostrará el estado de falla. Luego, si se habilita la derivación, el UPS suministrará la potencia a la carga a través de la derivación. Si la función de derivación se inhabilita o el voltaje de entrada no se encuentra dentro del rango de derivación aceptable, la salida se cortará directamente.

#### 4. Carga de las baterías

- Una vez que el UPS ha sido conectado a la red eléctrica, el cargador de baterías entrará en operación automáticamente, a excepción del modo Batería o durante la autoprueba de batería, sobrecarga o cuando el voltaje de la batería es alto.
- 2) Se recomienda cargar las baterías por al menos 10 horas antes de su uso. De no ser así, el tiempo de respaldo podría ser menor al esperado.
- 3) Asegúrese de que las configuraciones de los números en el panel del control (por favor consulte la sección 3-4-13 para una configuración detallada) coincide con la conexión actual.

#### 5. Operación de modo de batería

- 1) Cuando el UPS está en el modo Batería, la alarma sonora se escuchará de acuerdo con las diferentes capacidades de la batería. Si la capacidad de la batería es mayor al 25%, la alarma sonora se escuchará una vez cada 4 segundos; si el voltaje de la batería cae al nivel de la alarma, la alarma sonora será más rápida (una vez por segundo) para recordar a los usuarios que la batería está a un nivel bajo y que el UPS está a punto de efectuar el apagado automático. Los usuarios pueden apagar algunas de las cargas que no son críticas para inhabilitar la alarma de apagado y alargar así, el tiempo de respaldo. Si ya no hay más cargas que apagar, deberá apagar todas las cargas tan pronto como sea posible, para proteger los dispositivos de la falla de carga y/o pérdida de datos.
- 2) En el modo Batería, los usuarios pueden presionar el botón Silenciar para inhabilitar la alarma sonora.
- 3) El tiempo de respaldo del modelo de uso prolongado depende la capacidad de las baterías exteriores.
- 4) El tiempo de respaldo puede variar en distintos entornos y tipos de cargas.

5) Al ajustar el tiempo de respaldo a 16.5 horas (valor predeterminado del panel de LCD: 999 min), después de la descarga de 16.5 horas, el UPS se apagará automáticamente para proteger la batería. Esta protección de descarga de batería puede habilitarse o inhabilitarse a través del panel de control LCD. (Consulte la sección de ajustes de LCD 3-7)

#### 6. Prueba de la batería

- Si se ve en la necesidad de verificar el estado de la batería mientras el UPS está en operación en el modo AC/modo CVCF, puede presionar el botón "Test" (Prueba) para que el UPS realice una autoevaluación de la batería.
- 2) Los usuarios también pueden realizar la autoevaluación de la batería, a través del software de monitoreo.

#### 7. Apague el UPS con el suministro de la red eléctrica en el modo AC

1) Presione el botón "OFF" (APAGAR) por al menos 0.5 s para apagar el inversor del UPS. La alarma sonora se escuchará una vez y el UPS cambiará al modo Derivación.

**NOTA 1:** Si el UPS está configurado para habilitar al salida de derivación, el voltaje se derivará de la red eléctrica a los contactos de salida y a la terminal, incluso si el UPS está apagado (inversor).

**NOTA 2:** Después de apagar el UPS, tome en consideración que el UPS se encuentra operando en el modo Derivación y que existe el riesgo de pérdida de potencia en los dispositivos conectados.

2) En el modo Derivación, el voltaje de salida del UPS seguirá estando presente. Para poder cortar la salida, apague el disyuntor de entrada. Después de algunos segundos, nada se visualizará en el panel de visualización y el UPS se encontrará apagado por completo.

#### 8. Apague el UPS sin el suministro de la red eléctrica en el modo Batería

- 1) Presione el botón "OFF" (APAGAR) por al menos 0.5 s para apagar el UPS. La alarma sonora se escuchará una vez.
- 2) Entonces el UPS corta la energía hacia la salida y nada se visualizará en el panel de visualización.

#### 9. Silenciar la alarma sonora

- Para silenciar la alarma sonora, presione el botón "Mute" (silenciar) al menos 0.5 s. Si después de silenciar la alarma sonora presiona el botón de nuevo, la alarma sonora se escuchará otra vez.
- 2) Algunas de las alarmas no pueden ser silenciadas a menos que el error se corrija.

#### 10. Operación en estado de advertencia

- Cuando el LED de falla se ilumina y la alarma sonora se escucha cada segundo, es porque existe algún problema la operación del UPS. Los usuarios pueden verificar el código de la falla en el panel LCD. Consulte la tabla de solución de problemas en el capítulo 4 para más información.
- 2) Algunas de las alarmas no pueden ser silenciadas a menos que el error se corrija. Consulte la sección 3-3 para más información.

#### 11. Operación en el modo Falla

- Cuando el LED de falla se ilumina y la alarma sonora se escucha continuamente, es señal de que existe un error crítico en el UPS. Los usuarios pueden obtener el código de la falla en el menú LCD. Consulte el capítulo 4 para más información.
- 2) Verifique las cargas, el cableado, la ventilación, la red eléctrica, la batería etc., después de que ocurra una falla. No intente encender de nuevo el UPS sin haber resuelto el problema antes. Si el problema persiste, póngase en contacto con su distribuidor o el personal de asistencia al cliente.
- 3) En caso de una emergencia, desconecte la unidad de la red eléctrica, la batería externa y la salida de inmediato para evitar daños potenciales al UPS o al equipo.

#### 12. Modo de operación y de mantenimiento

Solo personal de mantenimiento o técnicos calificados deberá llevar a cabo esta operación.

Si el UPS requiere de servicio o reparaciones y la carga no puede ser desconectada, el UPS debe estar en el modo de mantenimiento.

- 1) Primero, apague el UPS.
- 2) Después, retire la cubierta del interruptor de la derivación de mantenimiento en el panel.
- 3) Cambie el interruptor de mantenimiento a la posición "BPS". Después, apague el disyuntor de entrada y el de salida del UPS.
- 4) En el caso de contar con una batería externa, también desconéctela.
- 5) El UPS se apagará por completo y el voltaje de entrada irá directamente a la terminal de salida.
- 6) Para reiniciar, siga el procedimiento reservado.

#### 13. Operación de configuración de corriente de carga

- 1) Esta es una operación reservada para técnicos calificados o profesionales.
- 2) Conecte el cable de comunicación al UPS y a una computadora. Asegúrese de haber instalado antes la herramienta de comunicación. Para obtener información acerca de esta herramienta de software, consulte a su distribuidor local para más información. Use el software para configurar la corriente de carga correctamente.
- Después de actualizar la configuración con éxito, la corriente de carga se aplicará de inmediato. De manera que la misma configuración de voltaje de carga se aplique la próxima vez, apague el UPS con la batería conectada para guardar los cambios.

#### 14. Operación de configuración de los números de carga

- 1) Esta es una operación reservada para técnicos calificados o profesionales.
- Apagar el UPS. Si la carga no puede desconectarse, antes que nada, retire la cubierta del interruptor de derivación de mantenimiento del panel posterior y coloque el interruptor de mantenimiento en "BPS".
- Apague el interruptor de entrada de línea y el UPS entrará en "No Output mode" (Modo sin salida).
- 4) Conecte el cable de comunicación del UPS a la computadora. Ingrese el software para configurar los números del cargador cuidadosamente.
- 5) Después que la configuración se actualice exitosamente, apague el UPS con las baterías conectadas para guardar el cambio. Luego, modifique los números del cargador conectado.

6) Encienda el interruptor de entrada de línea y el interruptor de entrada de bypass (derivación) externo. Luego, el UPS entrará en modo bypass (derivación). Si el UPS está en modo bypass (derivación) de mantenimiento, gire el interruptor de mantenimiento a la posición "UPS" y luego encienda el UPS.

**NOTA:** La configuración del número de cargador debe ser la misma que la del número real en el UPS. Si el número de configuración es diferente al número real, la corriente de carga no puede cumplir con la especificación.

# 3-5. Operación Paralela

## 1. Arranque inicial del sistema paralelo

En primer lugar, asegúrese que todos los UPS tengan la misma configuración.

- Encienda cada UPS en modo AC (modo normal) respectivamente (Consulte la sección 3-4 (1)). Luego, mida el voltaje de salida del inversor de cada fase para cada UPS con un multímetro. Calibre el voltaje de salida del inversor configurando el ajuste de voltaje del inversor (consulte los Programas 15, 16 y 17, sección 3-7) en la configuración de LCD hasta que la diferencia de voltaje de salida de cada UPS esté dentro de 1V. Si la diferencia de voltaje es menor a 1V, puede proceder a comenzar la operación paralela.
- Calibre la medición del voltaje de salida configurando la calibración el voltaje de salida (consulte el Programa 18,19 y 20, sección 3-7) en la configuración de LCD para asegurarse de que la diferencia entre el voltaje de salida real y el valor detectado del UPS sea inferior a 1V.
- 3) Apague cada UPS (Consulte la sección 3-4 (7.)). Luego, siga el procedimiento de cableado en la sección 2-4.
- 4) Retire la cubierta del puerto del cable paralelo de corriente compartida en el UPS, conecte cada UPS uno por uno con el cable paralelo y comparta el cable de corriente. Luego, atornille de nuevo la cubierta.
- 5) Encienda el sistema paralelo en modo AC (modo normal):
  - a) Encienda el interruptor de entrada de línea de cada UPS. Si usa una unidad de doble entrada, encienda también el bypass (derivación) externo del interruptor de entrada. Después de que todos los UPS ingresen al modo bypass (derivación), mida el voltaje de salida entre dos UPS en la misma fase para asegurarse de que la secuencia de fases sea correcta. Si estas dos diferencias de voltaje están cerca de cero, eso significa que todas las conexiones son correctas. De lo contrario, compruebe si los cableados están conectados correctamente.
  - b) Encienda el interruptor de salida de cada UPS.
  - c) Encienda cada UPS por turnos. Después de un tiempo, los UPS ingresarán al modo de AC (modo normal) de forma síncrona y luego, se completará el sistema paralelo.
- 6) Encienda el sistema paralelo en modo Batería:
  - a) Encienda el interruptor de la batería (solo disponible en el modelo de largo alcance) y el interruptor de salida externo de cada UPS.
  - b) Encienda cualquier UPS. Unos segundos más tarde, el UPS entrará en modo battery (batería).
  - c) Luego, enciende otro UPS. Unos segundos más tarde, el UPS ingresará en modo battery (batería) y se agregará al sistema paralelo.
  - d) Si tiene el tercer UPS, siga el mismo procedimiento de c). Entonces, el sistema paralelo está completo.

# Si necesita información más detallada, comuníquese con el proveedor o centro de servicio para obtener instrucciones de operación en paralelo.

# 2. Añadir una nueva unidad en el sistema paralelo

1) No puede agregar una nueva unidad al sistema paralelo cuando todo el sistema se está ejecutando. Debe cortar la carga y apagar el sistema.

- 2) Asegúrese de que todos los UPS sean los modelos paralelos y siga el cableado, consulte la sección 2-4.
- 3) Instalar el nuevo sistema paralelo referirse a la sección anterior.

## 3. Retire una unidad del sistema paralelo

Hay dos métodos para eliminar una unidad del sistema paralelo:

#### Primer método:

- 1) Presione la tecla "OFF" (APAGADO) dos veces y cada vez debe durar más de 0,5 seg. Luego, el UPS entrará en modo bypass (derivación) o modo sin salida sin salida de poder.
- 2) Apague el interruptor de salida externa de esta unidad y luego apague el interruptor de entrada de esta unidad.
- Después de apagado, puede apagar el interruptor de la batería (para el modelo de largo alcance), quitar el paralelo y compartir los cables de corriente. Y luego retire la unidad del sistema paralelo.

Segundo método:

- 1) Si el bypass (derivación) es anormal, no puede retirar el UPS sin interrupción. Debe cortar la carga y apagar el sistema primero.
- 2) Asegúrese de que la configuración de bypass (derivación) esté habilitada en cada UPS y luego apague el sistema en operación. Todos los UPS se transferirán al modo Bypass (derivación). Retire todas las cubiertas de bypass (derivación) de mantenimiento y configure los interruptores de mantenimiento de "UPS" a "BPS". Apague todos los interruptores de entrada e interruptores de batería en el sistema paralelo.
- 3) Apague el interruptor de salida, retire el cable paralelo y comparta el cable de corriente del UPS que desea extraer. Luego, retírelo del sistema paralelo.
- 4) Encienda el interruptor de entrada del UPS restante y el sistema se transferirá al modo Bypass (derivación). Ajuste los interruptores de mantenimiento de "BPS" a "UPS" y vuelva a colocar las cubiertas de bypass (derivación) de mantenimiento.
- 5) Encienda el UPS restante de acuerdo con la sección anterior.

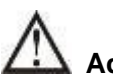

Advertencia: (Solo para el sistema paralelo)

- Antes de encender el sistema paralelo para activar el inversor, asegúrese de que todas las unidades de mantenimiento cambien a la misma posición.
- Cuando el sistema paralelo es encendido para funcionar a través del inversor, por favor no opere el interruptor de mantenimiento de ninguna unidad.
- Si aplica al sistema paralelo, el modo ECO no es compatible. Por lo tanto, NO "active" el modo ECO en ninguna unidad.

# 3-6. Significado de las abreviaturas en la pantalla LCD

| Abreviatura    | Contenido en pantalla | Significado                    |
|----------------|-----------------------|--------------------------------|
| НАВ            | EN8                   | Habilitado                     |
| INH            | d1 S                  | Inhabilitado                   |
| ATO (auto)     | REO                   | Automático                     |
| BAT            | 6 <u>8</u> 2          | Batería                        |
| NCF (modo      | NEF                   | Modo normal (sin modo CVCF)    |
| CF (modo CVCF) | ĒF                    | Modo CVCF (modo convertidor de |
| SUB (sustraer) | รมิธ                  | Sustraer                       |
| AGREGAR        | Rdd                   | Agregar                        |
| ENCENDIDO      | 00                    | Encendido                      |

| OFF (apagado)      | OFF          | Apagado                                 |
|--------------------|--------------|-----------------------------------------|
| FBD (no            | Fbd          | No permitido                            |
| OPN (permitido)    | OPN          | Permitir                                |
| RES (reservado)    | ΓES          | Reservado                               |
| N.L (pérdida de    | nĒ           | Pérdida de línea neutra                 |
| CHE (verificar)    | CHE          | Verificar                               |
| OP.V (voltaje de   | 0P.U         | Voltaje de salida                       |
| PAR (paralela)     | PRF          | Paralela, 001 se refiere al primer UPS. |
| AN (primera fase)  | 80           | La primera fase                         |
| BN (segunda fase)  | 60           | La segunda fase                         |
| CN (tercera fase)  | <i>[П</i>    | La tercera fase                         |
| AB (primera línea) | 85           | La primera línea                        |
| BC (segunda        | 60           | La segunda línea                        |
| CA (tercera línea) | [8           | La tercera línea                        |
| HS.H (espera       | н <u>с</u> н | Espera Activa                           |

# 3-7. Configuración de LCD

Existen tres parámetros para ajustar el UPS. Consulte el diagrama 13.

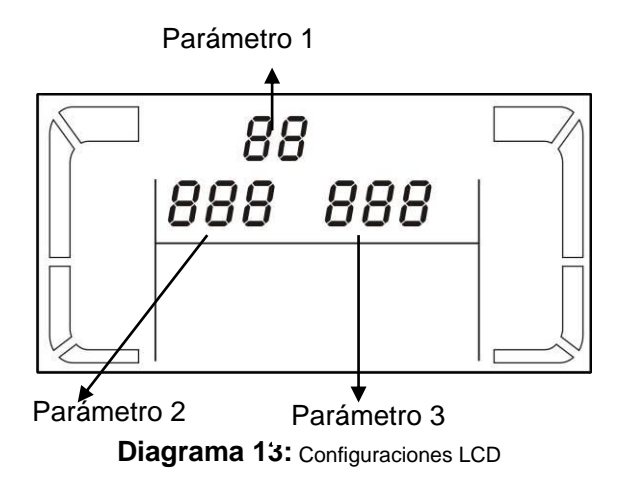

**Parámetro 1** es para las alternativas del programa. Hay 20 programas para configurar. Consulte la tabla debajo.

**Parámetro 2 y parámetro 3** son las opciones o valores de configuración para cada programa.

**NOTA:** Seleccione los botones "Up" (Arriba) o "Down" (Abajo) para cambiar los programas o parámetros.

| Código | Descripción                                               | Derivación                      | СА | Eco | CVCF<br>(modo<br>convertidor<br>de<br>frecuencia) | Batería | Prueba<br>de la<br>batería |
|--------|-----------------------------------------------------------|---------------------------------|----|-----|---------------------------------------------------|---------|----------------------------|
| 01     | Voltaje de salida                                         | Y*                              |    |     |                                                   |         |                            |
| 02     | Frecuencia de salida                                      | Y                               |    |     |                                                   |         |                            |
| 03     | Rango de voltaje para bypass<br>(derivación)              | Y                               |    |     |                                                   |         |                            |
| 04     | Rango de frecuencia para bypass<br>(derivación)           | Y                               |    |     |                                                   |         |                            |
| 05     | Modo ECO habilitar/inhabilitar                            | Y                               |    |     |                                                   |         |                            |
| 06     | Rango de voltaje para el modo<br>ECO                      | Y                               |    |     |                                                   |         |                            |
| 07     | Rango de frecuencia para el modo<br>ECO                   | Y                               |    |     |                                                   |         |                            |
| 08     | Configuración de modo bypass<br>(derivación)              | Y                               | Y  |     |                                                   |         |                            |
| 09     | Configuración del tiempo máximo<br>de descarga de batería | Y                               | Y  | Y   | Y                                                 | Y       | Y                          |
| 10     | Reservado                                                 | Reservado para futuras opciones |    |     |                                                   |         |                            |
| 11     | Configuración de la función de<br>Espera activa           | Y                               |    |     |                                                   |         |                            |
| 12     | Detección de pérdida neutra                               | Y                               | Y  | Y   | Y                                                 | Y       | Y                          |
| 13     | Calibración de voltaje de batería                         | Y                               | Y  | Y   | Y                                                 | Y       | Y                          |
| 14     | Ajuste de voltaje del cargador                            | Υ                               | Y  | Y   | Y                                                 | Y       | Y                          |

#### Lista de 20 programas disponibles para el parámetro 1:

 INFOSEC UPS SYSTEM – 15, rue du Moulin – 44880 Sautron – France – www.infosec-ups.com

 hotline : +33 (0)2 40 76 15 82 – fax : +33(0)2 40 94 29 51 – hotline@infosec.fr – 07 19 AA 59 205 03

| 15 | Ajuste del voltaje del inversor A  | Y | Y | Y |  |
|----|------------------------------------|---|---|---|--|
| 16 | Ajuste del voltaje del inversor B  | Y | Y | Y |  |
| 17 | Ajuste del voltaje del inversor C  | Y | Y | Y |  |
| 18 | Calibración de voltaje de salida A | Y | Y | Y |  |
| 19 | Calibración de voltaje de salida B | Y | Y | Y |  |
| 20 | Calibración de voltaje de salida C | Y | Y | Y |  |

\*Y (SÍ) significa que este programa se puede configurar en este modo.

**NOTA:** Todos los ajustes de parámetros se guardarán solo cuando el UPS se apague normalmente con la conexión de la batería interna o externa. (El apagado normal del UPS significa apagar el interruptor de entrada en modo bypass (derivación)/sin salida).

### • 01: Voltaje de salida

| Interfaz                | Configuración                                                                                                    |
|-------------------------|----------------------------------------------------------------------------------------------------|
| ** 0 /**<br><u>2555</u> | <ul> <li>Parámetro 3: Voltaje de salida</li> <li>Para los modelos 208/220/230/240 VAC, elija el siguiente voltaje de salida:</li> <li>208: voltaje de salida es de 208Vac</li> <li>220: voltaje de salida es de 220Vac</li> <li>230: voltaje de salida es de 230Vac</li> <li>240: voltaje de salida es de 240Vac</li> <li>Para los modelos de 120/127 VCA, elija el siguiente voltaje de salida:</li> <li>120: voltaje de salida es de 120Vac</li> <li>127: voltaje de salida es de 127Vac</li> </ul> |

# • 02: Frecuencia de salida

| Interfaz                  | Configuración                                                                                                    |
|---------------------------|----------------------------------------------------------------------------------------------------|
| 60 Hz, modo CVCF          | <ul> <li>Parámetro 2: Frecuencia de Salida</li> <li>Configurando la frecuencia de salida. Elija entre tres opciones en el parámetro 2:</li> <li>50.0 Hz: La frecuencia de salida está ajustada para 50.0 Hz.</li> <li>60.0 Hz: La frecuencia de salida está ajustada para 60.0 Hz.</li> <li>ATO (Automático): De ser seleccionada, la frecuencia de salida se decidirá según la última frecuencia normal del servicio eléctrico. Si es de 46 Hz a 54 Hz, la frecuencia de salida será de 50.0 Hz. Si es de 56 Hz a 64 Hz, la frecuencia de salida será de 60.0 Hz. ATO (automático) es la configuración predeterminada.</li> </ul> |
| 50 Hz, Modo normal        | Parámetro 3: Modo de frecuencia                                                                                                    |
| 02«<br>50.0". <u>MC</u> F | Configuración de la frecuencia de salida en modo CVCF o en<br>modo distinto a CVCF. Puede elegir las siguientes dos opciones<br>en el parámetro 3:<br><b>CF (modo convertidor de frecuencia):</b> Ajuste de UPS al modo<br>CVCF. De ser seleccionada, la frecuencia de salida se fijará en<br>50 Hz o 60 Hz de acuerdo con la configuración en el parámetro 2.<br>La frecuencia de entrada podría ser de 46 Hz a 64 Hz.                                                                                                    |
| ATO (auto)                | NCF (modo normal): Ajuste de UPS al modo normal (no al modo                                                                                                    |
|                           | CVCF). De ser seleccionada, la frecuencia de salida se<br>sincronizará a 50 Hz si la frecuencia de entrada está entre 46 ~<br>54 Hz o, a 60 Hz si está entre 56 ~ 64 Hz según la configuración<br>del parámetro 2. Si se selecciona 50 Hz en el parámetro 2, el<br>UPS transferirá a modo de batería cuando la frecuencia de<br>entrada no esté dentro de los 46 ~ 54 Hz. Si se selecciona 60 Hz<br>en el parámetro 2, el UPS transferirá a modo de batería cuando la<br>frecuencia de entrada no esté dentro de 56 ~ 64 Hz.<br>*Si el Parámetro 2 es ATO, el Parámetro 3 mostrará la frecuencia<br>actual.                        |

## • 03: Rango de voltaje para bypass (derivación)

| Interfaz                                       | Configuración                                                                                                    |
|------------------------------------------------|----------------------------------------------------------------------------------------------------|
| 03«<br>  175 <sup>™</sup> 254 <sup>™</sup><br> | <ul> <li>Parámetro 2: Ajuste el bajo voltaje aceptable para el bypass (derivación).</li> <li>Para los modelos 208/220/230/240 VAC, el rango de configuración es de 176V a 209V y el valor predeterminado es 176V.</li> <li>Para los modelos de 120/127 VCA, el rango de configuración es de 96 V a 88 V y el valor predeterminado es 96 V.</li> <li>Parámetro 3: Ajuste el alto voltaje aceptable para el bypass (derivación).</li> <li>Para los modelos 208/220/230/240 VAC, el rango de configuración es de 231V a 276V y el valor predeterminado es 264V.</li> <li>Para los modelos de 120/127 VCA, el rango de configuración es de 231V a 276V y el valor predeterminado es 264V.</li> </ul> |

### • 04: Rango de frecuencia para bypass (derivación)

| Interfaz               | Configuración                                                                                                    |
|------------------------|----------------------------------------------------------------------------------------------------|
| 04«<br> 46.8 5 3.8<br> | <ul> <li>Parámetro 2: Ajuste la baja frecuencia aceptable para el bypass (derivación).</li> <li>Sistema de 50 Hz: El rango de configuración es de 46.0 Hz a 49.0 Hz.</li> <li>Sistema de 60 Hz: El rango de configuración es de 56.0 Hz a 59.0 Hz.</li> <li>El valor predeterminado es 46.0 Hz/56.0 Hz.</li> <li>Parámetro 3: Ajuste la alta frecuencia aceptable para el bypass (derivación).</li> <li>50 Hz: El rango de configuración es de 51.0 Hz a 54.0 Hz.</li> <li>60 Hz: El rango de configuración es de 61.0 Hz a 64.0 Hz.</li> <li>El valor predeterminado es 54.0 Hz / 64.0 Hz.</li> </ul> |

#### • 05: Modo ECO habilitar/inhabilitar

| Interfaz | Configuración                                                                                                    |
|----------|----------------------------------------------------------------------------------------------------|
|          | <ul> <li>Parámetro 3: Habilitar o inhabilitar la función ECO. Puedes elegir las siguientes dos opciones:</li> <li>INH: inhabilitar la función ECO</li> <li>HAB: Habilitar la función ECO</li> <li>Si la función ECO está inhabilitada, el rango de voltaje y el rango de frecuencia para el modo ECO aún se pueden configurar, pero no tiene sentido a menos que la función ECO esté habilitada.</li> <li>*Si el sistema se ejecuta en paralelo, asegúrese de configurar "DIS" (inhabilitar) solamente.</li> </ul> |

#### • 06: Rango de voltaje para el modo ECO

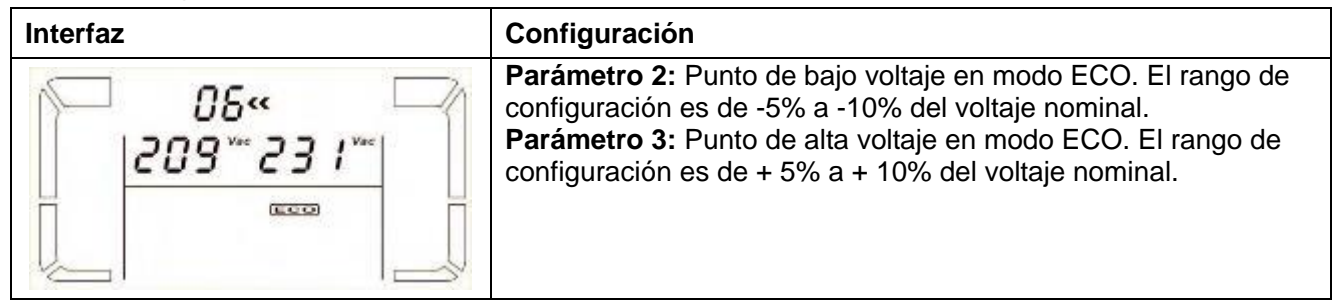

## • 07: Rango de frecuencia para el modo ECO

| Interfaz              | Configuración                                                                                                    |
|-----------------------|----------------------------------------------------------------------------------------------------|
| 07«<br>48.0 ". 52.0 " | <ul> <li>Parámetro 2: Ajuste el punto de bajo voltaje para el modo ECO.</li> <li>Sistema de 50 Hz: El rango de configuración es de 46.0 Hz a 48.0 Hz.</li> <li>Sistema de 60 Hz: El rango de configuración es de 56.0 Hz a 58.0 Hz.</li> <li>El valor predeterminado es 48.0 Hz/58.0 Hz.</li> <li>Parámetro 3: Establecer el punto de alto voltaje para el modo ECO.</li> <li>50 Hz: El rango de configuración es de 52.0 Hz a 54.0 Hz.</li> <li>60 Hz: El rango de configuración es de 62.0 Hz a 64.0 Hz.</li> <li>El valor predeterminado es 52.0 Hz/62.0 Hz.</li> </ul> |

#### • 08: Configuración de modo bypass (derivación)

| Interfaz | Configuración                                                                                                    |
|----------|----------------------------------------------------------------------------------------------------|
|          | <ul> <li>Parámetro 2:</li> <li>OPN (permitido): Bypass (derivación) permitido. Una vez seleccionado, el UPS funcionará en modo Bypass (derivación) dependiendo de la configuración de bypass (derivación) habilitado/inhabilitado.</li> <li>FBD (no permitido): Bypass (derivación) no permitido. Una vez seleccionado, no se permite el funcionamiento en modo Bypass (derivación) bajo ninguna situación.</li> <li>Parámetro 3:</li> <li>HAB: Bypass (derivación) habilitado. Una vez seleccionado, se activa el modo Bypass (derivación).</li> <li>INH: Bypass (derivación) inhabilitado. Una vez seleccionado, se acepta el bypass (derivación) automático, pero no se permite el bypass (derivación) manual. El bypass (derivación) manual significa que los usuarios operan manualmente el UPS para modo Bypass (Derivación). Por ejemplo, al presionar el botón OFF (APAGADO) en modo AC (MODO NORMAL) para cambiar al modo Bypass (derivación).</li> </ul> |

#### • 09: Configuración del tiempo máximo de descarga de batería

| Interfaz             | Configuración                                                                                                    |
|----------------------|----------------------------------------------------------------------------------------------------|
| © *09«<br> <br> <br> | <ul> <li>Parámetro 3:</li> <li>000 ~ 999: Ajuste el tiempo máximo de descarga de 0 min a</li> <li>999 min. El UPS se apagará para proteger la batería si el tiempo de descarga llega antes de que la batería esté en bajo voltaje. El valor predeterminado es 990 min.</li> <li>INH: Inhabilite la protección de descarga de la batería y el tiempo de respaldo dependerá de la capacidad de la batería.</li> </ul> |

#### • 10: Reservado

| Interfaz | Configuración                  |
|----------|--------------------------------|
|          | Reserva para opciones futuras. |

# • 11: Configuración de la función de Espera activa

| Interfaz | Configuración                                                                                                    |
|----------|----------------------------------------------------------------------------------------------------|
|          | <ul> <li>Parámetro 2:</li> <li>HS.H (espera activa): Indica la función Espera activa.</li> <li>Parámetro 3: Habilitar o inhabilitar la función espera activa</li> <li>Sí: La función de espera activa está habilitada. Significa que la corriente.</li> <li>El UPS está configurado para albergar la función de espera activa, y se reiniciará</li> <li>Después de la recuperación de AC (modo normal) incluso sin batería conectada.</li> <li>NO: La función de espera activa está inhabilitada. El UPS se está ejecutando en Modo normal y no se puede reiniciar sin batería.</li> </ul> |

# • 12: Detección de pérdida neutra

| Interfaz | Configuración                                                                                                    |
|----------|----------------------------------------------------------------------------------------------------|
|          | <ul> <li>Parámetro 2:</li> <li>N.L (pérdida neutra): Indica la función de detección de pérdida neutra.</li> <li>Parámetro 3:</li> <li>INH: Deshabilite la función de detección de pérdida neutra. El UPS no detectará la pérdida neutra o no.</li> <li>ATO (Automático): El UPS detectará automáticamente si el neutro se pierde o no. Si se detecta una pérdida neutra, se generará una alarma. Si el UPS está encendido, se transferirá al modo de batería. Cuando se recupera y detecta el neutro, la alarma se silenciará automáticamente y el UPS volverá automáticamente al modo normal.</li> <li>CHE (verificar): El UPS detectará automáticamente la pérdida neutra. Si se detecta una pérdida neutra, se generará una alarma. Si el UPS detectará automáticamente la pérdida neutra. Si se detecta una pérdida neutra, se generará una alarma. Si el UPS detectará automáticamente la pérdida neutra. Si se detecta una pérdida neutra, se generará una alarma. Si el UPS detectará automáticamente al modo de batería. Cuando se restaura el neutro, la alarma NO se silenciará automáticamente y el UPS NO volverá automáticamente al modo normal.</li> <li>Aquí, debe silenciar la alarma y hacer que el UPS vuelva al modo normal de forma manual. La operación es: En primer lugar, ingrese a este menú y presione la tecla "Enter" (Ingresar) para hacer que "CHE" (verificar) parpadee. En segundo lugar, vuelva a presionar la tecla "Enter" (Ingresar) para activar la detección neutral (verificar). Si se detecta un neutro, la alarma se silenciará y el UPS volverá al modo normal. Si no se detecta el neutro, el UPS continuará la alarma y permanecerá en el estado más reciente hasta que el neutro se detecte correctamente en la próxima operación de verificación manual. CHE (verificar) es el ajuste predeterminado.</li> </ul> |

#### • 13: Calibración de voltaje de batería

| Interfaz             | Configuración                                                                                                    |
|----------------------|----------------------------------------------------------------------------------------------------|
| 13«<br>888 0 18 ···· | <ul> <li>Parámetro 2: Seleccione "Add (Agregar)" o " Sub (Sustraer)" la función para ajustar el voltaje de la batería a la figura real.</li> <li>Parámetro 3: el rango de voltaje es de 0V a 9.9V y el valor predeterminado es 0V.</li> </ul> |
#### • 14: Ajuste de voltaje del cargador

| Interfaz | Configuración                                                                                                    |
|----------|----------------------------------------------------------------------------------------------------|
|          | Parámetro 2: puede elegir Add (Agregar)o Sub (Sustraer)para<br>ajustar el voltaje del cargador<br>Parámetro 3: el rango de voltaje es de 0V a 9.9V y el valor<br>predeterminado es 0V.<br>NOTA:<br>*Antes de realizar el ajuste de voltaje, asegúrese de desconectar<br>todas las baterías primero para obtener el voltaje exacto del<br>cargador.<br>* Cualquier modificación debe ser adecuada a las<br>especificaciones de la batería. |

#### • 15: Ajuste del voltaje del inversor A

| Interfaz                  | Configuración                                                                                                    |
|---------------------------|----------------------------------------------------------------------------------------------------|
| 15"<br>  Rdd 0 15"<br>  E | <ul> <li>Parámetro 2: puede elegirAdd (Agregar) o Sub (Sustraer) para ajustar el voltaje A del inversor.</li> <li>Parámetro 3: el rango de voltaje es de 0V a 9.9V y el valor predeterminado es 0V.</li> <li>* Add (Agregar) o Sub (Sustraer) se ajusta al voltaje de salida que haya configurado.</li> </ul> |

#### • 16: Ajuste del voltaje del inversor B

| Interfaz                           | Configuración                                                                                                    |
|------------------------------------|----------------------------------------------------------------------------------------------------|
| 15«<br>Rdd 0 15 <sup>∞</sup><br>[] | <ul> <li>Parámetro 2: puede elegir Add (Agregar) o Sub (Sustraer)para ajustar el voltaje del inversor B*.</li> <li>Parámetro 3: el rango de voltaje es de 0V a 9.9V y el valor predeterminado es 0V.</li> <li>*Mostrará el número 1 debajo de Rad o SUB para representar el voltaje del inversor B.</li> </ul> |

### • 17: Ajuste del voltaje del inversor C

| Interfaz                       | Configuración                                                                                                    |
|--------------------------------|----------------------------------------------------------------------------------------------------|
| ۱٦«<br>۲۵٫۵ ۵ ۱۵™<br>۲۵٫۵ ۵ ۱۵ | <ul> <li>Parámetro 2: puede elegir Add (Agregar) o Sub (Sustraer)para ajustar el voltaje del inversor C*.</li> <li>Parámetro 3: el rango de voltaje es de 0V a 9.9V, el valor predeterminado es 0V.</li> <li>*Mostrará el número 2 debajo de Rad o SUB para representar el voltaje C del inversor.</li> </ul> |

#### • 18: Calibración de voltaje de salida A

| Interfaz         | Configuración                                                                                                    |
|------------------|----------------------------------------------------------------------------------------------------|
| *81<br>**25 U.90 | <ul> <li>Parámetro 2: siempre muestra OP.V (Voltaje de salida) como voltaje de salida.</li> <li>Parámetro 3: muestra el valor de medición interno del voltaje de salida A y puede calibrarlo presionando Up (Arriba)o Down (Abajo) según la medición de un voltímetro externo. El resultado de la calibración será efectivo presionando Enter (Ingresar) El rango de calibración está limitado dentro de +/- 9V. Esta función se utiliza normalmente para la operación en paralelo.</li> </ul> |

#### • 19: Calibración de voltaje de salida B

| Interfaz          | Configuración                                                                                                    |
|-------------------|----------------------------------------------------------------------------------------------------|
| *81<br>**825 U,90 | <ul> <li>Parámetro 2: siempre muestra OP.V (Voltaje de salida) como voltaje de salida*.</li> <li>Parámetro 3: muestra el valor de medición interno del voltaje de salida B, y puede calibrarlo presionando Up (Arriba) o Down (Abajo) según la medición de un voltímetro externo. El resultado de la calibración será efectivo presionando Enter (Ingresar) El rango de calibración está limitado dentro de +/- 9V. Esta función se utiliza normalmente para la operación en paralelo.</li> <li>*Mostrará el número 1 debajo de OPU para representar el voltaje de salida B.</li> </ul> |

#### • 20: Calibración de voltaje de salida C

| Interfaz         | Configuración                                                                                                    |
|------------------|----------------------------------------------------------------------------------------------------|
| 20*<br>*255 U,90 | <ul> <li>Parámetro 2: siempre muestra OP.V (Voltaje de salida) como voltaje de salida.</li> <li>Parámetro 3: muestra el valor de medición interno del voltaje de salida C, y puede calibrarlo presionando Up (Arriba)o Down (Abajo) según la medición de un voltímetro externo. El resultado de la calibración será efectivo presionando Enter (Ingresar) El rango de calibración está limitado dentro de +/- 9V. Esta función se utiliza normalmente para la operación en paralelo.</li> <li>*Mostrará el número 2 debajo de OPU para representar el voltaje de salida C.</li> </ul> |

#### 3-8. Modo de Funcionamiento/Descripción de Estado

La siguiente tabla muestra la pantalla LCD para los modos de operación y estados.

- (1) Si el UPS está en funcionamiento normal, mostrará siete pantallas una por una, lo que representa voltajes de entrada trifásicos (An, bn, Cn), voltajes de entrada de 3 líneas (Ab, bC, CA) y su frecuencia respectiva.
- (2) Si los sistemas de UPS paralelos se configuran con éxito, mostrará una pantalla más con "PAR (Paralelo)" en el parámetro 2 y el número asignado en el parámetro 3 como se muestra a continuación en el diagrama de pantalla paralela. El UPS maestro se asignará por defecto como "001" y los UPS subalternos se asignarán como "002" o "003". Los números asignados pueden ser cambiados dinámicamente en la operación;

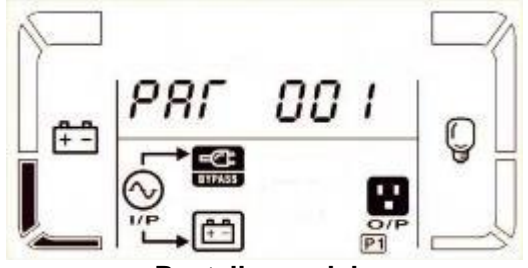

Pantalla paralela

| Modo de funcionamiento/estado |                 |                                                                 |  |  |  |
|-------------------------------|-----------------|-----------------------------------------------------------------|--|--|--|
| UPS                           | Descripción     | Cuando el UPS esté encendido, entrará en este modo durante unos |  |  |  |
| Encendido                     |                 | segundos como inicialización del CPU y el sistema.              |  |  |  |
|                               | Pantalla<br>LCD |                                                                 |  |  |  |

| Modo sin | descripción     | Cuando el voltaje/frecuencia de bypass (derivación) esté fuera del rango   |  |  |  |  |  |
|----------|-----------------|----------------------------------------------------------------------------|--|--|--|--|--|
| salida   |                 | aceptable o el bypass (derivación) esté inhabilitado (o prohibido), el UPS |  |  |  |  |  |
|          |                 | entrará en modo sin salida si se enciende o apaga el UPS. Significa que el |  |  |  |  |  |
|          |                 | UPS no tiene salida. La alarma suena cada dos minutos.                     |  |  |  |  |  |
|          | Pantalla<br>LCD |                                                                            |  |  |  |  |  |
|          |                 |                                                                            |  |  |  |  |  |
|          |                 |                                                                            |  |  |  |  |  |
|          |                 |                                                                            |  |  |  |  |  |
| Modo CA  | Descripción     | Cuando el voltaje de entrada esté dentro del rango aceptable, el UPS       |  |  |  |  |  |
|          |                 | proporcionará energía de AC (corriente alterna) pura y estable para la     |  |  |  |  |  |
|          |                 | salida. El UPS también cargará la batería en modo AC (modo normal)         |  |  |  |  |  |
|          | Pantalla<br>LCD |                                                                            |  |  |  |  |  |
|          |                 |                                                                            |  |  |  |  |  |
|          |                 |                                                                            |  |  |  |  |  |

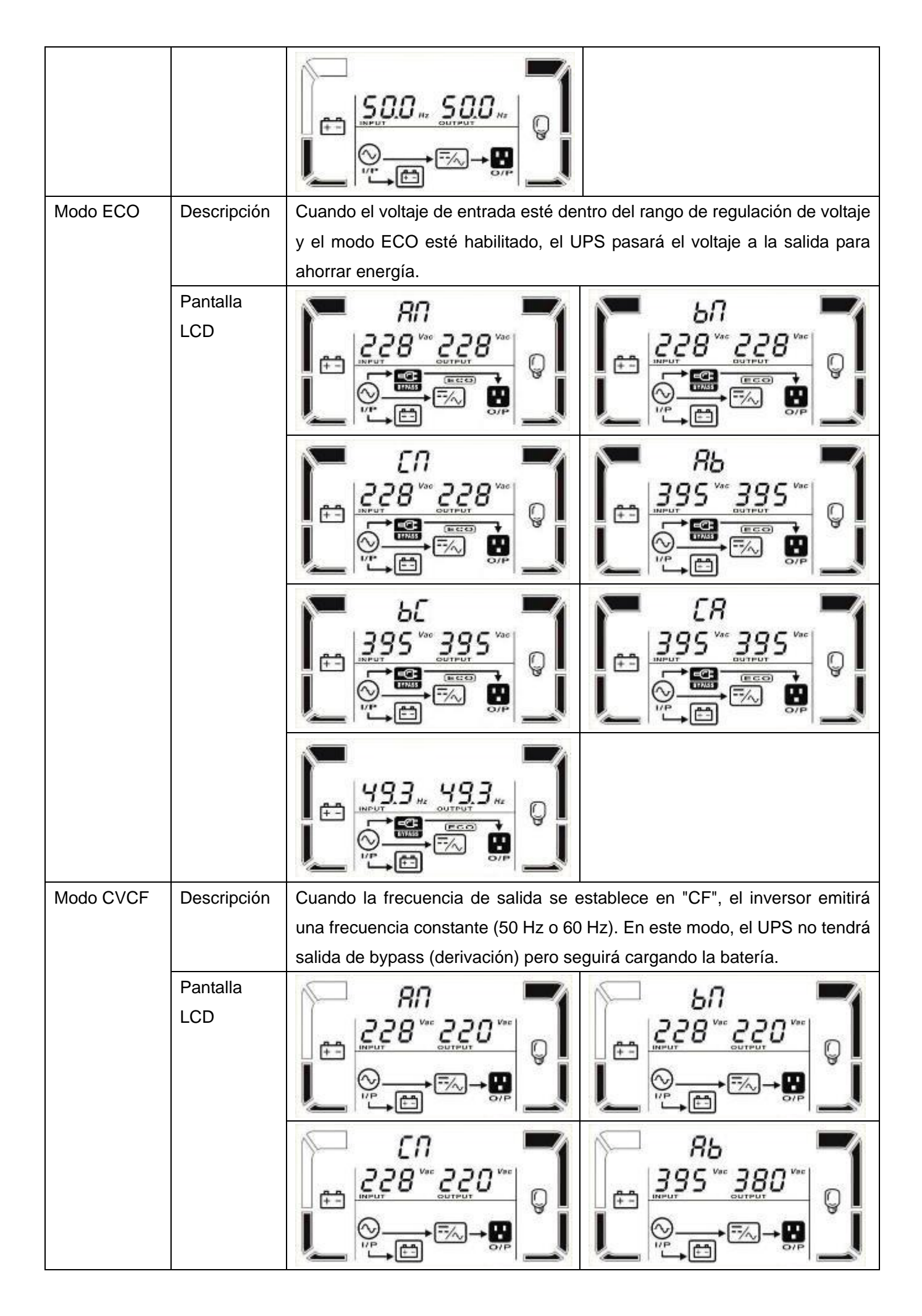

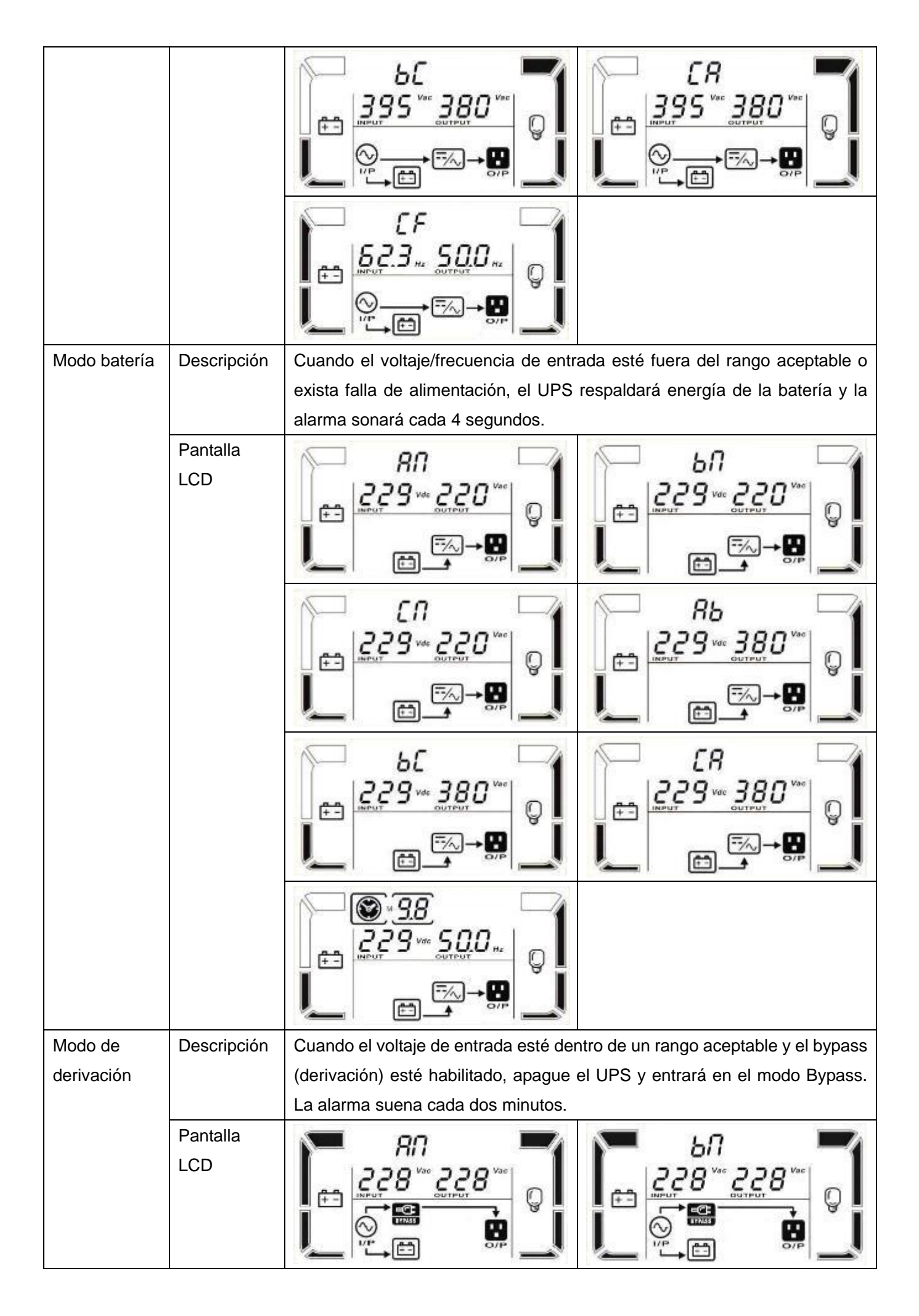

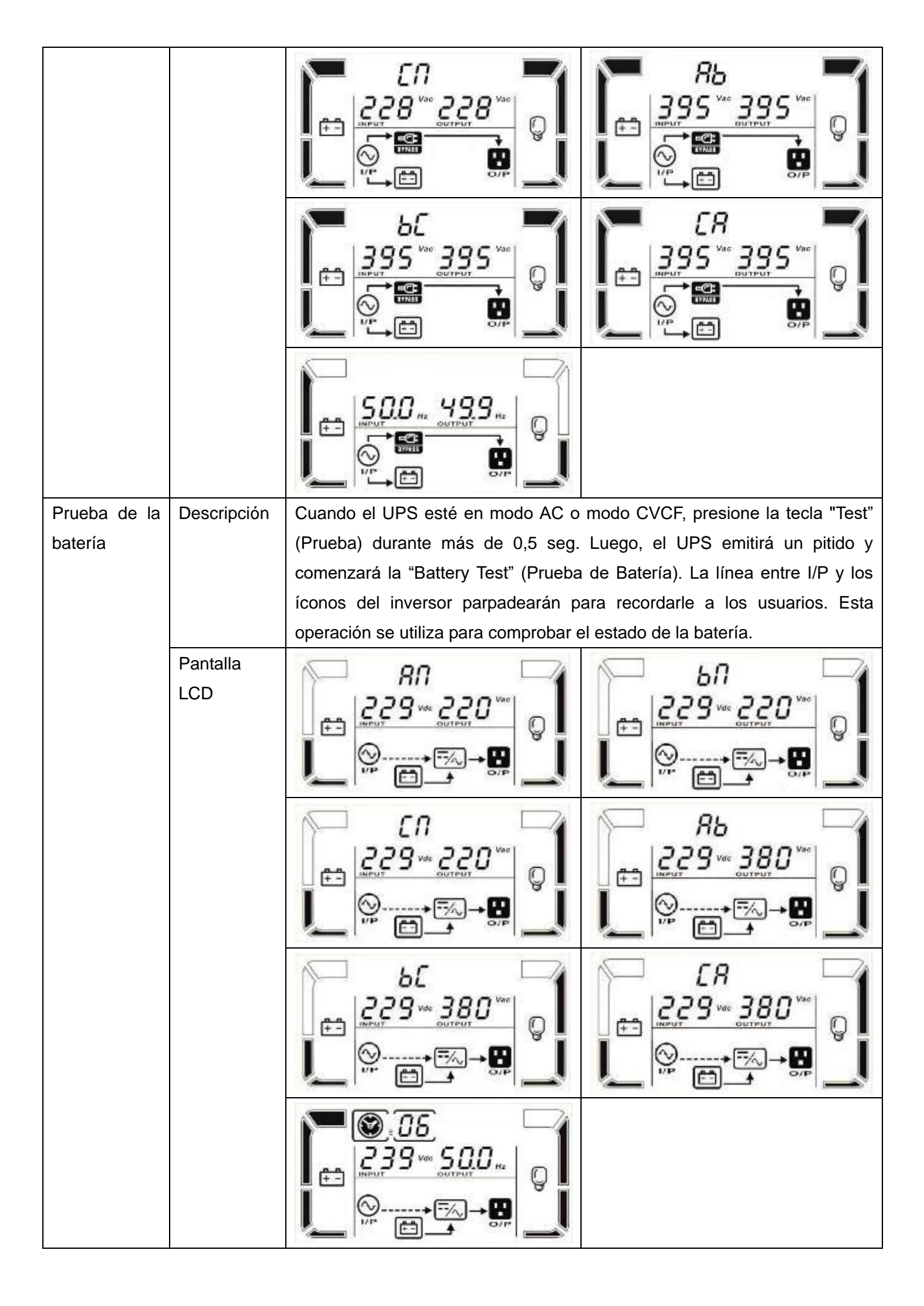

| Estado de   | Descripción     | Si se producen algunos errores en el UPS (pero sigue funcionando          |  |  |  |  |  |
|-------------|-----------------|---------------------------------------------------------------------------|--|--|--|--|--|
| Advertencia |                 | normalmente), se mostrará una pantalla más para representar la situación  |  |  |  |  |  |
|             |                 | de advertencia. En la pantalla de advertencia, el ícono 🛆 estará          |  |  |  |  |  |
|             |                 | parpadeando y puede mostrar hasta 3 códigos de error con cada código      |  |  |  |  |  |
|             |                 | indicando error. Puede encontrar el significado del código en la tabla de |  |  |  |  |  |
|             |                 | códigos de advertencia.                                                   |  |  |  |  |  |
|             | Pantalla<br>LCD |                                                                           |  |  |  |  |  |
| Estado de   | Descripción     | Cuando el UPS haya fallado, se bloqueará el inversor. Mostrará el código  |  |  |  |  |  |
| falla       |                 | de falla en la pantalla y se encenderá el ícono A. Puede encontrar el     |  |  |  |  |  |
|             |                 | significado del código en la tabla de códigos de falla.                   |  |  |  |  |  |
|             | Pantalla<br>LCD |                                                                           |  |  |  |  |  |
|             |                 |                                                                           |  |  |  |  |  |

## 3-9. Código de Falla

| Falla | Código de falla                                         | Ícono   | Falla | Código de falla                                                               | Ícono     |
|-------|---------------------------------------------------------|---------|-------|-------------------------------------------------------------------------------|-----------|
| 01    | Falla de arranque del Bus                               | Ninguno | 42    | Falla de comunicación DSP                                                     | Ninguno   |
| 02    | Sobre Bus                                               | Ninguno | 43    | Sobrecarga                                                                    | OVER LOAD |
| 03    | Bajo Bus                                                | Ninguno | 46    | Configuración incorrecta de UPS                                               | Ninguno   |
| 04    | Desequilibrio de Bus                                    | Ninguno | 47    | Falla de comunicación MCU                                                     | Ninguno   |
| 06    | Convertidor sobre corriente                             | Ninguno | 48    | Dos versiones de firmware DSP<br>son incompatibles en el sistema<br>paralelo. | Ninguno   |
| 11    | Falla de arranque suave del<br>inversor                 | Ninguno | 60    | Fase de bypass (derivación) en<br>cortocircuito                               | SHORT     |
| 12    | Alto voltaje del inversor                               | Ninguno | 61    | Bypass (derivación) SCR<br>cortocircuitado                                    | Ninguno   |
| 15    | Salida del inversor B (línea a neutro) cortocircuitado  | SHORT   | 62    | Bypass (derivación) SCR abierto<br>en circulación                             | Ninguno   |
| 16    | Salida del inversor C (línea a neutro) cortocircuitado  | SHORT   | 63    | Forma de onda de voltaje<br>anormal en fase R                                 | Ninguno   |
| 17    | Salida del inversor A-B (línea a línea) cortocircuitada | SHORT   | 64    | Forma de onda de voltaje<br>anormal en fase S                                 | Ninguno   |
| 18    | Inversor B-C salida (línea a línea) cortocircuitado     | SHORT   | 65    | Forma de onda de voltaje<br>anormal en fase T                                 | Ninguno   |

| 19 | Inversor C-A salida (línea a<br>línea) cortocircuitado | SHORT   | 66 | Muestra de corriente del inversor<br>anormal | Ninguno |
|----|--------------------------------------------------------|---------|----|----------------------------------------------|---------|
| 1A | Inversor A falla de energía<br>negativa                | Ninguno | 67 | Bypass (derivación) O/P<br>cortocircuitado   | SHORT   |
| 1B | Falla de alimentación negativa<br>del inversor B       | Ninguno | 68 | Bypass (derivación) O/P<br>cortocircuitado   | SHORT   |
| 1C | Fallo de alimentación negativa<br>del inversor C       | Ninguno | 69 | Inversor SCR cortocircuitado                 | Ninguno |
| 21 | Batería SCR cortocircuitada                            | Ninguno | 6C | Voltaje de BUS cae demasiado<br>rápido       | Ninguno |
| 23 | Relé inversor abierto en<br>circulación                | Ninguno | 6D | Valor de error de muestreo de corriente      | Ninguno |
| 24 | Relé inversor cortocircuitado                          | Ninguno | 6E | Error de alimentación SPS                    | Ninguno |
| 25 | Fallo en el cableado de línea                          | Ninguno | 6F | Polaridad de batería revertida               | Ninguno |
| 31 | Falla de comunicación paralela                         | Ninguno | 71 | Sobrecorriente PFC IGBT en fase<br>R         | Ninguno |
| 32 | La falla de señal del host.                            | Ninguno | 72 | Sobrecorriente PFC IGBT en fase<br>S         | Ninguno |
| 33 | Fallo de señal síncrona                                | Ninguno | 73 | Sobrecorriente PFC IGBT en fase<br>T         | Ninguno |
| 34 | Falla de señal de disparador<br>síncrono               | Ninguno | 74 | Sobrecorriente INV IGBT en fase<br>R         | Ninguno |
| 35 | Pérdida de comunicación<br>paralela                    | Ninguno | 75 | Sobrecorriente INV IGBT en fase<br>S         | Ninguno |
| 36 | Desequilibrio de corriente de salida paralela          | Ninguno | 76 | Sobrecorriente INV IGBT en fase<br>T         | Ninguno |
| 41 | Sobretemperatura                                       | Ninguno |    |                                              |         |

## 3-10. Indicador de Advertencia: Ícono intermitente \Lambda

| Advertencia               | Ícono<br>(intermitente)       | Alarma                            | Código de Advertencia   |
|---------------------------|-------------------------------|-----------------------------------|-------------------------|
| Batería baja              | LOW BATT.                     | Sonando cada segundo              | Batería baja            |
| Sobrecarga                | OVER LOAD                     | Señal sonora cada dos<br>segundos | Sobrecarga              |
| Batería sin conectar      | RATT. FAMILT                  | Sonando cada segundo              | Batería desconectada    |
| Sobrecarga                |                               | Sonando cada segundo              | Sobrecarga              |
| EPO habilitar             | Δ ΕΡ                          | Sonando cada segundo              | EPO habilitar           |
| Falla del                 |                               |                                   | Falla del               |
| ventilador/Sobrecalentami |                               | Sonando cada segundo              | ventilador/Sobrecalenta |
| ento                      |                               |                                   | miento                  |
| Falla en el cargador      |                               | Sonando cada segundo              | Falla en el cargador    |
| Fusible I/P dañado        | $\land \odot \longrightarrow$ | Sonando cada segundo              | Fusible I/P dañado      |
| Otras advertencias (ver   | $\wedge$                      | Sonando cada segundo              | Otras advertencias (ver |
| 3-11)                     |                               |                                   | 3-11)                   |

| Código de<br>advertencia | Evento de advertencia                  | Código de<br>advertencia | Evento de advertencia                                                               |
|--------------------------|----------------------------------------|--------------------------|-------------------------------------------------------------------------------------|
| 01                       | Batería sin conectar                   | 21                       | Las situaciones de línea son diferentes en el sistema paralelo.                     |
| 02                       | Pérdida de IP Neutro                   | 22                       | Las situaciones de bypass<br>(derivación) son diferentes en el<br>sistema paralelo. |
| 04                       | Fase IP anormal                        | 33                       | Bloqueo en bypass (derivación)<br>después de sobrecarga 3 veces en<br>30 minutos    |
| 05                       | Fase de bypass (derivación)<br>anormal | 34                       | Convertidor de corriente desequilibrado                                             |
| 07                       | Sobrecarga                             | ЗA                       | La cubierta de interruptor de<br>mantenimiento está abierta                         |
| 08                       | Batería baja                           | 3C                       | Servicio eléctrico extremadamente desequilibrado                                    |
| 09                       | Sobrecarga                             | 3D                       | Bypass (derivación) está inestable                                                  |
| 0A                       | Falla del ventilador                   | 3E                       | Voltaje de batería demasiado alto                                                   |
| 0B                       | EPO habilitar                          | 3F                       | Voltaje de batería desequilibrado                                                   |
| 0D                       | Sobretemperatura                       | 40                       | Cargador cortocircuitado                                                            |
| 0E                       | Falla en el cargador                   |                          |                                                                                     |

### 3-11. Código de Advertencia

## 4. Solución de Problemas

Si el sistema UPS no funciona correctamente, resuelva el problema utilizando la tabla a continuación.

| Síntoma                                                                                                    | Posible causa                                                                                                    | Solución                                                                                            |
|----------------------------------------------------------------------------------------------------|----------------------------------------------------------------------------------------------------|----------------------------------------------------------------------------------------------------|
| No hay indicación ni alarma en el panel<br>de la pantalla frontal, aunque la red<br>eléctrica esté normal.            | La alimentación de entrada de<br>AC (corriente alterna) no está<br>bien conectada.                                                                                                   | Compruebe si el cable de<br>entrada está firmemente<br>conectado a la red.                          |
| El ícono A y el código de<br>advertencia <b>EP</b> parpadean en la<br>pantalla LCD y la alarma suena cada<br>segundo. | La función EPO está activada.<br>En este momento, el<br>interruptor EPO está en estado<br>"OFF" (apagado) o el puente<br>está abierto.                                               | Coloque el circuito en posición<br>cerrada para deshabilitar la<br>función EPO.                     |
| El ícono $\bigwedge$ y <b>BATT. FAULT</b> parpadean<br>en la pantalla LCD y la alarma suena<br>cada segundo.          | La batería externa o interna<br>está conectada<br>incorrectamente.                                                                                                    | Compruebe si todas las<br>baterías están bien<br>conectadas.                                        |
| <b>y</b>                                                                                                    | UPS está sobrecargado.                                                                                                    | Elimine el exceso de cargas de la salida del UPS.                                                   |
| El ícono \Lambda y OVER LOAD parpadean                                                                                | UPS está sobrecargado. Los<br>dispositivos conectados al UPS<br>son alimentados directamente<br>por la red eléctrica a través del<br>Bypass (derivación).                            | Elimine el exceso de cargas de<br>la salida del UPS.                                                |
| en la pantalla LCD y la alarma suena<br>dos veces por segundo.                                                        | Después de repetidas<br>sobrecargas, el UPS se<br>bloquea en el modo Bypass<br>(derivación). Los dispositivos<br>conectados son alimentados<br>directamente por la red<br>eléctrica. | Elimine primero el exceso de<br>carga de la salida del UPS.<br>Luego apague el UPS y<br>reinícielo. |

| El código de falla se muestra como 43.<br>El ícono <b>OVER LOAD</b> se enciende en la<br>pantalla LCD y la alarma suena<br>continuamente.          | El UPS sobrecargado<br>demasiado tiempo y se<br>convierte en falla. Entonces el<br>UPS se apaga<br>automáticamente. | Retire el exceso de carga de la salida del UPS y reinícielo.                                                                                                    |
|----------------------------------------------------------------------------------------------------|----------------------------------------------------------------------------------------------------|----------------------------------------------------------------------------------------------------|
| El código de falla se muestra como 14,<br>15, 16, 17, 18 o 19, el ícono SHORT<br>se ilumina en la pantalla LCD y la<br>alarma suena continuamente. | El UPS se apaga<br>automáticamente porque se<br>produce un cortocircuito en la<br>salida del UPS.                   | Compruebe el cableado de<br>salida y si los dispositivos<br>conectados están en estado de<br>cortocircuito.                                                                                                    |
| Otros códigos de falla se muestran en<br>la pantalla LCD y la alarma suena<br>continuamente.                                                       | Se ha producido una falla<br>interna de UPS.                                                                        | Póngase en contacto con su<br>distribuidor                                                                                                    |
| El tiempo de respaldo de la batería es<br>más corto que el valor nominal                                                                           | Las baterías no están<br>completamente cargadas                                                                     | Cargue las baterías durante al<br>menos 7 horas y luego<br>verifique la capacidad. Si el<br>problema persiste, consulte a<br>su distribuidor.                                                                                                    |
|                                                                                                    | Defecto de baterías                                                                                                 | Póngase en contacto con su<br>distribuidor para reemplazar la<br>batería.                                                                                                    |
| El ícono \Lambda y 🗔 parpadean en<br>la pantalla LCD y la alarma suena cada<br>segundo.                                                            | El ventilador está bloqueado o<br>no funciona; o la temperatura<br>del UPS es demasiado alta.                       | Revise los ventiladores y notifique al distribuidor.                                                                                                    |
| El código de advertencia 02 y el ícono<br>parpadean en la pantalla LCD. La<br>alarma suena cada segundo.                                           | El cable neutro de entrada está<br>desconectado.                                                                    | Verifique y corrija la conexión<br>neutra de entrada Si la<br>conexión es correcta y la<br>alarma sigue apareciendo<br>consulte la sección de<br>configuración del LCD para<br>ingresar al menú de<br>comprobación de pérdida<br>neutral y ver si el parámetro 3<br>es "CHE"; si es así, presione<br>primero la tecla "Enter"<br>(Ingresar) para hacer que<br>"CHE" parpadee y presione la<br>tecla "Enter" (Ingresar) en<br>segundo lugar para que el UPS<br>desactive la alarma. Si la<br>advertencia persiste, verifique<br>los fusibles de entrada de L2 y<br>L3. |
|                                                                                                    | El fusible de entrada L2 o L3<br>está dañado.                                                                       | Reemplace el fusible.                                                                                                    |

### 5. Almacenamiento y Mantenimiento

#### 5-1. Almacenamiento

Antes de guardarlo, cargue el UPS durante al menos 7 horas. Guarde el UPS cubierto y en posición vertical en un lugar fresco y seco. Durante el almacenamiento, recargue la batería de acuerdo con la siguiente tabla:

| -               |                       |                   |
|-----------------|-----------------------|-------------------|
| Temperatura de  | Frecuencia de Recarga | Duración de Carga |
| Almacenamiento  |                       |                   |
| De -25°C a 40°C | Cada 3 meses          | 1-2 horas         |
| De 40°C a 45°C. | Cada 2 meses          | 1-2 horas         |
|                 |                       |                   |

### 5-2. Mantenimiento

El UPS opera con voltajes peligrosos. La reparaciones solo deben ser llevadas a cabo por personal de mantenimiento calificado.

Incluso después de desconectar la unidad de la red eléctrica, los componentes dentro del sistema UPS todavía están conectados a los paquetes de baterías que son potencialmente peligrosos.

Antes de realizar cualquier tipo de servicio y/o mantenimiento, desconecte las baterías y verifique que no haya corriente y que no exista voltaje peligroso en los terminales de alta capacidad del capacitor como los condensadores BUS.

Sólo las personas que están lo suficientemente familiarizadas con las baterías y con las medidas de precaución necesarias pueden reemplazar las baterías y supervisar las operaciones. El personal no autorizado deberá mantenerse alejado de las baterías.

Verifique que no haya voltaje entre los terminales de la batería y la tierra antes del mantenimiento o la reparación. El circuito de la batería de este producto no está aislado del voltaje de entrada. Pueden presentarse voltajes peligrosos entre las terminales de la batería y la tierra.

Las baterías pueden causar descarga eléctrica y tener una alta corriente de cortocircuito. Retire todos los relojes de pulsera, anillos y otros objetos personales metálicos antes del mantenimiento o la reparación, y sólo use herramientas con empuñaduras y mangos aislados para trabajos de mantenimiento y reparación.

Al reemplazar las baterías, instale el mismo número y el mismo tipo de baterías.

No intente desechar las baterías quemándolas. Esto podría causar una explosión. Las baterías deben ser descartadas correctamente de acuerdo con las regulaciones locales.

No abra ni destruya las baterías. El derrame de electrolitos puede causar lesiones en la piel y los ojos. Podría ser tóxico.

Por favor, solo remplace el fusible con el mismo tipo y amperaje para evitar el riesgo de incendio.

No desmonte el sistema UPS.

### 6. Especificaciones técnicas

| MODELO HV                  | (400V)                           | E4 E4 E4 E4 E4 E4 E4 E4 E4<br>Evolution Evolution Evolution Evolution Evolution Evolution |                             |                             |                              | E4<br>Evolution          |                  |                     |
|----------------------------|----------------------------------|-------------------------------------------------------------------------------------------|-----------------------------|-----------------------------|------------------------------|--------------------------|------------------|---------------------|
|                            |                                  | II + 10 k                                                                                 | II + 15 k                   | II + 20 k                   | II + 30 k                    | II + 40 k                | II + 60 k        | II + 80 k TT        |
| CAPACIDAD                  | *                                | 10KVA/10K                                                                                 | 15KVA/15K                   | 20KVA/20K                   | 30KVA/30K                    | 40KVA/40K                | 60KVA/60K        | 80KVA/80KW          |
| FNTRADA                    |                                  | vv                                                                                        | vv                          | vv                          | vv                           | vv                       | vv               |                     |
| Rango de                   | Pérdida de                       | 110                                                                                       | ) VAC(Ph-N) ±               | 3% a 50% de                 | Carga; 176 V                 | $AC(Ph-N) \pm 39$        | % a 100% de (    | Carga               |
| voltaje                    | Línea de Baja                    |                                                                                           | · · ·                       |                             | 5.                           | . ,                      |                  | 5                   |
|                            | Regreso de                       |                                                                                           |                             | Pérdida de Ve               | oltaje de Línea              | de Baja + 10             | /                |                     |
|                            | Linea de Baja                    | 200                                                                                       |                             |                             | dal 500/ + 270               |                          | 0/ a 1000/ da    | Cargo               |
|                            | Línea de Alta                    | 300                                                                                       | $VAC(L-IN) \pm 3$           | % a una Carga               | uei 50%; 276                 | $VAC(L-IN) \pm 3$        | % a 100% de      | Carga               |
|                            | Retorno de<br>línea alta         |                                                                                           |                             | Pérdida de V                | oltaje de Línea              | ı de Baja - 10\          | /                |                     |
| Rango de frec              | uencia                           |                                                                                           |                             | Sistema d<br>Sistema d      | e 46 Hz ~ 54<br>e 56 Hz ~ 64 | Hz @ 50 Hz<br>Hz @ 60 Hz |                  |                     |
| Fase                       |                                  |                                                                                           |                             | or Britostelle<br>TT        | ifásico con Ne               |                          |                  |                     |
| Factor de pote             | encia                            | ≧ 0,99 al 100% de la carga                                                                |                             |                             |                              |                          |                  |                     |
| SALIDA                     |                                  |                                                                                           |                             | <b>f</b>                    |                              | 9                        |                  |                     |
| Fase                       |                                  |                                                                                           |                             | Tr                          | ifásico con Ne               | utro                     |                  |                     |
| Voltaje de sali            | da                               |                                                                                           |                             | 360/38                      | 0/400/415VA0                 | C (Ph-Ph)                |                  |                     |
|                            |                                  |                                                                                           |                             | 208*/2                      | 20/230/240VA                 | C (Ph-N)                 |                  |                     |
| Regulación de              | voltaje de CA                    |                                                                                           |                             |                             | ± 1%                         |                          |                  |                     |
| Rango de frec              | uencia                           | 46 Hz ~ 54 Hz @ sistema de 50 Hz;                                                         |                             |                             |                              |                          |                  |                     |
| (Rango Sincro              | nizado)                          | Sistema de 56 Hz ~ 64 Hz @ 60 Hz                                                          |                             |                             |                              |                          |                  |                     |
| Rango de freci<br>bat. )   | uencia (modo                     | 50 HZ ± 0.1 HZ 0, 60HZ ± 0.1 HZ                                                           |                             |                             |                              |                          |                  |                     |
| Sobrecarga                 | Modo CA                          | 100%~11                                                                                   | 0%: 60 min; 1               | 10%~125%:                   | 10 min; 125%،                | ~150%: 1 min             | ; >150%: inm     | ediatamente         |
|                            | Modo batería                     | 100%~110%: 60 min; 110%~125%: 10 min; 125%~150%: 1 min; >150%: inmediatamente             |                             |                             |                              |                          |                  |                     |
| Proporción de<br>corriente | cresta de                        | 3:1 max                                                                                   |                             |                             |                              |                          |                  |                     |
| Distorsión arm             | nónica                           | ≦ 2 % @ 100% Carga Lineal; ≦ 5 % @ 100% Carga No-Lineal                                   |                             |                             |                              |                          |                  |                     |
| Tiempo de<br>transferencia | Batería $\longleftrightarrow$ de | 0 ms                                                                                      |                             |                             |                              |                          |                  |                     |
|                            | Derivación                       | 0 ms (Cuando                                                                              | o falla el bloqu            | eo de fase, se              | produce una ir               | iterrupción <4<br>ón))   | ms desde el ir   | nversor hasta el    |
|                            | inversor                         |                                                                                           |                             | - ,                         | <10 ms                       | - //                     |                  |                     |
|                            | inversor                         |                                                                                           |                             |                             | 10 110                       |                          |                  |                     |
| EFICIENCIA                 |                                  |                                                                                           |                             |                             |                              |                          |                  |                     |
| Modo CA                    |                                  |                                                                                           |                             |                             | 95.5%                        |                          |                  |                     |
| Modo batería               |                                  |                                                                                           |                             |                             | 94.5%                        |                          |                  |                     |
| BAIERIA                    | Tipo                             | 12 V/7 Ab                                                                                 | 12 V/0 Ab                   | 12.V/0.Ab                   | 12 V/7 Ab                    | 12 V/0 Ab                |                  | N/A                 |
| estándar                   | Números                          | $\frac{12}{20} \frac{1}{10+10}$                                                           | $\frac{12}{32} (16 \pm 16)$ | $\frac{12}{32} (16 \pm 16)$ | (16+16)pzas                  | x 2 cuerdas              |                  | N/A                 |
| Cotandar                   | Tiempo de                        | 9 hora                                                                                    | as de recupera              | ción hasta el 9             | 0% de su capa                | acidad                   |                  |                     |
|                            | Corriente de                     |                                                                                           | 2.0 A ±                     | 10% (Recome                 | endado)                      |                          |                  |                     |
|                            | Voltaie de                       | +/- 136.5                                                                                 | 1.0 /                       |                             | 4010)<br>+/- 218             | VDC ± 1%                 |                  |                     |
|                            | carga                            | VDC ± 1%                                                                                  |                             |                             | .,                           |                          |                  |                     |
| Modelo de                  | Tipo                             |                                                                                           |                             | Dependi                     | endo de las ap               | licaciones               |                  |                     |
| Largo                      | Números                          | 20                                                                                        |                             |                             | 32 ~ 40                      | (ajustable)              |                  |                     |
| Alcance                    | Corriente de<br>Carga (máx.)     |                                                                                           | 1.0~12                      | .0A ±10% (Aji               | ustable)                     |                          | 2.0~24.<br>(Aju: | .0A ±10%<br>stable) |
|                            | Voltaje de                       | +/-136.5                                                                                  |                             | +/- 1                       | .3.65 VDC * N                | $\pm$ 1% (N = 16         | 5 ~ 20)          |                     |
| FÍSTCO                     | Laiya                            |                                                                                           |                             |                             |                              |                          |                  |                     |
| Modelo                     | Dimensiones.                     | 6                                                                                         | 26 x 250 x 75               | 0                           | 815 x 30                     | 0 x 1000                 | N                | A / A               |
| estándar                   | Largo x Ancho                    |                                                                                           |                             | -                           |                              | 000                      | ſ                | N/A                 |
|                            | Peso neto                        | 124/126                                                                                   | 139/141                     | 139/141                     | 225/230                      | 250/260                  |                  |                     |
|                            | (ку.)                            |                                                                                           |                             |                             |                              |                          |                  |                     |

| Modelo de<br>Largo<br>Alcance | Dimensiones,<br>Largo x Ancho<br>x Alto (mm) | 626 x 250 x 750                                                            |                |                  | 815 x 300 x 1000 |                  | 790 x 360 x 1010 |                         |
|-------------------------------|----------------------------------------------|----------------------------------------------------------------------------|----------------|------------------|------------------|------------------|------------------|-------------------------|
|                               | Peso neto<br>(kg.)                           | 28/30                                                                      | 43/45          | 43/45            | 60/65            | 61/71            | 108/112          | 113/117                 |
| AMBIENTE                      |                                              |                                                                            |                |                  |                  |                  |                  |                         |
| Temperatura d                 | le operación                                 |                                                                            | 0 ~ 40 °       | C (la vida de la | a batería dismi  | nuirá al estar a | a > 25 °C)       |                         |
| Humedad de o                  | operación                                    |                                                                            |                | <95 '            | % y sin conde    | nsación          |                  |                         |
| Altitud de ope                | ración**                                     |                                                                            |                |                  | <1000 mts**      | <                |                  |                         |
| Nivel de ruido                | acústico                                     | Menos de                                                                   | Menos de 58    | dB @ 1 Metro     | Menos de         | Menos de         | Menos de         | Menos de                |
|                               |                                              | 55dB @ 1                                                                   |                |                  | 65dB @ 1         | 70dB @ 1         | 70dB @ 1         | 75dB @ 1                |
|                               |                                              | Metro                                                                      |                |                  | Metro            | Metro            | Metro            | Metro                   |
| ADMINISTR                     | ACIÓN                                        |                                                                            |                |                  |                  |                  |                  |                         |
| Smart RS-232                  | o USB                                        | Compatible con Windows® 2000/2003/XP/Vista/2008/7/8/10, Linux, Unix, y MAC |                |                  |                  |                  |                  |                         |
| SNMP opciona                  |                                              | Gestión de                                                                 | la energía del | administrador    | y navegador o    | de web SNMP      | (compatible co   | n VMWare <sup>©</sup> ) |

\* Reducir la capacidad a 90% cuando el voltaje de salida se ajusta a 208VAC. \*\*Si el UPS se instala o se usa en un lugar donde la altitud es superior a 1000 mts, la potencia de salida debe reducirse en un 1% cada 100 mts.

\*\*\*Las especificaciones del producto están sujetas a cambios sin previo aviso.

|                 | (200)/)                     |                                                                                         |                     |                                                                                                    |                                     | E4                                  |
|-----------------|-----------------------------|-----------------------------------------------------------------------------------------|---------------------|----------------------------------------------------------------------------------------------------|-------------------------------------|-------------------------------------|
| MODELO LV       | (208V)                      | Evolution IIEvolution IIEvolution+ 10k TT (S)+ 15k TT (S)II + 20k TT(S)- 15/04/- 20/04/ |                     |                                                                                                    | E4<br>Evolution II<br>+ 30k TT<br>S | E4<br>Evolution II +<br>40k TT<br>S |
| CAPACIDAD       | *                           | 10KVA<br>10KW                                                                           | 15KVA<br>15KW       | 20KVA<br>20KW                                                                                                    | 30KVA<br>30KW                       | 40KVA<br>40KW                       |
| FNTRADA         |                             | 101000                                                                                  | 151(11              | 201111                                                                                                    | 50111                               | 10100                               |
| Rango de        | Pérdida de Línea            |                                                                                         | 70 VAC(P            | h-N) ± 3% a 50                                                                                                    | % de Carga                          |                                     |
| voltaje         | de Baja                     |                                                                                         | 88 VAC(Pl           | $n-N) \pm 3\% a 100$                                                                                                    | 0% de Carga                         |                                     |
| -               | Regreso de                  |                                                                                         | Pérdida de          | Voltaje de Línea                                                                                                    | de Baja + 5V                        |                                     |
|                 | Línea de Baja               |                                                                                         |                     |                                                                                                    |                                     |                                     |
|                 | Pérdida de Línea            |                                                                                         | 156 VAC(            | L-N) ± 3% a 50                                                                                                    | % de Carga                          |                                     |
|                 | de Alta                     |                                                                                         | 146 VAC(I           | 1-N) ± 3% a 100                                                                                                    | )% de Carga                         |                                     |
|                 | alta                        |                                                                                         | Perdida de          | voltaje de Linea                                                                                                    | a de Alta - 5V                      |                                     |
| Rango de frec   | uencia                      |                                                                                         | Sistema<br>Sistema  | de 46 Hz ~ 54 H<br>de 56 Hz ~ 64 H                                                                                                    | lz @ 50 Hz<br>lz @ 60 Hz            |                                     |
| Fase            |                             |                                                                                         |                     | Trifásico con Neu                                                                                                    | itro                                |                                     |
| Factor de pote  | encia                       |                                                                                         | ≧ 0,                | 99 al 100% de l                                                                                                    | a carga                             |                                     |
| SALIDA          |                             | [                                                                                       |                     |                                                                                                    |                                     |                                     |
| Fase            |                             |                                                                                         |                     | Irifasico con Neu                                                                                                    | itro                                |                                     |
| Voltaje de sali | da                          |                                                                                         | 2                   | 08/220VAC (Ph-                                                                                                    | Ph)                                 |                                     |
|                 |                             |                                                                                         |                     | 120/127VAC (Ph                                                                                                    | -N)                                 |                                     |
| Regulación de   | voltaje de CA               |                                                                                         |                     | ± 1%                                                                                                    |                                     |                                     |
| Rango de frec   | uencia                      |                                                                                         | Sistema             | de 46 Hz ~ 54 H                                                                                                    | lz @ 50 Hz                          |                                     |
| (Rango Sincro   | NIZADO)                     |                                                                                         | Sistema             | $\frac{100}{100} \frac{100}{100} 10$ | 1Z @ 60 HZ                          |                                     |
| )               |                             | 50 HZ ± 0.1 HZ 0, 60HZ ± 0.1 HZ                                                         |                     |                                                                                                    |                                     |                                     |
| Sobrecarga      |                             | 100%~110%: 60 min; 110%~125%: 10min; 125%~150%: 1min; > 150%:<br>inmediatamente         |                     |                                                                                                    |                                     |                                     |
|                 | Modo bateria                | 100%~110                                                                                | %: 60 min; 110%     | ~125%: 10min;<br>inmediatament                                                                                                    | : 125%~150%: 1r<br>:e               | nin; > 150%:                        |
| Proporción de   | cresta de                   |                                                                                         |                     | 3:1 max                                                                                                    |                                     |                                     |
| Corriente       | -                           | < 20/ @ 10                                                                              | 00/ do Corgo Lin    | a > 1 < 40/ = 100                                                                                                    | 0/ do Carga No I                    | incol (DE>0.9)                      |
| Tiompo do       | Batoría <b>600</b>          | ≧ 2% @ 10                                                                               | 10% de Carga Line   | $\frac{2di}{2} \stackrel{2}{=} \frac{4\% d}{100}$                                                                                                    | J% de Carga NO L                    |                                     |
| transferencia   | de línea                    |                                                                                         |                     | 0 1115                                                                                                    |                                     |                                     |
|                 | Derivación                  | 0 ms (Cuando                                                                            | falla el bloqueo de | e fase, se produc                                                                                                    | ce una interrupció                  | n <4 ms desde el                    |
|                 | $\leftarrow \rightarrow$ de |                                                                                         | inversor h          | nasta el bypass (                                                                                                    | derivación))                        |                                     |
|                 | inversor                    |                                                                                         |                     |                                                                                                    |                                     |                                     |
|                 |                             |                                                                                         |                     | <10 ms                                                                                                    |                                     |                                     |
| FETCIENCIA      | IIIVEISOI                   |                                                                                         |                     |                                                                                                    |                                     |                                     |
| Modo CA         |                             |                                                                                         |                     | 93.5%                                                                                                    |                                     |                                     |
| Modo batería    |                             |                                                                                         |                     | 92.5%                                                                                                    |                                     |                                     |
| BATERÍA         |                             |                                                                                         |                     |                                                                                                    |                                     |                                     |
| Modelo          | Tipo                        | 12 V/9 Ah                                                                               | 12 V/7 Ah           | 12 V/9 Ah                                                                                                    | 1                                   | N/A                                 |
| estándar        | Números                     | (8 + 8)pzas                                                                             | (8 + 8)pzas :       | x 2 cuerdas                                                                                                    |                                     |                                     |
|                 | liempo de                   | 9 horas de rec                                                                          | cuperación hasta e  | el 90% de su                                                                                                    |                                     |                                     |
|                 | Corriente de                | 1.0~1                                                                                   | 2 0A+10% (Ajust:    | ahla)                                                                                                    |                                     |                                     |
|                 | Carga (máx.)                | 1.0/01                                                                                  | 2.0A±10% (Ajusta    | able)                                                                                                    |                                     |                                     |
|                 | Voltaje de carga            |                                                                                         |                     | +/- 109 VDC ± 1                                                                                                    | L%                                  |                                     |
| Modelo de       | Тіро                        |                                                                                         | Depend              | diendo de las ap                                                                                                    | licaciones                          |                                     |
| Largo           | Números                     |                                                                                         |                     | 16~20 (ajustabl                                                                                                    | e)                                  |                                     |
| Alcance         | Corriente de                | 1.0~1                                                                                   | 2.0A±10% (Ajusta    | able)                                                                                                    | 2.0~24.0A±1                         | .0% (Ajustable)                     |
|                 | Carga (máx.)                |                                                                                         | . / 10.25           |                                                                                                    |                                     |                                     |
| FÍSICO          | voltaje de carga            |                                                                                         | +/- 13.65           | $VDC + N \pm 1\%$                                                                                                    | $(N = 8 \sim 10)$                   |                                     |
| Modelo          | Dimensiones                 | 626 x 250 v                                                                             | 815 x 300 v         | 815 x 300 v                                                                                                    | -                                   | 1/A                                 |
| estándar        | Largo x Ancho x             | 750                                                                                     | 1000                | 1000                                                                                                    |                                     | N/A                                 |
|                 | Alto (MM)                   | 120/1/1                                                                                 | 150                 | 117                                                                                                    |                                     |                                     |
| Modelo de       | Dimensiones                 | 626 x 250 x                                                                             | 815 x 300 x         | 815 x 300 v                                                                                                    | 790 x 360 x                         | 790 x 360 x 1010                    |
| Largo           | Largo x Ancho x             | 750                                                                                     | 1000                | 1000                                                                                                    | 1010                                |                                     |
| Alcance         | Alto (mm)                   |                                                                                         |                     |                                                                                                    |                                     |                                     |

|                | Peso neto (kg.) | 43/45                                                                           | 60/65         | 61/71          | 108/112       | 113/117       |  |
|----------------|-----------------|---------------------------------------------------------------------------------|---------------|----------------|---------------|---------------|--|
| AMBIENTE       |                 |                                                                                 |               |                |               |               |  |
| Temperatura d  | de operación    | 0 ~ 40 °C (la vida de la batería disminuirá al estar a > 25 °C)                 |               |                |               |               |  |
| Humedad de o   | operación       |                                                                                 | <95           | % y sin conder | Isación       |               |  |
| Altitud de ope | ración**        |                                                                                 |               | <1000 mts**    |               |               |  |
| Nivel de ruido | acústico        | Menos de 58dB                                                                   | Menos de 65dB | Menos de       | Menos de 70dB | Menos de 75dB |  |
|                |                 | @ 1 Metro                                                                       | @ 1 Metro     | 70dB @ 1       | @ 1 Metro     | @ 1 Metro     |  |
|                |                 |                                                                                 |               | Metro          |               |               |  |
| ADMINISTRACIÓN |                 |                                                                                 |               |                |               |               |  |
| Smart RS-232   | o USB           | Compatible con Windows® 2000/2003/XP/Vista/2008/7/8/10, Linux, Unix, y MAC      |               |                |               |               |  |
| SNMP opciona   |                 | Gestión de la energía del administrador y navegador de web SNMP (compatible con |               |                |               |               |  |
|                |                 | VMWare <sup>©</sup> )                                                           |               |                |               |               |  |
|                |                 |                                                                                 |               |                |               |               |  |

\* Si el UPS se instala o utiliza en un lugar donde la altitud es superior a 1000 mts, la potencia de salida debe reducirse un 1% cada 100 mts. \*\*Las especificaciones del producto están sujetas a cambios sin previo aviso.

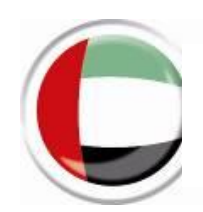

النسخة العربية

# 1. ارشادات الأمن والسلامة وتعليمات CEM

احفظ هذا الدليل في مكان آمن واقرأ بعناية .رجى التقيد الصارم بجميع تعليمات الأمن المشار إليها في هذا الدليلي لا تستخدم هذه الوحدة قبل المعرفة التامة بجميع التحذيرات وجميع تعليمات .التعليمات التالية قبل تركيب الوحدة الاستخدام

### ا مهم

. من أي مسؤولية Infosec Communication اقة اللامنقطعة بطريقة غير متوافقة يخلي إن تثبيت وربط مزودات الط

لمزيد من المعلومات، راجع النسخة الفرنسية أو الانجليزية

CE التوافق مع المعيار

ت المتعلقة بتعليما) DBT و CEM يعني هذا الشعار أن المنتج يتوافق مع المتطلبات المفروضة من التوجيهات C3 يتعلق الأمر بمزود الطاقة اللامنقطعة من فئة .(السلامة الخاصة بالجهد المنخفض والتوافق الكهر ومغنطيسي في بيئة خاصة للاستخدام السكني، قد يكون هذا المنتج مصدر التداخل اللاسلكي، وفي هذه الحالة قد يلزم المستخدم .لاتخاذ تدابير إضافية

#### <u>!</u> مهم

وفي نهاية خدمتها، يجب إعادة تدوير هذه .اقة اللامنقطعة لفئة المعدات الكهربائية والإلكترونيةينتمي مزود الط بشكل منفصل في مكان مناسب المنتجات حيث يجب التخلص منها أيضًا في مكان مناسب ،يتم تثبيت هذا الرمز أيضًا على البطاريات المزودة مع الجهاز في نهاية عمرها

دة التدوير المحلى أو مركز معالجة النفايات للحصول على معلومات مناسبة عن إعادة تدوير البطارية المستخدمةاتصل بمركز إعا

## 2. التثبيت والتشغيل

احتفظ بالتعبئة والتغليف الأصلي في مكان آمن يتأكد من عدم تلف أي شيء داخل العلبة يرجى فحص الجهاز ،قبل التثبيت <u>:ملاحظة</u> لمستقبل لاستخدامه في ا يوصي بالاحتفاظ بكل جهاز وبطارية لا تقم بتشغيل الجهاز وقم بإبلاغ الناقل والوكيل على الفور ،في حالة حدوث تلف أو جزء مفقود

يوصى بالاحتفاظ بكل جهار وبطارية . لا نقم بتسعيل الجهار وقم بإبلاع الناقل والوكيل على القور ،في حالة حدوث نلف أو جرء مقفود في علبتها الأصلية لأنها مصممة لتوفير أقصى حماية أثناء النقل والتخزين.

النماذج القياسية والنماذج ذات وقت : Evolution II + TT E4 هناك أنواع مختلفة من مزودات الطاقة اللامنقطعة <u>:ملاحظة</u> يرجى الرجوع إلى الجدول التالي .LV و HV د سخة كلاهما متوفر في ،(S الإصدارات) احتياطي طويل

و طيفة الطاقة المزدوجة : ملاحظة (dual input) اختيارية للنماذج (E4 Evolution II + 10/15 / 20k TT HV و فليفة المزدوجة : ملاحظة و هي متوفرة قياسية للنماذج 10k TT LV و هي متوفرة قياسية للنماذج E4 Evolution II + 30/40 / 60/80 TT HV و هي متوفرة Evolution II + 15/20/30/40 TT LV E4.

| النسخة                    | النموذج                          | النسخة      | النموذج                  | الطاقة  |
|---------------------------|----------------------------------|-------------|--------------------------|---------|
|                           | E4 Evolution II + 10k TT S       |             | E4 Evolution II + 10k TT | 10 kVA  |
|                           | HV                               |             | HV                       |         |
|                           | E4 Evolution II + 15k TT S       |             | E4 Evolution II + 15k TT | 15 kVA  |
|                           | HV                               |             | HV                       |         |
| نموذج ذات                 | E4 Evolution II + 20k TT S       |             | E4 Evolution II + 20k TT | 20 kVA  |
| وقت                       | HV                               | نموذج       | HV                       |         |
| احتياطي<br>طورل           | E4 Evolution II + 30k TT S       | قياسي<br>HV | E4 Evolution II + 30k TT | 30 kVA  |
| للویں<br>HV               | HV                               | 11 V        | HV                       | 40.1114 |
| 11 (                      | E4 Evolution II + $40k$ TT S     |             | TT E4 Evolution II + 40k | 40 kVA  |
|                           | $F4$ Evolution II $\pm$ 60k TT S |             | ΠV                       | 60 kVA  |
|                           | HV                               |             | -                        | OO KVA  |
|                           | E4 Evolution II + 80k TT S       |             |                          | 80 kVA  |
|                           | HV                               |             |                          |         |
|                           | E4 Evolution II + 10k TT S       |             | E4 Evolution II + 10k TT | 10 kVA  |
|                           | F4 Evolution II + 15k TT S       |             | 15k TT + F4 Evolution II | 15 I-WA |
| نموذج ذات<br>مقرق         | LV                               | • •         | LV                       | IJ KVA  |
| و <del>ي</del><br>احتياطي | E4 Evolution II + 20k TT S       | قىاسى       | E4 Evolution II + 20k TT | 20 kVA  |
| ي بي<br>طوبل              | LV                               | LV          | LV                       |         |
| ليو<br>LV                 | E4 Evolution II + 30k TT S       |             | -                        | 30 kVA  |
|                           | LV                               |             |                          |         |
|                           | E4 = EVOLUTION II + 40K IT S     |             |                          | 40 kVA  |
|                           | LV                               |             |                          |         |

فولت أمبير متناوب 380/400/415 [ ـ ثلاثي الأطوار ينطوي على جهد اسمي (الجهد العالي) HV فولت أمبير متناوب 208/220 [ ـ ينطوي على جهد اسمي ثلاثي الأطوار (الجهد المنخفض)

## 2-1.فتح العلبة والمراقبة

يجب أن تتضمن العلبة فك الطرد وتأكد من محتويات العلبة

- وحدة مزود الطاقة اللامنقطعة
  - دليل المستخدم

- كابل232-RS
  - كابلUSB
- اختياري للنماذج) توازيكابل م10/15/20k VA HV و 10/15/20k
- اختياري للنماذج) كابل لتقاسم التيار 10/15/20k VA HV و 10/15/20k VA LV

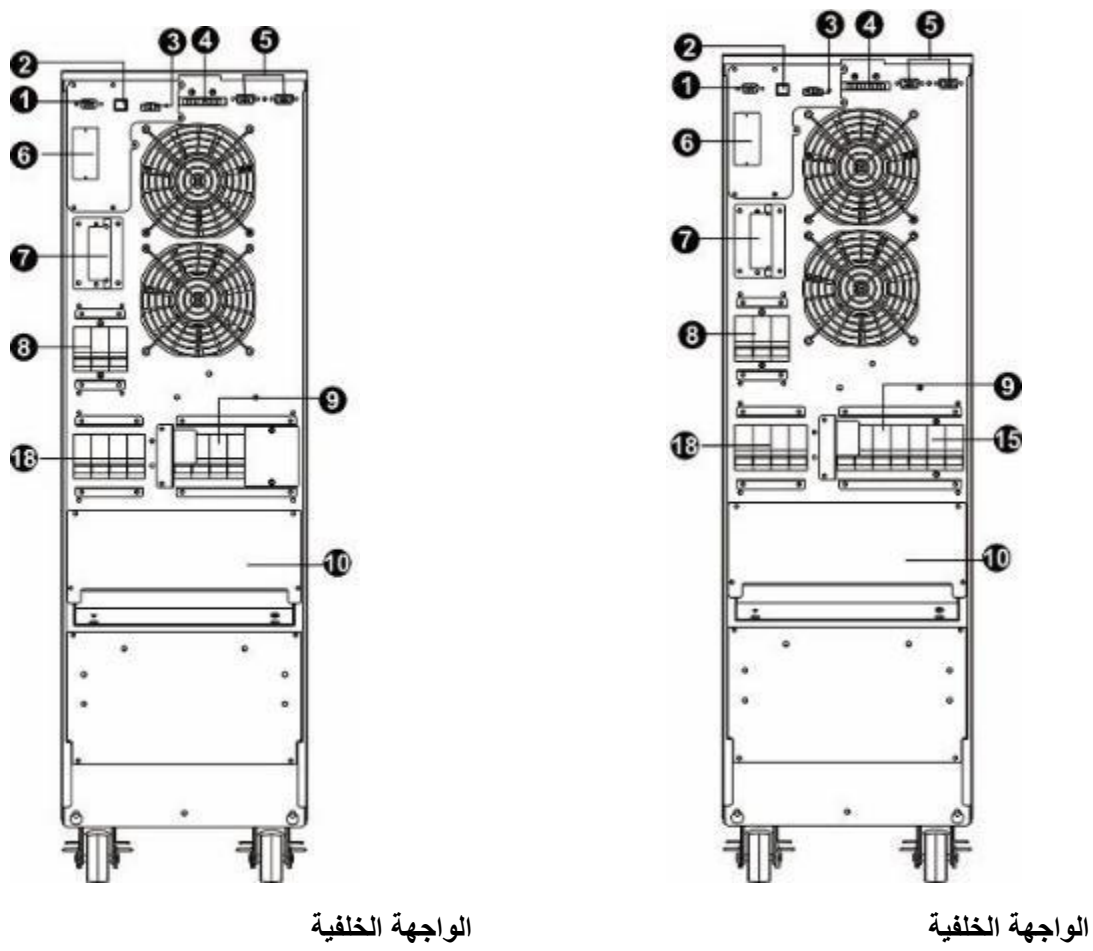

E4 Evolution II + 10/15/20k TT (S) HV E4 Evolution II + 10/15/20k TT (S) HV (قياسي) ميزة الطاقة المزدوجة)

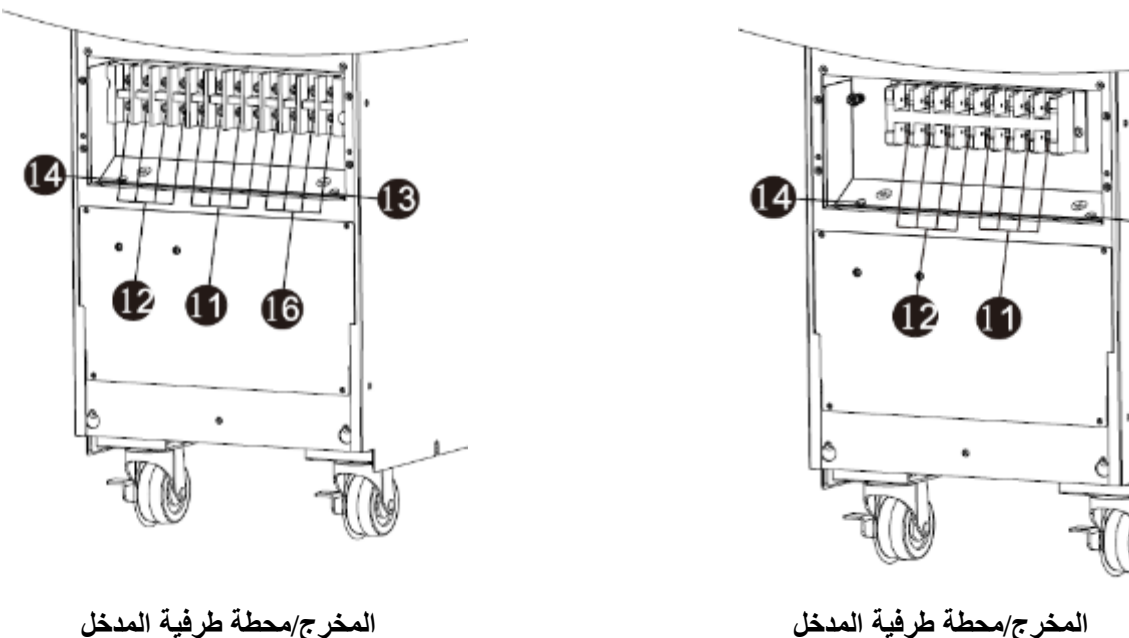

E4 Evolution II + 10/15/20k TT (S) HV (قياسى)

13

المخرج/محطة طرفية المدخل (S) E4 Evolution II + 10/15/20k TT HV (ميزة الطاقة المزدوجة)

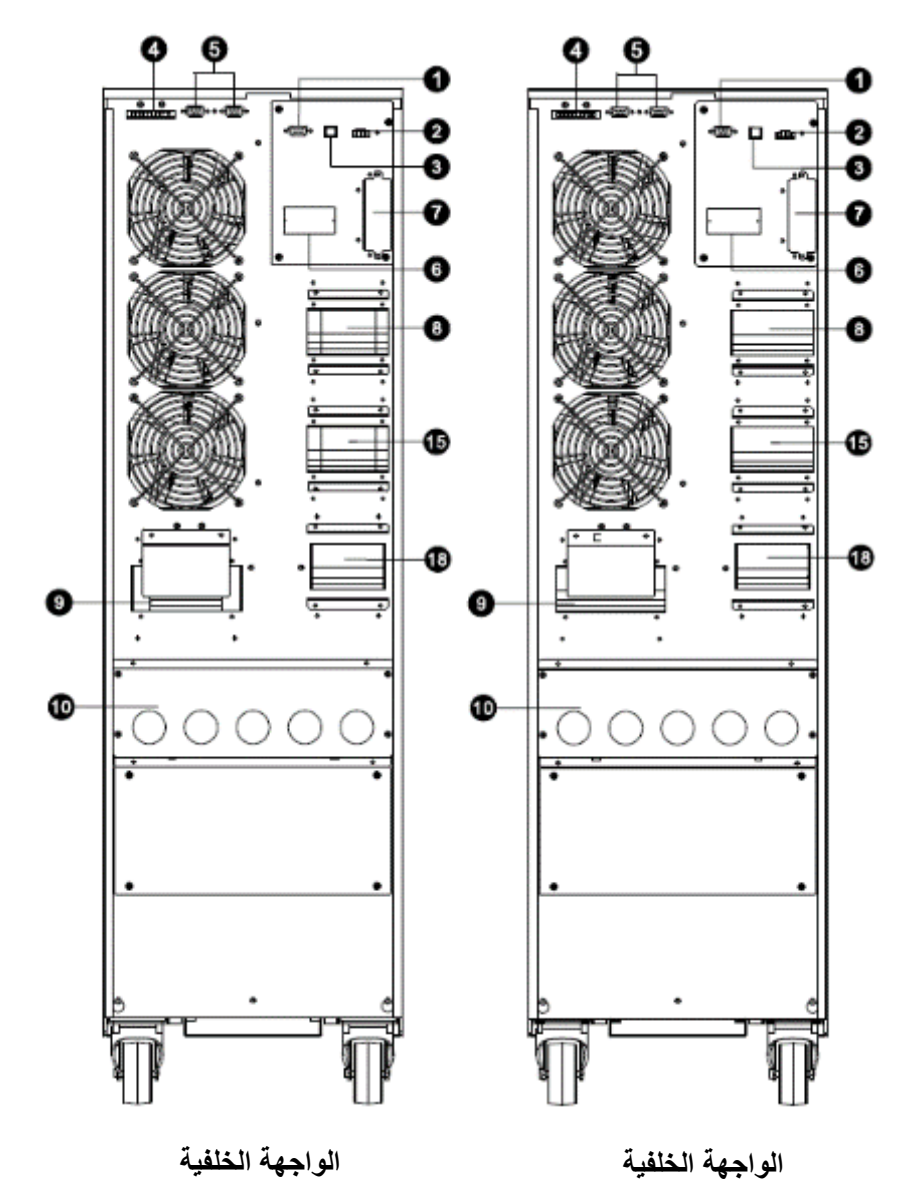

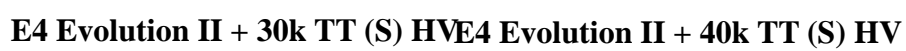

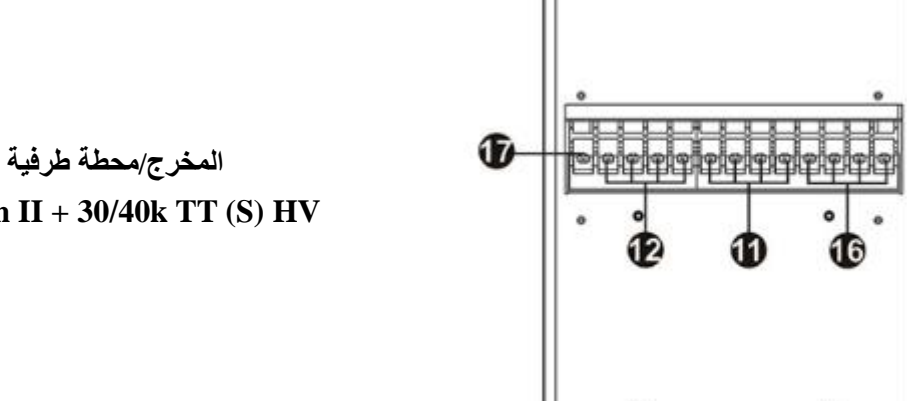

المخرج/محطة طرفية المدخل E4 Evolution II + 30/40k TT (S) HV

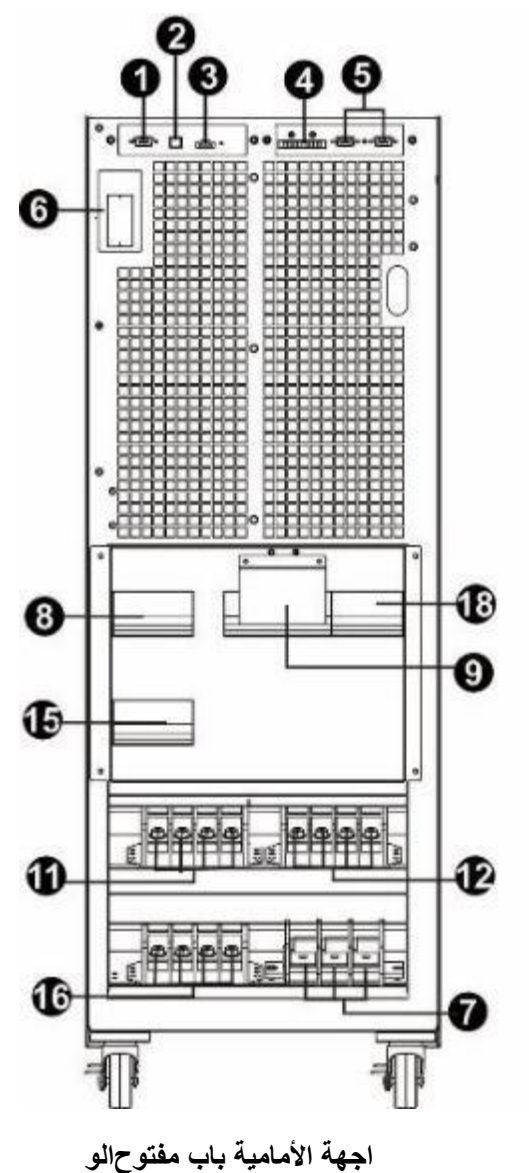

E4 Evolution II + 60k TT S HV

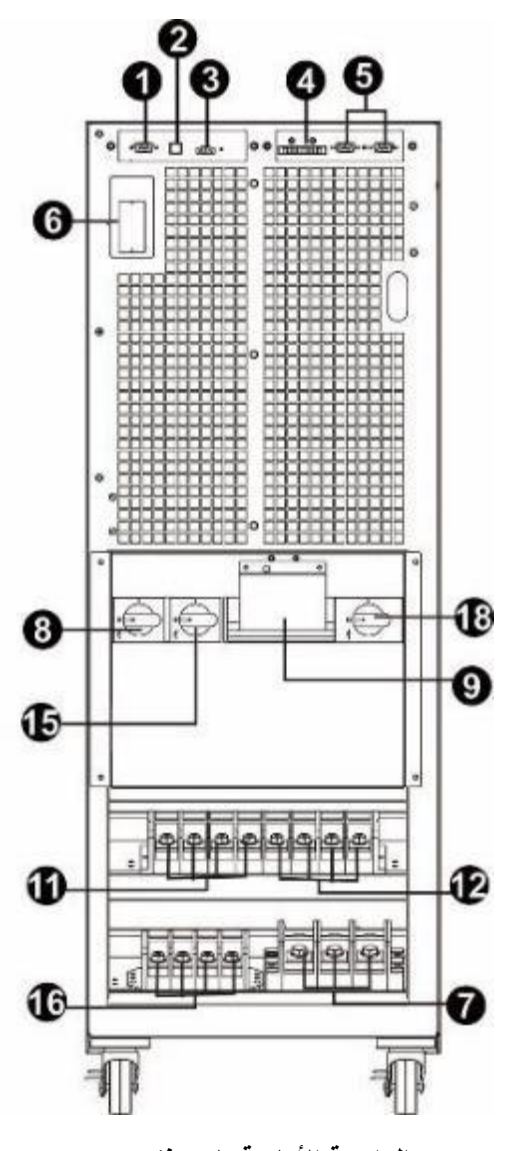

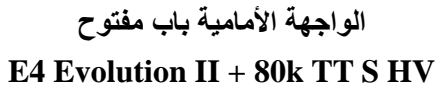

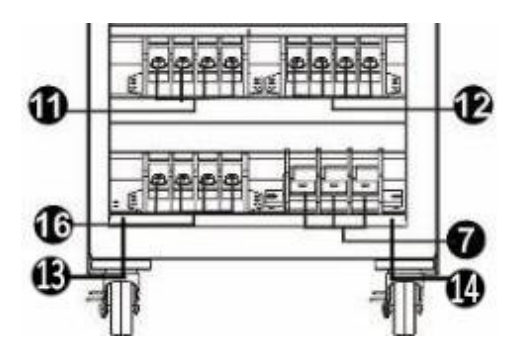

المخرج/محطة طرفية المدخل E4 Evolution II + 60/80k TT (S) HV

: مفاتيح المصطلحات 1. منفذ اتصال 232-RS USB منفذ اتصال (EPO رابط) رابط خدمة التوقف عند الطوارئ .3 (للنموذج المتوازي) كابل توزيع التيار الكهربائي .4 منفذ متوازي .5 SNMP فتحة ذكية .6 رابط بطارية خارجية.7 قاطع دارة أو مبدّل المدخل .8 مبدّل المسلك الجانبي للصيانة .9 ماية المخرج مع غطاء الد / محطة طرفية المدخل .10 قطب المدخل. 11 قطب المخرج .12 قطب التأريض للمدخل .13 قطب التأريض للمخرج .14 قاطع دارة أو مبدّل لدائرة مدخل المسلك الجانبي .15 قطب مدخل المسلك الجانبي .16 قطب الأرضى .17 مبدّل المخرج .18

## 3-2. تثبيت مزود الطاقة اللامنقطعة لوحده

ينبغي تنفيذ المهمات لكابلات وفقًا للقوانين واللوائح المعمول بها والمتعلقة بالتركيبات الكهربائيةا تـ و صـ يليجب إجراء التركيبات و التالية من طرف مهنيين مخولين في المجال الكهربائي

7) ي خطر ب أتأكد من أن كابل التيار الكهربائي وقواطع الدارة المثبتة متوافق مع الجهد الاسمي لمزود الطاقة اللامنقطعة لتجد حدوث صدمة كهربائية أو حريق

لا تستخدم المقبس الجداري كمصدر طاقة لمزود الطاقة اللامنقطعة لأن قيمة التيار الإسمية هي أقل من قيمة التيار القصوى **:ملاحظة** وإلا، قد يحترق المقبس ويتلف في مدخل مزود الطاقة اللامنقطعة.

- ... التثبيت افتح قاطع الدارة الكهربائية قبل الشروع فر.
- .قم بإيقاف تشغيل جميع الأجهزة المتصلة قبل توصيلها بمزود الطاقة اللامنقطعة
- 10) : (استخدم الكابلات المرنة) قم بإعداد الكابلات حسب التعليمات المبيّنة في الجدول التالي

| يل مواصفات | مم) الكابلات : و صد | <sup>2</sup> / AWG) | -31 : 1177                    |
|------------|---------------------|---------------------|-------------------------------|
| يدالمحا    | (الطور) المخرج      | (الطور) المدخل      | Η۷ تمادج                      |
| 6 / 14     | 6 / 14              | 6 / 14              | E4 Evolution II + 10k TT HV   |
| 6 / 12     | 6 / 12              | 6 / 12              | E4 Evolution II + 15k TT HV   |
| 10 / 10    | 10 / 10             | 10 / 10             | E4 Evolution II + 20k TT HV   |
| 16 / 8     | 16 / 8              | 16 / 8              | E4 Evolution II + 30k TT HV   |
| 16 / 6     | 16 / 6              | 16 / 6              | E4 Evolution II + 40k TT HV   |
| 25 / 4     | 25 / 4              | 25 / 4              | E4 Evolution II + 60k TT S HV |
| 35 / 2     | 35 / 2              | 35 / 2              | E4 Evolution II + 80k TT S HV |

| AWG) / AWG / <sup>2</sup> مم) الكابلات : و صد يل مواصفات |                |                |                               |
|----------------------------------------------------------|----------------|----------------|-------------------------------|
| المحايد                                                  | (الطور) المخرج | (الطور) المدخل | ۲۷ تمادج                      |
| 10 / 10                                                  | 10 / 10        | 10 / 10        | E4 Evolution II + 10k TT LV   |
| 16 / 8                                                   | 16 / 8         | 16 / 8         | Evolution II + 15k TT LV E4   |
| 16 / 6                                                   | 16 / 6         | 16 / 6         | E4 Evolution II + 20k TT LV   |
| 25 / 4                                                   | 25 / 4         | 25 / 4         | E4 Evolution II + 30k TT S LV |
| 35 / 2                                                   | 35 / 2         | 35 / 2         | E4 Evolution II + 40k TT S LV |

20 قادرًا على تحمل تيار يزيد عن 10k TT (S) HV + E4 Evolution II يجب أن يكون كابل النموذج :1 ملاحظة رقم أو مقطع أكبر AWG / مم مربع 6 يوصى باستخدام كابل ذي مقطع أمبير.

قادرًا على تحمل تيار يزيد عن HV (S) HV يجب أن يكون كابل النماذج E4 Evolution II + 15k TT (S) HV يجب أن يكون كابل النماذج 30 قادرًا على تحمل تيار يزيد عن 12 AWG أو مقطع أكبر 40 كال

E4 Evolution II + 10k TT (S) HV و E4 Evolution II + 20k TT (S) HV يجب أن يكون كابل النماذج :3 ملاحظة رقم أو مقطع أكبر AWG / 0 AWG / مم مربع 10 يوصى باستخدام كابل ذي مقطع .أمبير 40 قادرًا على تحمل تيار يزيد عن IC (S) E4 Evolution II + 15k TT و E4 Evolution II + 30k TT (S) HV ن يكون كابل النماذج يجب أ :3 ملاحظة رقم .أو مقطع أكبر AWG 8 / مم مربع 16 يوصى باستخدام كابل ذي مقطع .أمبير 60 قادرًا على تحمل تيار يزيد عن IC (S) . في مقطع أكبر B4 AWG 7 (S) HV و E4 Evolution II + 20k TT (S) النماذج يجب أن يكون كابل النماذج يحب أن يكون كابل النماذج 10 AWG. . أو مقطع أكبر AWG 14 مم مربع 16 يوصى باستخدام كابل ذي مقطع .أمبير 60 قادرًا على تحمل تيار يزيد عن IC (S) LV (S) . أو مقطع أكبر 6 AWG 14 مم مربع 16 يوصى باستخدام كابل ذي مقطع .أمبير 80 قادرًا على تحمل تيار يزيد عن IC (S) LV أو مقطع أكبر 10 AWG. و E4 Evolution II + 30k TT (S) HV و E4 Evolution II + 20k TT (S) HV يجب أن يكون كابل النماذج 5: ملاحظة رقم أو مقطع 10 AWG / مم مربع 25 يوصى باستخدام كابل ذي مقطع .أمبير 120 تيار يزيد عن قادرًا على تحمل (S) LV. أكبر

ف E4 Evolution II + 40k TT (S) HV و E4 Evolution II + 40k TT (S) HV يجب أن يكون كابل النماذج :6 ملاحظة رقم E4 Evolution II + 40k TT (S) LV و الم مربع35 طعيوصى باستخدام كابل ذي مة أمبير 160 قادرًا على تحمل تيار يزيد عن (S) LV كاب ل أو AWG / مم مربع35 طعيوصى باستخدام كابل ذي مقطع أو ل لطور ب ال ذ سر بة سمكا أك ثر

بحلقات معدنية أنبوبية للتجعيد صد يل استخدم الكابلات المرنة والتو: 7 ملاحظة رقم

11) هو موضح ل الكابلات كماثم قم بتوصير اسحب غطاء المحطة الطرفية الموجود على الواجهة الخلفية لمزود الطاقة اللامنقطعة ل كابل التأريض في قم بفصر) . (قم بتوصيل كابل التأريض أولاً عند توصيل الكابلات) : في المخططات التالية للمحطات الطرفية . (الأخير عند فصل الكابلات)

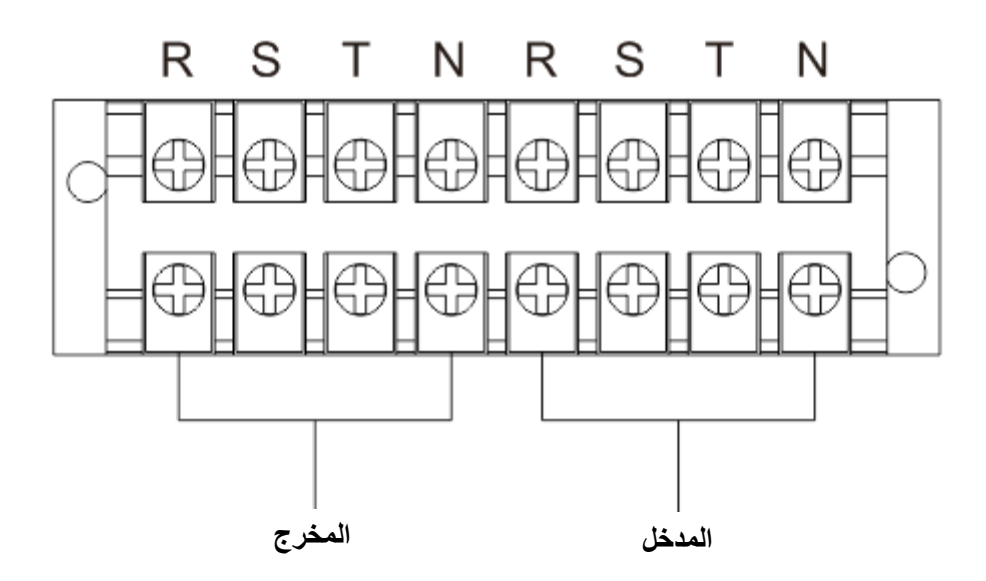

(قياسي) E4 Evolution II + 10/15/20k TT (S) HV (قياسي)

10k (S) LV/+ E4 Evolution II (قياسي)

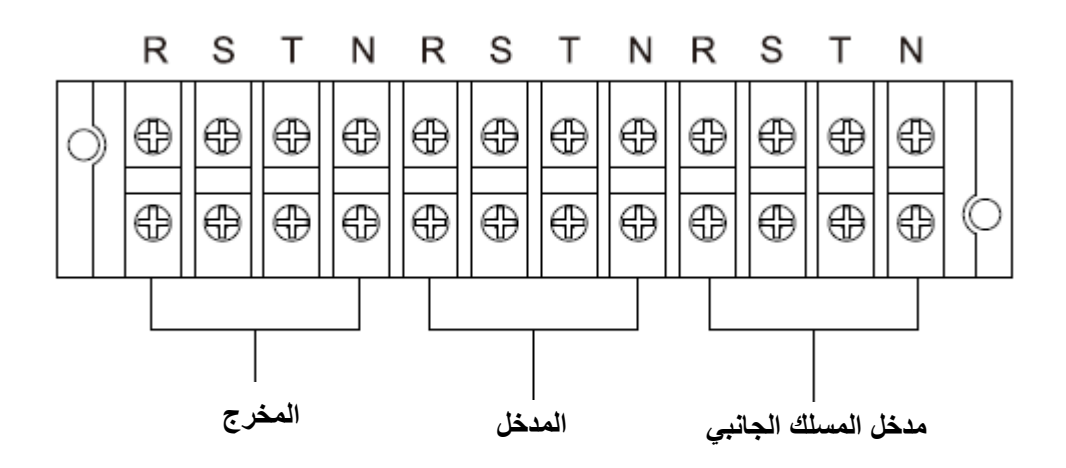

(الطاقة المزدوجة) E4 Evolution II + 10/15/20k TT (S) HV مخطط المحطة الطرفية للنموذج (الطاقة المزدوجة) E4 Evolution II + /10k (S) LV

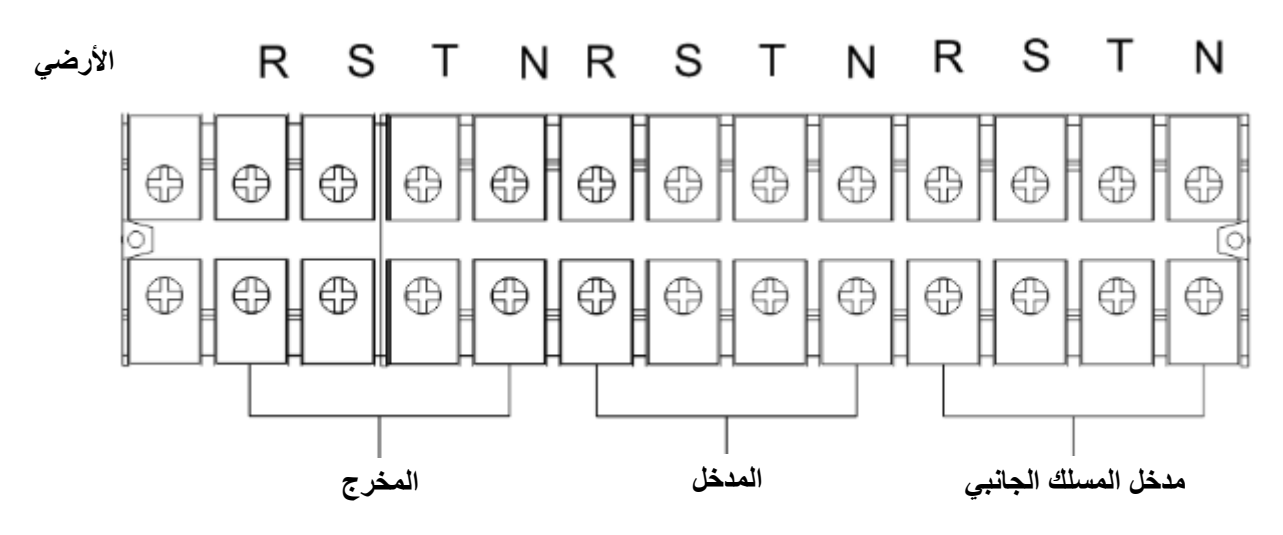

E4 Evolution II + 30/40k TT (S) HV مخطط المحطة الطرفية للنموذج

E4 Evolution II + 15/20k TT (S) LV

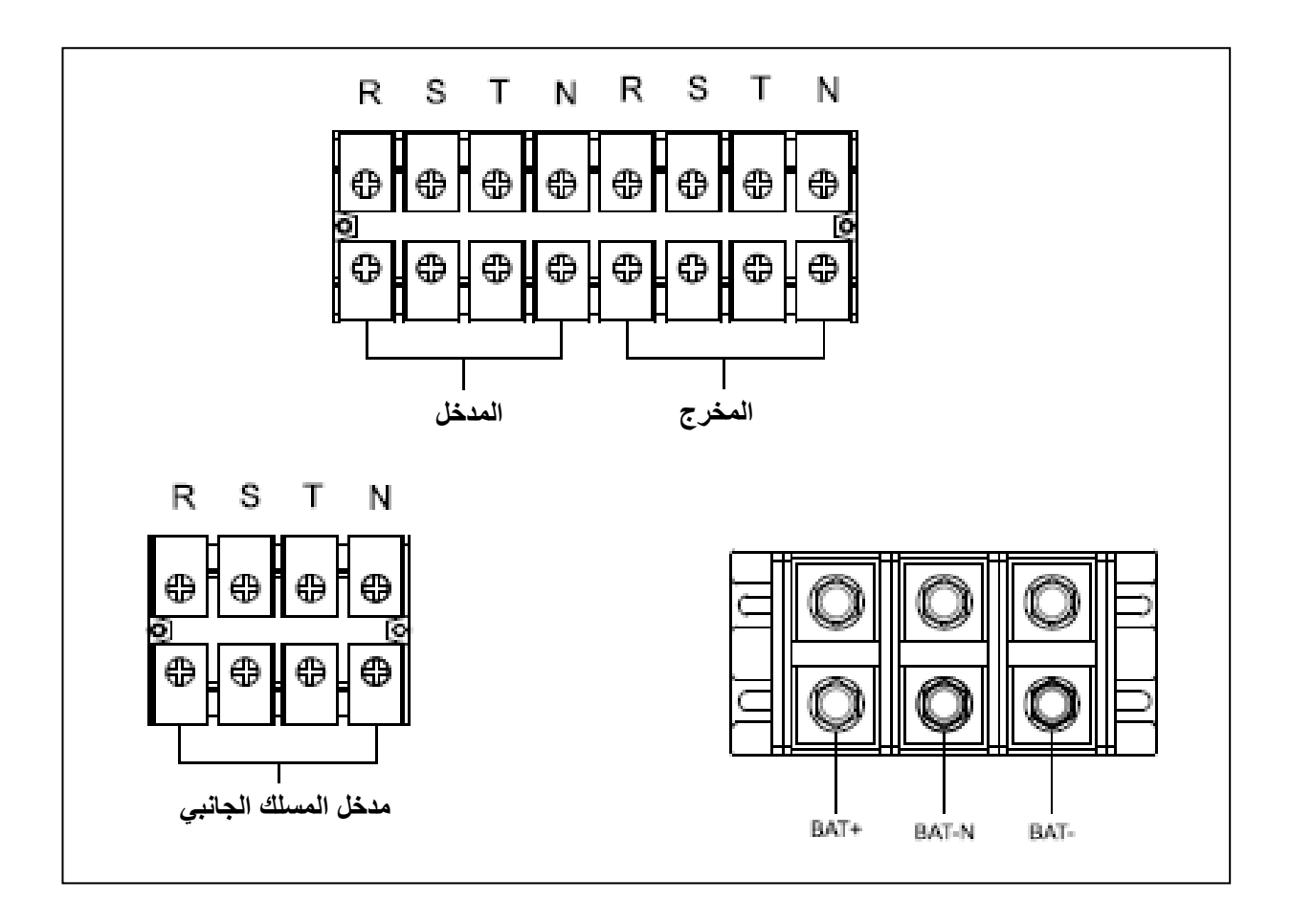

E4 Evolution II + 60/80k TT S HV مخطط المحطة الطرفية للنموذج

E4 Evolution II + 30/40k TT S LV

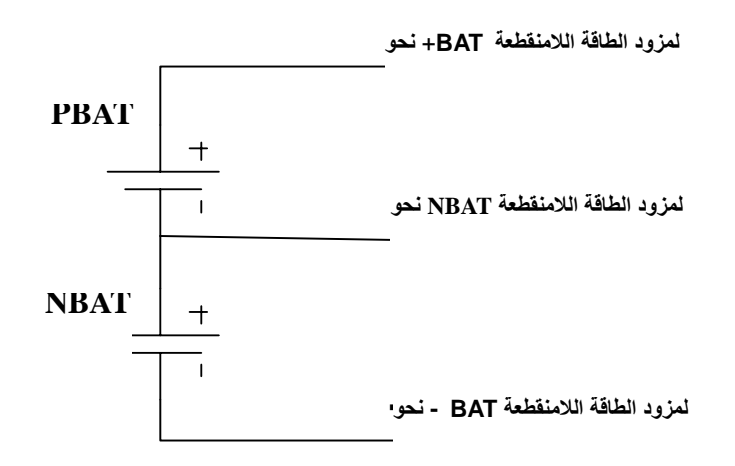

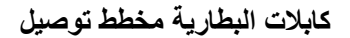

تأكد من أن الكابلات مشدودة بإحكام على الأقطاب :1 ملاحظة رقم

يجب أن يكون قاطع الدارة مناسبًا، وإذا لزم الأمر، مزودًا يرجى تثبيت قاطع دارة المخرج بين المخرج والشحنة :2 ملاحظة رقم (تفاضلي) بحماية ضد تيار التسرب.

12) . ي الخاص بأقطاب التوصيل أعد إلى مكانه الغطاء الواق

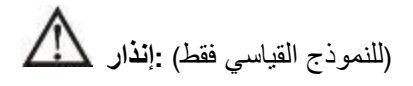

. لات التشغيل أثناء توصيل الكاب عن موق فا يجب أن يكون تأكد من عدم تشغيل مزود الطاقة اللامنقطعة قبل تثبيته

 ارية الداخلية على وجه الخصوص، لا تحاول توصيل البط لا تحاول تغيير النموذج القياسي إلى نموذج ذي وقت احتياطي طويل ذلك خطرًا لصدمة فقد يكون ،إذا قمت بتوصيلها معًا قد يكون نوع البطارية والجهد والعدد مختلفين القياسية بالبطارية الخارجية إكهربائية أو نشوب حريق

(للنماذج ذات وقت احتياطي طويل فقط) :**إنذ**ار 🎊

 تأكد من أنه قد تم تثبيت قاطع دارةCCن إذا لم يك آخر بين مزود الطاقة اللامنقطعة ووحدة الوقت الاحتياطي أو أي جهاز حماية أغلق قاطع دارة البطارية قبل التثبيت يرجى تثبيته بعناية ،كذلك

ِثم قم بتثبيت هذا الاخير ،"ARRÊT" اضبط قاطع دارة وحدة الوقت الاحتياطي على وضع **:ملاحظة** 

- ، وقت الاحتياطيإذا كنت ترغب في تغيير عدد وحدات ال لمبينة على الواجهة الخلفيةانتبه جيدا لقيمة الجهد الاسمية للبطاريات ا قة اللامنقطعةيمكن أن يسبب التوصيل بجهد بطارية غير صحيح ضررًا دائمًا لمزود الطا يرجى تعديل الإعداد في نفس الوقت تأكد من أن جهد مجموعة البطارية صحيح
- حيح وفقًا لهذه وجود على المحطة الطرفية للبطارية الخارجية وتأكد من توصيل البطارية بشكل صانتبه جيدا لمؤشر القطبية الم توصيل بشكل غير صحيح قد يتسبب في ضرر دائم لمزود الطاقة اللامنقطعة كال القطبية

4-2. تثبيت مزود الطاقة اللامنقطعة في نظام متوازي

. لانجليزيةلمزيد من المعلومات، راجع النسخة الفرنسية أو ا

لمزيد من المعلومات، راجع النسخة الفرنسية أو الانجليزية

3. عمليات

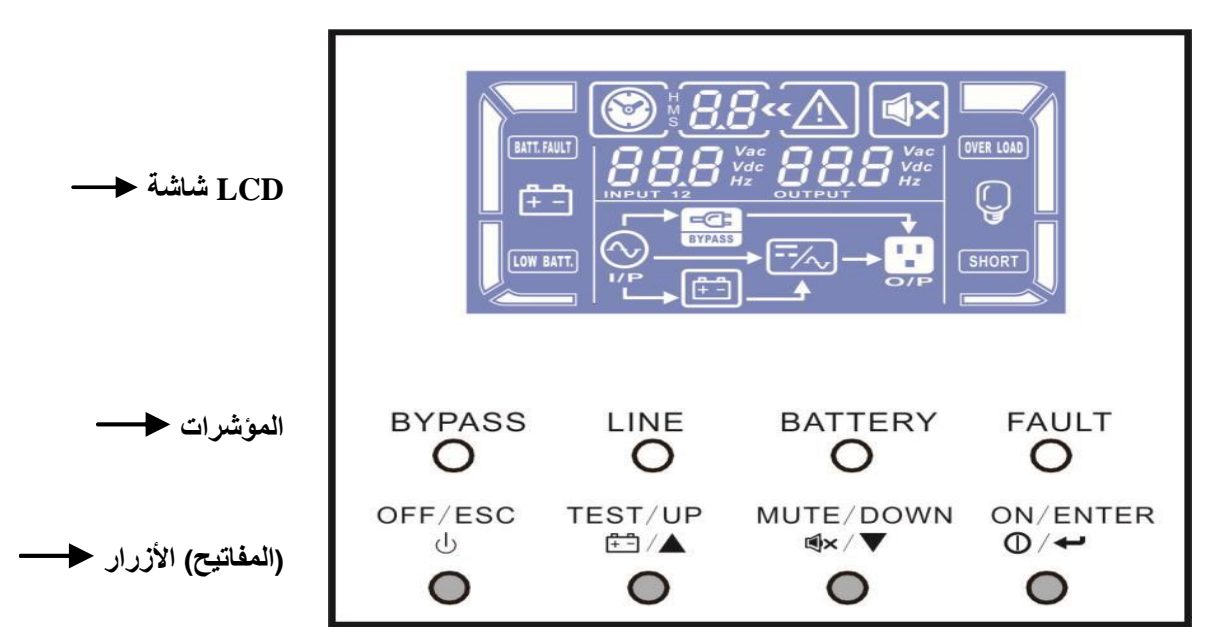

LCD مؤشرات وشاشة :11 المخطط رقم

## 1-3. تشغيل الزر

| الوظيفة                                                                                                    |          | المزر                                                          |
|----------------------------------------------------------------------------------------------------|----------|----------------------------------------------------------------|
| واحدة أكثر من ثانية) غط مع الاستمرار على هذا الزراض نتشغيل مزود الطاقة اللامنقطعة<br>لتشغيل مزود الطاقة اللامنقطعة<br>زرEntrée.اضغط على هذا المفتاح لتأكيد الاختيار في قائمة الإعدادات :                               | <b>∢</b> | زر MARCHE/Entrée<br>(ON/ENTER)                                 |
| أكثر من) اضغط مع الاستمرار على هذا الزر :إيقاف تشغيل مزود الطاقة اللامنقطعة<br>لإيقاف تشغيل مزود الطاقة اللامنقطعة (نيتينثا<br>مفتاحÉCHAP . اضغط على هذا الزر للعودة إلى القائمة السابقة في قائمة الإعدادات :          | <b>∢</b> | زر ARRÊT/ÉCHAP<br>(OFF/ESC)                                    |
| ار اضغط مع الاستمرار على هذا الزر لأكثر من ثانية واحدة لاخته :اختبار البطارية<br>البطارية في وضعAC أو CVCF.<br>احمفتHAUT.اضغط على هذا المفتاح لإظهار الاختيار التالي في قائمة الإعدادات :                              | <b>∢</b> | زر Test/Haut<br>(TEST/UP)                                      |
| غيل لإيقاف تشـ (لأكثر من ثانية واحدة) اضغط مع الاستمرار على هذا الزر :قطع الانذار<br>يرجى الرجوع إلى القسم الانذار3-4-9.لمزيد من المعلومات<br>مفتاحBAS هذا المفتاح لإظهار الاختيار السابق في قائمة الإعداداتاضغط علـ : | ∢<br>∢   | زر Silence/Bas<br>(MUTE/DOWN)                                  |
| مة اضغط في نفس الوقت على هذين الزرين لأكثر من ثانية واحدة للدخول إلى قاد<br>الإعدادات أو الخروج منها                                                                                                    | 4        | مفاتيح Test/Haut +<br>Silence/Bas<br>TEST/UP & )<br>(MUTE/DOWN |

إلى وضع محول التردد CVCF إلى الوضع العادي ويشير وضع AC يشير وضع \*

#### مؤشرات ضوئية

: مزود الطاقة اللامنقطعة مؤشرات ضوئية على اللوحة الأمامية للإشارة إلى حالة تشغيل 4 هناك

| Fault | Battery | Line | Bypass | م <u>ؤشر ضوني</u><br>وضع |
|-------|---------|------|--------|--------------------------|
|       |         |      |        | بدء تشغيل مزود الطاقة    |
| •     | •       | •    | •      | اللامنقطعة               |
| 0     | 0       | 0    | 0      | ليس هناك وضع المخرج      |
| 0     | 0       | 0    | •      | وضع المسلك الجانبي       |
| 0     | 0       | •    | 0      | الوضع العادي             |
| 0     | •       | 0    | 0      | وضع البطارية             |
| 0     | 0       | •    | 0      | CVCF وضع                 |
| 0     | •       | •    | •      | اختبار البطارية          |
| 0     | 0       | •    | •      | ÉCO وضع                  |
| •     | 0       | 0    | 0      | خلل                      |

. تشغيله فيقاتم إ قد ⊙يعني أن المؤشر الضوئي مشتعل، و • :ملاحظة

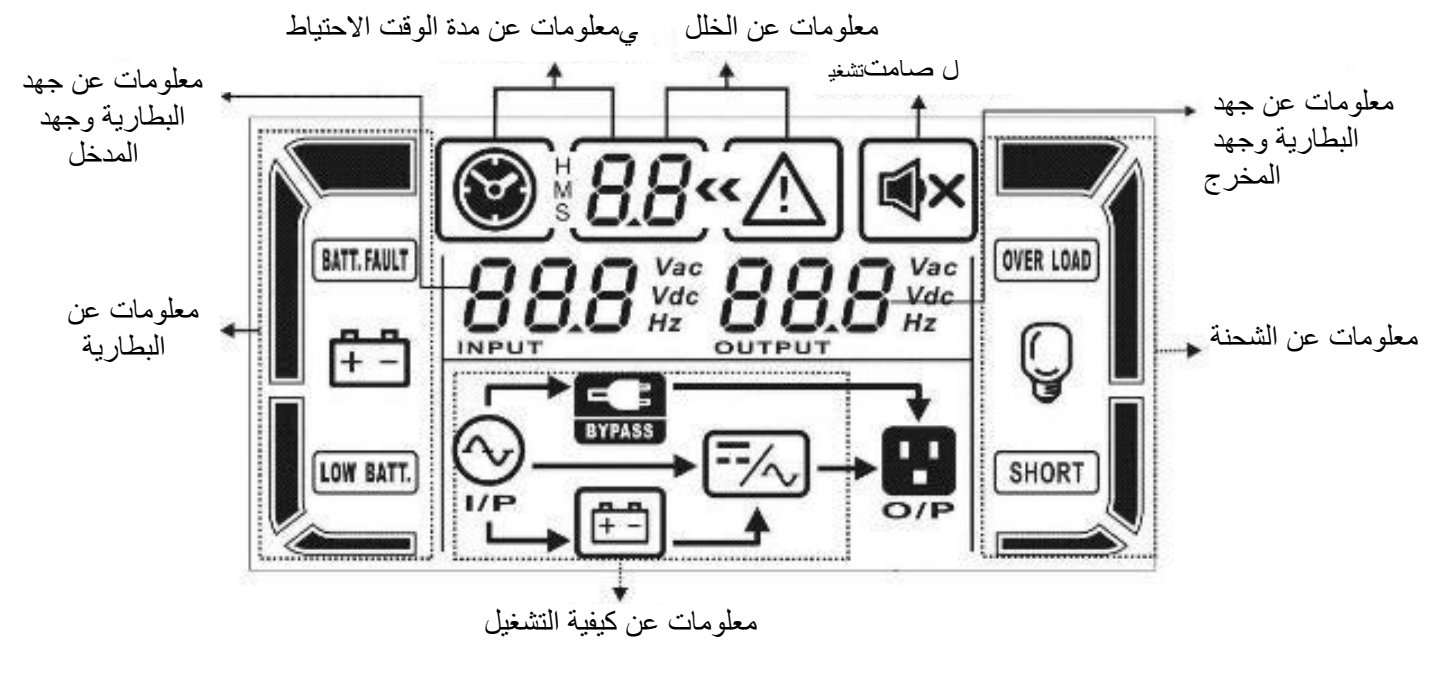

LCD ةشاشد :12 المخطط رقم

. لمزيد من المعلومات، راجع النسخة الفرنسية أو الانجليزية

. لمزيد من المعلومات، راجع النسخة الفرنسية أو الانجليزية

## 4-3 تثبيت مزود الطاقة اللامنقطعة لوحده

#### (في الوضع العادي) تشغيل مزود الطاقة اللامنقطعة باستخدام طاقة التيار الكهربائي -1

"(ON) "MARCHE التوصيل بمصدر طاقة التيار الكهربائي بشكل صحيح، أدر قاطع دارة حزمة البطارية إلى وضع بعد واضبط قاطع ،"(MARCHE (ON) ثم أدر قاطع دارة المدخل إلى وضع .(المرحلة متوفرة للنموذج ذات وقت احتياطي طويل فقط) ستبدأ المروحة الأن في الاشتغال .لجميع نماذج الطاقة المزدوجة "(ON) "MARCHE على وضع (15) دارة المسلك الجانبي في وضع المسلك الجانبي، أدر مزود الطاقة اللامنقطعة يشتغل . الشحن عبر المسلك الجانبي سيغذي مزود الطاقة اللامنقطعة الدارة المحالة الدارة .

للامنقطعة في وضع المسلك الجانبي، سيزود جهد المخرج مباشرة عبر التيار عندما يكون مزود الطاقة ا :1 ملاحظة رقم لحماية .في وضع المسلك الجانبي، لا يحمي مزود الطاقة اللامنقطعة الشحن .الكهربائي بعد إغلاق قاطع دارة المدخل تاليةالرجوع إلى المرحلة ال يرجى .يجب عليك تشغيل مزود الطاقة اللامنقطعة ،أجهزتك القيّمة.

اضغط باستمرار على الزر MARCHE" (ON) المدة "(0.5 المدة "MARCHE" النعط باستمرار على الزر باصدار رنين

إذا كانت طاقة .(مشتعل LINE المؤشر الضوئي) سوف يتحول مزود الطاقة اللامنقطعة إلى وضع التيار الكهربائي ،بعد بضع ثوان فسوف يشتغل مزود الطاقة اللامنقطعة بشكل مستمر في وضع البطارية ،متناوب غير طبيعيةالتيار الـ

يتم إيقاف تشغيله تلقائيًا في وضع البطارية ،بطارية مزود الطاقة اللامنقطعة مسد توى ينذ فض عندما :2 ملاحظة رقم . طعة تلقائيًا في وضع التيار المتناوبعند استعادة طاقة التيار المتناوب، تتم إعادة تشغيل مزود الطاقة اللامنة.

#### توصيل الشحنة بمزود الطاقة اللامنقطعة -2

بمجرد تشغيل مزود الطاقة اللامنقطعة، يمكنك توصيل الشحنة بالمخارج

 حن الكلي على سيتم عرض مستوى الشد ثم قم بتشغيل الأجهزة واحدة تلو الأخرى ،قم بتشغيل مزود الطاقة اللامنقطعة أو لأ شاشةLCD.

فيجب حساب تيار البدء بعناية للتحقق من أنه يتوافق مع سعة الشحنة ،مثل الطابعة ،إذا كان من الضروري توصيل الشحن الحثية مللي ثانية 60 سيكون وقت التنفيذ أقل من ،من السعة الاسمية ٪150 لأي شحنة تزيد عن .الزائدة لمزود الطاقة اللامنقطعة

## طاقة اللامنقطعة باستخدام طاقة التيار الكهربائي في الوضع العادي ايقاف تشغيل مزود اله -3

2) قم بإيقاف تشغيل مزود الطاقة اللامنقطعة عن طريق الضغط على زر (OFF) "ARRÊT لمدة "0.5 .ثانية على الأقل . سوف يصدر المنبه رنينا وسيتحول مزود الطاقة اللامنقطعة إلى وضع المسلك الجانبي

ف تشغيل مزود الطاقة اللامنقطعة، كن على علم بأنه يعمل في وضع المسلك الجانبي و هناك خطر فقدان بعد إيقا **:ملاحظة** الطاقة للأجهزة المتصلة.

لا ،بعد بضع ثوانٍ .افتح قاطع دارة المدخل ،لقطع المخرج .في وضع المسلك الجانبي، يظل دائما جهد مزود الطاقة اللامنقطعة متوفرا قفا عن التشغيل تمامًام تو لوحة الشاشة ويكون مزود الطاقة اللامنقطعة يتم عرض أي شيء على

#### التشغيل في وضع الخلل -4

- 6) " عندما يضيئ مؤشر FAULTن يمك .ويصدر المنبه صوتا بشكل مستمر ، يواجه مزود الطاقة اللامنقطعة خطأ فادحا " للمستخدم الحصول على رمز الخطأ من خلال الرجوع إلى شاشة LCD لقسمانظر ا) 3-9 يرجى الرجوع إلى القسم .(4
   لمزيد من المعلومات
- 7) شغيل مزود لا تحاول ترابخ ، طاقة التيار المتاوب، البطارية ، التهوية ، يرجى التحقق من الشحن، الكابلات ، عند حدوث خلل لى الفور إذا استمرت المشكلة، فاتصل بالموزع أو المصلح عرالطاقة اللامنقطعة مرة أخرى حتى تحل المشكلة.
- 8) نقطعة أو في حالة الطوارئ افصل على الفور مصدر الطاقة والبطارية الخارجية والمخرج لتجنب تلف مزود الطاقة اللام الجهاز

. لمزيد من المعلومات، راجع النسخة الفرنسية أو الانجليزية

## 6-3. قائمة الاختصارات لشاشة LCD

| دلال ټال                         | البيان أو العرض | الاختصار |
|----------------------------------|-----------------|----------|
| تفعيل                            | EN8             | ENA      |
| إلغاء تفعيل                      | di S            | DIS      |
| ت أقائي                          | 8£0             | АТО      |
| البطارية                         | 6 <i>8</i> £    | BAT      |
| (CVCF وليس وضع) الوضع العادي     | ΠΕϜ             | NCF      |
| وضع محول ) CVCF وضعية<br>(التردد | EF              | CF       |
| اق تطاع                          | SUЬ             | SUB      |
| اضافة                            | 866             | ADD      |
| ال تشغيل قيد                     | 00              | ON       |
| ال تشغيل عن ابقاف                | OFF             | OFF      |
| مەنوع                            | Fbd             | FBD      |
| به مسموح                         | OPN             | OPN      |
| محجوز                            | res             | RES      |

| فقدان الخط المحايد                                     | ΠL            | N.L  |
|--------------------------------------------------------|---------------|------|
| التحقق                                                 | EHE           | CHE  |
| جهد المخرج                                             | 0P.U          | OP.V |
| إلى مزود 001 ازي، يشيرم تو<br>الطاقة اللامنقطعة الأول. | PRF           | PAR  |
| المحايد - 1 الطور                                      | 80            | AN   |
| المحايد - 2 الطور                                      | ЪП            | BN   |
| المحايد - 3 الطور                                      | ΕΠ            | CN   |
| 2 و 1 الأطوار                                          | 85            | AB   |
| 3 و 2 الأطوار                                          | ЬС            | BC   |
| 1 و 3 الأطوار                                          | [8            | СА   |
| عدة فوريةمسا                                           | <u>н 5</u> .н | HS.H |

.13 الرجوع إلى الشكل يـ رجي . هناك ثلاث معلمات لإعداد مزود الطاقة اللامنقطعة

برنامج 20 هناك محجوزة للبرامج المختلفة 1 المعلمة . انظر الجدول أدناه للإعداد.

نة لكل هما ميزتان للإعداد أو قيم ممك 3 و 2 المعلمتان برنامج

لتغيير البرامج "الأسفل" و "الأعلى" استخدم زري :ملاحظة أو المعلمات.

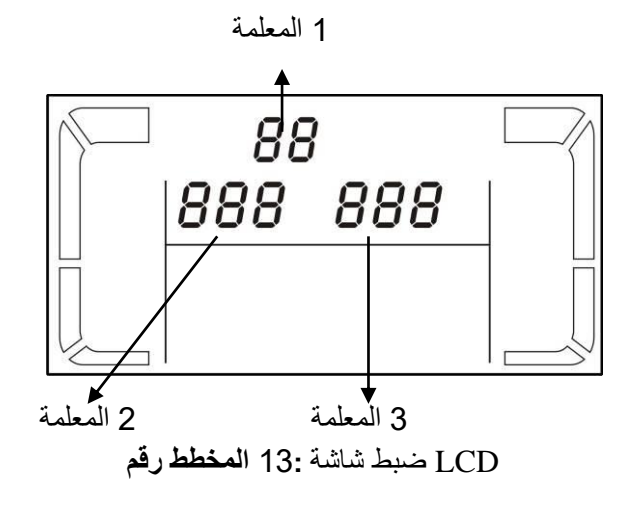

. لمزيد من المعلومات، راجع النسخة الفرنسية أو الانجليزية

|           |                                                                |     |         | 1                                                                  | 1   |
|-----------|----------------------------------------------------------------|-----|---------|--------------------------------------------------------------------|-----|
| أيقونة    | رمز الخلل                                                      | عطل | أيقونة  | رمز الخلل                                                          | عطل |
| لا شىيئ   | DSP خلل اتصال                                                  | 42  | لا شىيئ | DC BUS خلل في بدء تشغيل                                            | 01  |
| OVER LOAD | شحنة زائدة                                                     | 43  | لا شيئ  | بجهد زائد  BUC DC                                                  | 02  |
| لا شيئ    | ضبط مزود الطاقة اللامنقطعة غير صحيح                            | 46  | لا شيئ  | بجهد ناقص BUC DC                                                   | 03  |
| لا شيئ    | MCU خلل اتصال                                                  | 47  | لا شيئ  | BUS DC اختلال في                                                   | 04  |
| لا شيئ    | الثابتة غير DSP إصداران من برامج<br>متوافقين في النظام الموازي | 48  | شيئلا   | DC زيادة في تيار المحول                                            | 06  |
| SHORT     | طور الدائرة في دارة قصيرة                                      | 60  | لا شىيئ | فشل في بدء تشغيل مزود الطاقة<br>اللامنقطعة                         | 11  |
| لا شيئ    | المسلك الجانبي في دارة قصيرة SCR                               | 61  | لا شيئ  | جهد عالي لدائرة مزود الطاقة<br>اللامنقطعة                          | 12  |
| لا شيئ    | المسلك الجانبي في دائرة مفتوحة SCR                             | 62  | SHORT   | دارة قصيرة في دائرة مزود الطاقة<br>والمحايد B اللامنقطعة بين الطور | 15  |
| لا شىيئ   | R شكل موجة الجهد غير طبيعي في الطور                            | 63  | SHORT   | دارة قصيرة في دائرة مزود الطاقة<br>والمحايد C اللامنقطعة بين الطور | 16  |

3-8. (ثابتة 1 أيقونة) رمز الخلل

|         |                                       |            | 0       |                                    |    |
|---------|---------------------------------------|------------|---------|------------------------------------|----|
| لا شىيئ | S شكل موجة الجهد غير طبيعي في الطور   | 64         | SHORT   | الطاقة دارة قصيرة في دائرة مزود    | 17 |
|         |                                       |            |         | B و A اللامنقطعة بين الطور         |    |
| لا شيئ  | T شكل موجة الجهد غير طبيعي في الطور   | 65         | SHORT   | دارة قصيرة في دائرة مزود الطاقة    | 18 |
|         |                                       |            |         | C و B اللامنقطعة بين الطور         |    |
| لا شىيئ | تيار مزود الطاقة اللامنقطعة غير طبيعي | 66         | SHORT   | دارة قصيرة في دائرة مزود الطاقة    | 19 |
|         |                                       |            |         | A و C اللامنقطعة بين الطور         |    |
| SHORT   | مخرج المسلك الجانبي في دارة قصيرة     | 67         | لا شيئ  | عطل طاقة سلبي في دائرة مزود الطاقة | 1A |
|         |                                       |            |         | A اللامنقطعة                       |    |
| SHORT   | طور في دارة /للمسلك الجانبي طور O/P   | 68         | لا شيئ  | عطل طاقة سلبي في دائرة مزود الطاقة | 1B |
|         | قصيرة                                 |            |         | B اللامنقطعة                       |    |
| لا شىيئ | ود الطاقة ا مز دائرة المسلك SCR       | 69         | لا شيئ  | عطل طاقة سلبي في دائرة مزود الطاقة | 1C |
|         | اللامنقطعة في دارة قصيرة              |            |         | C اللامنقطعة                       |    |
| لا شيئ  | سريع جدا BUS انخفاض جهد               | 6C         | لا شىيئ | البطارية في دارة قصيرة SCR         | 21 |
| لا شيئ  | أخذ العينات للتيار الخطأ قيمة         | 6D         | ئلا شىي | مُرَجِّل مزود الطاقة اللامنقطعة في | 23 |
|         |                                       |            |         | دائرة مفتوحة                       |    |
| لا شيئ  | SPS خطأ في طاقة التيار الكهربائي      | <b>6</b> E | لا شيئ  | مُرَحِّل مزود الطاقة اللامنقطعة في | 24 |
|         |                                       |            |         | دارة قصيرة                         |    |
| لا شيئ  | قطبية البطارية معكوسة                 | <b>6</b> F | لا شيئ  | خطأ توصيل الكابلات لطاقة التيار    | 25 |
|         |                                       |            |         | الكهربائي                          |    |
| لا شيئ  | R في طور IGBT PFC تيار زائد لـ        | 71         | يئلا شد | خلل اتصال متوازي                   | 31 |
| لا شيئ  | S في طور IGBT PFC تيار زائد لـ        | 72         | لا شيئ  | فشل إشارة المضيف                   | 32 |
| لا شيئ  | T في طور IGBT PFC تيار زائد لـ        | 73         | لا شيئ  | خلل في التزامن                     | 33 |
| لا شيئ  | R في طور IGBT INV تيار زائد لـ        | 74         | لا شيئ  | فشل عتبة انطلاق التزامن            | 34 |
| لا شيئ  | S في طور IGBT INV تيار زائد لـ        | 75         | لا شيئ  | فقدان اتصال متوازي                 | 35 |
| لا شيئ  | T في طور IGBT INV تيار زائد لـ        | 76         | لا شىيئ | اختلال تيار المخرج المتوازي        | 36 |
|         |                                       |            | لا شيئ  | حرارة زائدة                        | 41 |

# 9-3. تومض أ الأيقونة مؤشر الإنذار

| نذارإ               | (وميض) أيقونة | تحذير          |
|---------------------|---------------|----------------|
| إنذار صوتي كل ثانية | LOW BATT.     | البطارية ضعيفة |

| إنذاران صوتيان كل ثانية | OVER LOAD                     | شحنة زائدة                              |
|-------------------------|-------------------------------|-----------------------------------------|
| إنذار صوتي كل ثانية     | A BATT, FAULT                 | البطارية غير موصولة                     |
| إنذار صوتي كل ثانية     |                               | شحنة زائدة ضعيفة                        |
| إنذار صوتي كل ثانية     | Δ ερ                          | EPO تفعيل                               |
| إنذار صوتي كل ثانية     | ⚠ =‰                          | ارتفاع / عطل في المروحة<br>درجة الحرارة |
| ثانية إنذار صوتي كل     |                               | عطل في الشاحن                           |
| إنذار صوتي كل ثانية     | $\land \odot \longrightarrow$ | محترق I/P مصهر                          |
| إنذار صوتي كل ثانية     | $\triangle$                   | راجع القسم) تحذيرات أخرى<br>(11-3       |
### رمز الإنذار

| لطاقة. ١ دادما لإ حالة                                       | رمز الإنذار | حدث الإنذار                                            | رمز الإنذار |
|--------------------------------------------------------------|-------------|--------------------------------------------------------|-------------|
| نظام الموازيحالات الخط مختلفة في ال                          | 21          | البطارية غير موصولة                                    | 01          |
| حالات المسلك الجانبي مختلفة في النظام<br>الموازي             | 22          | فقدان محايد المدخل                                     | 02          |
| مقفل في المسلك الجانبي بعد ثلاثة شحن ز ائدة<br>دقيقة 30 خلال | 33          | دوران طور المدخل غير طبيعي                             | 04          |
| اختلال تيار المحول                                           | 34          | دوران طور المسلك الجانبي غير<br>طبيعي                  | 05          |
| غطاء المبدّل اليدوي للمسلك الجانبي مفتوح                     | 3A          | لتفاوت بـ ۱ الـ خاص لـ لحد شحنة ز ائدة<br>بـ ٩ المسموح | 07          |
| امدادات الطاقة غير متوازنة بشكل خاص                          | <b>3</b> C  | البطارية ضعيفة                                         | 08          |
| المسلك الجانبي غير مستقر                                     | <b>3</b> D  | شحنة زائدة                                             | 09          |
| جهد البطارية عالي جدا                                        | <b>3</b> E  | عطل في المروحة                                         | 0A          |
| نجهد البطارية غير متواز                                      | <b>3</b> F  | EPO تفعيل                                              | 0B          |
| الشاحن في دارة قصيرة                                         | 40          | حرارة زائدة                                            | 0D          |
|                                                              |             | عطل في الشاحن                                          | <b>0</b> E  |

4. الإصلاح

يرجى حل المشكلة باستخدام الجدول أدناه ،إذا كان مزود الطاقة اللامنقطعة لا يشتغل بشكل صحيح

| الحلول                                                                                             | الأسباب المحتملة                                                                                                    | الأعراض                                                                                               |
|----------------------------------------------------------------------------------------------------|----------------------------------------------------------------------------------------------------|----------------------------------------------------------------------------------------------------|
| تأكد أن كابل المدخل موصول جيدًا<br>بالقطاع الكهربائي                                               | في AC التغذية بالتيار المتناوب<br>المدخل غير موصولة جيدًا.                                                                                             | لا توجد أي إشارة ولا إنذار على لوحة الشاشة<br>طاقة التيار المتناوب أن من غمد الار ،الأمامية<br>طبيعية |
| قم بضبط الدائرة في وضعية الغلق<br>EPO. لإيقاف تفعيل وظيفة الـ                                      | في هذه مفعّلة EPO لم الوظيف<br>يكون زر وظيفة الطوارئ ،المرحلة<br>أو أن القاطع "OFF" في وضع EPO<br>أو الرابط مفتوح.                                     | يومضان <b>EP</b> ورمز التحذير أ الأيقونة<br>والإنذار برن كل ثانية LCD على شاشة                        |
| ال بطاریات جم یع أن من تا د<br>صد یح بشکل مو صولة                                                  | البطاريات الخارجية أو الداخلية غير<br>موصولة بشكل جيد                                                                                                  | تومضان على <b>BATT.FAULT</b> و A الأيقونتان<br>والإنذار يرن كل ثانية LCD شاشة                         |
| زائدة من مخرج مزود اسحب الشحن ال<br>الطاقة اللامنقطعة.                                             | مزود الطاقة اللامنقطعة مشحون أكثر<br>مما يجب                                                                                                    |                                                                                                    |
| اسحب الشحن الزائدة من مخرج مزود<br>الطاقة اللامنقطعة.                                              | مزود الطاقة اللامنقطعة مشحون أكثر<br>الأجهزة الموصولة بمزود مما يجب<br>الطاقة اللامنقطعة تتغذى مباشرة من<br>الشبكة الكهربائية عبر المسلك<br>الجانبي    | تومضان على (OVER LOAD و (كله الأيقونتان<br>والإنذار يرن مرتين كل ثانية LCD شاشة                       |
| اسحب الشحن الزائدة من مخرج مزود<br>ثم أوقف مزود الطاقة اللامنقطعة<br>الطاقة اللامنقطعة وأعد تشغيله | دة، يتم بعد تجدد خلل الشحنة الزادً<br>إغلاق مزود الطاقة اللامنقطعة في<br>تتغذى وضعية المسلك الجانبي<br>الأجهزة الموصولة مباشرة من الشبكة<br>الكهربانية |                                                                                                    |

| اسحب الشحن الزائدة من مخرج مزود<br>مالطاقة اللامنقطعة ثم أعد تشغيل                                                                                                    | الشحنة الزائدة على مزود الطاقة<br>اللامنقطعة طويلة جدًا ويدخل مزود<br>بعد ذلك الطاقة اللامنقطعة في خلل<br>يتوقف مزود الطاقة اللامنقطعة عن<br>التشغيل تلقائيًا | OVER LOAD الأيقونة 43 ظهور رمز الخلل<br>والإنذارات ترن LCD تضيء على شاشة<br>باستمرار                                                  |
|----------------------------------------------------------------------------------------------------|----------------------------------------------------------------------------------------------------|----------------------------------------------------------------------------------------------------|
| افحص الكابلات في المخرج وتأكد من<br>أن الأجهزة الموصولة ليست في دارة<br>قصيرة                                                                                                    | يتوقف مزود الطاقة اللامنقطعة عن<br>التشغي تلقائيًا بسبب دارة قصيرة في<br>مخرجه                                                                                | <ul> <li>؟ 18، 17، 16، 15، 14، ظهور رمز الخلل</li> <li>SHORT تضيء على شاشة SHORT الأيقونة</li> <li>والإنذارات ترن باستمرار</li> </ul> |
| اتصل بالموزع الخاص بك                                                                                                    | حدوث خال داخلي بمزود الطاقة<br>اللامنقطعة                                                                                                    | LCD رموز أخرى للخلل تظهر على شاشة<br>والإنذارات ترن باستمرار                                                                          |
| ساعات على 7 اشحن البطاريات لمدة<br>عند استمرار فحص قدرتهاالأقل وت<br>المشكلة، اتصل بالموزع                                                                                                    | البطاريات غير مشحونة بشكل كامل.                                                                                                    | المدة الاحتياطية للبطاريات أقصر من القيمة<br>الاسمية                                                                                  |
| اتصل بالموزع لاستبدال البطاريات                                                                                                    | خلل في البطاريات.                                                                                                    |                                                                                                    |
| تفحص المروحات واتصل بالموزع                                                                                                    | المروحة متوقفة أو لا تشتغل، أو<br>درجة حرارة مزود الطاقة اللامنقطعة<br>مرتفعة جدًا.                                                                           | تومضان على شاشة 🐜 و 🛆 الأيقونتان<br>والإنذار يرن كل ثانية LCD                                                                         |
| تفحص وصحح توصيل مدخل المحايد<br>إذا كان الاتصال صحيحًا و لا يز ال<br>الله التحذير ظاهرا، فالرجاء الرجوع<br>للدخول LCD قسم الضبط في شاشة<br>إلى قائمة التحقق من فقدان المحايد<br>هو 3 للتأكد مما إذا كانت قيمة المعلمة<br>إذا كان كذلك، اضغط أو لاً ."CHE"<br>» لكي تومض « Enter » على<br>ثم اضغط مرة أخرى على « Enter »<br>تم اضغط مرة أخرى على « Enter »<br>لكي يتمكن مزود الطاقة « Enter »<br>ستمر إذا ا .اللامنقطعة من محو التحذير<br>لك الإنذار، افحص مصاهر المدخل<br>و L3. | كابل المدخل الخاص بالمحايد غير<br>متصل                                                                                                    | والأيقونة ،02 ظهور رمز الخلل<br>والإنذارات ترن كل LCD تومض على شاشة<br>ثانية.                                                         |
| استبدل المصبهر                                                                                                    | L3 أو L2 احتراق مصبهر المدخل                                                                                                    |                                                                                                    |

# 5. التخزين والصيانة

#### 1-5. التخزين

ضعه عموديا و قم بتغطية مزود الطاقة اللامنقطعة قبل بساعات على الأقل 7 اشحن مزود الطاقة اللامنقطعة لمدة ،قبل التخزين تخزين، أعد شحن البطاريات وفقًا للجدول التاليخلال الـ في مكان بارد وجاف

| مدة الشحن          | تواتر الشحن      | درجة حرارة التخزين         |
|--------------------|------------------|----------------------------|
| من ساعة إلى ساعتين | أشهر 3 كل        | درجة مئوية 40 + إلى 25 -من |
| من ساعة إلى ساعتين | <u>ب</u> نکل شهر | درجة مئوية 45 إلى 40 من    |

#### <u>2-5 الصيانة</u>

. ليزيةلمزيد من المعلومات، راجع النسخة الفرنسية أو الانج

## 6. المواصفات التقنية

| E4                                                                                                    | <b>E4</b>       | <b>E4</b>          | <b>E4</b>                                | <b>E4</b>              | <b>E4</b>           | <b>E4</b>                | VHV) اذج دمال                                | / (400       |
|----------------------------------------------------------------------------------------------------|-----------------|--------------------|------------------------------------------|------------------------|---------------------|--------------------------|----------------------------------------------|--------------|
| Evolutio                                                                                                    | Evoluti         | Evolutio           | Evolution                                | Evoluti                | Evolutio            | Evolutio                 |                                              |              |
| n II + 80                                                                                                    | on II +         | n II + 40          | II + 30 k                                | on II +                | n II + 15           | n II + 10                |                                              |              |
| (k TT (S                                                                                                    | k 60            | k TT (S)           | <b>TT</b> ( <b>S</b> )                   | k 20                   | k TT (S)            | k TT (S)                 |                                              |              |
| ( (~                                                                                                    | TT (S)          |                    | (2)                                      | TT(S)                  |                     |                          |                                              |              |
| 80 1/4 /                                                                                                    | 60 VA /         | 40 VA /            | 30 VA /                                  | 20 VA /                | 15 VA /             | 10 KVA                   | السعة ال                                     |              |
| KW 80                                                                                                    | VW 60           | KW 40              | VW 30                                    | ZU VA/<br>XW 20        | 13 VA/<br>KW 15     | 10  KVA                  | /                                            |              |
|                                                                                                    | KW 00           |                    | KW JU                                    | K W 20                 | KW 15               | 10 K W                   |                                              |              |
| VAC 110 (                                                                                                    | 3 ± (محاب د-طور | ين % 50 ء ند %     | VAC 1 / من الشر                          | محادِ د-طور) 76        | 10 ءند % 3 ± (•     | من الشحن % 00            | فقدان الخط                                   | مجال الجهد   |
|                                                                                                    |                 | •                  |                                          |                        |                     |                          | المنخفض                                      |              |
|                                                                                                    |                 | خفض الجهد          | فقدان الخط المن                          | فولط 10 +              |                     |                          | عودة الخط<br>فض المنخ                        |              |
| VAC 300                                                                                                    | 3 ± (محادِ د-خ) | ين % 50 ء ند %     | VAC 2 / من الشد                          | <u>+</u> (محاب د-خ) 76 | 100 ء ند % 3 ±      | من الشحن %               | فقدان الخط العالى                            |              |
|                                                                                                    |                 | ي الجهد            | · - فقدان الخط العال                     | فولط 10                |                     |                          | فقدان الخط العالي                            |              |
|                                                                                                    |                 | هرنز 46<br>مرتز 50 | نظام) ہرتز 54 ~                          | (ھرتز 50<br>(مرتز 50   |                     |                          | مجال التردد                                  |              |
|                                                                                                    |                 | هرتر 56            | يطام) هرير 64 ~<br>محايد + أطوار 3       | (ھرتر 60               |                     |                          | Lill                                         |              |
|                                                                                                    |                 | ≥∩0                | منيد ، بيرز رو<br>دن % 100 الي 19        | من الشر                |                     |                          | ملعال الطاقة                                 |              |
| المذ ح                                                                                                    |                 | = 0.8              | ڪ ٥/ ١٠٠٠ ۽ ي ٥٠                         |                        |                     |                          |                                              |              |
| ,,                                                                                                    |                 |                    | محايد + أطوار 3                          |                        |                     |                          | الطور                                        |              |
|                                                                                                    |                 | VAC 360            | )/380/400/415                            | (طور -طور)             |                     |                          | جهد المخرج                                   |              |
|                                                                                                    |                 | VAC 220            | /230/240/*208                            | (محايد-طور)            |                     |                          |                                              |              |
|                                                                                                    |                 | 46                 | $\pm 1\%$                                | <b>FO</b> " .)         |                     |                          | ضبط الجهد                                    | 11           |
|                                                                                                    |                 | هرتر 46<br>هرتز 56 | نطام) رئر ھ 54 ~<br>نظام) ہرتز 64 ~      | (ھرتر 50<br>(ھرتز 60   |                     |                          | ترامن) مجال التردد                           | (مجال م      |
|                                                                                                    |                 | .0 ± هرنز 50       | رتز 60 هرتز أو 1                         | هرنز 0.1 ± هر          | 6                   |                          | اريات) مجال التردد                           | (وضع البط    |
|                                                                                                    |                 | 100 %~110          | 11 ،دقيقة 60 :%                          | 0 %~125 %              | <b>b</b> :          |                          | وضع التيار                                   | التشبع       |
|                                                                                                    |                 | 1 ،دقائق 10        | 25 %~150 %:                              | ;دقيقة واحدة           |                     |                          | CA المتناوب                                  | -            |
| فورا : % 150<                                                                                                    |                 |                    |                                          |                        |                     |                          |                                              |              |
| ;دقيقة واحدة    :% 150~% 125  ،دقانق 10  :% 125~% 110  ،دقيقة 60  :% 110~% 100<br>ن م 125~% 110  ،دقيقة 60  :% 105~% 100  . |                 |                    |                                          |                        |                     | ;دقيقة وا                | وضع البطارية                                 |              |
|                                                                                                    |                 |                    | <u>حرا . 8/ 100 &lt;</u><br>حد أقصب 1: 3 |                        |                     |                          | عامل الذروة                                  |              |
|                                                                                                    | ≤2% ⊥^          | منة خطبة % 00      | <u> </u>                                 | خطبة % 100             | من شحنة غير         |                          | اللتواءة توافقية                             |              |
|                                                                                                    | /0              |                    | <u>میلی ثانیة 0</u>                      | 100 /0 2               | <u></u>             |                          | التيار الكهربائي                             | مدة الانتقال |
|                                                                                                    |                 |                    |                                          |                        |                     |                          | $\leftrightarrow$                            |              |
|                                                                                                    |                 |                    |                                          |                        |                     |                          | البطارية                                     |              |
| <ul> <li>) مللي ثانية ()</li> </ul>                                                                                         | فشل مرحلة القفا | ، انقطاع ،في حالة  | ، الجانبي 4> حدوث                        | فطعة إلى المسلك        | مزود الطاقة اللامنة | (مللي ثانية من ا         | مزود الطاقة                                  |              |
|                                                                                                    |                 |                    |                                          |                        |                     |                          | الدمنقطعة                                    |              |
|                                                                                                    |                 |                    |                                          |                        |                     |                          | الحانب                                       |              |
| مرا بثانية 10                                                                                                    |                 |                    |                                          |                        | مزود الطاقة         |                          |                                              |              |
| ميني ٿي- ١٠                                                                                                    |                 |                    |                                          |                        | اللامنقطعة          |                          |                                              |              |
|                                                                                                    |                 |                    |                                          |                        |                     | $\leftarrow \rightarrow$ |                                              |              |
| ECO                                                                                                    |                 |                    |                                          |                        |                     |                          |                                              |              |
| المحد العالمي المحالي المحد العالمي المحدود                                                                                 |                 |                    |                                          |                        |                     |                          |                                              |              |
| Q1 5 %                                                                                                    |                 |                    |                                          |                        | وجرة الإطارية       |                          |                                              |              |
| 94.5 %                                                                                                    |                 |                    |                                          |                        |                     |                          | <u>,                                    </u> |              |
| N/A 12 V/ 12 A V/ 7 12 V/ 12 V/ 12 V/                                                                                       |                 |                    |                                          |                        | النوع               | نمو ذج قياسي             |                                              |              |
|                                                                                                    |                 |                    |                                          |                        |                     |                          |                                              |              |
| × 32 (16 + 16) x 32 (16 + 32 (16 + 20 (10 +                                                                                 |                 |                    |                                          |                        | الكمية              | 1                        |                                              |              |
| (10 + 16) $(10 + 16)$ $(10 + 16)$ $(10 + 16)$                                                                               |                 |                    |                                          |                        |                     |                          |                                              |              |
| من سوة الرطارية / 00 ساعات لاست داد Q                                                                                       |                 |                    |                                          |                        | مدة اعادة الشحن     | 1                        |                                              |              |
|                                                                                                    |                 | <u> </u>           | <u>امبير 2.0</u>                         | ± 10 % ( _             | <u>به موصد</u>      |                          | تيار الشحن                                   | 1            |
| (به موضی ) ٥/ ١٠ ± 'مبیر ٢.٠                                                                                                |                 |                    |                                          |                        |                     | •                        | •                                            |              |

| (قابل للتعديل) امبير 12,0~1,0                                                       |                 |                  |                             |               |                  | (الاقصىي)        |                                        |               |
|-------------------------------------------------------------------------------------|-----------------|------------------|-----------------------------|---------------|------------------|------------------|----------------------------------------|---------------|
| + / -Vcc 218 ± 1 %                                                                  |                 |                  |                             |               | + /              | جهد الشحن        |                                        |               |
|                                                                                     |                 |                  |                             |               |                  | 136 5\/c         |                                        |               |
|                                                                                     | 130,570         |                  |                             |               |                  |                  |                                        |               |
|                                                                                     |                 |                  | a 1 t. ati                  |               |                  | C I±%            | a .11                                  |               |
|                                                                                     |                 |                  | حسب النطبيفات               |               |                  |                  | النوع                                  | نمودج دات وقت |
|                                                                                     |                 | 32~40 (          | (قابل للتعديل               |               |                  | 20               | الكميه                                 | احدياطي طويل  |
| 2,0~24,0                                                                            | قابل ) أمبير (  |                  | 1,0~12                      | يل) أمبير 2,0 | قابل للتعد       |                  | تيار الشحن                             |               |
| <b>ع</b> ديل                                                                        | (للت            |                  |                             |               |                  |                  | (الاقصىي)                              |               |
|                                                                                     | +/- 13,6        | 35 (N = 16∼      | -20) % Vcc `                | * N ± 1       |                  | +/               |                                        |               |
|                                                                                     |                 |                  |                             |               |                  | -136,5           | جهد الشحن                              |               |
|                                                                                     |                 |                  |                             |               |                  | Vcc ±            |                                        |               |
|                                                                                     |                 |                  |                             |               |                  | 1 %              |                                        |               |
|                                                                                     |                 |                  |                             |               |                  | I                | يائية                                  | الخصائص الفيز |
| N/                                                                                  | ٨               | 1000.81          | 5 x 300 x                   | 8             | 26 x 250 x 6     | 527              | x لـ طولا : الأبعاد                    | نمو ذج قیاسی  |
| 11/                                                                                 | A               | 1000.01          | 5 A 500 A                   | 0             | 20 A 230 A C     | 521              | x العرض                                |               |
|                                                                                     |                 |                  |                             |               |                  |                  | (ملم) الارتفاع                         |               |
|                                                                                     |                 | 250              | 225                         | 144           | 144              | 129              | الوزن الصافي                           |               |
|                                                                                     |                 |                  |                             |               |                  |                  | (كغ)                                   |               |
| 1010 790                                                                            | ) x 360 x       | 1000 81          | 5 x 300 x                   | 8             | 26 x 250 x 6     | 527              | x ل طولا : ادالأبع                     | نموذج ذات     |
|                                                                                     |                 |                  |                             |               |                  |                  | x العرض                                | وقت احتياطي   |
|                                                                                     |                 | ļ                |                             |               | 1                | r                | (ملم) الارتفاع                         | طويل .        |
| بدون ) 113                                                                          | بدون ) 108      | 61               | 60                          | 48            | 48               | 33               | الوزن الصافي                           | 0.5           |
| (بطاریه)                                                                            | (بطاريه         |                  |                             |               |                  |                  | (حغ)                                   |               |
| البيئه                                                                              |                 |                  |                             |               |                  |                  |                                        |               |
|                                                                                     | (               | 0                | جة مئوية 40 ~               | در .          |                  |                  | رجة حرارة التشغيل                      | 2             |
|                                                                                     | ، درجه الحرارة) | طاريه عندما تكون | تفص دورة عمر الب            | على من سوف ت  | (درجه منويه 25 ا |                  | ······································ |               |
| -                                                                                   |                 |                  | دون نگانف ٪ 95>             | 2             |                  |                  | الرطوبة النسبية                        |               |
|                                                                                     | . M. 70         | . 11 70          | ^^ متر 1000><br>20 تا       | . Mico :      | •1 t t           |                  | ^^ارتفاع التشغيل                       |               |
| 75 افل من                                                                           | 10 افل من       | 10 افل من        | 65 افل من                   | ه 58 افل من   | دیسیبل علی مساف  | المستوى الصوتي   |                                        |               |
| دیسیبل علی                                                                          | دیسیبل علی      | دیسیبل علی       | دیسیبل علی<br>متنہ 1 میںافہ |               | مدر              |                  |                                        |               |
| متر المساقة                                                                         | متر   مساقة     | مىر مىكە         | متر   مساقة                 |               |                  | متر مساقه        |                                        |               |
| الإدارة                                                                             |                 |                  | ID (11) (200                |               | • • •            |                  | 222 G                                  | a trap        |
| Mac و Windows® 2000/2003/XP/Vista/2008/7/8/10, Linux, Unix و Mac                    |                 |                  |                             |               | 232-Smart R      | : USB او S       |                                        |               |
| ومتصفح الويب(@ VMWare متوافق مع برنامج) _SNMP إدارة استهلاك الطاقة عن طريق بروتوكول |                 |                  |                             |               | فتياري SNMP      | 21               |                                        |               |
|                                                                                     |                 |                  |                             |               |                  |                  |                                        |               |
| VAC 208. عند ضبط جهد المخرج على %90 يتخفيض السعة إلـ *                              |                 |                  |                             |               |                  |                  |                                        |               |
| رتفاع يفوق **                                                                       | استخدامه فی ا   | قة اللامنقطعة أو | د تثبيت مزود الطا           | بـ 1000 عند   | ض طافة المخرج    | ، فإنه يجب تخفيم | 1 عن کل % 1 متر                        | متر ما فوق 00 |
| متر 1000 .                                                                          | -               |                  |                             |               | -                |                  |                                        |               |
| علام مسبق ***                                                                       | منتجات بدون إ   | نغيَّر خصائص ال  | يمكن أن تن                  |               |                  |                  |                                        |               |